# UNIVERSIDAD POLITÉCNICA SALESIANA

# FACULTAD DE INGENIERÍAS

# SEDE QUITO-CAMPUS SUR

# CARRERA DE INGENIERÍA DE SISTEMAS

**MENCIÓN TELEMÁTICA** 

ANÁLISIS, DISEÑO E IMPLEMENTACIÓN DE UN SITIO WEB INSTITUCIONAL REALIZADO EN PHP CON CONEXIÓN A MYSQL, PARA LA EMPRESA DE TELEVISIÓN POR CABLE CABLEUNION S.A., CON FINES DE PROMOVER PRECONTRATOS POR MEDIO DEL INTERNET, Y MEJORAR LA COMUNICACIÓN USUARIO-EMPRESA Y VICEVERSA.

TESIS PREVIA A LA OBTENCIÓN DEL TÍTULO DE INGENIERO DE SISTEMAS

#### CHRISTIAN FERNANDO VITERI LÓPEZ,

WILSON EFRAÍN CARDENAS VERA

DIRECTOR ING. GUSTAVO NAVAS

Quito, Junio 2010

# DECLARACIÓN

Nosotros, Christian Fernando Viteri López y Wilson Efraín Cárdenas Vera, declaramos bajo juramento que el trabajo aquí descrito es de nuestra autoría; que no ha sido previamente presentado para ningún grado o calificación profesional; y, que hemos consultado las referencias bibliográficas que se incluyen en este documento.

A través de la presente declaración sedemos los derechos de propiedad intelectual correspondientes a este trabajo, a la Universidad Politécnica Salesiana, según lo establecido por la ley de propiedad intelectual, por su reglamento y por la normativa institucional vigente.

Christian Viteri López

Wilson Cárdenas Vera

# CERTIFICACIÓN

Certifico que el presente trabajo fue desarrollado por los señores Christian Viteri López y Wilson Cárdenas Vera, bajo mi dirección.

Ing. Gustavo Navas

**Director de Tesis** 

# AGRADECIMIENTO

#### **Christian Viteri López:**

Agradezco a Dios pilar y apoyo en mi vida, parte fundamental de mi existencia.

Agradezco a mis padres, hermanos, tíos y abuelitos porque me dieron su apoyo, guía y comprensión sin condición ni medida desde el primer día de clase hasta el último para salir adelante con mi carrera, a pesar de que hubo tiempos difíciles, pero siempre estuvieron a mi lado. Quienes me guiaron por el camino de la educación y me alentaron a efectuar uno de mis anhelos más grandes de mi vida.

Esta tesis la debo en gran parte a mi familia, por cuantas cosas me han enseñado y como me han llenado la vida durante todos estos años.

Agradezco a la empresa CABLEUNION S.A. que me ha acogido durante muchos años y mis jefes los doctores Gustavo, Elizabeth y Damaris por toda su colaboración para la realización del presente proyecto.

A mi tutor de tesis por su tiempo y colaboración.

#### Wilson Cárdenas Vera:

Esta tesis, si bien ha requerido de esfuerzo y mucha dedicación, no hubiese sido posible su finalización sin la cooperación desinteresada de todas y cada una de las personas que a continuación citaré y muchas de las cuales han sido un soporte muy fuerte en momentos de angustia y desesperación.

Primero y antes que nada, dar gracias a Dios, por estar conmigo en cada paso que doy, por iluminar mi mente y por haber puesto en mi camino a aquellas personas que han sido mi soporte y compañía durante todo el periodo de estudio.

Agradecer hoy y siempre a la empresa donde trabajo CABLEUNION S.A. a mi familia, y en especial a mi hermano, porque a pesar de no estar presentes físicamente, se que procuran mi bienestar desde el exterior, y está claro que si no fuese por el esfuerzo realizado por ellos, mis estudios de tercer ciclo no hubiesen sido posible.

#### DEDICATORIA

#### Christian Viteri López:

Primero que todo este triunfo va dedicado a mi DIÓS, por darme las fuerzas para seguir adelante a pesar de todas esas piedras con que trómpese, gracias a ti estoy vivo y al lado de mis seres queridos disfrutando de cada momento. GRACIAS por darme el valor para seguir adelante y cumplir mis sueños. GRACIAS DIOS SI TI MI VIDA NO TENDRIA SENTIDO.

A mi Papi porque a pesar de todo, estas allí para cuando más te necesito, discúlpame si en algún momento te falle, pero sobre todo discúlpame por las diferencias. Gracias por darme los mejores consejos, este triunfo te lo dedico por darme la lección de lo que la fé en Dios puede hacer en el corazón de los hombres TE AMO PAPÁ.

A ti Mami, por siempre darme tu mano cuando más la necesitaba y por ese apoyo incondicional, pero sobre todo gracias por creer en mí, sabes que nunca te defraudare y esto es una muestra de lo que lograré, porque ¡aun me falta camino por recorrer! TE AMO MAMI.

A mis Abuelito Gonzalo, quien con su cariño y ejemplo formó de mí una persona de carácter y bien para la sociedad con valores como la honestidad y lucha continua. Por heredarme su forma de ser.

A mis Abuelita Esther, quien con su cariño y concejos pusieron en mi vida una luz que me guía, por darme la bendición cada vez que salgo a la calle.

A mi tía Isabel, por hacerme sentir que yo siempre fui el consentido por su cariño, dedicación amor y comprensión.

#### Wilson Cárdenas Vera

Dedico este proyecto y toda mi carrera universitaria a Dios por ser quien ha estado a mi lado en todo momento dándome las fuerzas necesarias para continuar luchando día tras día y seguir adelante rompiendo todas las barreras que se me presenten.

Quiero dedicar este trabajo a mi familia, por acompañarme en cada una de las metas que he emprendido y ser siempre mis más grades apoyos. A mi madre, por todo lo que me ha dado en esta vida, especialmente por sus sabios consejos y por estar a mi lado en los momentos difíciles, y es quien desde el cielo me guía y estoy seguro que en estos momentos está orgullosa de mí.

A mi hermano José Luis, quien me ha acompañado en silencio con una comprensión y apoyo a prueba de todo.

Les dedico a mis hermanas, hermanos y mis cuñados, los cuales han estado a mi lado, y han compartido todos esos secretos y aventuras que solo se pueden vivir entre hermanos y que han estado siempre alerta ante cualquier problema que se me puedan presentar.

A Martha mi hermanita mas grande, prácticamente hemos vivido historias, pesares y alegrías, de carácter fuerte y orgullosa pero que me ha demostrado un amor inigualable, una persona capaz de sacrificarse por el bien de su familia.

A mi nena Alison, ya que tú me has traído la alegría desde el momento que naciste.

### **CONTENIDO**

|      | INTRODUCCION                             | <br>1  |
|------|------------------------------------------|--------|
| I    | Tema o titulo de Proyecto                | <br>1  |
| II   | Planteamiento del problema               | <br>1  |
| III  | Formulación del problema                 | <br>2  |
| IV   | Sistematización del problema             | <br>3  |
| V    | Objetivos                                | <br>6  |
| VI   | Justificación                            | <br>7  |
| VII  | Marco Teórico Referencial                | <br>8  |
| VIII | ldeas a defender o hipótesis del trabajo | <br>10 |
| IX   | La empresa CABLEUNION S.A.               | <br>10 |

# CAPITULO I METODOLOGIA OOHDM

| 1.  | Definición metodología OOHDM     | <br>13 |
|-----|----------------------------------|--------|
| 2.  | Obtención de requerimientos      | <br>15 |
| 2.1 | Identificación de roles y tareas | <br>15 |
| 2.2 | Especificación de escenarios     | <br>16 |
| 2.3 | Especificación de casos de usos  | <br>16 |
| 2.4 | Especificación de UIDs           | <br>17 |
| 3.  | Diseño Conceptual                | <br>18 |
| 4.  | Diseño Navegacional              | <br>18 |
| 5.  | Diseño Abstarto de interfaz      | <br>20 |
| 6.  | Implementación                   | <br>20 |

#### CAPITULO II CAPTURA DE REQUERIMIENTOS

| 2 | CAPTURA DE REQUERIMIENTOS | <br>22 |
|---|---------------------------|--------|
| 2 | CAPTORA DE REQUERIMIENTOS | <br>22 |

Pag.

| 2.1                | Funcionamiento de empresa CABLEUNION S.A.       | <br>22       |
|--------------------|-------------------------------------------------|--------------|
| 2.2                | Captura de Requerimientos                       | <br>24       |
| 2.2.1              | Identificación de roles y tareas                | <br>24       |
| 2.2.1.1            | Roles                                           | <br>24       |
| 2.2.1.2            | Tareas                                          | <br>24       |
| 2.2.1.2.1          | Cliente                                         | <br>24       |
| 2.2.1.2.2          | Posible cliente                                 | <br>24       |
| 2.2.1.2.3          | Administrador de la pagina                      | <br>25       |
| 2.2.1.2.4          | Gerente                                         | <br>25       |
| 2.2.1.2.5          | Jefe comercial                                  | <br>25       |
| 2.2.1.2.6<br>2.2.2 | Director Canal<br>Especificación de escenarios  | <br>25<br>26 |
| 2.2.2.1            | Cliente                                         | <br>26       |
| 2.2.2.2            | Posible cliente                                 | <br>28       |
| 2.2.2.3            | Jefe comercial                                  | <br>28       |
| 2.2.2.4            | Director Canal                                  | <br>29       |
| 2.2.2.5            | Gerente                                         | <br>29       |
| 2.2.2.6            | Administrador de la pagina                      | <br>29       |
| 2.2.3              | Especificación de UIDs                          | <br>31       |
| 2.2.3.1            | Registro de Usuarios al portal                  | <br>31       |
| 2.2.3.2            | Información general de la empresa               | <br>32       |
| 2.2.3.3            | Información general y detallada de las oficinas |              |
|                    | de CABLEUNION S.A.                              | <br>33       |
| 2.2.3.4            | Acceso a las páginas oficiales de los canales   | <br>35       |
| 2.2.3.5            | Enlaces a páginas relacionadas                  | <br>36       |
| 2.2.3.6            | Reportar daños                                  | <br>37       |
| 2.2.3.7            | Reportar sugerencias                            | <br>40       |

| 2.2.3.8  | Reporte de quejas y reclamos                       | <br>42 |
|----------|----------------------------------------------------|--------|
| 2.2.3.9  | Pedir cobros a domicilio                           | <br>44 |
| 2.2.3.10 | Consultar el estado de cuenta                      | <br>46 |
| 2.2.3.11 | Ver programacion grabada del calan local CNC       | <br>48 |
| 2.2.3.12 | Realizar un precontrato del servicio               | <br>49 |
| 2.2.3.13 | Acceso a la página del web mail de la empresa      | <br>51 |
| 2.2.3.14 | Ver e imprimir servicios reportados por el cliente |        |
|          | de todas las oficinas                              | <br>52 |
| 2.2.3.15 | Subir la programacion grabada del canal local al   |        |
|          | portal                                             | <br>54 |
| 2.2.3.16 | Observar y auditar todos los servicios             |        |
|          | generados por los clientes, seguimiento y          |        |
|          | soluciones a estos por parte del jefe comercial    | <br>55 |
| 2.2.3.17 | Administrar las imágenes y animaciones del         |        |
|          | portal                                             | <br>57 |
| 2.2.3.18 | Ingreso de cargos                                  | <br>59 |
| 2.2.3.19 | Modificar cargos                                   | <br>60 |
| 2.2.3.20 | Eliminar cargos                                    | <br>62 |
| 2.2.3.21 | Ingreso de cuidad                                  | <br>63 |
| 2.2.3.22 | Modificar ciudad                                   | <br>65 |
| 2.2.3.23 | Eliminar ciudad                                    | <br>65 |
| 2.2.3.24 | Ingreso de empleados                               | <br>67 |
| 2.2.3.25 | Modificar empleado                                 | <br>68 |
| 2.2.3.26 | Eliminar empleados                                 | <br>70 |
| 2.2.3.27 | Ingreso de estado civil                            | <br>71 |
| 2.2.3.28 | Modificar estado civil                             | <br>73 |
| 2.2.3.29 | Eliminar estado civil                              | <br>74 |
| 2.2.3.30 | Ingreso de oficinas                                | <br>75 |
| 2.2.3.31 | Modificar oficina                                  | <br>77 |

| 2.2.3.32 | Eliminar oficina               | <br>78 |
|----------|--------------------------------|--------|
| 2.2.3.33 | Ingreso de perfil              | <br>79 |
| 2.2.3.34 | Modificar perfil               | <br>80 |
| 2.2.3.35 | Eliminar perfil                | <br>82 |
| 2.2.3.36 | Ingreso de pregunta secreta    | <br>82 |
| 2.2.3.37 | Modificar pregunta secreta     | <br>84 |
| 2.2.3.38 | Eliminar pregunta secreta      | <br>85 |
| 2.2.3.39 | Ingreso de estado del servicio | <br>86 |
| 2.2.3.40 | Modificar estado del servicio  | <br>87 |
| 2.2.3.41 | Eliminar estado del servicio   | <br>88 |
| 2.2.3.42 | Ingreso de servicio            | <br>89 |
| 2.2.3.43 | Modificar servicio             | <br>90 |
| 2.2.3.44 | Eliminar servicio              | <br>91 |

## CAPITULO III ANALISIS Y DISEÑO

| 3.1     | Diseño conceptual                                                                                           |                                                                                                    | 92                                                                                                    |
|---------|----------------------------------------------------------------------------------------------------|----------------------------------------------------------------------------------------------------|----------------------------------------------------------------------------------------------------|
| 3.2     | Diseño navegacional                                                                                         |                                                                                                    | 95                                                                                                    |
| 3.2.1   | Clases Navegacionales                                                                                       |                                                                                                    | 95                                                                                                    |
| 3.2.1.1 | Clases Navegacionales de la pagina principal                                                                |                                                                                                    | 95                                                                                                    |
| 3.2.1.2 | Clases Navegacionales de la pagina cliente                                                                  |                                                                                                    | 116                                                                                                    |
| 3.2.1.3 | Clases Navegacionales de la pagina posible                                                                  |                                                                                                    |                                                                                                    |
|         | cliente                                                                                                    |                                                                                                    | 118                                                                                                    |
| 3.2.1.4 | Clases Navegacionales de la pagina                                                                          |                                                                                                    |                                                                                                    |
|         | administrador                                                                                               |                                                                                                    | 119                                                                                                    |
| 3.2.1.5 | Clases Navegacionales de la pagina gerente                                                                  |                                                                                                    | 123                                                                                                    |
| 3.2.1.6 | Clases Navegacionales de la pagina jefe                                                                     |                                                                                                    |                                                                                                    |
|         | comercial                                                                                                   |                                                                                                    | 125                                                                                                    |
| 3.2.1.7 | Clases Navegacionales de la pagina director del                                                             |                                                                                                    |                                                                                                    |
|         | canal                                                                                                    |                                                                                                    | 127                                                                                                    |
|         | 3.1<br>3.2<br>3.2.1<br>3.2.1.1<br>3.2.1.2<br>3.2.1.3<br>3.2.1.3<br>3.2.1.4<br>3.2.1.5<br>3.2.1.6<br>3.2.1.7 | <ul> <li>3.1 Diseño conceptual</li> <li>3.2 Diseño navegacional</li> <li>3.2.1 Clases Navegacionales</li> <li>3.2.1.1 Clases Navegacionales de la pagina principal</li> <li>3.2.1.2 Clases Navegacionales de la pagina cliente</li> <li>3.2.1.3 Clases Navegacionales de la pagina posible cliente</li> <li>3.2.1.4 Clases Navegacionales de la pagina</li> <li>3.2.1.5 Clases Navegacionales de la pagina gerente</li> <li>3.2.1.6 Clases Navegacionales de la pagina jefe comercial</li> <li>3.2.1.7 Clases Navegacionales de la pagina director del canal</li> </ul> | 3.1Diseño conceptual3.2Diseño navegacional3.2.1Clases Navegacionales3.2.1.1Clases Navegacionales de la pagina principal3.2.1.2Clases Navegacionales de la pagina cliente3.2.1.3Clases Navegacionales de la pagina posible3.2.1.4Clases Navegacionales de la pagina posible3.2.1.5Clases Navegacionales de la pagina posible3.2.1.4Clases Navegacionales de la pagina3.2.1.5Clases Navegacionales de la pagina gerente3.2.1.6Clases Navegacionales de la pagina jefe3.2.1.7Clases Navegacionales de la pagina director del3.2.1.7Clases Navegacionales de la pagina director del |

| 3.2.2   | Diagramas de contexto                           | <br>129 |
|---------|-------------------------------------------------|---------|
| 3.2.2.1 | Diagramas de contexto del cliente               | <br>130 |
| 3.2.2.2 | Diagramas de contexto del posible cliente       | <br>137 |
| 3.2.2.3 | Diagramas de contexto del administrador         | <br>138 |
| 3.2.2.4 | Diagramas de contexto del gerente               | <br>141 |
| 3.2.2.5 | Diagramas de contexto del jefe comercial        | <br>143 |
| 3.2.2.6 | Diagramas de contexto del director del canal    | <br>144 |
| 3.2.3   | Diseño Navegacional del cliente                 | <br>146 |
| 3.2.4   | Diseño Navegacional del posible cliente         | <br>150 |
| 3.2.5   | Diseño Navegacional del administrador           | <br>153 |
| 3.2.6   | Diseño Navegacional del gerente                 | <br>156 |
| 3.2.7   | Diseño Navegacional del jefe comercial          | <br>158 |
| 3.2.8   | Diseño Navegacional del director del canal      | <br>160 |
| 3.3     | Diseño de Vistas Abstractas                     | <br>162 |
| 3.3.1   | Diseño de Vistas Abstractas del cliente         | <br>162 |
| 3.3.2   | Diseño de Vistas Abstractas del posible cliente | <br>177 |
| 3.3.3   | Diseño de Vistas Abstractas del administrador   | <br>178 |
| 3.3.4   | Diseño de Vistas Abstractas del gerente         | <br>185 |
| 3.3.5   | Diseño de Vistas Abstractas del jefe comercial  | <br>186 |
| 3.3.6   | Diseño de Vistas Abstractas del director del    |         |
|         | canal                                           | <br>189 |
| 3.4     | Diseño de Base de Datos                         | <br>191 |
| 3.4.1   | Migración entre Mysql y SQL Server              | <br>191 |
| 3.4.2   | Construcción de la base de datos pagina del     |         |
|         | portal                                          | <br>205 |

#### CAPITULO IV IMPLEMENTACIÓN

| 4.1   | Configuración e implementación del portal en un |         |
|-------|-------------------------------------------------|---------|
|       | servidor web                                    | <br>207 |
| 4.1.1 | Copia de archivos mediante FTP                  | <br>207 |
| 4.1.2 | Creación de Base de datos                       | <br>213 |
| 4.1.3 | Creación de correos electrónicos corporativos   | <br>218 |

### CAPITULO V CONLUSIONES Y RECOMENDACIONES

| 5.1         | Conclusiones      | <br>221 |
|-------------|-------------------|---------|
| 5.2         | Recomendaciones   | <br>224 |
| Anexo 1     | Manual de Usuario | <br>225 |
| GLOSARIO    |                   | <br>273 |
| REFERENCIAS | S BIBLIOGRÁFICAS  | <br>276 |

# **INDICE DE GRAFICOS**

#### FIGURA REFERENCIA

| Figura I  | Organigrama institucional                                          | 11 |
|-----------|--------------------------------------------------------------------|----|
| Figura 1  | Etapas de la metodología OOHDM                                     | 14 |
| Figura 2  | Ejemplo de UID de Registro de Usuario                              | 17 |
| Figura 3  | Caso de Uso: Registro de Usuario                                   | 32 |
| Figura 4  | Caso de Uso: Información General de la Empresa                     | 33 |
| Figura 5  | Caso de Uso: Información general y detallada de las oficinas de    |    |
|           | CABLEUNION S.A.                                                    | 35 |
| Figura 6  | Caso de Uso: Acceso a las páginas oficiales de los canales:        | 36 |
| Figura 7  | Caso de Uso: Enlaces a páginas relacionadas                        | 37 |
| Figura 8  | Caso de Uso: Reportar Daños                                        | 39 |
| Figura 9  | Caso de Uso: Reportar Sugerencias                                  | 41 |
| Figura 10 | Caso de Uso: Reporte de Quejas y Reclamos                          | 43 |
| Figura 11 | Caso de Uso: Pedir cobros a domicilio                              | 45 |
| Figura 12 | Caso de Uso: Consultar el saldo                                    | 47 |
| Figura 13 | Caso de Uso: Ver programación grabada del canal local CNC          | 48 |
| Figura 14 | Caso de Uso: Realizar un precontrato de nuestro Servicio           | 50 |
| Figura 15 | Caso de Uso: Acceso a la página del web mail de la empresa         | 51 |
| Figura 16 | Caso de Uso: Ver e imprimir servicios reportados por clientes de   |    |
|           | todas las oficinas                                                 | 53 |
| Figura 17 | Caso de Uso: Subir la programación grabada del canal local al      |    |
|           | portal                                                             | 55 |
| Figura 18 | Caso de Uso: Observar y auditar todos los servicios generados      |    |
|           | por los clientes y el seguimiento y solución a estos por parte del | 56 |
|           |                                                                    |    |

#### Jefe Comercial

| Figura 19 | Caso de Uso: Administrar las imágenes y animaciones del portal | 58 |
|-----------|----------------------------------------------------------------|----|
| Figura 20 | Caso de Uso: Ingreso de Cargos                                 | 60 |
| Figura 21 | Caso de Uso: Modificar el Cargo                                | 61 |
| Figura 22 | Caso de Uso: Eliminar el Cargo                                 | 62 |
| Figura 23 | Caso de Uso: Ingreso de Ciudad                                 | 64 |
| Figura 24 | Caso de Uso: Modificar la Ciudad                               | 65 |
| Figura 25 | Caso de Uso: Eliminar la Ciudad                                | 66 |
| Figura 26 | Caso de Uso: Ingreso del Empleado                              | 68 |
| Figura 27 | Caso de Uso: Modificar el Empleado                             | 69 |
| Figura 28 | Caso de Uso: Eliminar el Empleado                              | 70 |
| Figura 29 | Caso de Uso: Ingreso de Estado Civil                           | 72 |
| Figura 30 | Caso de Uso: Modificar el Estado Civil                         | 73 |
| Figura 31 | Caso de Uso: Eliminar el Estado Civil                          | 75 |
| Figura 32 | Caso de Uso: Ingreso de Oficina                                | 76 |
| Figura 33 | Caso de Uso: Modificar la Oficina                              | 77 |
| Figura 34 | Caso de Uso: Eliminar la Oficina                               | 78 |
| Figura 35 | Caso de Uso: Ingreso de Perfil                                 | 80 |
| Figura 36 | Caso de Uso: Modificar el Perfil                               | 81 |
| Figura 37 | Caso de Uso: Eliminar el Perfil                                | 82 |
| Figura 38 | Caso de Uso: Ingreso de Pregunta Secreta                       | 83 |
| Figura 39 | Caso de Uso: Modificar Pregunta Secreta                        | 84 |
| Figura 40 | Caso de Uso: Eliminar Pregunta Secreta                         | 85 |
| Figura 41 | Caso de Uso: Ingreso de Estado del Servicio                    | 86 |
| Figura 42 | Caso de Uso: Modificar el Estado de Servicio                   | 87 |
| Figura 43 | Caso de Uso: Eliminar el Estado de Servicio                    | 88 |
| Figura 44 | Caso de Uso: Ingreso del Servicio                              | 89 |
| Figura 45 | Caso de Uso: Modificar el Servicio                             | 90 |

| Figura 46 | Caso de Uso: Eliminar el Servicio                             | 91  |
|-----------|---------------------------------------------------------------|-----|
| Figura 47 | Clase Navegacional: Nodo Página principal                     | 97  |
| Figura 48 | Clase Navegacional: Nodo Empresa                              | 98  |
| Figura 49 | Clase Navegacional: Nodo Oficina                              | 99  |
| Figura 50 | Clase Navegacional: Nodo Oficina detallada                    | 100 |
| Figura 51 | Clase Navegacional: Nodo Servicio al cliente                  | 101 |
| Figura 52 | Clase Navegacional: Nodo Reporte de daños                     | 102 |
| Figura 53 | Clase Navegacional: Nodo Sugerencias                          | 103 |
| Figura 54 | Clase Navegacional: Nodo Quejas                               | 104 |
| Figura 55 | Clase Navegacional: Nodo Cobros a domicilio                   | 105 |
| Figura 56 | Clase Navegacional: Nodo impresión solicitud                  | 106 |
| Figura 57 | Clase Navegacional: Nodo Consulta el saldo                    | 107 |
| Figura 58 | Clase Navegacional: Nodo Ingrese su cédula                    | 108 |
| Figura 59 | Clase Navegacional: Nodo Estado de cuenta                     | 109 |
| Figura 60 | Clase Navegacional: Nodo Contrata el servicio                 | 110 |
| Figura 61 | Clase Navegacional: Nodo nuestros canales                     | 111 |
| Figura 62 | Clase Navegacional: Nodo Usuarios Registrados                 | 112 |
| Figura 63 | Clase Navegacional: Nodo Regístrate                           | 112 |
| Figura 64 | Clase Navegacional: Nodo Olvidaste tu contraseña              | 114 |
| Figura 65 | Clase Navegacional: Nodo Organismos de control                | 115 |
| Figura 66 | Clase Navegacional: Nodo Programación canal local             | 116 |
| Figura 67 | Clase Navegacional: Nodo Catálogos                            | 120 |
| Figura 68 | Clase Navegacional: Nodo Administrar imágenes                 | 121 |
| Figura 69 | Clase Navegacional: Nodo Seguimiento de servicios             | 122 |
| Figura 70 | Clase Navegacional: Nodo Ingresar-actualizar-eliminar         | 123 |
| Figura 71 | Clase Navegacional: Nodo Web Mail                             | 125 |
| Figura 72 | Clase Navegacional: Nodo Administración de servicios          | 127 |
| Figura 73 | Clase Navegacional: Nodo Administrar programación canal local | 129 |
| Figura 74 | Diagrama de contexto: Información de la empresa               | 130 |

| Figura 75  | Diagrama de contexto: Registro de usuarios                       | 131 |
|------------|------------------------------------------------------------------|-----|
| Figura 76  | Diagrama de contexto: acceso a páginas de canales                | 131 |
| Figura 77  | Diagrama de contexto: Información de las oficinas                | 132 |
| Figura 78  | Diagrama de contexto: Enlace a páginas relacionadas              | 133 |
| Figura 79  | Diagrama de contexto: Reporte de daños                           | 133 |
| Figura 80  | Diagrama de contexto: Reporte de sugerencias                     | 134 |
| Figura 81  | Diagrama de contexto: Reporte de quejas                          | 134 |
| Figura 82  | Diagrama de contexto: Cobros a domicilio                         | 135 |
| Figura 83  | Diagrama de contexto: Consulta el saldo de tu cuenta             | 136 |
| Figura 84  | Diagrama de contexto: Ver programación canal Local               | 137 |
| Figura 85  | Diagrama de contexto: Realizar Precontratos                      | 138 |
| Figura 86  | Diagrama de contexto: Administrar imágenes                       | 139 |
| Figura 87  | Diagrama de contexto: Auditar peticiones                         | 140 |
| Figura 88  | Diagrama de contexto: Ingresar, actualizar, eliminar información | 141 |
| Figura 89  | Diagrama de contexto: Acceder al web mail                        | 142 |
| Figura 90  | Diagrama de contexto: lectura y ejecución de servicios           | 144 |
| Figura 91  | Diagrama de contexto: Actualizar videos canal local              | 146 |
| Figura 92  | Diseño Navegacional: Cliente                                     | 149 |
| Figura 93  | Diseño Navegacional: Posible Cliente                             | 152 |
| Figura 94  | Diseño Navegacional: Administrador                               | 155 |
| Figura 95  | Diseño Navegacional: Gerente                                     | 157 |
| Figura 96  | Diseño Navegacional: Jefe Comercial                              | 159 |
| Figura 97  | Diseño Navegacional: Director Canal Local                        | 161 |
| Figura 98  | Vista abstracta: página principal                                | 163 |
| Figura 99  | Vista abstracta: página Información de la empresa                | 165 |
| Figura 100 | Vista abstracta página oficinas                                  | 166 |
| Figura 101 | Vista abstracta página oficina detallada                         | 167 |
| Figura 102 | Vista abstracta página servicio al cliente                       | 168 |
| Figura 103 | Vista abstracta página reporte de daños                          | 169 |

| Figura 104 | Vista abstracta página sugerencias                           | 170 |
|------------|--------------------------------------------------------------|-----|
| Figura 105 | Vista abstracta página quejas                                | 171 |
| Figura 107 | Vista abstracta página consulta el saldo                     | 172 |
| Figura 108 | Vista abstracta página ingrese la cédula                     | 173 |
| Figura 109 | Vista abstracta página estado de cuenta                      | 174 |
| Figura 110 | Vista abstracta página ver programación del canal local      | 175 |
| Figura 111 | Vista abstracta página enlaces a las páginas de los locales  | 176 |
| Figura 112 | Vista abstracta página precontrato                           | 178 |
| Figura 113 | Vista abstracta página catálogos                             | 180 |
| Figura 114 | Vista abstracta página actualizar imágenes                   | 181 |
| Figura 115 | Vista abstracta página ver servicios de las oficinas         | 182 |
| Figura 116 | Vista abstracta página auditar servicios                     | 183 |
| Figura 117 | Vista abstracta página utilidades                            | 184 |
| Figura 118 | Vista abstracta formularios utilidades                       | 185 |
| Figura 119 | Vista abstracta página lectura y ejecución de servicios      | 187 |
| Figura 120 | Vista abstracta página ver servicios                         | 188 |
| Figura 121 | Vista abstracta página formulario para ver servicios         | 189 |
| Figura 122 | Vista abstracta página actualizar videos del canal local cnc | 190 |
| Figura 123 | Tabla de la base de datos SQL Server                         | 192 |
| Figura 124 | Tabla de la base de datos SQL Server                         | 193 |
| Figura 125 | Tabla de la base de datos SQL Server                         | 193 |
| Figura 126 | Tabla de la base de datos SQL Server                         | 194 |
| Figura 127 | Inicio del programa para la migración de datos               | 195 |
| Figura 128 | Migración de datos                                           | 196 |
| Figura 129 | Migración de datos                                           | 197 |
| Figura 130 | Migración de datos                                           | 198 |
| Figura 131 | Migración de datos                                           | 199 |
| Figura 132 | Migración de datos                                           | 200 |
| Figura 133 | Migración de datos                                           | 201 |

| Figura 134 | Migración de datos                            | 202 |
|------------|-----------------------------------------------|-----|
| Figura 135 | Migración de datos                            | 203 |
| Figura 136 | Migración de datos                            | 204 |
| Figura 137 | BBDD del portal Elaborado por los autores     | 206 |
| Figura 138 | Implementación de la aplicación               | 208 |
| Figura 139 | Implementación de la aplicación               | 208 |
| Figura 140 | Implementación de la aplicación               | 209 |
| Figura 141 | Implementación de la aplicación               | 209 |
| Figura 142 | Implementación de la aplicación               | 210 |
| Figura 143 | Implementación de la aplicación               | 210 |
| Figura 144 | Implementación de la aplicación               | 211 |
| Figura 145 | Implementación de la aplicación               | 212 |
| Figura 146 | Implementación de la aplicación               | 213 |
| Figura 147 | Implementación de la aplicación               | 214 |
| Figura 148 | Implementación de la aplicación               | 215 |
| Figura 149 | Implementación de la aplicación               | 216 |
| Figura 150 | Implementación de la aplicación               | 216 |
| Figura 151 | Implementación de la aplicación               | 217 |
| Figura 152 | Implementación de la aplicación               | 218 |
| Figura 153 | Implementación de la aplicación               | 219 |
| Figura 154 | Implementación de la aplicación               | 219 |
| Figura 155 | Implementación de la aplicación               | 220 |
| Figura 156 | Página Principal                              | 227 |
| Figura 157 | Página Principal con hipervínculos            | 228 |
| Figura 158 | Página Principal con animación en flash       | 229 |
| Figura 159 | Página Principal con los canales              | 229 |
| Figura 160 | Ingreso a la página Informativa de la empresa | 230 |
| Figura 161 | Página misión y visión de la empresa          | 231 |
| Figura 162 | Página ingreso Oficinas                       | 232 |

| Figura 163 | Página Oficinas                                              | 233 |
|------------|--------------------------------------------------------------|-----|
| Figura 164 | Página ingreso Oficinas                                      | 234 |
| Figura 165 | Página volver Oficinas                                       | 234 |
| Figura 166 | Página regreso al Inicio                                     | 235 |
| Figura 167 | Página ingreso Servicio al Cliente                           | 235 |
| Figura 168 | Página valida usuarios registrados                           | 236 |
| Figura 169 | Página menú de Servicio al Cliente                           | 236 |
| Figura 170 | Página ingreso Reporte de Daños                              | 237 |
| Figura 171 | Página mapa dinámico                                         | 238 |
| Figura 172 | Página valida información                                    | 238 |
| Figura 173 | Página formulario con ayudas                                 | 239 |
| Figura 174 | Página envía información                                     | 239 |
| Figura 175 | Página imprime información                                   | 240 |
| Figura 176 | Página ingreso consulta el saldo                             | 241 |
| Figura 177 | Página instructivo para consulta de saldo                    | 242 |
| Figura 178 | Página validar que haya leído las instrucciones              | 243 |
| Figura 179 | Página digitar el número de cedula                           | 244 |
| Figura 180 | Página estado de cuenta                                      | 245 |
| Figura 181 | Página ingreso a contratar el servicio                       | 246 |
| Figura 182 | Página formulario para el precontrato                        | 247 |
| Figura 183 | Página imprime solicitud de precontrato                      | 248 |
| Figura 184 | Página ingreso a Regístrate                                  | 249 |
| Figura 185 | Página formulario Regístrate                                 | 250 |
| Figura 186 | Página vaída formulario Regístrate                           | 251 |
| Figura 187 | Página escoger pregunta secreta                              | 251 |
| Figura 188 | Página envía formulario Regístrate                           | 252 |
| Figura 189 | Página devuelve información en caso que ya existe el usuario | 252 |
| Figura 190 | Página para cambiar el nombre de usuario                     | 253 |
| Figura 191 | Página ingresar el usuario y contraseña                      | 253 |

| Figura 192 | Página valida en caso que el usuario no exista           | 254 |
|------------|----------------------------------------------------------|-----|
| Figura 193 | Página Bienvenida usuario registrado                     | 254 |
| Figura 194 | Página ingreso a cambiar la contraseña                   | 255 |
| Figura 195 | Página ingreso pregunta y respuesta secreta              | 255 |
| Figura 196 | Página ingreso nueva contraseña                          | 256 |
| Figura 197 | Página ingreso a los canales                             | 256 |
| Figura 198 | Página todos los canales                                 | 257 |
| Figura 199 | Página enlaza a las direcciones oficiales de los canales | 258 |
| Figura 200 | Página ingreso como usuario registrado                   | 258 |
| Figura 201 | Página Bienvenida usuario registrado                     | 259 |
| Figura 202 | Página menú catálogos                                    | 259 |
| Figura 203 | Página retroalimenta servicios                           | 260 |
| Figura 204 | Página servicios a retroalimentar                        | 260 |
| Figura 205 | Página servicios por leer                                | 261 |
| Figura 206 | Página servicio para imprimir                            | 262 |
| Figura 207 | Página modifica imagen de la página                      | 263 |
| Figura 208 | Página escoger la imagen para cargar                     | 264 |
| Figura 209 | Página con nombre del archivo a ser modificado           | 265 |
| Figura 210 | Página acceso a servicios                                | 266 |
| Figura 211 | Página escoger los servicios                             | 266 |
| Figura 212 | Página reporte de servicios                              | 267 |
| Figura 213 | Página servicios detallados                              | 268 |
| Figura 214 | Página acceso a utilidades                               | 269 |
| Figura 215 | Página Ingreso cargos                                    | 270 |
| Figura 216 | Página consulta de cargos existentes                     | 271 |
| Figura 217 | Página elimina cargos                                    | 272 |

#### RESUMEN

El contenido de la tesis que se está desarrollando es fruto de la necesidad del personal tanto gerencial como administrativo de la empresa CABLEUNION S.A., de poseer un portal web que ayude a mejorar la comunicación entre usuarios o potenciales usuarios y la empresa. Para el presente proyecto se ha utilizado la metodología OOHDM, consta de cinco capítulos los cuales se detallan a continuación.

#### Capítulo I

En este capítulo se describe las características de la metodología que se utilizó para el desarrollo del portal web, es decir sus fases las cuales son: captura de requerimientos, diseño conceptual, diseño navegacional, diseño de interfaces abstractas e implementación, todo esto en base a la teoría de cada una de estas características.

#### Capítulo II

En este capítulo se desarrolla la fase de captura de requerimientos que consiste en la recolección de datos necesarios acerca del funcionamiento de la empresa CABLEUNION S.A, una vez obtenidos estos datos se puede realizar el análisis y diseño del portal, por lo que esta fase se convierte en una etapa vital para que el resto de fases del proyecto tengan un correcto desempeño y cumplan con las necesidades de la empresa.

#### Capítulo III

En este capítulo se define los elementos que va a tener el portal, la manera en la que los distintos usuarios navegarán dentro del portal, para su elaboración se parte de los datos obtenidos en el capítulo II.

### Capítulo IV

En este capítulo se describe la instalación y configuración de los programas necesarios para levantar el portal en un servidor web.

#### Capítulo V

Este es el capítulo final y aquí se define conclusiones y recomendaciones que se obtuvieron a lo largo de la realización de la tesis.

# PRESENTACIÓN

La página web de la empresa CABLEUNION S.A. está enfocada a mejorar la comunicación entre usuarios o posibles usuarios y la empresa, ya que contiene fases donde se puede pre contratar el servicio, consultar el saldo de la cuenta, reportar daños quejas y sugerencias, ver información y fotografías de las oficinas y el personal de la empresa, enlaces para visitar los canales que ofrece el servicio de televisión por cable.

El portal tiene sitios especializados con acciones específicas para cada tipo de usuario como son el administrador, gerente, servicio al cliente, cliente y posible cliente.

# **INTRODUCCIÓN**

# I. TEMA O TÍTULO DEL PROYECTO

Análisis, Diseño e implementación de un sitio web institucional realizado en PHP con conexión a Mysql, para la empresa de televisión por cable CABLEUNION S.A., con fines de promover precontratos por medio del internet, y mejorar la comunicación usuario-empresa y viceversa.

#### II. PLANTEAMIENTO DEL PROBLEMA

En la actualidad el objetivo y sustento de toda empresa independientemente de su área de servicio es buscar nuevos clientes, y para eso tienen que buscar nuevas formas de dar a conocer su actividad.

CABLEUNION S.A es una empresa cuyo fin es vender y cobrar el servicio de televisión por cable, comúnmente la forma de hacerlo es brindando un servicio de valor agregado puerta a puerta, en la actualidad tiene un aproximado de 10000 abonados con oficinas en Guajalo, Cdla. Ibarra, Chillogallo, La Ecuatoriana, Gatazo, Atahualpa, Magdalena, Ferroviaria, Chimbacalle, Loma de Puengaí ,San Carlos, Santa Anita (Norte), Ponceano, Carapungo, San Jose de Moran, en la ciudad de Quito también posee sucursales en Guayaquil y Tulcán, siendo el sector sur de Quito donde se tienen más impacto, sumando todos los sectores se tiene unas 50000 casas pasadas partiendo desde el punto que una casa pasada es una casa donde se puede vender el servicio. Por lo que cada vez se hace más necesario crear nuevas formas de comunicación entre el usuario y la empresa, ya que por la separación geográfica entre sucursales dificulta la comunicación incluso entre empleados, sabiendo también que en los últimos años la empresa no ha ido a la par con el

desarrollo del mundo globalizado dejando de lado aspectos tecnológicos importantes que podrían aumentar su actividad comercial en ventas y recaudos.

# III. FORMULACIÓN DEL PROBLEMA

El área directiva de CABLEUNION S.A. tiene clara la idea de las grandes ventajas que podría aportar el internet en el desenvolvimiento de la empresa, ya que es un medio electrónico idóneo para dar un servicio de valor agregado al usuario y además buscar posibles usuarios interesados en televisión por cable.

Es por eso que la Presidencia de la empresa decide la creación de un sitio web institucional atractivo, intuitivo y fácil de usar dónde se pueda reflejar toda la información pertinente para que el usuario tenga nuevas formas de comunicación y con esto la empresa pueda estar a la altura de la calidad de servicio que se merecen nuestros usuarios.

Para resolver las necesidades de CABLEUNION S.A. se realizará un sitio web basado en la metodología OOHDM, logrando con esto que gran cantidad de personas puedan conocer a la empresa y los servicios que presta, para que puedan convertirse en sus futuros clientes, y además lograr que el usuario, que ya es parte de la empresa, tenga facilidades para reportar sus quejas o sugerencias, reporte daños técnicos, conozca el estado de su cuenta, también el cliente interno puede conocer promociones y empleados de sucursales vecinas mediante el portal.

# IV. SISTEMATIZACIÓN DEL PROBLEMA

Teniendo una aplicación cliente servidor instalada en red conectada por fibra óptica a través de toda la ciudad, encargada de gestionar todo lo relacionado con la facturación, pagos, servicios técnicos, etc. la misma que se conecta a una base de datos SQL server 7.0, en un servidor local Windows. La idea es migrar los datos necesarios de esta base de datos a Mysql para poder consultar esta información mediante una aplicación web (en PHP).

De tal forma que si algún usuario pagó en alguna de las oficinas de la empresa ubicadas a lo largo de la ciudad, ese dato estará en SQL Server y por lo tanto hasta ahí solo seria visible en la red LAN, pero mediante un proceso de migración se podrá actualizar en la base de datos Myqsl y lógicamente esta información estará disponible en la web en aproximadamente 24 horas.

Este portal también manejará lo que es permisos de usuarios con sus respectivas claves y perfiles de administración según sea el cargo del empleado o para el usuario de la empresa.

Las expectativas de la página son que pueda ayudar tanto al usuario externo como al interno de CABLEUNION S.A., por lo que aparte de dar un valor agregado al usuario externo la idea es tener funciones que permitan mejorar el desenvolvimiento del personal como servicio al cliente y jefes comerciales, con mapas didácticos que señalen los puntos donde tenemos cobertura y la promoción que le corresponde.

La base de datos SQL original tiene una estructura de 200 tablas, pero no es necesario migrar todos estos datos. Lo que se hará es que se anexará una estructura de base de datos en Mysql con los campos principales del usuario y mediante una consulta SQL se rescataran esos datos de la base padre para que la pagina web pueda mostrar estos datos en caso que así el usuario lo necesite,

logrando así asegurar que la base principal este fuera del peligro de intrusos y no esté expuesta al internet. Se busca también realizar preventas que se lo manejará de la siguiente forma:

Como la empresa no tiene redes en toda la ciudad sino en barrios específicos, la persona que ingrese a la página tendrá que escoger su barrio y la pagina le dirá si es posible ayudarlo o no, En caso que si se tuviera red en el barrio que escoja al posible usuario, el sistema le preguntara todos los datos, para poder sellar la preventa estos datos se almacenaran en la base de datos de Mysql y podrán ser visibles a cualquier hora para que el personal comercial pueda irlos a visitar, y sellar al venta.

La necesidad de CABLEUNION S.A. es mejorar la comunicación usuario-empresa y viceversa, y darse a conocer en la web para la obtención de nuevos usuarios, por lo que el área directiva de la empresa ve la necesidad real de la creación de un sitio web en busca de posibles soluciones a problemas puntuales como:

- 1. Falta de conocimiento de la empresa en el mercado, los hogares por donde pasa la red conocen de la empresa pero los hogares donde no tenemos red casi no conocen de la existencia de la empresa esto es un problema grave para el área comercial ya que no le permite conocer por dónde está la mayor cantidad de posibles clientes y así poder realizar ampliaciones en la red troncal para que la empresa crezca con resultados satisfactorios.
- 2. Los usuarios de la empresa están limitados a reportar sus necesidades o conocer su estado de cuenta por teléfono o yendo a una de las oficinas.
- 3. Los usuarios no conocen la ubicación exacta de las oficinas.

#### El sitio web tiene las siguientes características

- Enlaces a todos los canales que vienen el servicio que ofrece la empresa.
- Información de la empresa misión y visión,

- Información detallada (Fotografía, empleados, teléfonos, direcciones, horarios de atención de cada una de las sucursales que tenemos).
- Preventa del servicio de televisión por cable.
- Servicio al cliente (Reporte de quejas, sugerencias, cobros a domicilio, reporte de daños).
- Consulta de estados de cuenta de usuarios de la empresa (cuanto deben actualmente).
- Registro de usuarios del portal.
- Modulo catálogos para cada perfil del sitio cada uno con sus respectivas actividades.

Este modulo permite visualizar promociones de las oficinas, actualizar imágenes y videos del sitio, reporte de servicios ingresados por usuarios de la empresa, ingresar actualizar o eliminar información de la base de datos, manejo de usuarios, y actualizar videos del canal local.

Claro está que cada perfil contendrá las opciones que necesita para el desenvolvimiento del sitio web.

#### El sitio web no maneja los siguientes aspectos

- No cubre cobros ni facturación por internet.
- Migración de datos en tiempo real.

## V. OBJETIVOS

#### **OBJETIVO GENERAL**

Realizar un sitio web institucional para la empresa CABLEUNION S.A, para promover precontratos del servicio de televisión por cable, y mejorar la comunicación empresausuario y viceversa para usuarios ya afiliados o posibles clientes, y dar a conocer a la empresa a través de la web.

#### **OBJETIVOS ESPECIFICOS**

- Higrar datos relevantes de SQL Server 7 a Mysql para tener datos en el internet.
- Configurar permisos de usuarios con claves y perfiles adecuados, según el empleado o cliente de la empresa
- Dar de una forma económica a los usuarios de CABLEUNION S.A la mayor cantidad de información comercial y técnica, mediante notas informativas proyectadas en el sitio web.
- Realizar precontratos vía internet.
- Dar al usuario de CABLEUNION S.A la posibilidad que registre daños unitarios o múltiples, por medio del internet.
- Implementar manuales de solución rápida para problemas cotidianos del suscriptor, vía preguntas y respuestas enlazados a la base de datos.
- Dar la posibilidad al usuario de CABLEUNION S.A. de poder consultar su estado de cuenta, en cualquier momento y en cualquier lugar del mundo vía internet, con un retraso no mayor a 24 horas.
- Realizar un sitio totalmente administrable, de tal forma que si existe cambios en tarifas, promociones, o se necesita cambiar imágenes de sitio tranquilamente lo

pueden hacer desde la clave de administrador sin necesidad de ingresar al código fuente de la página.

- Hacer ahorros en algunas de las publicaciones impresas de la empresa.
- **4** Tener un medio adicional para apoyar el mercadeo del servicio que se vende.
- Dar la oportunidad de ingresar sugerencias y quejas al portal.
- Enlazar la página a la programación oficial de los canales que están en la parrilla de la empresa.
- Reproducir videos musicales y programaciones pregrabadas del canal local CAPITAL CHANNEL que es de propiedad de la empresa.

### **VI. JUSTIFICACION**

www.cableunion.com.ec, entregará una herramienta útil, tanto para las personas comunes, como para que los gerentes de la empresa puedan conocer información útil sobre los clientes o potenciales clientes de CABLEUNION S.A.

El proyecto está basado para que la empresa pueda mediante la web, pre vender el servicio de televisión por cable y dar información del mismo en lugares donde no conocen de la actividad de la misma, logrando un sistema de comunicación cliente – empresa de tal forma que la página web refleje la identidad corporativa de la empresa.

El impacto Tecnológico que se va a brindar el sitio web a la empresa, cubre las principales necesidades cotidianas de comunicación, entre la empresa como tal y el usuario común, ya que por ejemplo si la empresa desea avisar a sus usuarios que va a haber un sorteo, promoción, tarifas nuevas, etc. el recurso económico y humano tiene que ser muy grande para entregar un volante de esto a cada cliente, por lo que la página web será un soporte grande para este tipo de de actividades.

El impacto Económico para la empresa seria notable porque se ahorraría miles de dólares en papelería física, y aunque este medio tangible de comunicación seguirá existiendo estará apoyado por la tecnología que el proyecto aportará.

El proyecto en sí está enfocado hacia CABLEUNION S.A entidad que se dedica a brindar el servicio de televisión por cable, desenvolviéndose en un nicho de mercado delimitado por sus zonas cableadas por fibra óptica, por lo que la página servirá para que la empresa explote cada casa pasada y pueda aumentar su densificación en cuanto a clientes conectados se refiere.

www.cableunion.com.ec, tendrá un rol muy importante dentro de la reingeniería de los procesos del negocio en sí, ya que permitiría automatizar los procesos tanto en clientes internos como en clientes externos.

# VII. MARCO TEÓRICO REFERENCIAL

El sitio web para la empresa de televisión por cable CABLEUNION S.A, se lo realizó atendiendo a ciertas necesidades que la parte directiva de la empresa vio necesario poner atención ya que la empresa tiene que estar siempre alerta a las principales necesidades de los usuarios o posibles usuarios. Para lograr un servicio óptimo se dividió el trabajo en tres capas las cuales son:

- **4** Interface de Usuario
- **4** Servidor de aplicaciones
- **4** Servidor de base de datos.

#### Interface de Usuario

La interfaz de usuario es el medio con que el usuario puede comunicarse con una computadora, y comprende todos los puntos de contacto entre el usuario y el equipo, normalmente suelen ser fáciles de entender y fáciles de accionar.

Sus principales funciones son los siguientes:

- Puesta en marcha y apagado.
- Control de las funciones manipulables del equipo.
- Manipulación de archivos y directorios.
- Herramientas de desarrollo de aplicaciones.
- Comunicación con otros sistemas.
- Información de estado.
- Configuración de la propia interfaz y entorno.
- Intercambio de datos entre aplicaciones.
- Control de acceso.
- Sistema de ayuda interactivo.

Para el desarrollo de esta fase se utilizaron las siguientes herramientas:

- Dreamweaver
- \rm 🖊 Flash
- Photoshop
- Servidor web apache
- \rm 🖊 🕹
- 🖊 Mysql
- **4** MySQL Migration Toolkit

# VIII. IDEAS A DEFENDER O HIPÓTESIS DEL TRABAJO

- La presente tesis ayuda a la empresa CABLEUNION S.A. a mejorar la comunicación entre el usuario y la empresa y viceversa?
- El sitio web va a ser el complemento tecnológico que el área comercial y gerencial de CABLEUNION S.A. estaba buscando para generar otra forma de ingresar nuevos usuarios a la empresa?
- El portal es una herramienta que ayuda tanto al usuario interno como externo de la empresa a llevar mejor su información para con la empresa?

# IX. LA EMPRESA CABLEUNION S.A.

CABLEUNION S.A. es una empresa que brinda el servicio de televisión por cable por medio de fibra óptica propia estableciendo su última milla con coaxial 6 cuya red actúa sin necesidad de decodificador ya que desde el Head End ubicado en el sur de la ciudad se manda la señal pura, tiene cobertura en casi toda la ciudad de Quito, y está empezando a expandirse en la ciudad de Guayaquil y Tulcán, con licencias aprobadas para Cuenca e Ibarra, además su organigrama Institucional es:

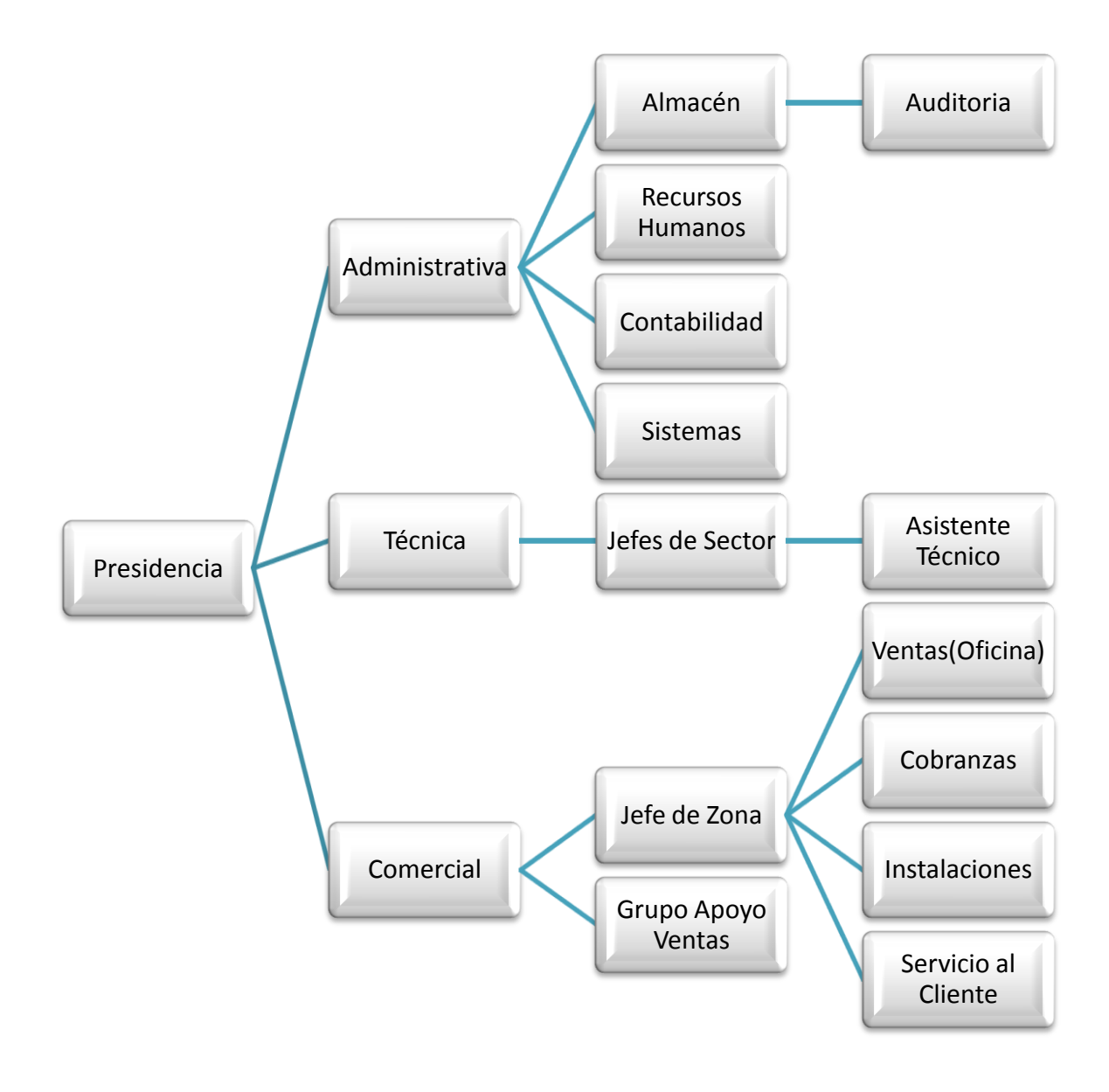

#### Figura I Organigrama Institucional
La columna vertebral de la empresa es el área comercial cuyo trabajo consiste en vender y cobrar el servicio a los usuarios.

Por lo que el presente proyecto está orientado a aprovechar las ventajas que nos brinda el internet para poder dar nuevos servicios de valor agregado a usuarios e impulsar la afiliación de nuevos clientes.

## **CAPITULO I**

## METODOLOGIA OOHDM (METODOLOGÍA DEL DISEÑO HIPERMEDIA ORIENTADO A OBJETOS)

#### **1.1 DEFINICION:**

Para el desarrollo del presente Proyecto se utiliza la metodología OOHDM (Método de Diseño Hipermedia Orientado a Objeto, de sus siglas en ingles *Object Oriented Hypermedia Design Method*) es una metodología de desarrollo de aplicaciones Web. Existe un acuerdo general creciente sobre el tipo de actividades que deben ser realizados con respecto al producto del software: modelado o análisis, diseño, implementación, prueba y mantenimiento <sup>1</sup>. OOHDM es una metodología de desarrollo propuesta por Rossi y Schwabe ROSSI 1996) para la elaboración de aplicaciones multimedia su objetivo es simplificar y a la vez hacer más eficaz el diseño de aplicaciones hipermediales, este método se basa en HDM que toma muchas de las definiciones, sobre todo en los aspectos de navegación. Sin embargo, OOHDM supera a su antecesor, ya que no es simplemente un lenguaje de modelado, sino que define unas pautas de trabajo, centrado principalmente en el diseño, para desarrollar aplicaciones multimedia de forma metodológica.

Entre una de sus características está que: OOHDM está basada en el paradigma de la orientación a objetos. En esto se diferencia de su antecesor HDM.

<sup>&</sup>lt;sup>1</sup> http://es.wikipedia.org/wiki/OOHDM

Otra característica de este método es que, a diferencia de HDM, no sólo propone un modelo para representar a las aplicaciones multimedia, también propone un proceso predeterminado para el que indica las actividades a realizar y los productos que se deben obtener en cada fase del desarrollo.

Partiendo del modelo conceptual, OOHDM propone añadir características que permitan incorporar a esta representación del sistema todos los aspectos propios de las aplicaciones multimedia. En una segunda etapa de diseño, se parte de ese modelo conceptual y se añade a éste todos los aspectos de navegación, obteniéndose un nuevo modelo de clases denominado *modelo navegacional*. Por último, este modelo sirve como base para definir lo que en el argot de OOHDM se denomina *modelo de interfaz abstracta que* representa la visión del sistema.

Este método se inspira en el modelo HDM, pero lo que le distingue claramente del primero es el proceso de concepción orientado a objetos. OOHDM que propone el desarrollo de aplicaciones hipermedia mediante un proceso de 5 etapas como se ilustran en la Figura Nº1.

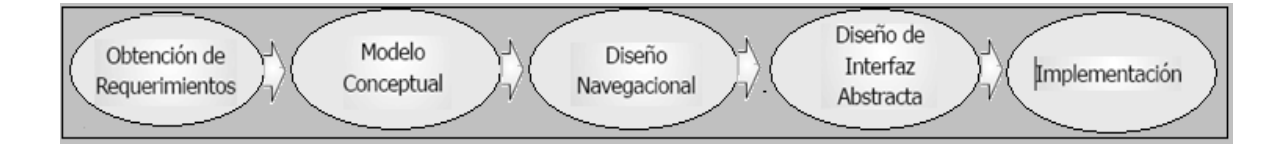

Figura Nº 1. Etapas de la metodología OOHDM (Elaborado por los Autores)

Esta metodología plantea el diseño de una aplicación de este tipo a través de cinco fases que se desarrollan de un modo iterativo. Estas fases son:

- 1. Obtención de Requerimientos
- 2. Diseño conceptual
- 3. Diseño navegacional
- 4. Diseño de interfaces abstractas
- 5. Implementación

Se describe a continuación cada actividad más detalladamente y se discutirá con ejemplos concretos la manera en la que cada formalismo del diseño ayuda a la asimilación de la hypermedia así como también las aplicaciones basadas en la Web.

#### **1.2 OBTENCION DE REQUERIMIENTOS.**

La correcta obtención de requerimientos por parte de los diseñadores del sistema a desarrollar es uno de los procesos esenciales para el desarrollo de un software de calidad, y este proceso es una de las etapas más importantes, la mayoría de los estudios entregan resultados claros que los errores más caros son los que se cometen en esta etapa. La herramienta en la cual se fundamenta esta fase son los diagramas de casos de usos, los cuales son diseñados por escenarios con la finalidad de obtener de manera clara los requerimientos y acciones del sistema. Para enfrentar esta dificultad, OOHDM propone dividir esta etapa en cinco sube tapas:

- 2.1 Identificación de roles y tareas
- 2.2 Especificación de escenarios
- 2.3 Especificación de casos de uso
- 2.4 Especificación de UIDs
- 2.5 Validación de casos de uso y UIDs.

#### **1.2.1 IDENTIFICACIÓN DE ROLES Y TAREAS**

En este paso el desarrollador deberá introducirse cuidadosamente en el dominio del sistema y su principal labor será identificar los diferentes roles que podrían cumplir cada uno de los potenciales usuarios de la aplicación.

Los usuarios juegan roles importantes en cada intercambio de información con el sistema y para efectos de validación de los casos de uso es muy importante tener identificado el rol de cada usuario ya que serán ellos los que entregarán su conformidad con respecto al caso de uso en el que participan.

Para cada rol se tendrá que identificar las tareas que deberá soportar la aplicación, tomar en cuenta que los roles son los usuarios que interactúan con la página y las tareas son las funciones que realizaran cada uno de los usuarios dentro de la página. Ejemplo: Consultar su saldo, realizar precontratos, mirar programación de canales, etc.

#### **1.2.2 ESPECIFICACIÓN DE ESCENARIOS**

"Los escenarios son descripciones narrativas de las tareas que realiza el actor o los actores, o como la aplicación será utilizada, en este paso cada usuario deberá especificar textual o verbalmente los escenarios que describen su tarea basándose en la identificación de roles y tareas."<sup>2</sup>

A continuación se pone como ejemplo una especificación de escenario.

#### Buscando Información del Servicio de Televisión por Cable

Para que un posible cliente decida realizar un precontrato, primero necesita obtener información acerca del servicio como: los canales, la cobertura, las promociones, etc.

#### **1.2.3 ESPECIFICACIÓN DE CASOS DE USO**

Los casos de uso los se pueden definir como la forma de utilizar la aplicación o el resultado del agrupamiento de escenario en tareas concretas que el usuario realiza en el sistema. Específicamente se representa la interacción entre el usuario-sistema, agrupando las tareas representadas en los escenarios existentes. Es muy importante

<sup>&</sup>lt;sup>2</sup> (http://www.inf.ucv.cl/~rsoto/papersPUCV/Propuesta\_de\_un\_modelo\_navegacional.pdf)

que el analista identifique cual es la información relevante en cada uno de ellos para luego generar un caso de uso coherente.

#### **1.2.4 ESPECIFICACIÓN DE UIDS**

Los UIDs no son más que "Diagramas de Interacción de Usuarios", los diagramas de secuencia de colaboración y de estado son capaces de representar un caso de uso, sin embargo la especificación de casos de usos usando estas técnicas es un amplio trabajo y puede anticiparse inesperadamente a tomar algunas decisiones de diseño. Para evitar esto OOHDM propone la utilización de una herramienta llamada UID, que permite representar en forma rápida y sencilla los casos de uso generados en la etapa anterior. Para obtener un UIDs desde un caso de uso la secuencia de información intercambiada entre el usuario y el sistema debe ser identificada y organizada en las interacciones, tomar en cuenta que identificar la información de intercambio es crucial ya que es la base para la definición de los UIDs.

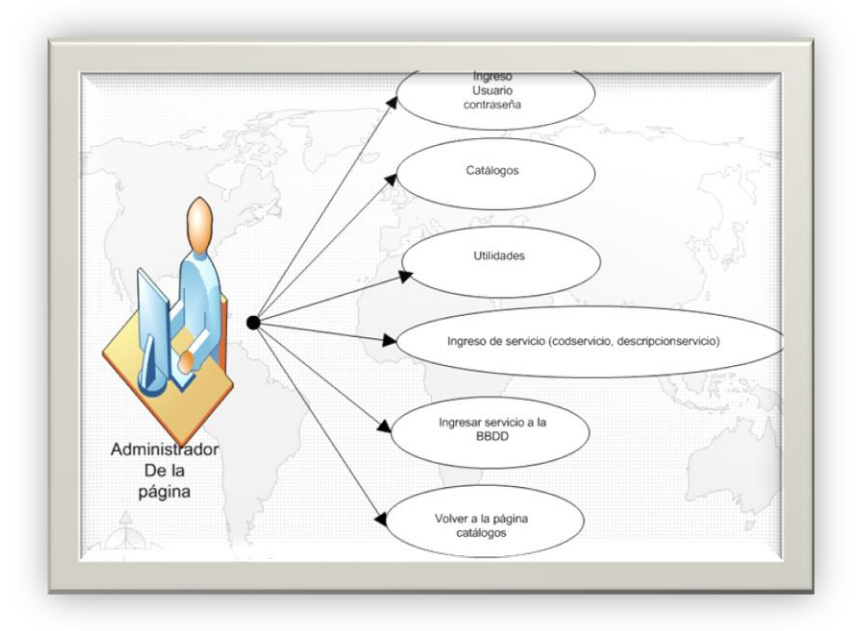

Figura Nº 2. Ejemplo de UID de Registro de Usuario, (Elaborado por los Autores)

## **1.3 DISEÑO CONCEPTUAL**

En esta fase se construirá un modelo orientado a objetos que represente el dominio de la aplicación usando las técnicas propias de la orientación a objetos, durante esta fase la finalidad principal es capturar el dominio semántico de la aplicación en la medida de lo posible teniendo en cuenta el papel de los usuarios y las tareas que desarrollan. Las clases están unidas por relaciones y se deberá tener en cuenta que las clases son usadas para derivar nodos y las relaciones para construir enlaces.

Este esquema conceptual es construido en las clases las relaciones y sub-sistemas, las clases son descritas como de costumbre en el modelo orientado a objetos. Se usa una notación que es similar a UML la Clase y Tarjetas de las relaciones como una ayuda de la documentación las clases, las relaciones y cardinalidades se definen de acuerdo a reglas que se aplican sobre los UIDs.

## 1.4 DISEÑO NAVEGACIONAL

Una aplicación se ve a través de un sistema de navegación y en esta fase se debe diseñar la aplicación teniendo en cuenta las tareas que el usuario va a realizar sobre el sistema. Para ello, se debe partir del esquema conceptual desarrollado en la fase de diseño conceptual hay que tener en cuenta que sobre un mismo esquema conceptual se pueden desarrollar diferentes modelos navegacionales (cada uno de los cuales puede dar origen a una aplicación completamente diferente).

En OOHDM la navegación se considera un paso crítico en el diseño de una aplicación hipermedia, un Modelo de navegación se construye como una vista más de un modelo conceptual que permitirá la construcción de diferentes modelos según los diversos perfiles de los usuarios y cada modelo de navegación proporciona una vista "Subjetiva" del modelo conceptual.

Este diseño no es más que vistas de lo que el usuario podrá hacer en el sistema dependiendo de cada función que desempeñe, permitiendo así obtener una visión clara y poder evitar una saturación del sistema.

Este Diseño de navegación de una aplicación hipermedia se define por:

**Un Esquema de Clases de Navegación.** Que refleja una posible vista elegida, aquí se define cada uno de los elementos que contiene la información, en OOHDM hay una serie de clases especiales predefinidas que se conocen como clases navegacionales tales como: Nodos, Enlaces y Estructuras de acceso.

Un Esquema de Contexto Navegacional. La semántica de los nodos y los enlaces son comunes a todas las aplicaciones hipermedia las estructuras de acceso representan diferentes modos de acceso a esos nodos y enlaces de forma específica en cada aplicación.

- Nodos: Son contenedores básicos de información de las aplicaciones hipermedia, definidos como vistas orientadas a objeto de las clases definidas durante el diseño conceptual un nodo se define mediante la combinación de atributos de clases diferentes relacionadas en el modelo de diseño conceptual.
- Enlaces: Reflejan la relación de navegación que puede explorar el usuario el enlace puede actuar como un objeto intermedio o como un puente de conexión entre dos nodos.
- Estructuras de Acceso: Actúan como índices o diccionarios que permiten al usuario encontrar de forma rápida y eficiente la información deseada.
- **Contexto Navegacional:** Está compuesto por un conjunto de: nodos, enlaces, clases de contexto y de otros contextos navegacionales.

 Clase de Contexto: Es otra clase especial y sirve para complementar la definición de una clase de navegación por ejemplo: sirve para indicar qué información está accesible desde un enlace y desde dónde se puede llegar a él.

## **1.5 DISEÑO ABSTRACTO DE INTERFAZ**

Esta etapa permite especificar aspectos de la interfaz, esto significa definir la manera en que los diferentes objetos de navegación aparecerán, qué objetos de navegación de la interfaz se activará y qué transformaciones de la interfaz tendrán a lugar y cuando. También permite la construcción de varios interfaces para un diseño navegacional por ellos en OOHDM se usa un acercamiento del Diseño de Datos de Vista Abstractos (ADVs) para describir la interfaz del usuario de una aplicación de hypermedia.

Las ADVs son objetos que tienen un estado y una interfaz donde la interfaz puede ser ejercido a través de mensajes (pueden ser eventos externos generados por el usuario). Las ADVs son abstractas en el sentido de que ellas sólo representan la interfaz y el estado y no la aplicación, estas representan la interfaz pero no de una forma física ya que esta se realiza en la Implementación. Al existir una clara separación entre la fase anterior y la fase de Diseño Abstracto de Interfaz para un mismo modelo de navegación se pueden definir diferentes modelos de interfaces permitiendo así que el interfaz se ajuste mejor a las necesidades del usuario.

#### **1.6 IMPLEMENTACION**

Una vez que se han obtenido los pasos anteriores eso es: captura de requerimientos, el modelo conceptual, el modelo de navegación y el modelo de interfaz abstracta sólo queda llevar los objetos a un lenguaje concreto de programación para obtener así la implementación de la aplicación, Así entonces ya que se ha identificado la información que será mostrada, como estará organizada y que funciones permitirán ejecutar la aplicación se contará con una idea básica de cómo queremos que se vean las interfaces.

Para comenzar con la implementación se deberá elegir dónde se almacenará los objetos y con qué lenguaje o herramienta se desarrollará las interfaces en nuestro caso: php, mysql, dreamweaver además es necesario aclarar que generalmente el desarrollador es el encargado del lado técnico de la interfaz, de la parte gráfica y de la apariencia final de la interfaz se encargara el diseñador gráfico. Construir la interfaz de una aplicación web es una tarea compleja y no sólo se necesita especificar cuáles son los objetos de la interfaz que deberían ser implementados sino también la manera en la cual estos objetos interactuarán con el resto de la aplicación.

## **CAPITULO II**

#### **CAPTURA DE REQUERIMIENTOS**

En este capítulo es importante mencionar los requerimientos para poder formular una especificación de requisitos completos y consistentes, este es un paso vital para evitar cometer errores en las fases venideras. De ahí, que la Ingeniería de Requisitos genere una adecuada especificación que contemple claramente y sin ambigüedades los requerimientos del sistema a desarrollar, sirviendo el mismo para recopilar información necesaria para establecer las funcionalidades, siendo necesario el uso de las técnicas de captura para la definición de los requisitos.

#### 2.1 FUNCIONAMIENTO DE LA EMPRESA CABLEUNION S.A.

CABLEUNION S.A. Es una empresa que se dedica a la venta del "Servicio de Televisión por suscripción" que opera dentro de la ciudad de Quito y parte de Guayaquil. La televisión por suscripción es el servicio de suscripción cuya señal independiente de la tecnología y el medio de transmisión utilizados y con sujeción a un mismo régimen jurídico de prestación, está destinada a ser recibida solamente por las personas autorizadas para ello por el operador o concesionario.

En la empresa CABLEUNION S.A. trabajan un conjunto muy organizado de personal muy capacitado, entre los que tenemos: El Gerente, Jefe Comercial, Director del Canal, Administrador del Sistema, Auxiliares de Servicio al Cliente, Técnicos, Instaladores, asesores Comerciales, Director Financiero Administrativo, Jefe de Recursos Humanos, contadores, entre otros, todos y cada uno con una sola meta, "Ser y ser percibidos como la empresa operadora de televisión por cable con el mayor número de suscriptores".

## Gerencia Ecuador

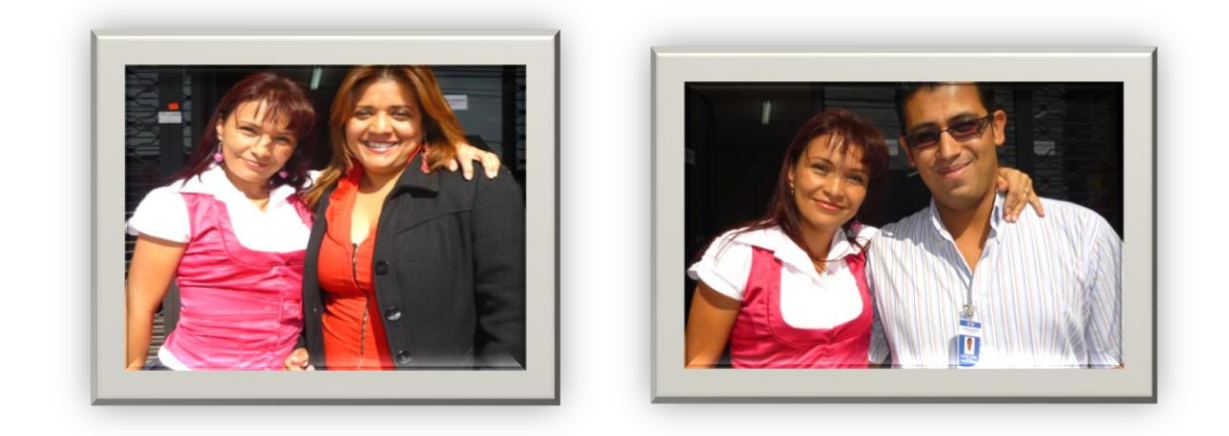

## <u>Área Técnica</u>

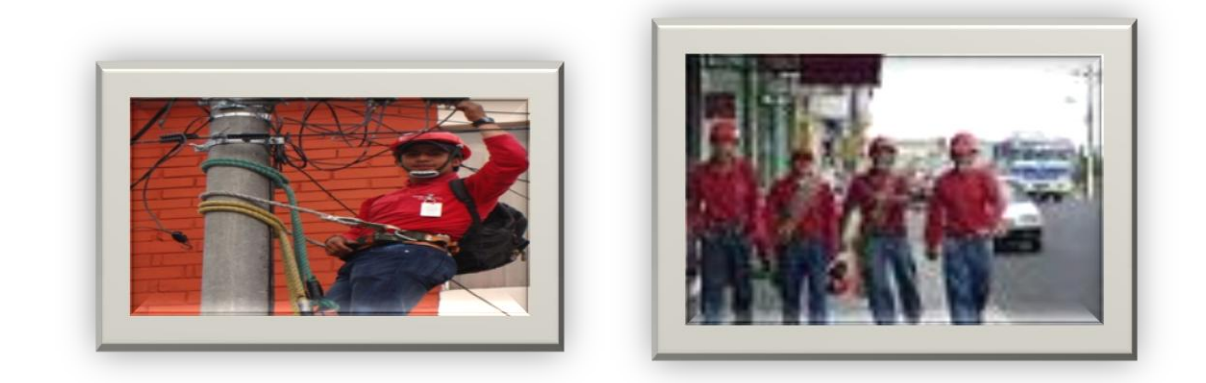

## Servicio al cliente

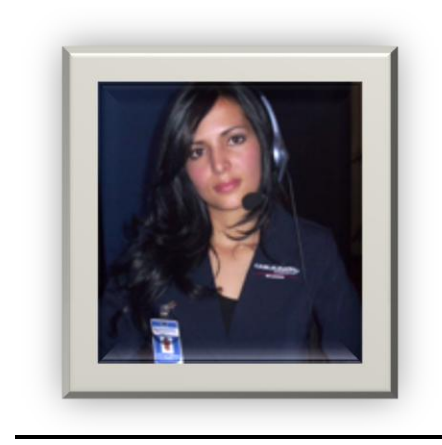

#### 2.2 CAPTURA DE REQUERIMIENTOS

#### 2.2.1 IDENTIFICACION DE ROLES Y TAREAS

#### 2.2.1.1 ROLES:

Para la elaboración de la página web se identificaron los siguientes roles:

- Cliente
- Posible Cliente
- Administrador de la página
- Gerente
- Jefe Comercial
- Director del Canal

#### 2.2.1.2 TAREAS:

Las tareas que deberán cumplir los diferentes roles son las Siguientes:

#### 2.2.1.2.1 CLIENTE:

Nuestro Cliente puede: Registrar Usuarios al portal, Información general de la empresa, Acceso a las páginas oficiales de los canales, Información general y detallada de las oficinas de CABLEUNION S.A. Enlaces a páginas relacionadas, Reportar daños, Reportar sugerencias, Reportar quejas, Pedir cobros a domicilio, Consultar el saldo de la cuenta, Ver programación grabada del canal local CNC.

#### 2.2.1.2.2 POSIBLE CLIENTE:

El Posible cliente podrá: Registrar Usuarios al portal, Información general de la empresa,

Acceso a las páginas oficiales de los canales, Información general y detallada de las

oficinas de CABLEUNION S.A, Enlaces a páginas relacionadas, Ver programación grabada del canal local, Realizar un precontrato del Servicio.

#### 2.2.1.2.3 ADMINISTRADOR DE LA PÁGINA:

El Administrador tiene acceso a: Información general de la empresa, Acceso a las páginas oficiales de los canales, Información general y detallada de las oficinas de CABLEUNION S.A, Enlaces a páginas relacionadas, Administrar las imágenes y animaciones del portal, Observar y auditar todos los servicios generados por los clientes y el seguimiento y solución a estos por parte del jefe comercial, Ingresar, Actualizar y Eliminar, cargo, ciudad, empleado, estado civil, oficina, perfil de usuario, estado del servicio, servicios, pregunta secreta.

#### 2.2.1.2.4 GERENTE

El Gerente tiene acceso a: Información general de la empresa, Acceso a las páginas oficiales de los canales, Información general y detallada de las oficinas de CABLEUNION S.A, Enlaces a páginas relacionadas, Ver programación grabada del canal local, Ver e imprimir servicios reportados por clientes de todas las oficinas, Observar y auditar todos los servicios generados por los clientes y el seguimiento y solución a estos por parte del jefe comercial, Acceso a la página del web mail.

#### 2.2.1.2.5 JEFE COMERCIAL:

El Jefe comercial tiene acceso a: Información general de la empresa, Acceso a las páginas oficiales de los canales, Información general y detallada de las oficinas de CABLEUNION S.A, Enlaces a páginas relacionadas, Ver programación grabada del canal local, Ver e imprimir servicios reportados por clientes de todas las oficinas Acceso a la página del web mail.

#### 2.2.1.2.6 DIRECTOR DEL CANAL:

El Director del canal tiene acceso a: Información general de la empresa, Acceso a las páginas oficiales de los canales, Información general y detallada de las oficinas de CABLEUNION S.A, Enlaces a páginas relacionadas, Acceso a la página del web mail, Subir la programación grabada del canal local al portal.

#### 2.2.2 ESPECIFICACION DE ESCENARIOS

En este subcapítulo se describirá cada una de las tareas que realizarán los diferentes usuarios y se dará una breve descripción de cada uno de ellos.

#### 2.2.2.1 CLIENTE:

- Registro de Usuarios al portal: el usuario se podrá registrar como cliente en nuestra página ingresando su información personal a la base de datos de la empresa, esta información se validará para poder ser ingresada, en caso de llegar a faltar algún campo o el dato no coincida se desplegará una caja de texto indicando que campo hace falta llenar o cual está mal ingresado.

- Información general de la empresa: El usuario tendrá una información detallada de la empresa como es la misión y visión.

- Información general y detallada de las oficinas de CABLEUNION S.A.: El usuario podrá tener al alcance suyo toda la información general y detallada de las oficinas, podrá mirar las fotos da cada oficina, la dirección, el horario y los teléfonos. También podrá mirar el personal que labora en cada oficina así como también el cargo que desempeña y los teléfonos que posee cada empleado.

- Acceso a las páginas oficiales de los canales: Dentro de los canales que la empresa ofrece el usuario podrá acceder a una información más detallada de cada canal mediante los enlaces que se tiene a las páginas oficiales de los canales. - Enlaces a páginas relacionadas: El usuario podrá enlazarse a páginas relacionada a la función que desempeña la empresa, páginas de entidades gubernamentales como las SUPERTEL y CONARTEL.

- **Reportar daños:** El usuario mediante este servicio suplementario podrá reportar un daño de su servicio de televisión por cable, tan solo con llenar un pequeño formulario mediante un mapa dinámico enviará su solicitud a la base de datos y también podrá imprimir su servicio. Esta información se validará para poder ser enviada, en caso que llegaría a faltar algún campo se desplegará una caja de texto indicando qué campo hace falta llenar.

- **Reportar sugerencias:** El usuario podrá hacer llegar sus sugerencias y cometarios para poder brindarle un mejor servicio, esta información será validada para poder ser enviada, si llegara a faltar algún campo se desplegará una caja de texto indicando que campo hace falta llenar, también podrá imprimir sus sugerencias.

- **Reportar quejas:** El usuario mediante este servicio podrá reportar sus quejas y reclamos, podrá reportar si la atención por parte de nuestro personal fue o no la adecuada, para así poder realizar las respectivas correcciones. Esta información se validará para poder ser enviada y en caso de llegar a faltar algún campo se desplegará una caja de texto indicando qué campo hace falta llenar.

- Pedir cobros a domicilio: Mediante esta opción el usuario podrá solicitar un cobro a domicilio, tan solo llenado sus datos se le enviará un personal especializado para que realice el recaudo de su mensualidad. Esta información se validará para poder ser enviada y en caso de llegar a faltar algún campo se desplegará una caja de texto indicando qué campo hace falta llenar.

- Consultar el estado de la cuenta: El usuario podrá consultar el valor de su planilla de consumo de Televisión por Cable, tan solo digitando su número de cedula se le desplegará un formato de Estado de cuenta en el cual tendrá su información básica como: Nombres, direcciones, teléfonos, y por supuesto el valor que deberá cancelar; ésta información no es en tiempo real, y se actualizará cada 24 horas.

- Ver programación grabada del canal local CNC: Los usuarios podrán disfrutar de programas pregrabados del Canal Local CNC (Canal Noticias Cableunion), podrán disfrutar de una gama de videos seleccionados por parte de nuestro Director del Canal.

#### 2.2.2.2 POSIBLE CLIENTE:

- El Posible Cliente puede realizar todas las tareas anteriores esto es las tareas del Cliente y también podrá realizar las siguientes tareas:

- Realizar un precontrato de nuestro Servicio: El usuario podrá realizar un precontrato del servicio de Televisión por cable, tan solo llenando un formulario el cual consta de un mapa dinámico que le ayudará a ubicar los sectores donde se tiene cobertura, el personal de Ventas se pondrá en contacto con el posible cliente para darle un servicio personalizado y una información completa sobre nuestro servicio, paquetes y promociones

#### 2.2.2.3 JEFE COMERCIAL

- El Jefe Comercial a más de realizar todas las tareas anteriores esto es las tareas del Cliente también podrá realizar las siguientes tareas:

- Ver e imprimir servicios reportados por clientes de todas las oficinas: El Jefe Comercial mediante esta opción podrá tener una ayuda más para dar soluciones a los diversos tipos de servicios que enviarán nuestros clientes, podrá imprimir los servicios y además enviar un personal capacitado para brindarle una atención más personalizada.

- Acceso a la página web mail de la empresa: El Jefe comercial tendrá acceso al correo electrónico propio de la empresa CABLEUNION S.A., esta es una

gran ventaja que tendrán todo el personal interno de la empresa ya que se podrán enviar correos de una manera más segura y libre de los molestosos correos basura.

#### 2.2.2.4 DIRECTOR DEL CANAL

- El Director del Canal a más de realizar todas las tareas anteriores esto es las tareas del Cliente y el poder tener Acceso a la página del web mail de la empresa también podrá realizar las siguientes tareas:

- Subir la programación grabada del canal local al portal: El Director del Canal podrá subir programación pregrabada del canal local al portal, podrá actualizar los videos y también los podrá eliminar, de esta manera se tendrá una página muy dinámica ya que no se tendrá que recurrir al código fuente o al Administrador de la página cuando se tenga que realizar algún cambio o modificación de los videos.

#### 2.2.2.5 GERENTE:

- El Gerente a más de realizar todas las tareas anteriores esto es las tareas del Cliente y las tareas del Jefe comercial, también podrá realizar las siguientes tareas:

- Observar y auditar todos los servicios generados por los clientes, el seguimiento y solución a estos por parte del jefe comercial: El Gerente también podrá revisar y auditar los servicios que han sido realizados por nuestros clientes, los seguimientos y soluciones que están siendo dadas por parte de los Jefes Comerciales.

#### 2.2.2.6 ADMINISTRADOR DE LA PÁGINA

El Administrador de la Página a más de realizar todas las tareas anteriores esto es: las tareas del Cliente, las tareas del Jefe comercial, las tareas del Director del Canal y las tareas del Gerente también podrá realizar las siguientes tareas:

- Administrar las imágenes y animaciones del portal: El administrador de la página podrá realizar cambios de las imágenes y animaciones que posee la página.

- Ingresar, Modificar y Eliminar: El Administrador de la página puede realizar el ingreso, la modificación y eliminación de cargos, ciudades, empleados, estado civil, oficinas, perfiles de usuario, pregunta secreta, estado del servicio, servicios.

#### 2.2.3 ESPECIFICACIÓN DE CASOS DE USO Y UIDS

La especificación de los casos de uso se detallarán a continuación en las cuales se exponen por roles, donde encontraremos los distintos casos de uso de: Clientes, Posibles Clientes, Administrador de la página, Gerente, Jefe Comercial, Director del Canal, luego de cada caso de uso tendremos el correspondiente gráfico de UID (Diagrama de Interacción de Usuario) la misma que es una herramienta gráfica que nos ayudará para la representación rápida y sencilla de los casos de uso.

#### 2.2.3.1. REGISTRO DE USUARIOS AL PORTAL.

Roles: Cliente, Posible Cliente

#### **Descripción:**

1. El Cliente ingresa a la página regístrate.

2. Llena toda la información que se le pide, tomando en cuenta que los datos deben ser validados, si los datos no son correctos se desplegará una caja de texto indicándole que campo está mal llenado o que campo hace falta.

- 3. Envía la información a nuestra base de datos.
- 1 Si los datos fueron ingresado correctamente ya podrá ingresar como usuario registrado.

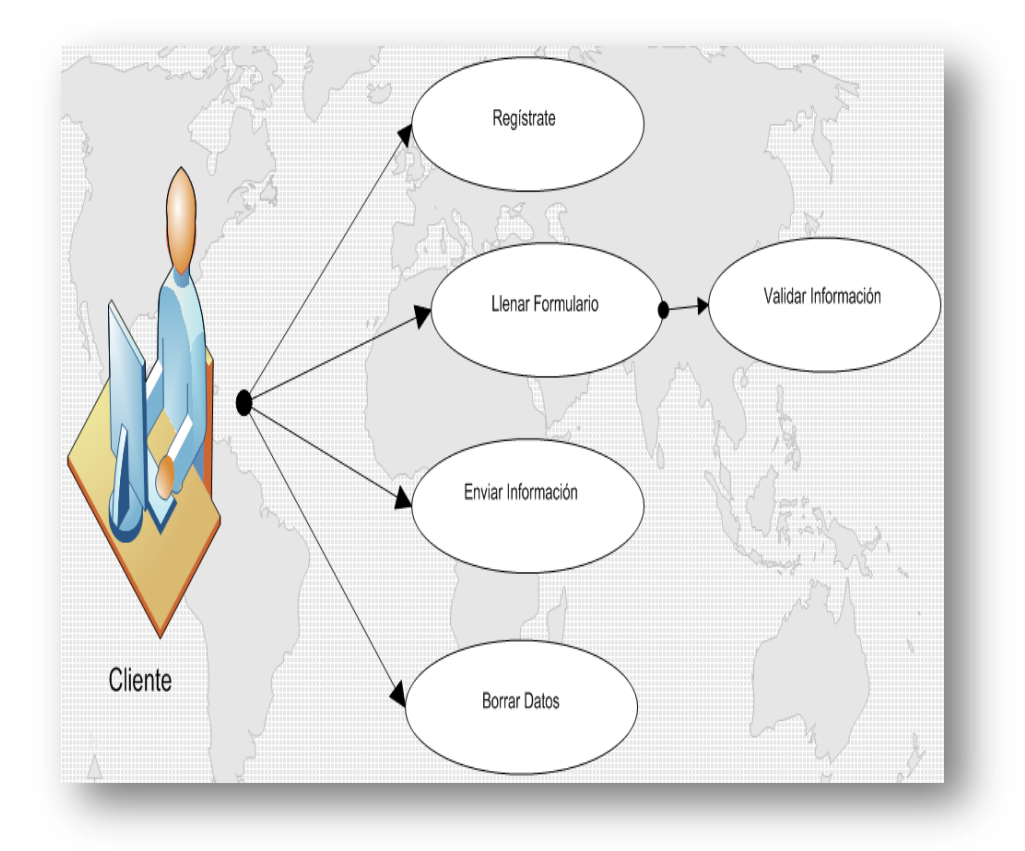

Figura Nº 3 Caso de Uso: Registro de Usuario

#### 2.2.3.2 INFORMACIÓN GENERAL DE LA EMPRESA

**Roles:** Cliente, Posible Cliente, Jefe Comercial, Director del Canal, Gerente, Administrador de la Página.

#### Descripción:

1. El Cliente ingresa a la página CABLEUNION y podrá mirar la misión y visión de la empresa.

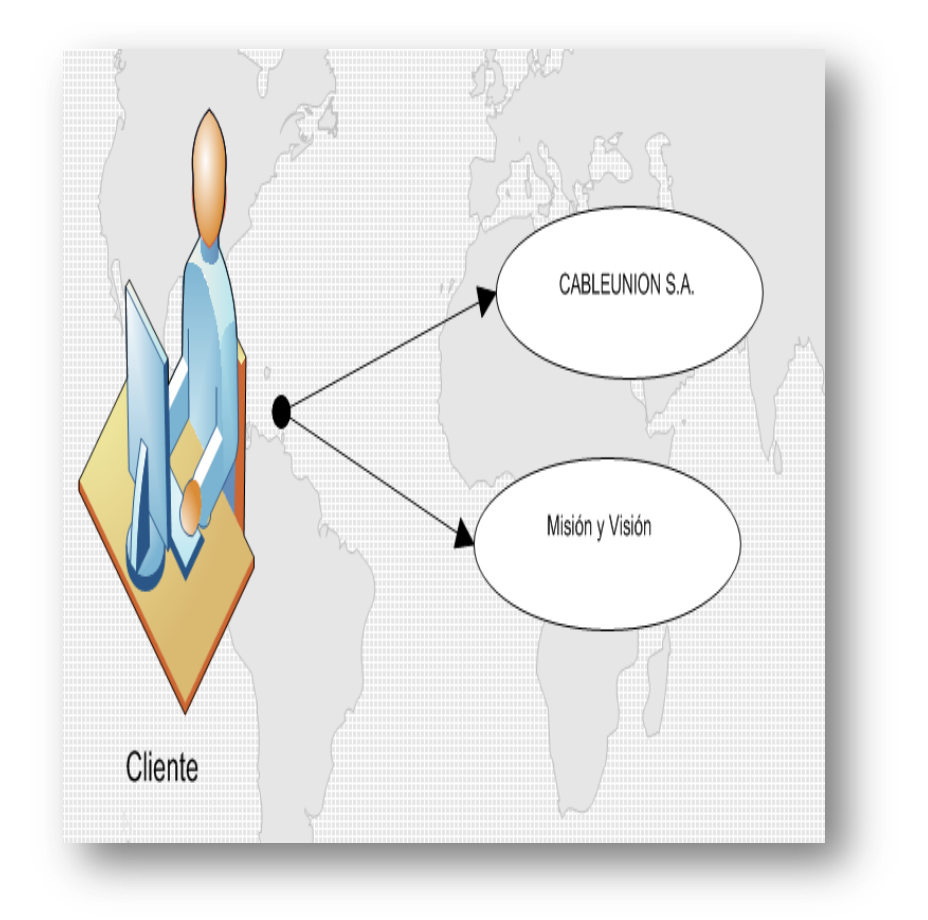

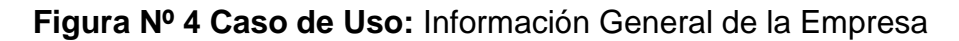

# 2.2.3.3 INFORMACIÓN GENERAL Y DETALLADA DE LAS OFICINAS DE CABLEUNION S.A.

**Roles:** Cliente, Posible Cliente, Jefe Comercial, Director del Canal, Gerente, Administrador de la Página.

#### **Descripción:**

1 El Cliente ingresa a la página oficinas.

- 2 En esta página se encontrará información básica de las oficinas tales como: nombre, dirección, teléfonos, una foto pequeña y la ciudad donde se encuentra.
- 3. Presionando en el número de cada oficina se desplegará una información más detallada, en ella podremos mirar la foto de la oficina mas ampliada, el horario de atención, los nombres y apellidos de los trabajadores, el cargo que desempeñan y los teléfonos suministrados por parte de la empresa.
- 4. Presionando el botón VOLVER se regresa a la página principal de las oficinas.

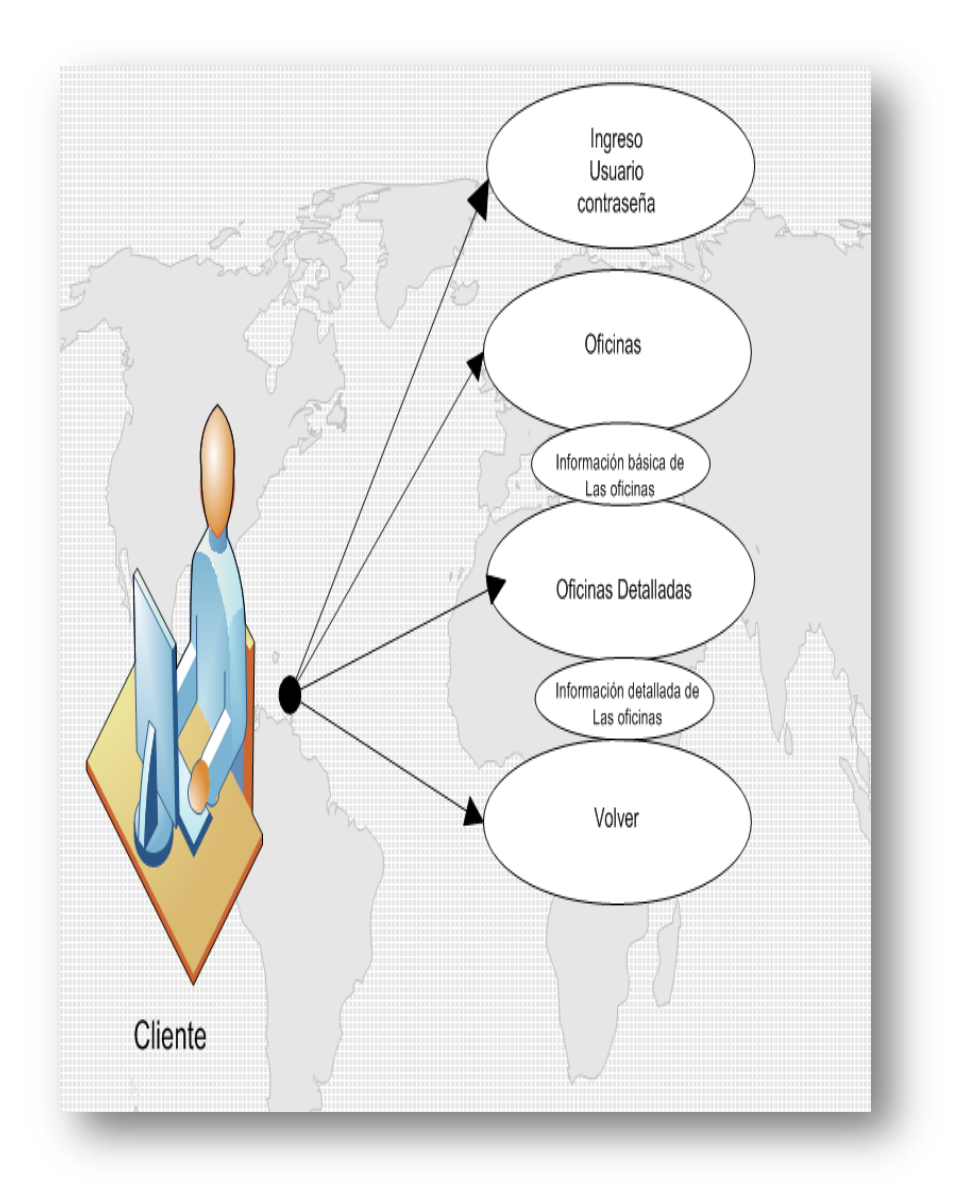

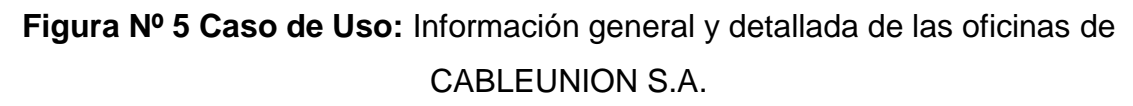

## 2.2.3.4 ACCESO A LAS PÁGINAS OFICIALES DE LOS CANALES:

**Roles:** Cliente, Posible Cliente, Jefe Comercial, Director del Canal, Gerente, Administrador de la Página.

#### Descripción:

- 1 El cliente ingresa a todos los canales que se ofrece.
- 2 En esta página tan solo presionado sobre el logo de algún canal se desplegará una nueva página del canal oficial en donde se encontrará toda la información de dicho canal así como también podrá mirar su programación y el género del canal.

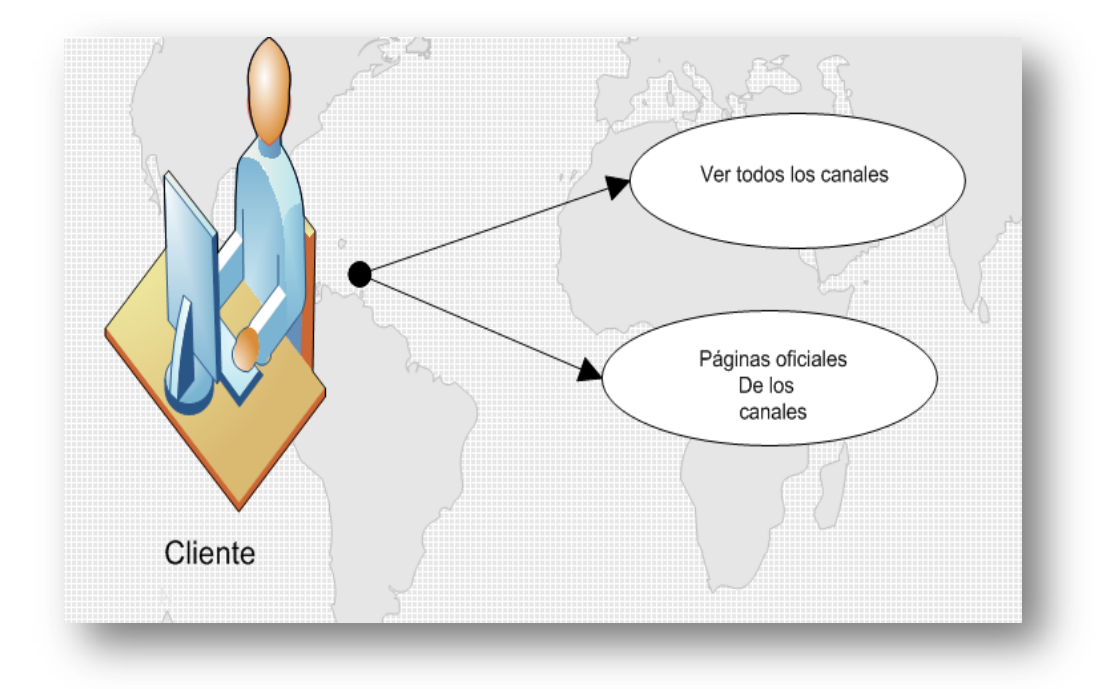

Figura Nº 6 Caso de Uso: Acceso a las páginas oficiales de los canales:

Elaborado por: Los Autores

#### 2.2.3.5 ENLACES A PÁGINAS RELACIONADAS

**Roles:** Cliente, Posible Cliente, Jefe Comercial, Director del Canal, Gerente, Administrador de la Página.

Descripción:

1 El cliente presiona sobre los enlaces a las páginas relacionadas que tenemos y en otra ventana se desplegará toda la información de dichas páginas, aquí podrán encontrar todo tipo de información relacionada al servicio de televisión por cable.

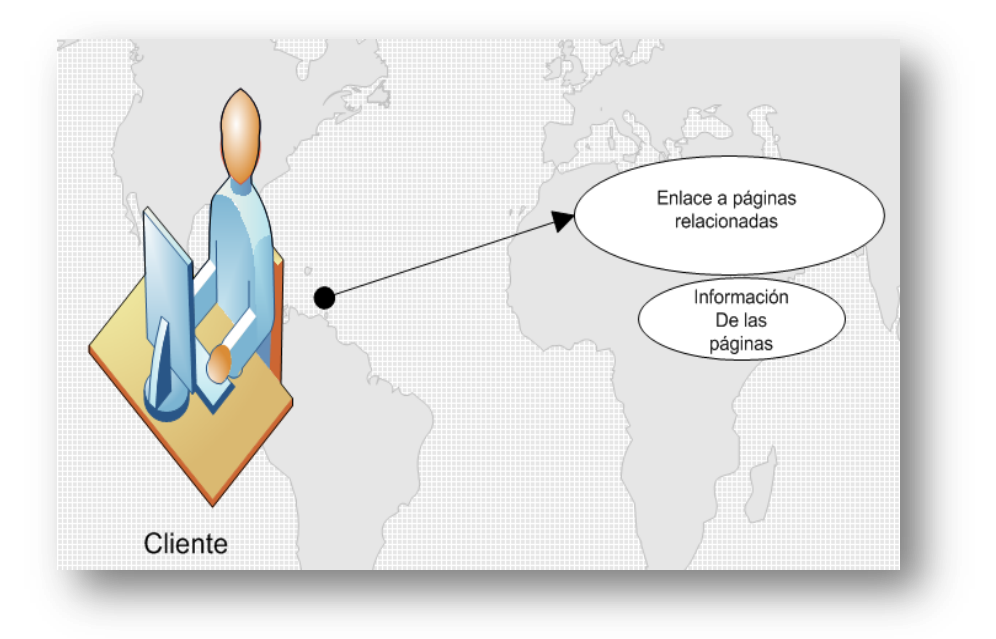

Figura Nº 7 Caso de Uso: Enlaces a páginas relacionadas

Elaborado por: Los Autores

#### 2.2.3.6 REPORTAR DAÑOS:

Roles: Cliente

#### **Descripción:**

- 1. El cliente ingresa a la página Reporte de Daños,
- 2. En esta página el cliente mediante un mapa dinámico debe llenar toda la información solicitada como: oficina, nombres, apellidos, el problema que tiene

la señal, la calle principal, el número de casa, la calle secundaria y un número de teléfono para poder contactarle, si llegara a faltar algún campo o este estuviera mal ingresado se desplegará un mensaje indicado que los datos están incompletos,

- 3. El cliente podrá enviar el daño de su señal a la base de datos.
- 5. También podrá imprimir su solicitud para que tenga un respaldo físico.
- 6. Si presiona el botón volver regresará a la página principal.

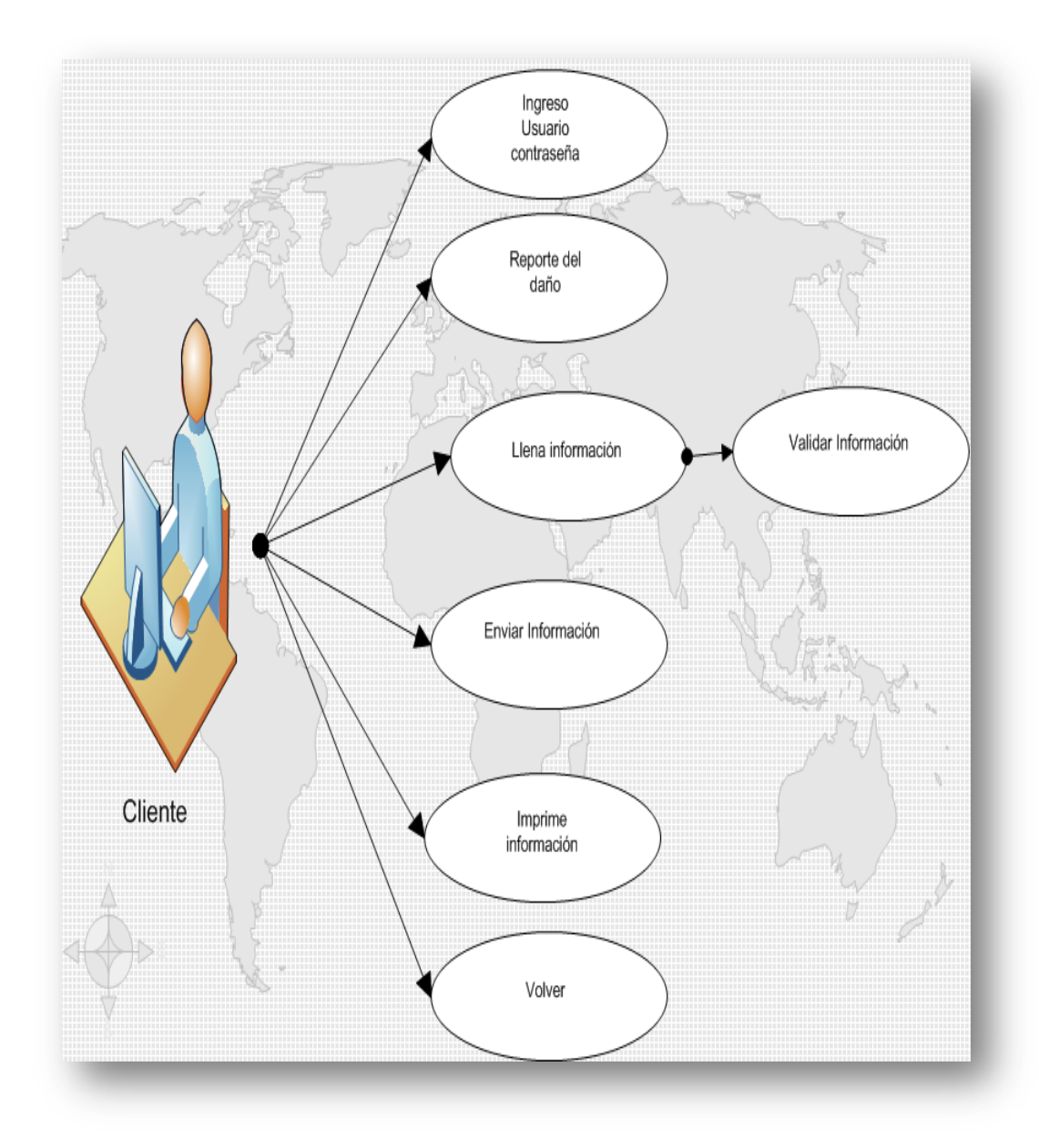

## Figura Nº 8 Caso de Uso: Reportar Daños

Elaborado por: Los Autores

#### 2.2.3.7 REPORTAR SUGERENCIA:

#### Roles: Cliente

#### **Descripción:**

- 1. El cliente ingresa a la página Sugerencias,
- 2. En esta página el cliente mediante un mapa dinámico debe llenar toda la información solicitada como: oficina, nombres, apellidos, la Sugerencia, la calle principal, el número de casa, la calle secundaria y un número de teléfono para poder contactarle, si llegara a faltar algún campo o éste estuviera mal ingresado se desplegará un mensaje indicando que los datos están incompletos,
- 3. El cliente podrá enviar la sugerencia a la base de datos.
- 5. También podrá imprimir su sugerencia para que tenga un respaldo físico.
- 6. Si presiona el botón volver regresará a la página principal.

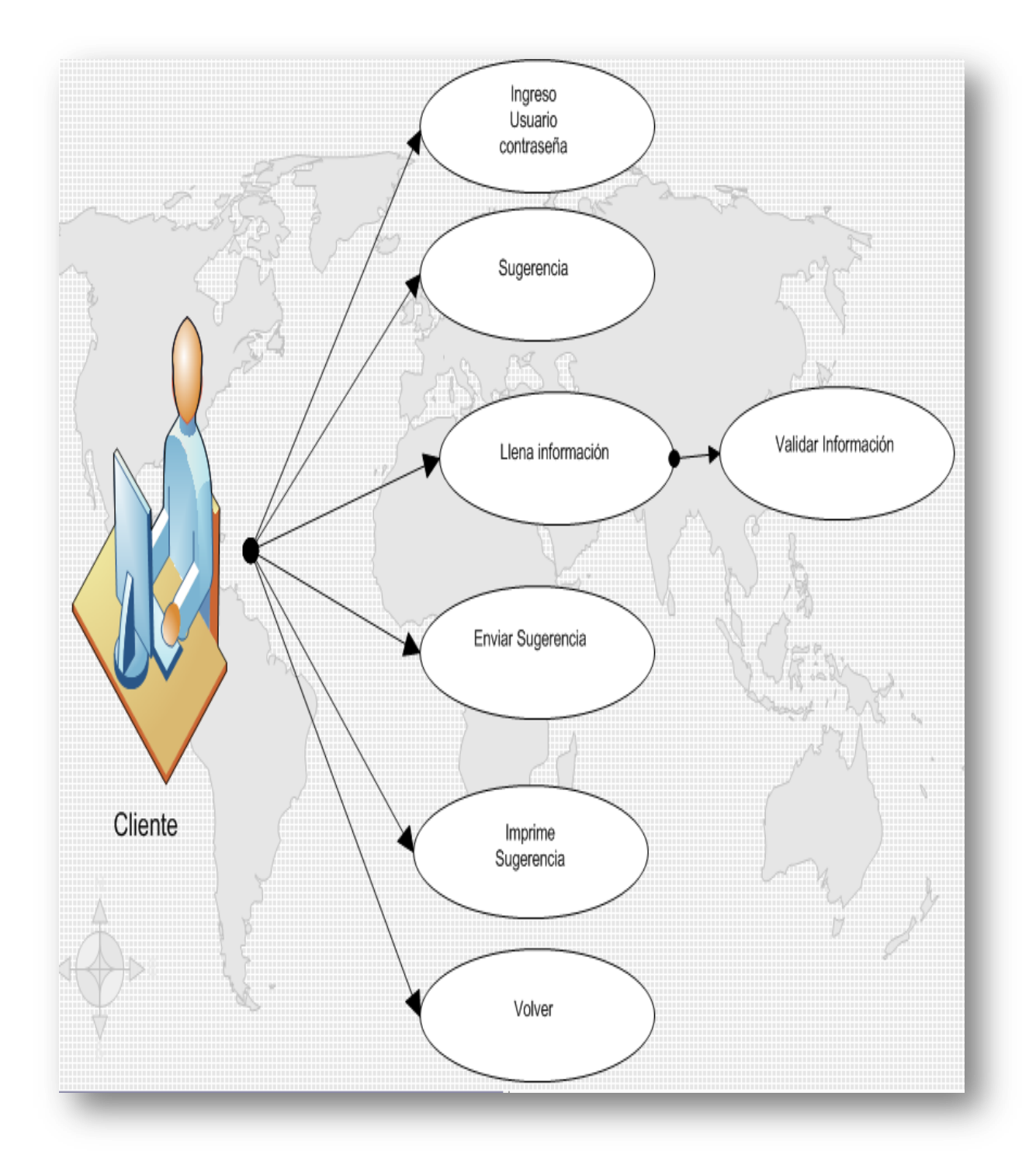

Figura Nº 9 Caso de Uso: Reportar Sugerencias

#### 2.2.3.8 REPORTE DE QUEJAS Y RECLAMOS:

#### Roles: Cliente

#### **Descripción:**

- 1. El cliente ingresa a la página Quejas y Reclamos,
- 2. En esta página el cliente mediante un mapa dinámico debe llenar toda la información solicitada como: oficina, nombres, apellidos, Quejas y Reclamos, la calle principal, el número de casa, la calle secundaria y un número de teléfono para poder contactarle, si llegara a faltar algún campo o éste estuviera mal ingresado se desplegará un mensaje indicado que los datos están incompletos,
- 3. El cliente podrá enviar la queja o el reclamo a la base de datos.
- 5. También podrá imprimir su queja o reclamo para que tenga un respaldo físico.
- 6. Si presiona el botón volver, regresará a la página principal.

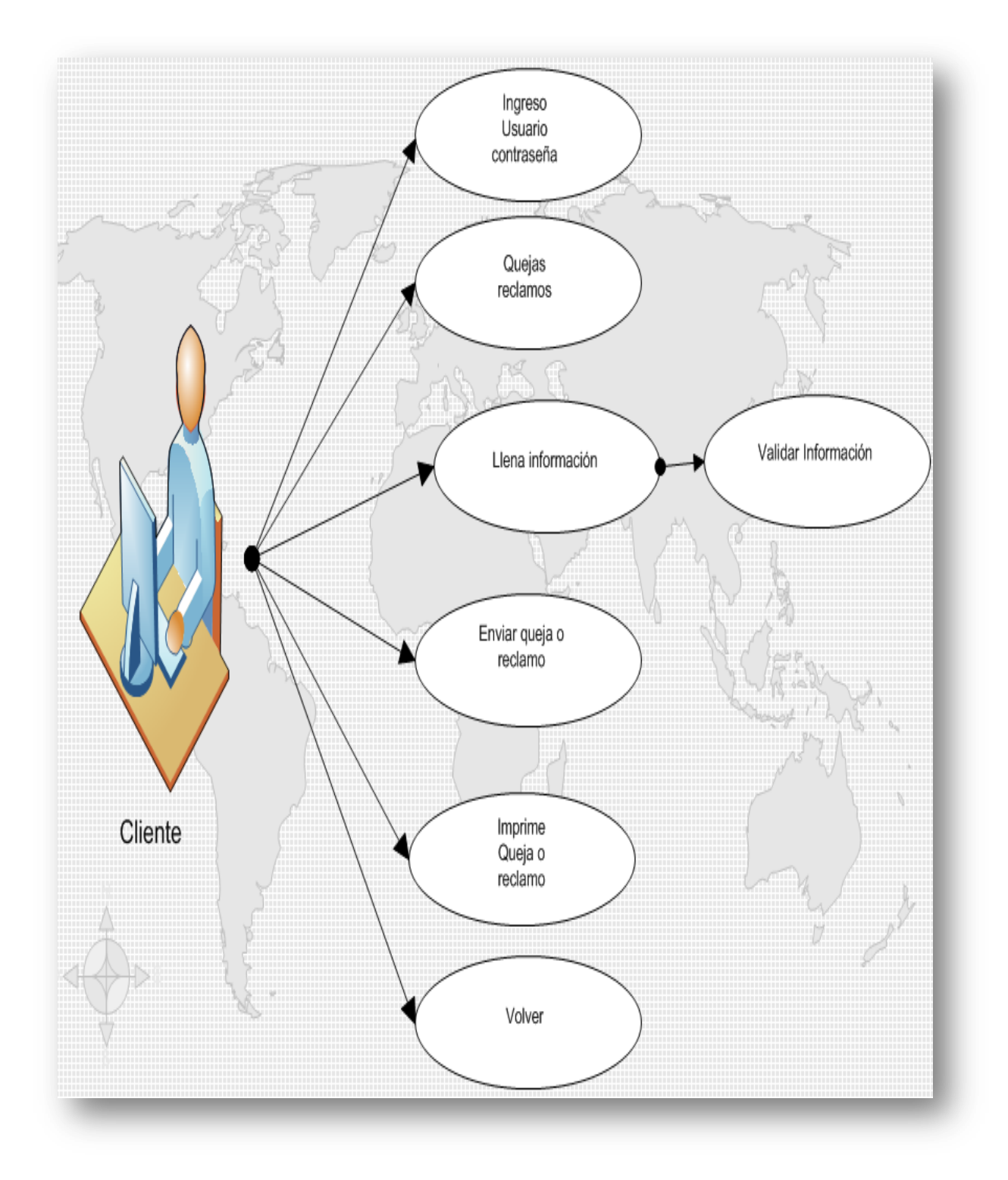

Figura Nº 10 Caso de Uso: Reporte de Quejas y Reclamos

#### 2.2.3.9 PEDIR COBROS A DOMICILIO:

#### Roles: Cliente

#### **Descripción:**

- 1. El cliente ingresa a la página Cobros a Domicilio,
- 2. En esta página el cliente mediante un mapa dinámico debe llenar toda la información solicitada como: oficina, nombres, apellidos, Comentario de la Solicitud de Cobro, la calle principal, el número de casa, la calle secundaria y un número de teléfono para poder contactarle, si llegara a faltar algún campo o éste estuviera mal ingresado se desplegará un mensaje indicado que los datos están incompletos,
- 3. El cliente podrá enviar la solicitud del Cobro a Domicilio a la base de datos.
- 5. También podrá imprimir su solicitud del Cobro a Domicilio para que tenga un respaldo físico.
- 6. Si presiona el botón volver regresará a la página principal.

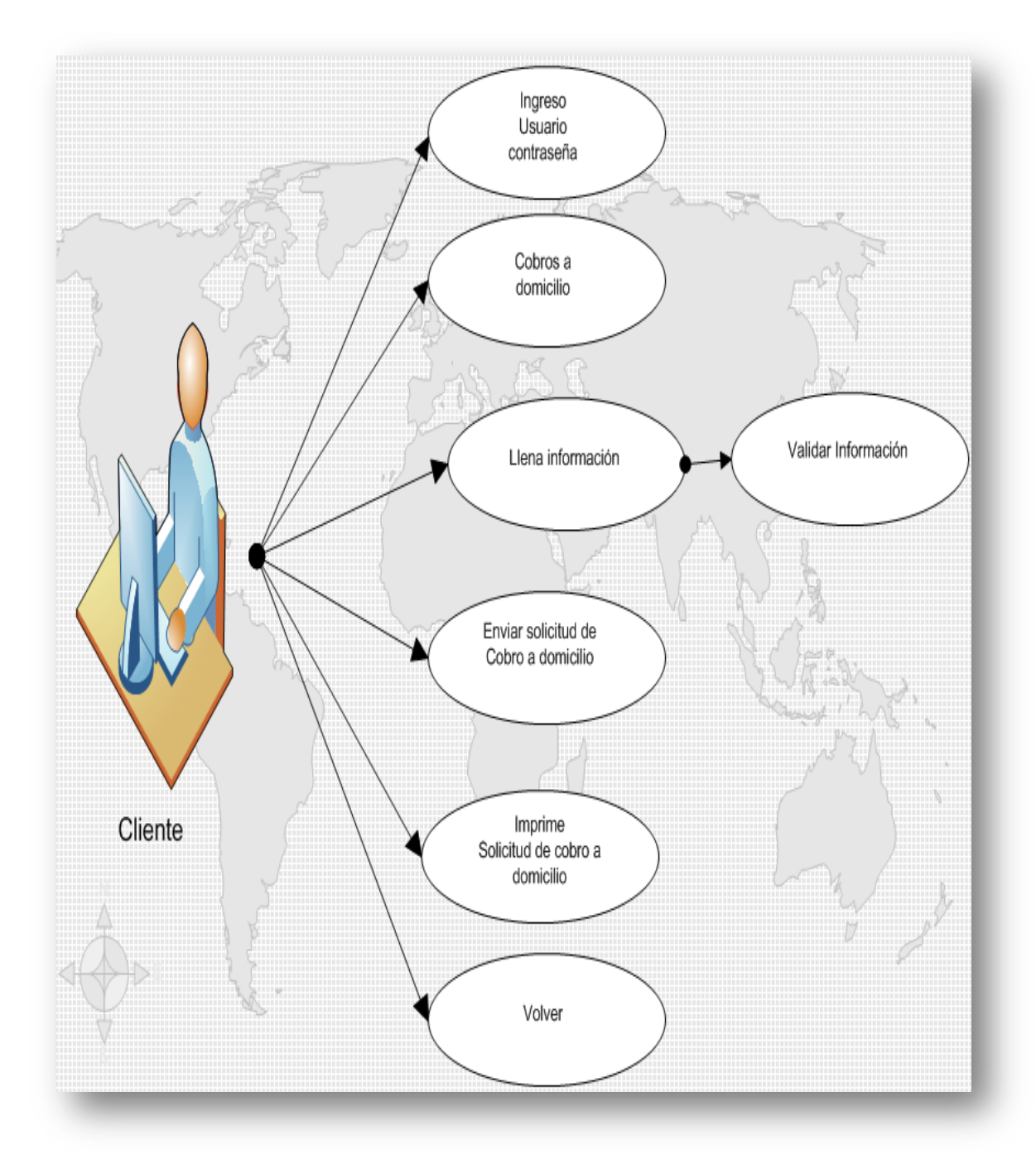

Figura Nº 11 Caso de Uso: Pedir cobros a domicilio

#### 2.2.3.10 CONSULTAR EL ESTADO DE LA CUENTA:

#### Roles: Cliente

#### **Descripción:**

- 1. El cliente ingresa a la página Consulta el Saldo.
- 2. En esta página el Cliente tendrá que leer un pequeño manual o instructivo para saber cómo manejar esta opción de consultar su saldo, una vez que haya leído todas las instrucciones debe presionar la casilla de verificación indicando y presionar el botón Siguiente. En caso de no activar la casilla no podrá continuar y se le presentará una caja de texto indicando cuál fue el error.
- 3. En esta página el Cliente deberá ingresar su número de cédula y presionar el botón Consultar, este campo está validado para que solo acepte números. Si tiene algún inconveniente o no sabe como continuar podrá presionar el botón "Regresar a Instrucciones" para leer nuevamente todas y cada una de las Instrucciones.
- 4. En esta página el cliente podrá mirar el Estado de Cuenta del Servicio de Televisión por Cable, aquí tendrá información como: sus nombres y apellidos, el estado del servicio, su dirección, teléfono, su código y también le valor de su planilla.
- 5. El Cliente podrá imprimir su estado de Cuenta.
- Si presiona el botón volver regresará a la página anterior y podrá consultar el Estado de Cuenta con otro número de cédula

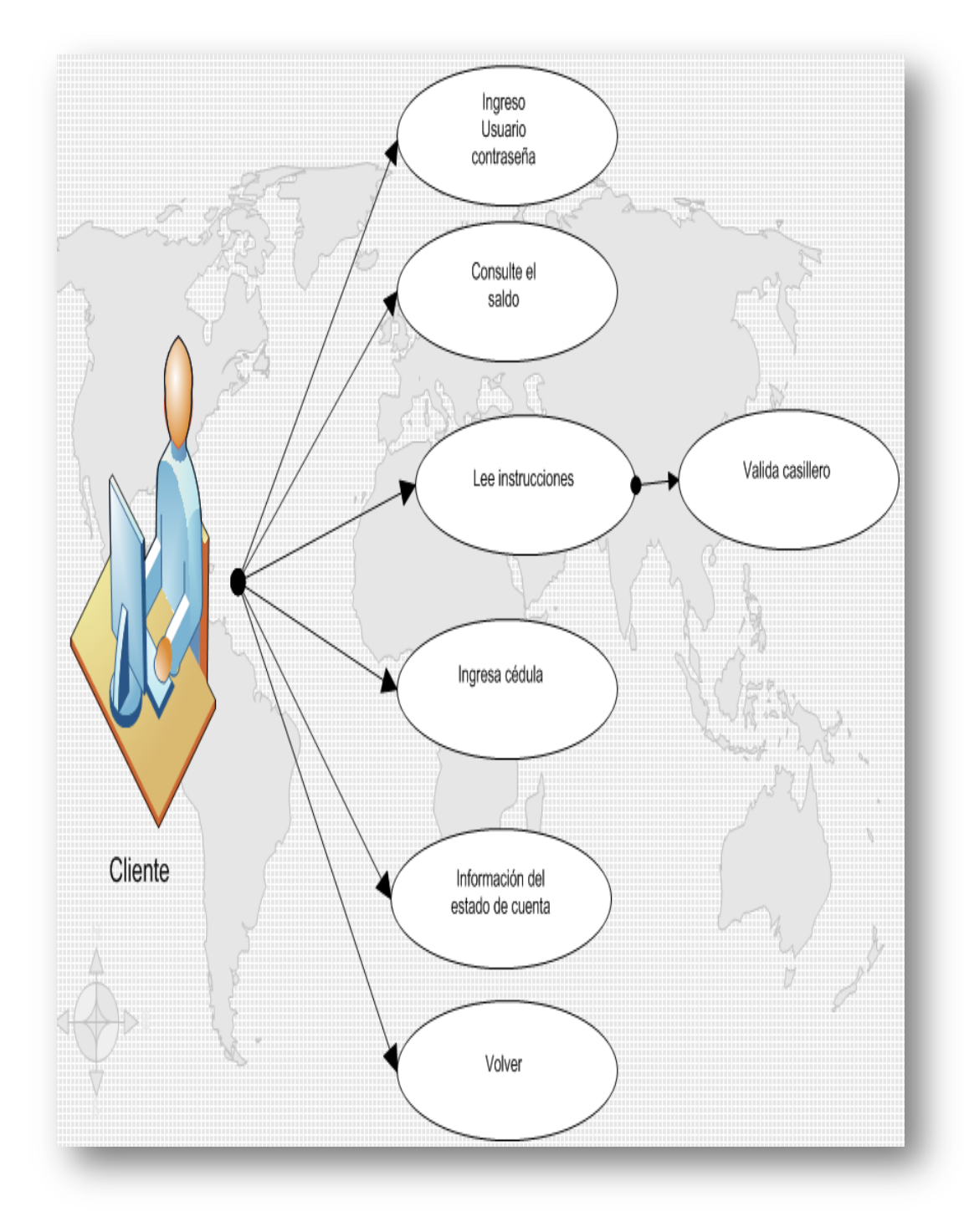

## Figura Nº 12 Caso de Uso: Consultar el saldo

Elaborado por: Los Autores
# 2.2.3.11 VER PROGRAMACIÓN GRABADA DEL CANAL LOCAL CNC:

**Roles:** Cliente, Posible Cliente, Jefe Comercial, Director del Canal, Gerente, Administrador de la Página.

## **Descripción:**

1.6El cliente presiona sobre el Logo del Canal Local CNC y se desplegará una nueva página donde podrá disfrutar de los mejores videos de la semana.

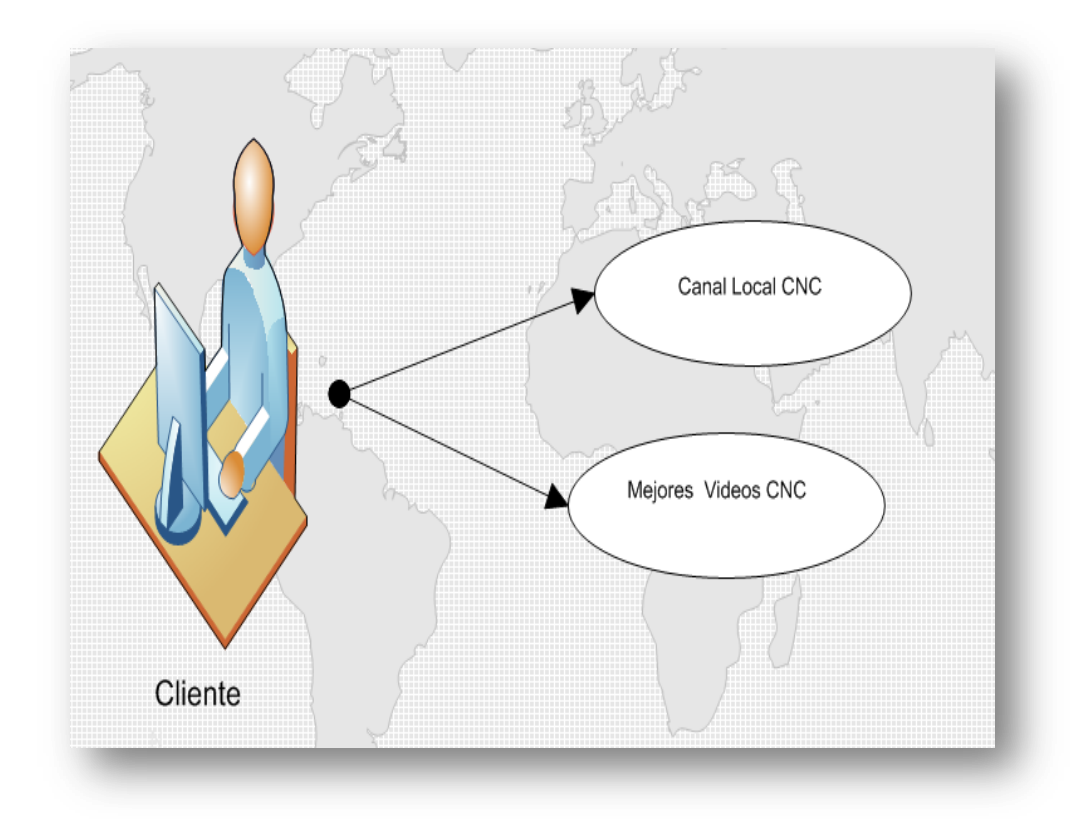

Figura Nº 13 Caso de Uso: Ver programación grabada del canal local CNC

## 2.2.3.12 REALIZAR UN PRECONTRATO DEL SERVICIO:

Roles: Posible Cliente

#### **Descripción:**

- 1. El Posible cliente ingresa a la página Contratar el Servicio,
- 2. En esta página el cliente mediante un mapa dinámico debe llenar toda la información solicitada como: oficina, nombres, apellidos, Comentario, la calle principal, el número de casa, la calle secundaria y un número de teléfono para poder contactarle, si llegara a faltar algún campo o éste estuviera mal ingresado se desplegará un mensaje indicando que los datos están incompletos,
- 3. El cliente podrá enviar la Solicitud de Precontrato a la base de datos.

5. También podrá imprimir su Solicitud de Precontrato para que tenga un respaldo físico.

6. Si presiona el botón volver regresará a la página principal.

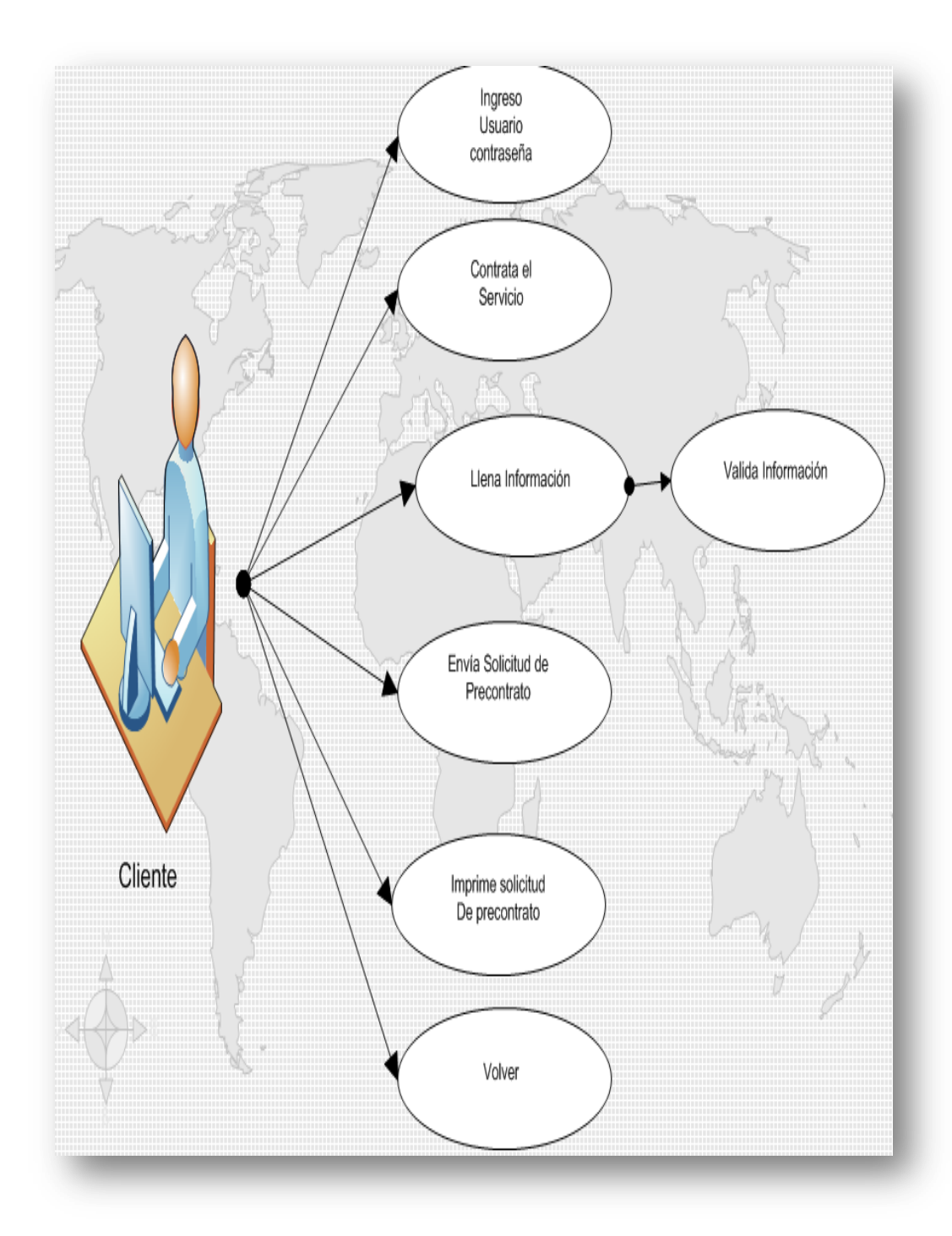

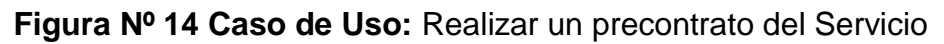

# 2.2.3.13 ACCESO A LA PÁGINA DEL WEB MAIL DE LA EMPRESA:

Roles: Jefe Comercial, Director del Canal, Gerente, Administrador de la Página

- 1. El Jefe Comercial ingresa a la página web mail,
- En esta página ingresará su usuario y contraseña que será proporcionado por el Administrador de la página.
- Los Jefes Comerciales, Director del Canal, Gerente, Administrador de la Página tendrán acceso a este correo propio de la empresa CABLEUNION S.A. y tendrá la sintaxis. <u>xxxxx@cableunion.com.ec</u>

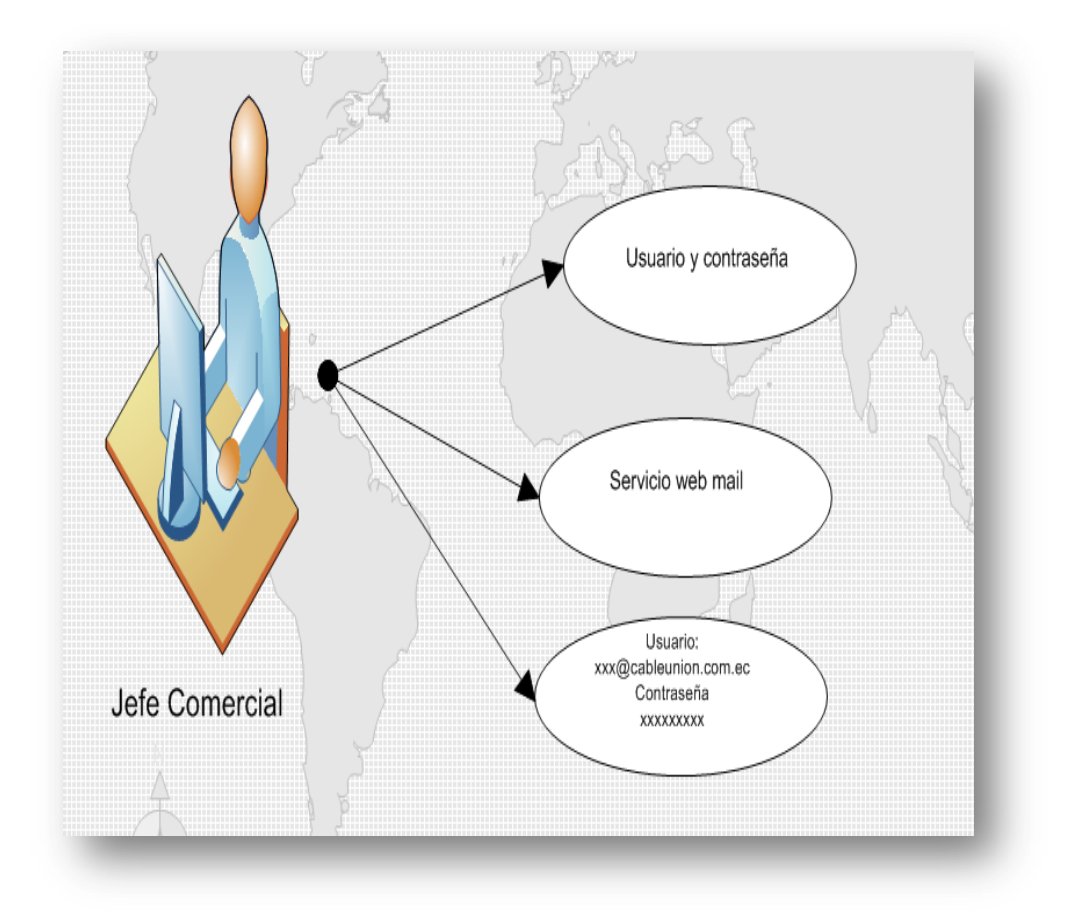

## Figura Nº 15 Caso de Uso: Acceso a la página del web mail de la empresa

#### Elaborado por: Los Autores

# 2.2.3.14 VER E IMPRIMIR SERVICIOS REPORTADOS POR CLIENTES DE TODAS LAS OFICINAS:

Roles: Jefe Comercial

# Descripción:

1. El Jefe Comercial ingresa con un usuario y una contraseña a un perfil predefinido.

2. Da clic en el enlace "Catálogos" y se le desplegara una nueva página.

3. En esta página seleccionará una oficina y un determinado tipo de servicio,

4. En esta siguiente página se desplegará una tabla con todos los servicios pendientes, o los servicios que no han sido atendidos, si presiona en el número que la aparece automáticamente se abrirá una nueva página con toda la información del servicio tomado, el Jefe Comercial podrá imprimir el servicio.

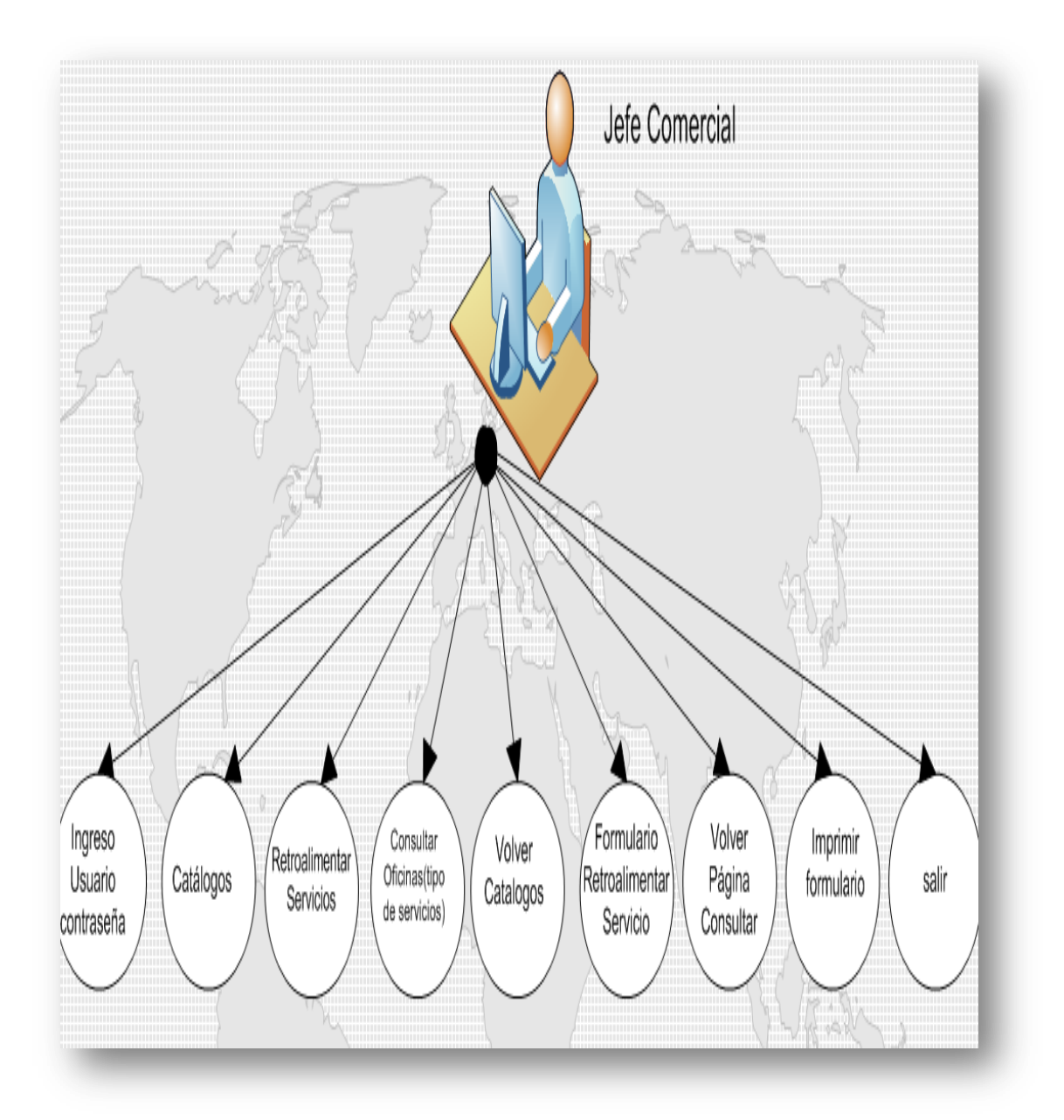

Figura Nº 16 Caso de Uso: Ver e imprimir servicios reportados por clientes de todas las oficinas:

# 2.2.3.15 SUBIR LA PROGRAMACIÓN GRABADA DEL CANAL LOCAL AL PORTAL:

Roles: Director del Canal

## Descripción:

1. El Director del Canal ingresa con un usuario y una contraseña a un perfil predefinido.

- 2. Da clic en el enlace "Catálogos" y se le desplegará una nueva página.
- 3. En esta página selecciona "Videos Canal Local",
- 4. En esta siguiente página se desplegará una lista con el video que contiene la carpeta y mediante el botón Upload File se sube el nuevo video desde una carpeta local a la carpeta del servidor, también dispone de un botón de Download File el cual servirá para bajar el video.

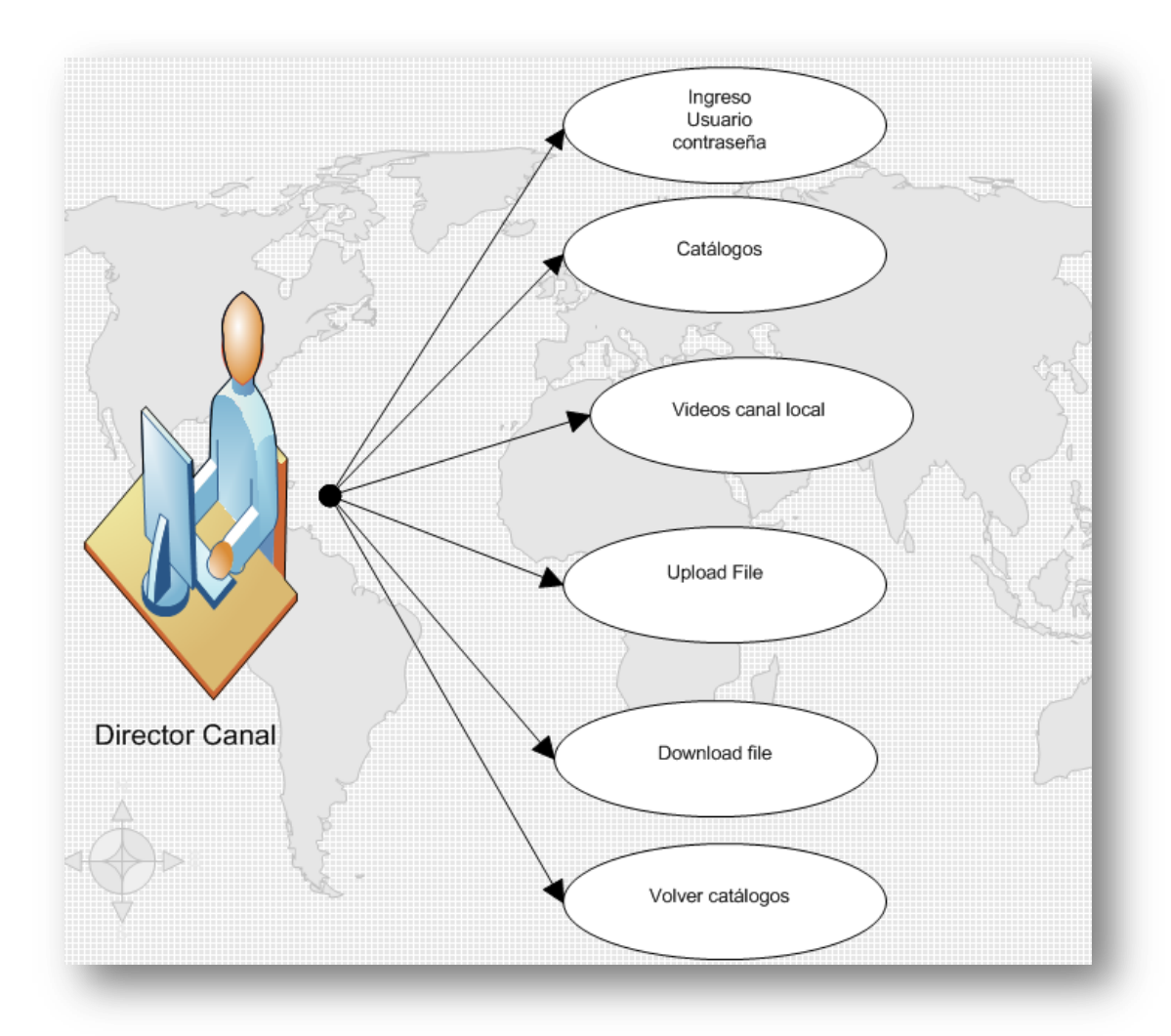

Figura Nº 17 Caso de Uso: Subir la programación grabada del canal local al portal

Elaborado por: Los Autores

2.2.3.16 OBSERVAR Y AUDITAR TODOS LOS SERVICIOS GENERADOS POR LOS CLIENTES Y EL SEGUIMIENTO Y SOLUCIÓN A ESTOS POR PARTE DEL JEFE COMERCIAL:

Roles: Gerente

- 1. El Gerente ingresa con un usuario y una contraseña a un perfil predefinido.
- 2. Da clic en el enlace "Catálogos" y se le desplegará una nueva página.
- 3. Aquí selecciona el enlace "Servicios" y le desplegará una nueva página.
- 4. En esta página seleccionará una oficina, el estado del servicio y un determinado tipo de servicio.
- En esta siguiente página se despliega una tabla con todos los servicios leídos o no leídos según se haya escogido, se desplegará una tabla con información básica del servicio.

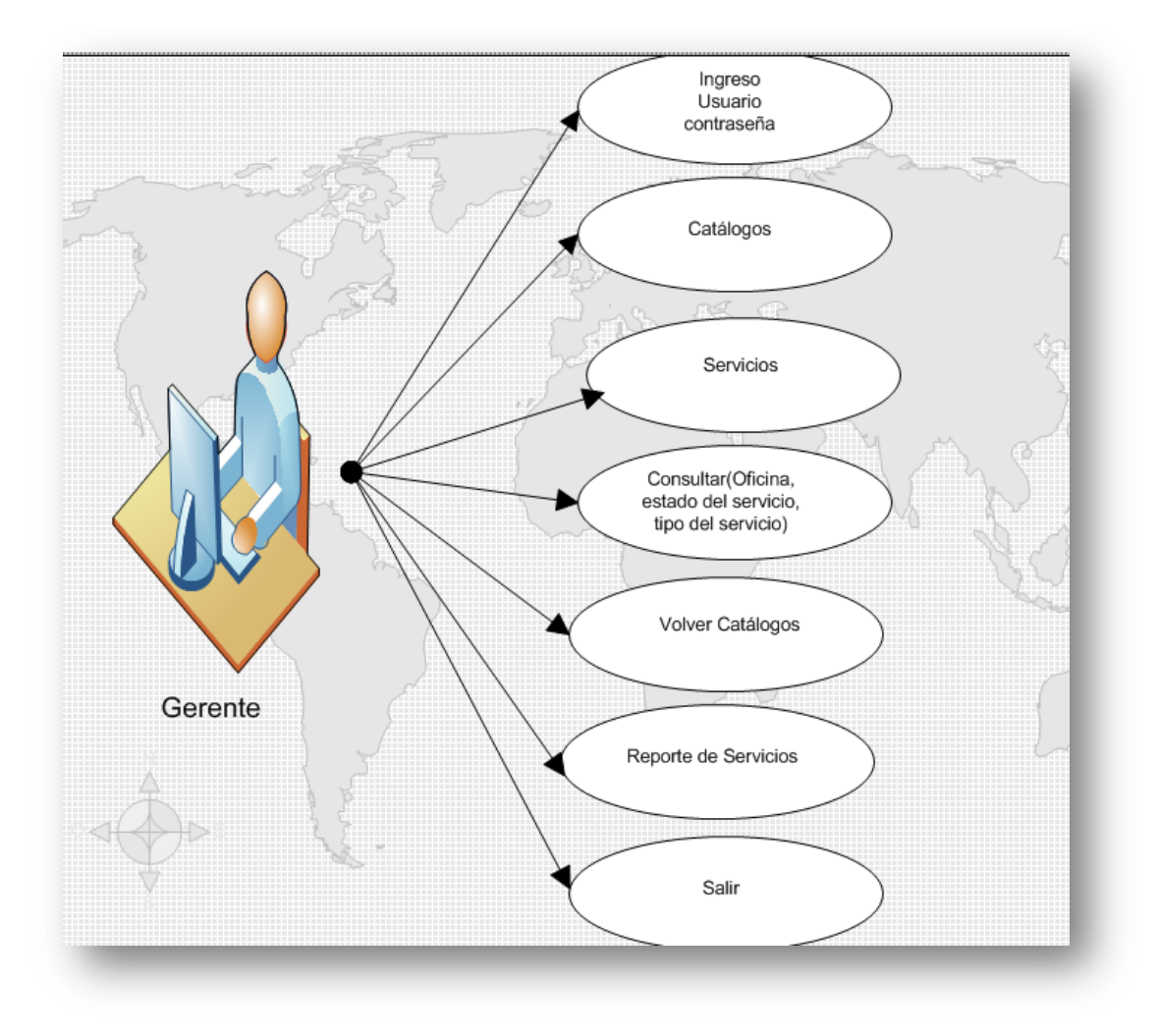

Figura Nº 18 Caso de Uso: Observar y auditar todos los servicios generados por los clientes y el seguimiento y solución a estos por parte del Jefe Comercial

Elaborado por: Los Autores

## 2.2.3.17 ADMINISTRAR LAS IMÁGENES Y ANIMACIONES DEL PORTAL:

## Roles: Administrador de la Página

- 1. El Administrador de la Página ingresa con un usuario y una contraseña a un perfil predefinido.
- 2. Da clic en el enlace "Catálogos" y se le desplegará una nueva página.
- 3. En esta página selecciona "Actualizar Imágenes y Videos",
- 4. En esta siguiente página se desplegará una lista con las imágenes que contiene la carpeta imágenes y mediante el botón Upload File se suben las imágenes desde una carpeta local a la carpeta del servidor, también dispone de un botón de Download File el cual servirá para bajar las imágenes.

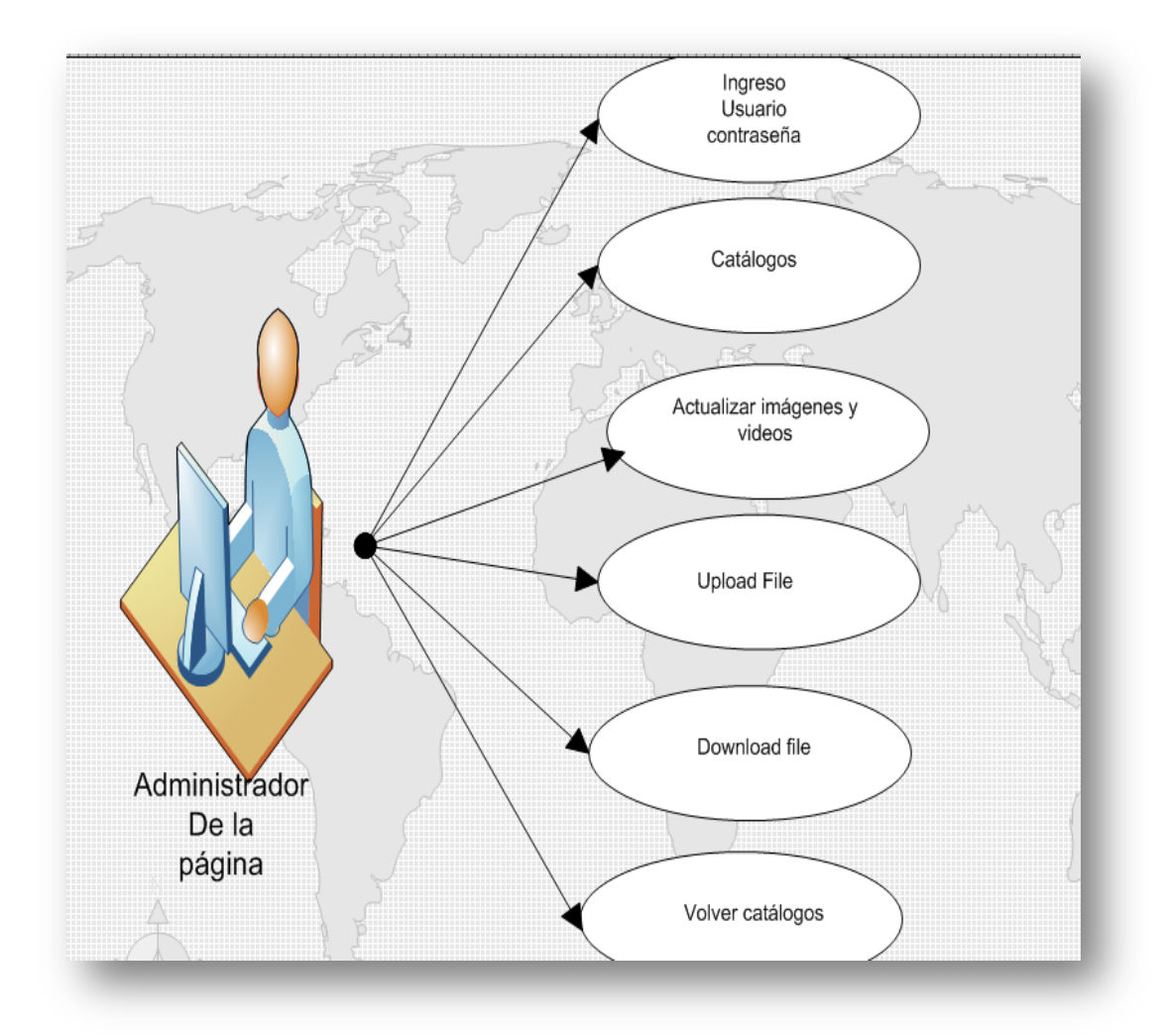

Figura Nº 19 Caso de Uso: Administrar las imágenes y animaciones del portal

## 2.2.3.18 INGRESO DE CARGOS:

#### Roles: Administrador de la Página

- 1. El Administrador de la Página ingresa con un usuario y una contraseña a un perfil predefinido.
- 2. Ingresa a la página "Catálogos" y luego en Utilidades.
- 3. Ingresa los datos Respectivos del nuevo cargo como: Código y Descripción.
- 4 Presiona Ingresar y se envían a la base de datos de la empresa el nuevo Cargo.

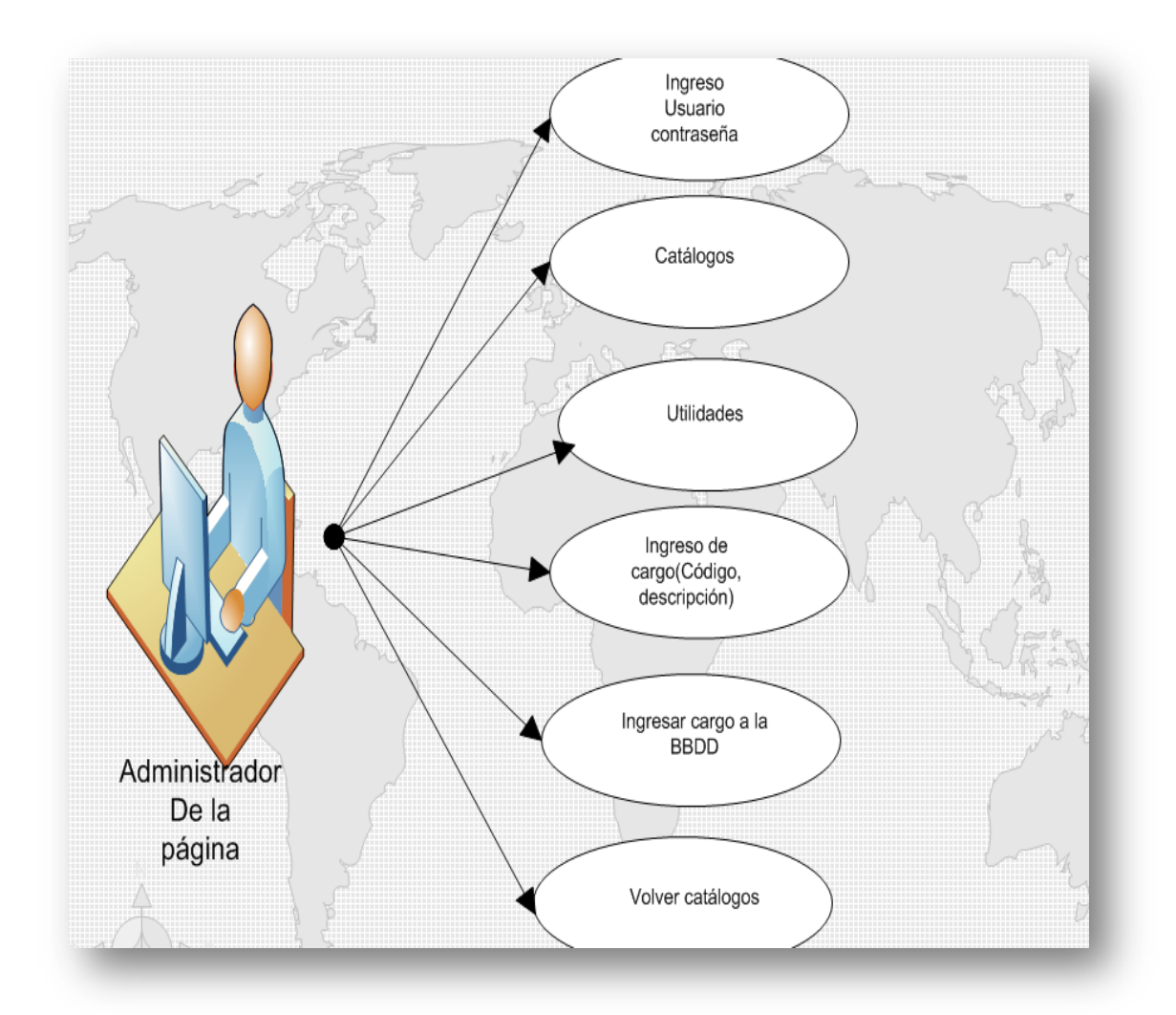

# Figura Nº 20 Caso de Uso: Ingreso de Cargos

Elaborado por: Los Autores

# 2.2.3.19 MODIFICAR CARGOS:

Roles: Administrador de la Página

- 1. El Administrador de la Página ingresa con un usuario y una contraseña a un perfil predefinido.
- 2. Ingresa a la página "Catálogos" y luego en Utilidades.

- 3. Seleccionar el cargo a modificar.
- 4 Presiona Modificar y se Actualiza el Cargo en la base de datos de la empresa.

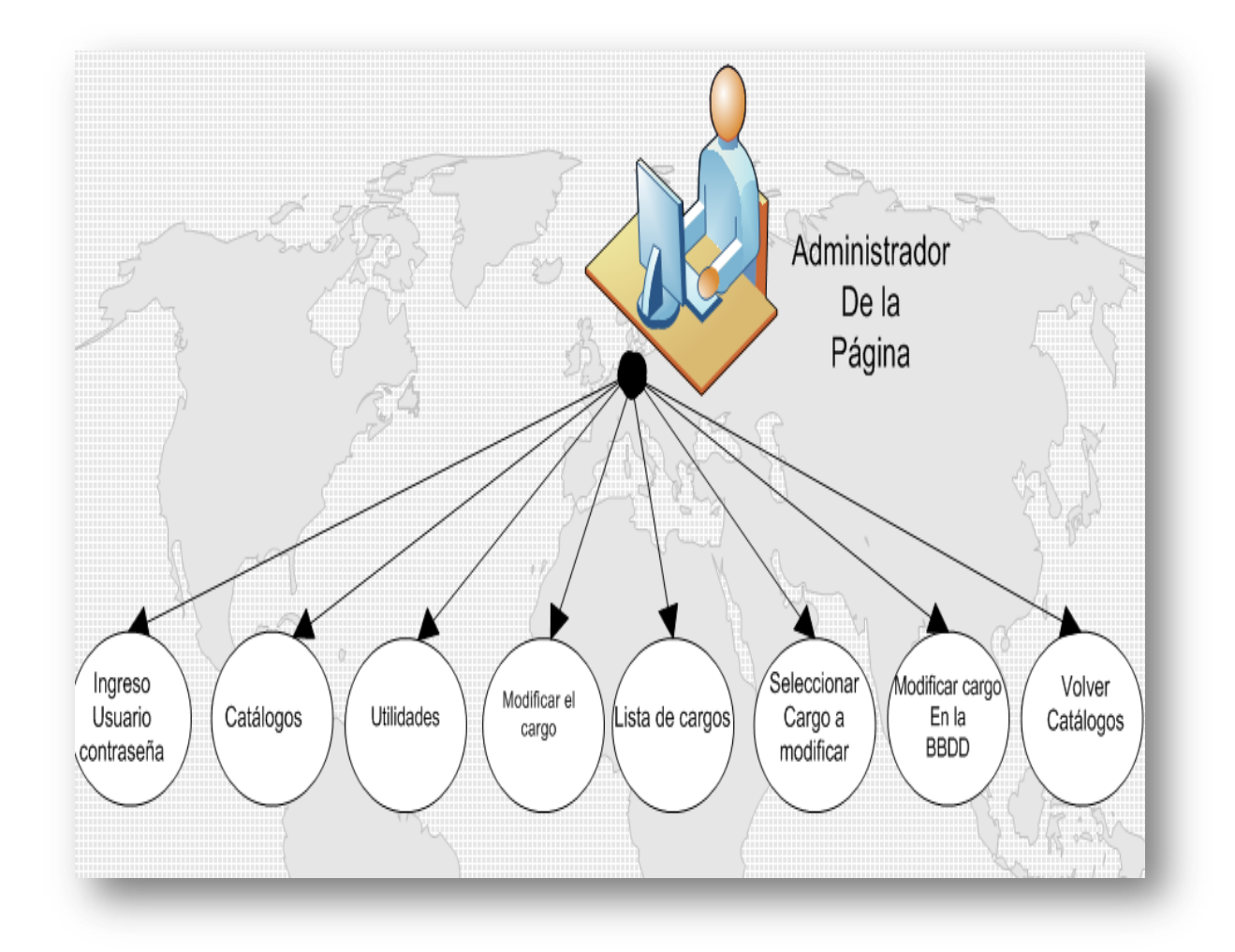

# Figura Nº 21 Caso de Uso: Modificar el Cargo

## 2.2.3.20 ELIMINAR CARGOS:

## Roles: Administrador de la Página

- 1. El Administrador de la Página ingresa con un usuario y una contraseña a un perfil predefinido.
- 2. Ingresa a la página "Catálogos" y luego en Utilidades.
- 3. Seleccionar el cargo a Eliminar.
- 4 Presiona Eliminar y se Borra el Cargo de la base de datos de la empresa.

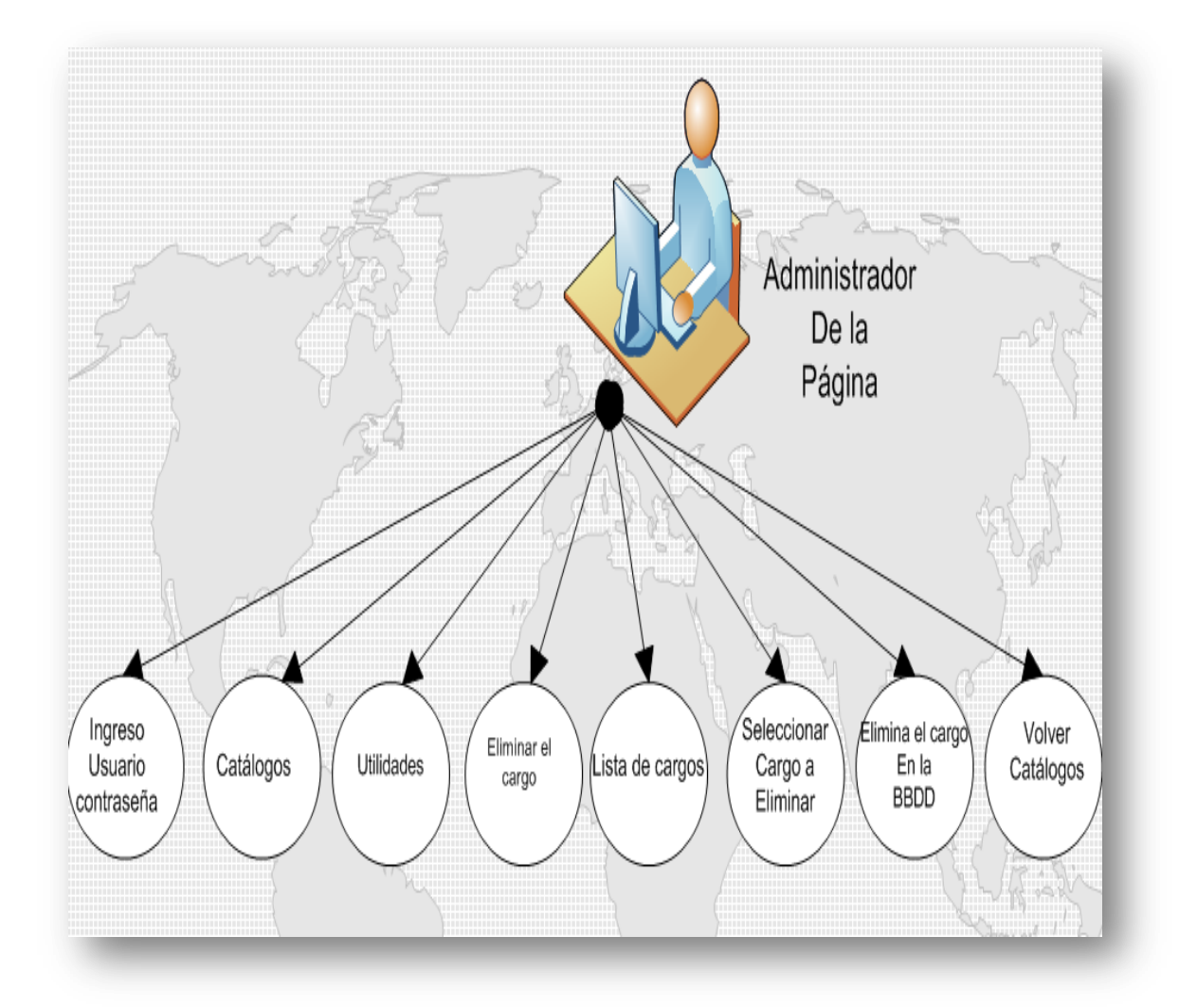

# Figura Nº 22 Caso de Uso: Eliminar el Cargo

Elaborado por: Los Autores

# 2.2.3.21 INGRESO DE CIUDAD:

Roles: Administrador de la Página

- 1. El Administrador de la Página ingresa con un usuario y una contraseña a un perfil predefinido.
- 2. Ingresa a la página "Catálogos" y luego en Utilidades.
- Ingresa los datos Respectivos de la nueva Ciudad como: Código ciudad y Descripción de la Ciudad.
- 4 Presiona Ingresar y se envían a la base de datos la nueva Ciudad.

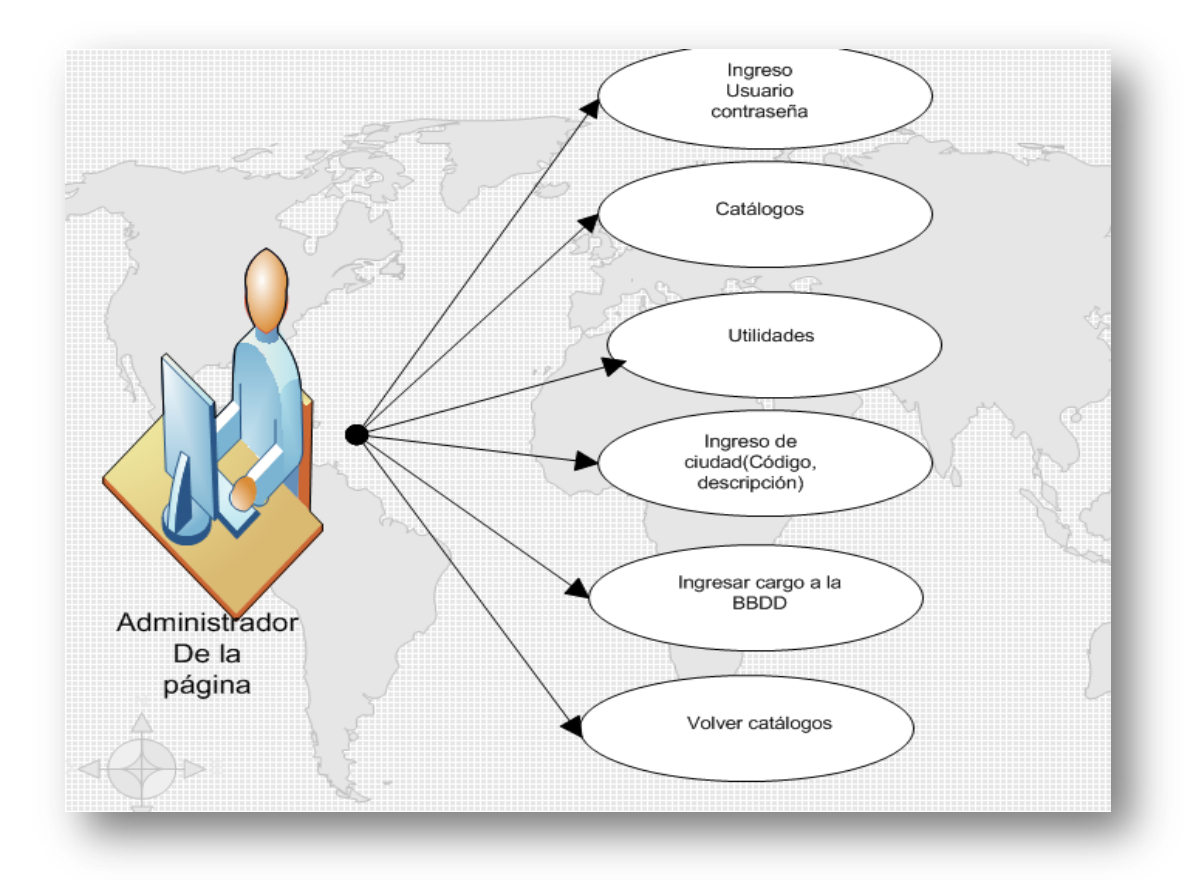

Figura Nº 23 Caso de Uso: Ingreso de Ciudad

Elaborado por: Los Autores

# 2.2.3.22 MODIFICAR CIUDAD:

Roles: Administrador de la Página

- 1. El Administrador de la Página ingresa con un usuario y una contraseña a un perfil predefinido.
- 2. Ingresa a la página "Catálogos" y luego en Utilidades.
- 3. Seleccionar la Ciudad a modificar.

4 Presiona Modificar y se Actualiza la Ciudad en la base de datos de la empresa.

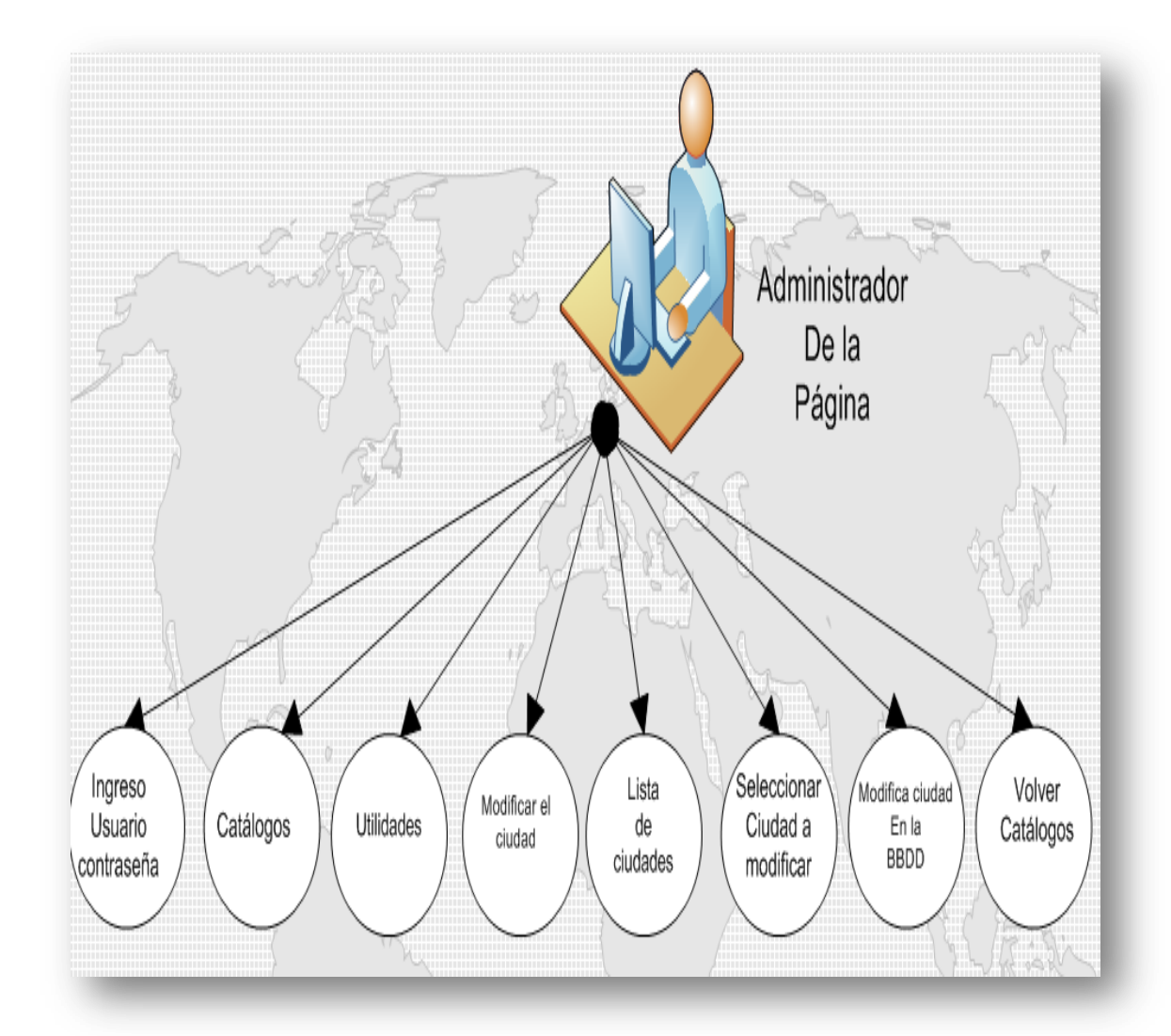

Figura Nº 24 Caso de Uso: Modificar la Ciudad

Elaborado por: Los Autores

# 2.2.3.23 ELIMINAR CIUDADES:

Roles: Administrador de la Página

# Descripción:

- 1. El Administrador de la Página ingresa con un usuario y una contraseña a un perfil predefinido.
- 2. Ingresa a la página "Catálogos" y luego en Utilidades.
- 3. Seleccionar la Ciudad a Eliminar.
- 4 Presiona Eliminar y se borra la Ciudad de la base de datos de la empresa.

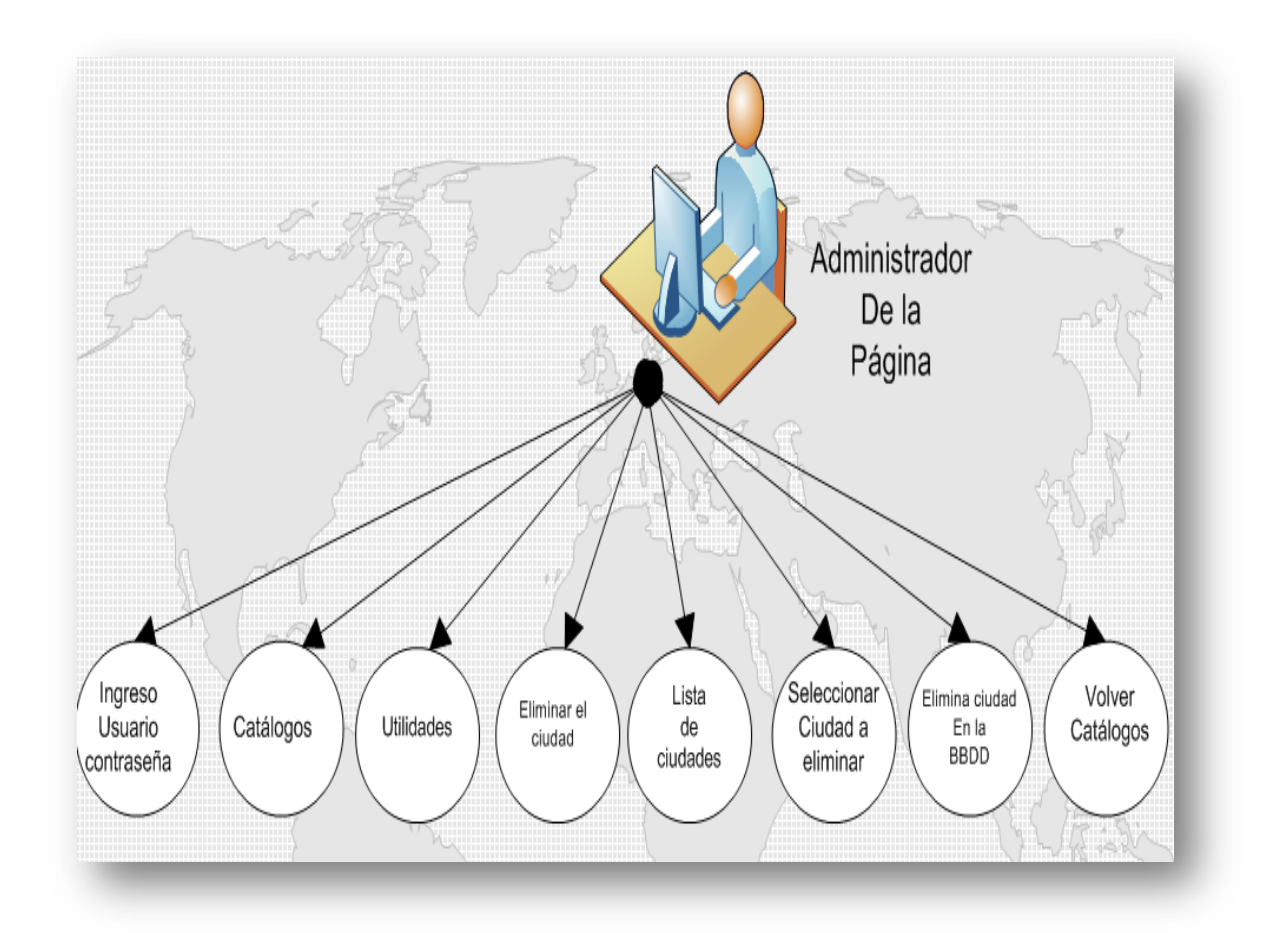

# Figura Nº 26 Caso de Uso: Eliminar la Ciudad

#### 2.2.3.24 INGRESO DE EMPLEADOS:

#### Roles: Administrador de la Página

- 1. El Administrador de la Página ingresa con un usuario y una contraseña a un perfil predefinido.
- 2. Ingresa a la página "Catálogos" y luego en Utilidades.
- Ingresa el formulario del nuevo Empleado como: nombres, apellido, cedula, dirección, teléfono, celular, correo electrónico, cargo que desempeña, oficina a la que pertenece, y su estado civil.
- 4 Presiona Ingresar y se envían a la base de datos el Nuevo Empleado.

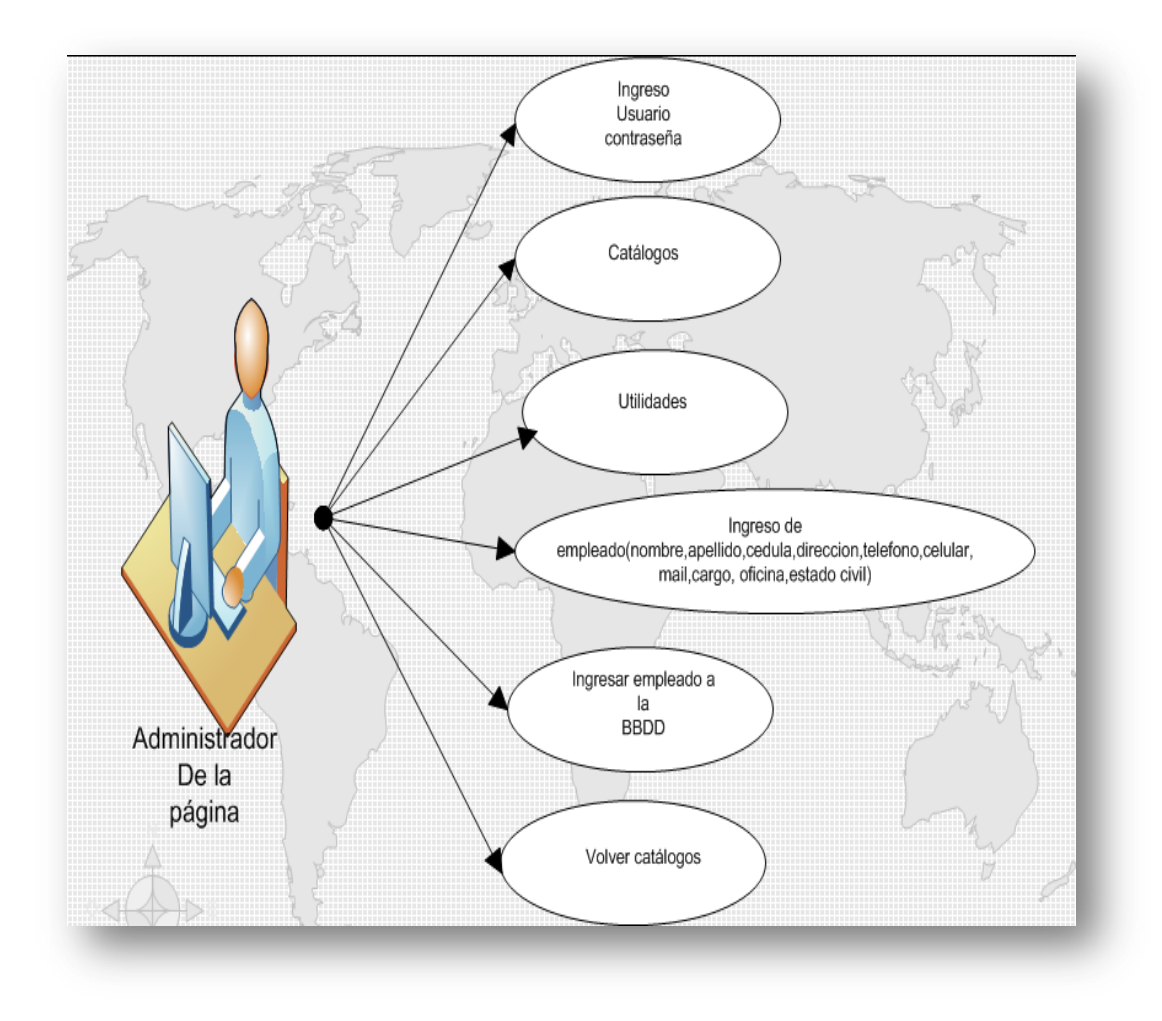

# Figura Nº 26 Caso de Uso: Ingreso del Empleado

Elaborado por: Los Autores

# 2.2.3.25 MODIFICAR EMPLEADO:

Roles: Administrador de la Página

- 1. El Administrador de la Página ingresa con un usuario y una contraseña a un perfil predefinido.
- 2. Ingresa a la página "Catálogos" y luego en Utilidades.

3. Selecciona el Empleado a modificar.

4 Presiona Modificar y se Actualiza el Empleado en la base de datos de la empresa.

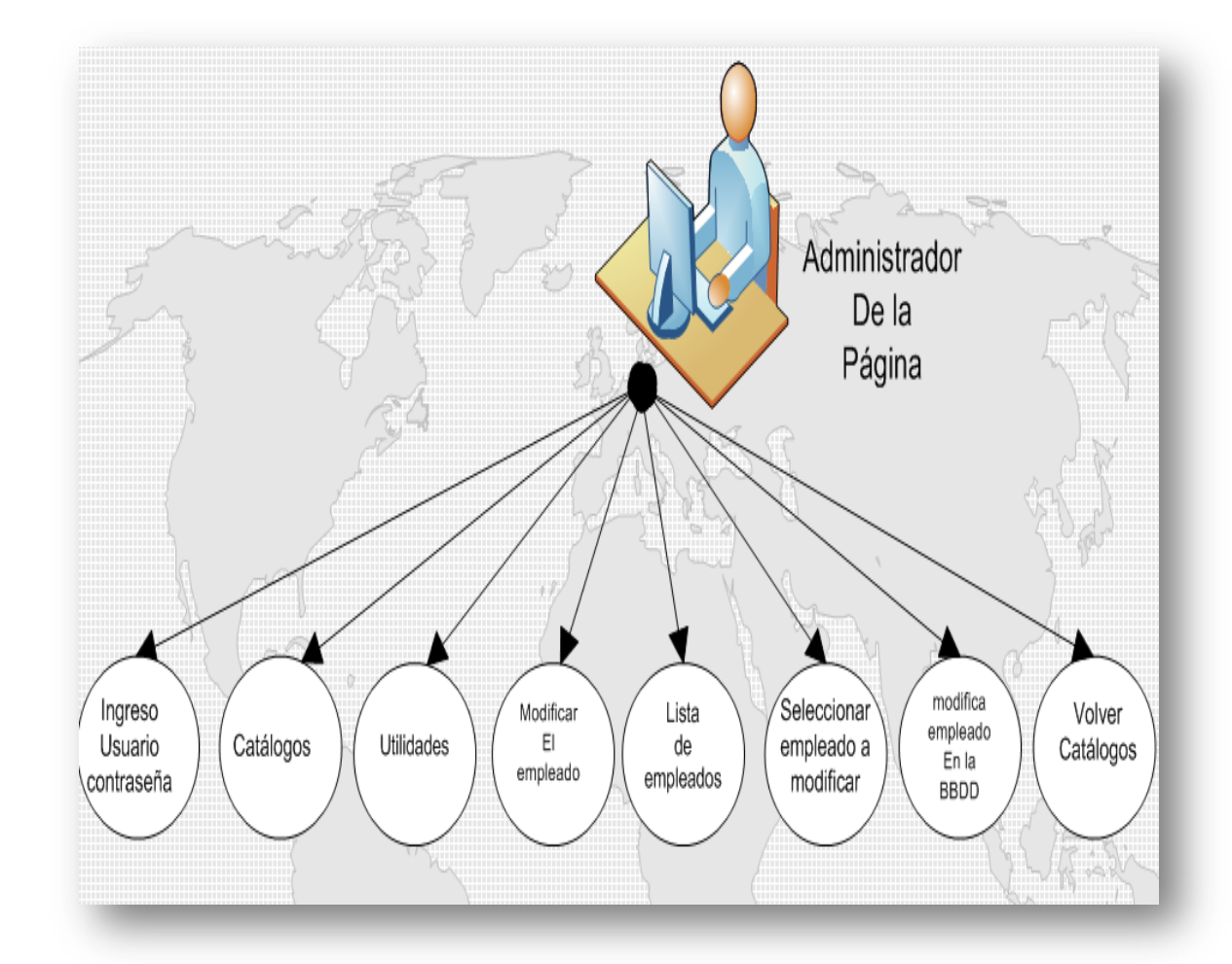

Figura Nº 27 Caso de Uso: Modificar el Empleado

Elaborado por: Los Autores

# 2.2.3.26 ELIMINAR EMPLEADOS:

Roles: Administrador de la Página

# Descripción:

- 1. El Administrador de la Página ingresa con un usuario y una contraseña a un perfil predefinido.
- 2. Ingresa a la página "Catálogos" y luego en Utilidades.
- 3. Seleccionar el Empleado a Eliminar.
- 4 Presiona Eliminar y se Borra el Empleado de la base de datos de la empresa.

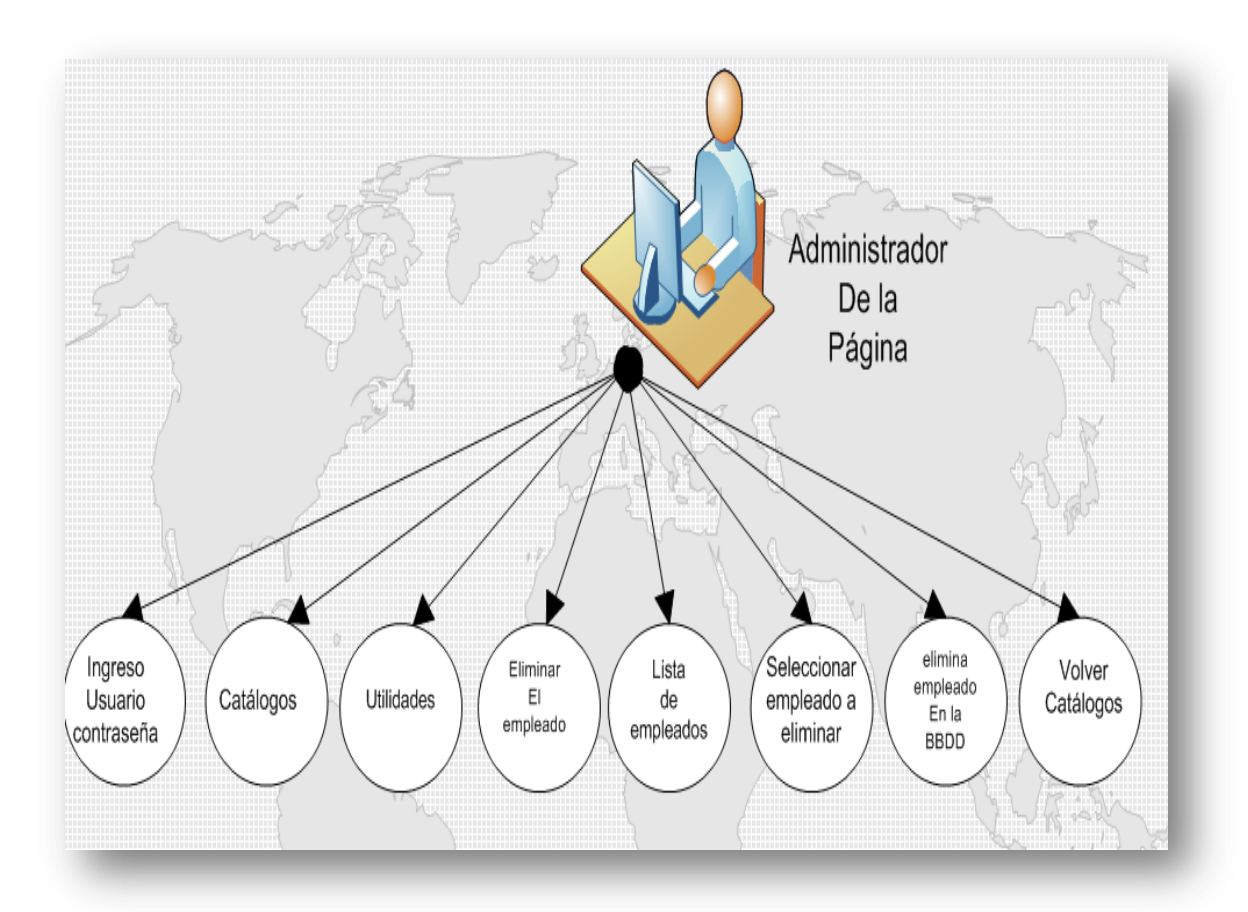

Figura Nº 28 Caso de Uso: Eliminar el Empleado

## 2.2.3.27 INGRESO DE ESTADO CIVIL:

Roles: Administrador de la Página

- 1. El Administrador de la Página ingresa con un usuario y una contraseña a un perfil predefinido.
- 2. Ingresa a la página "Catálogos" y luego en Utilidades.
- Ingresa los datos del Estado Civil tales como: Código Estado Civil y Descripción del Ciudad.
- 4 Presiona Ingresar y se envían a la base de datos el nuevo Estado Civil.

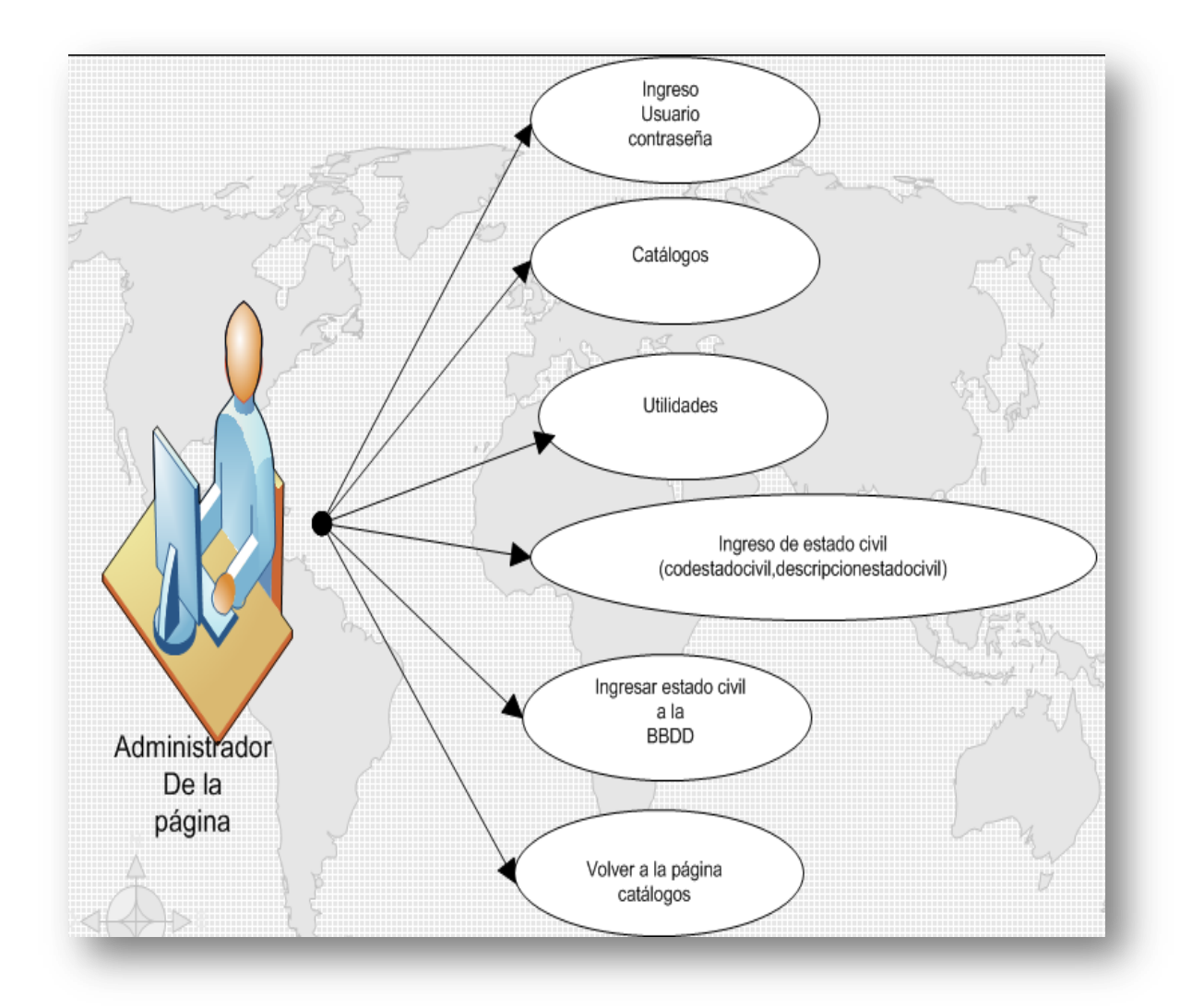

Figura Nº 29 Caso de Uso: Ingreso de Estado Civil

## 2.2.3.28 MODIFICAR ESTADO CIVIL:

## Roles: Administrador de la Página

#### Descripción:

- 1. El Administrador de la Página ingresa con un usuario y una contraseña a un perfil predefinido.
- 2. Ingresa a la página "Catálogos" y luego en Utilidades.
- 3. Seleccionar el Estado Civil a modificar.

4 Presiona Modificar y se Actualiza el Estado Civil en la base de datos de la empresa.

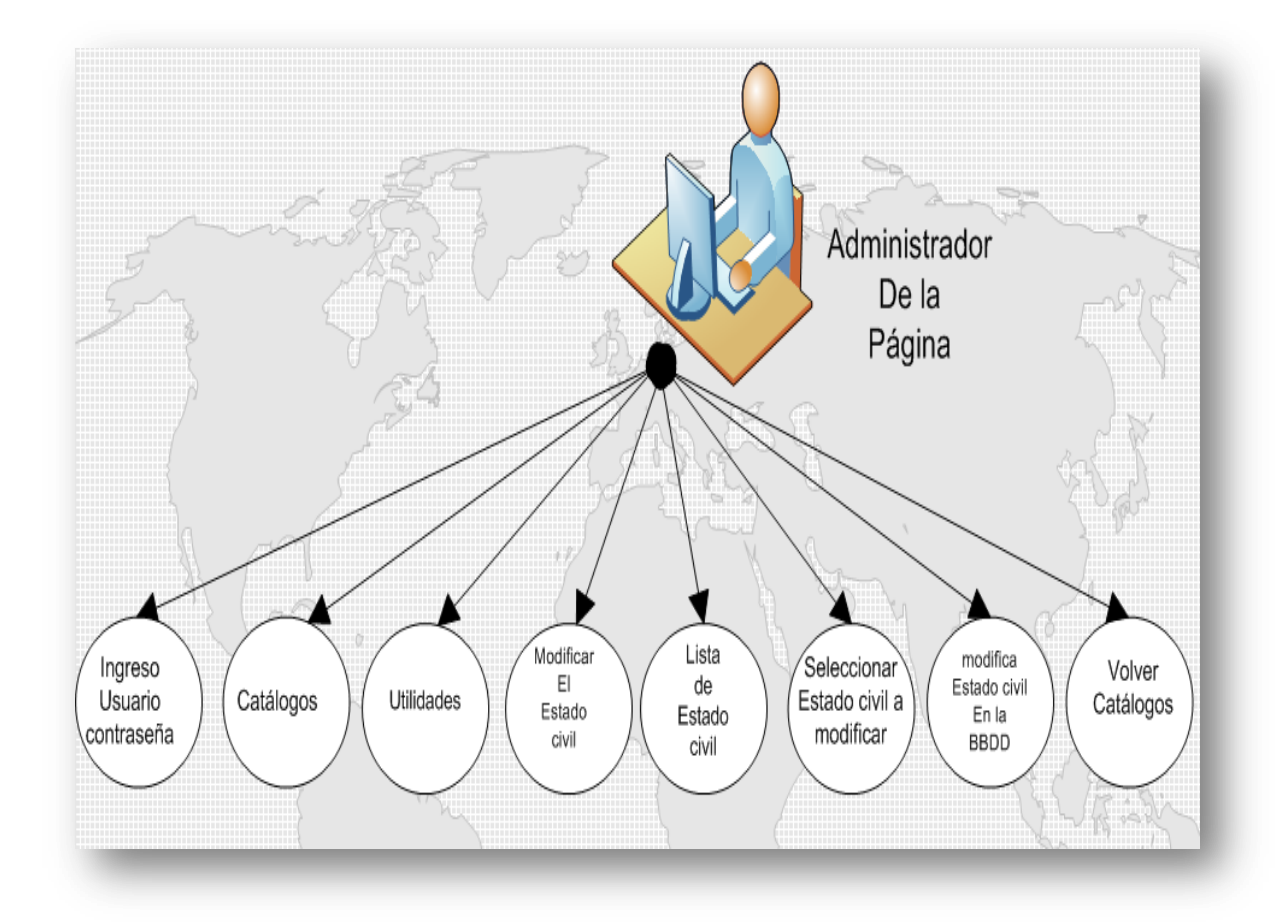

Figura Nº 30 Caso de Uso: Modificar el Estado Civil

Elaborado por: Los Autores

## 2.2.3.29 ELIMINAR ESTADO CIVIL:

Roles: Administrador de la Página

## Descripción:

- 1. El Administrador de la Página ingresa con un usuario y una contraseña a un perfil predefinido.
- 2. Ingresa a la página "Catálogos" y luego en Utilidades.
- 3. Seleccionar el Estado Civil a Eliminar.

4 Presiona Eliminar y se borra el Estado Civil de la base de datos de la empresa.

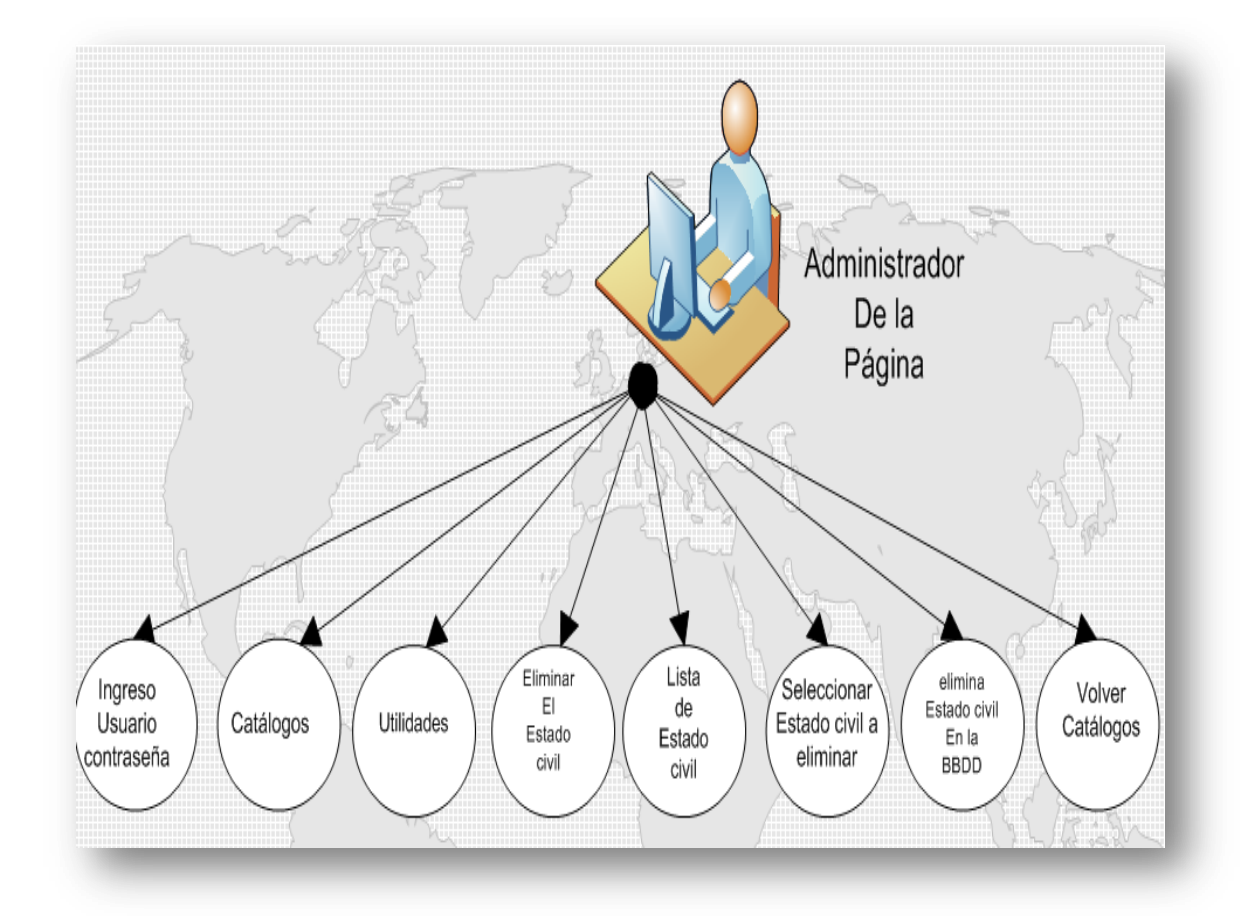

# Figura Nº 31 Caso de Uso: Eliminar el Estado Civil

Elaborado por: Los Autores

## 2.2.3.30 INGRESO DE OFICINAS:

Roles: Administrador de la Página

- 1. El Administrador de la Página ingresa con un usuario y una contraseña a un perfil predefinido.
- 2. Ingresa a la página "Catálogos" y luego en Utilidades.

- 3. Ingresa el formulario de la Nueva Oficina como: nombres, dirección, teléfono, horario, ciudad, foto.
- 4 Presiona Ingresar y se envían a la base de datos la Nueva Oficina.

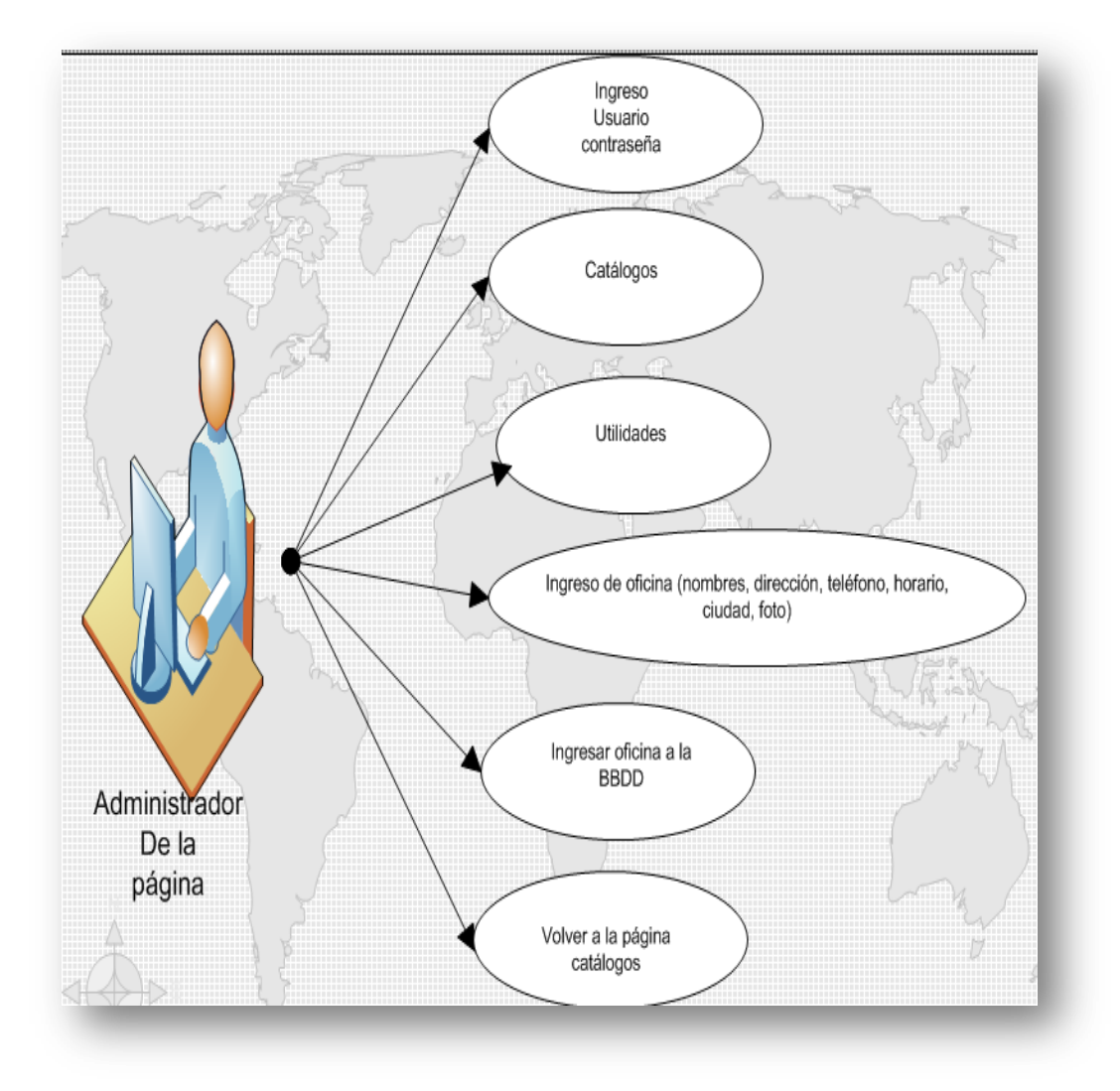

Figura Nº 32 Caso de Uso: Ingreso de Oficina

Elaborado por: Los Autores

# 2.2.3.31 MODIFICAR OFICINA:

Roles: Administrador de la Página

- 1. El Administrador de la Página ingresa con un usuario y una contraseña a un perfil predefinido.
- 2. Ingresa a la página "Catálogos" y luego en Utilidades.
- 3. Selecciona la Oficina a modificar.

4 Presiona Modificar y se Actualiza la Oficina en la base de datos de la empresa.

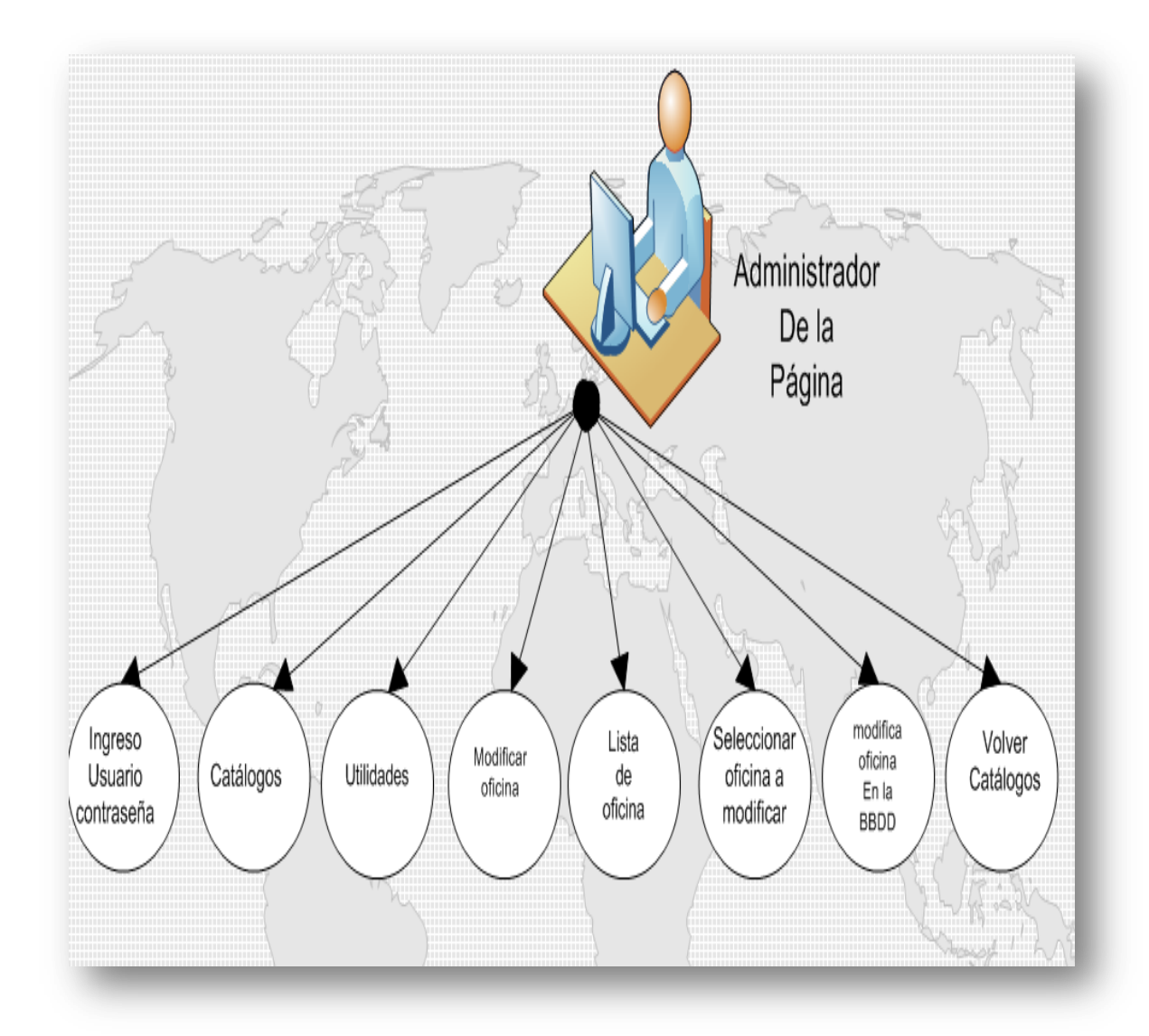

# Figura Nº 33 Caso de Uso: Modificar la Oficina

Elaborado por: Los Autores

## 2.2.3.32 ELIMINAR OFICINAS:

Roles: Administrador de la Página

- 1. El Administrador de la Página ingresa con un usuario y una contraseña a un perfil predefinido.
- 2. Ingresa a la página "Catálogos" y luego en Utilidades.
- 3. Seleccionar la Oficina a Eliminar.
- 4 Presiona Eliminar y se borra la Oficina de la base de datos de la empresa.

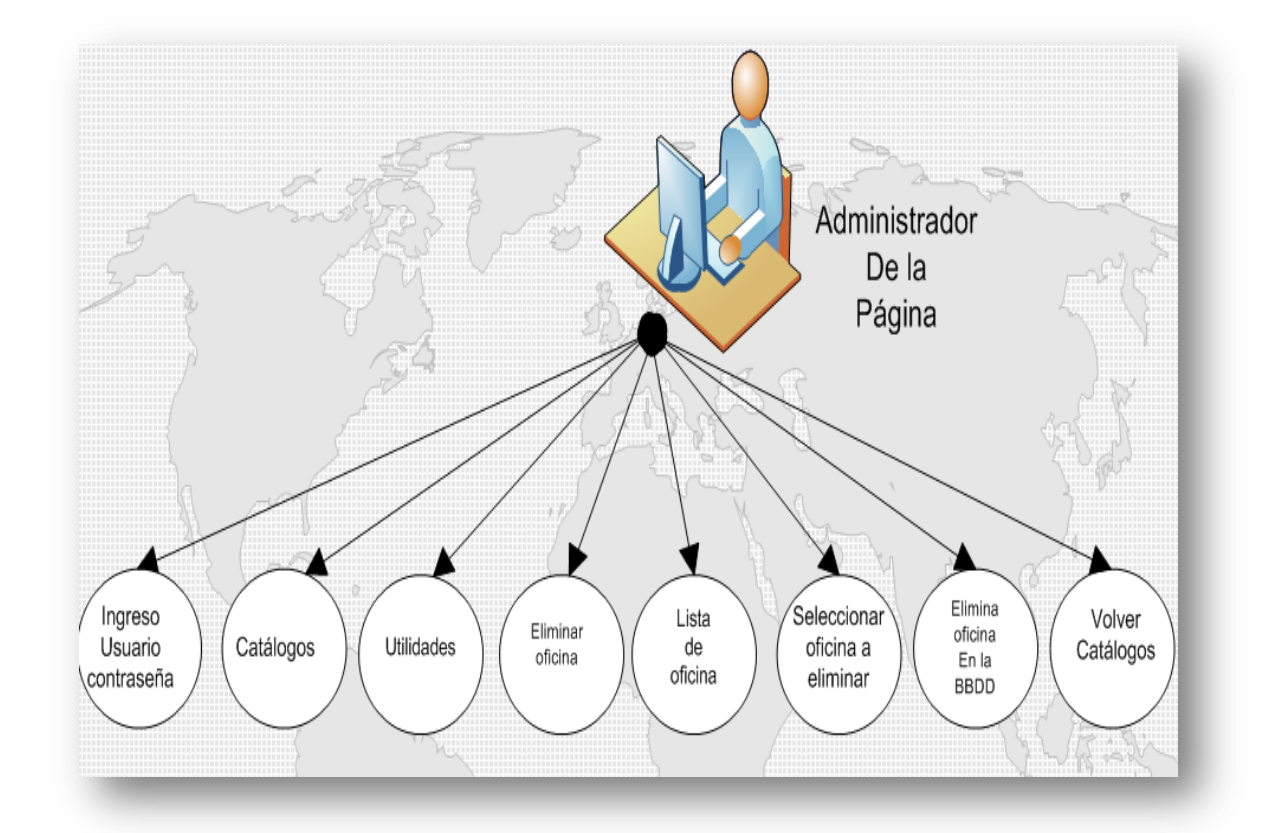

Figura Nº 34 Caso de Uso: Eliminar la Oficina

Elaborado por: Los Autores

# 2.2.3.33 INGRESO DE PERFIL:

Roles: Administrador de la Página

- 1. El Administrador de la Página ingresa con un usuario y una contraseña a un perfil predefinido.
- 2. Ingresa a la página "Catálogos" y luego en Utilidades.
- Ingresa los datos del Perfil de Usuario tales como: Código del Perfil y Nombre del Perfil.
- 4 Presiona Ingresar y se envían a la base de datos el Nuevo Perfil de Usuario.

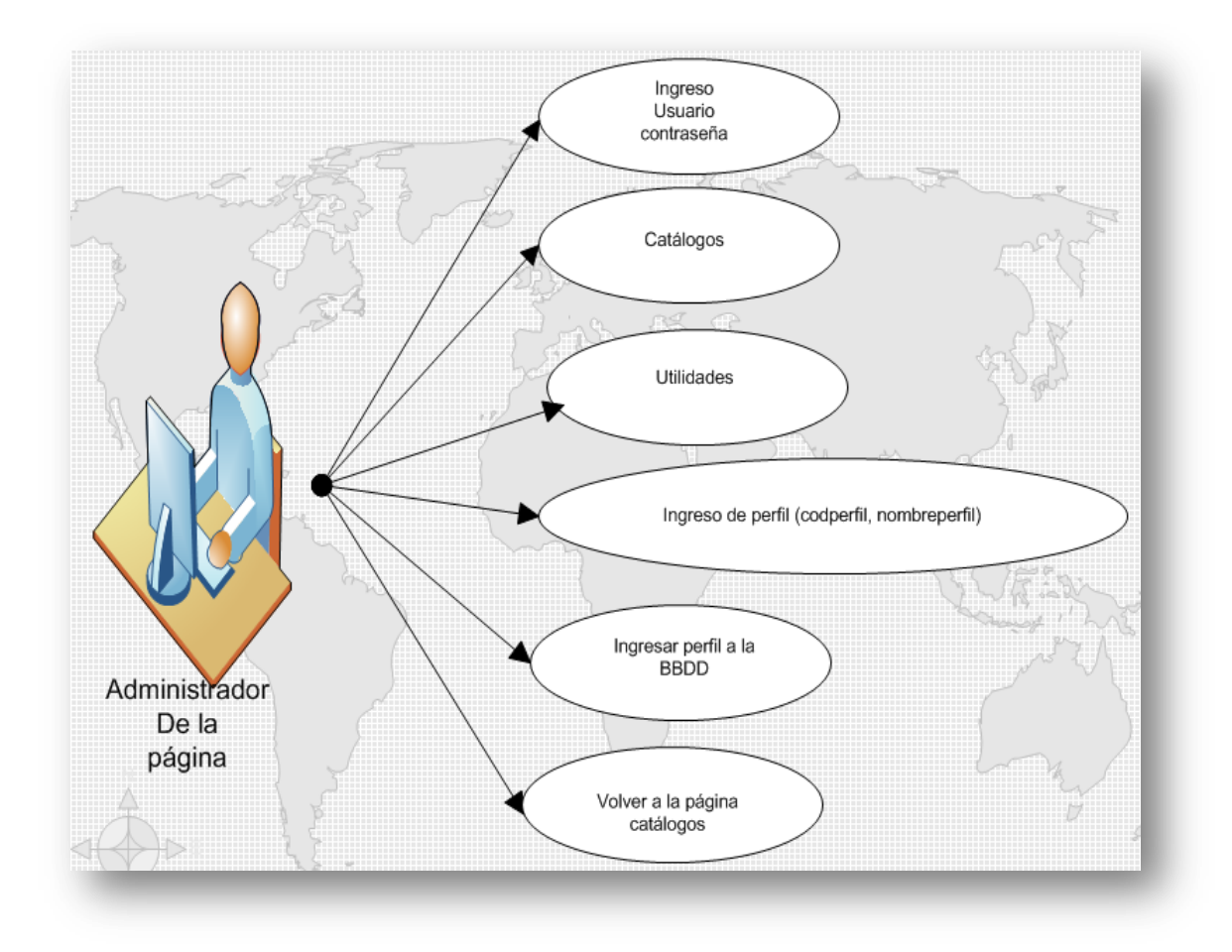

# Figura Nº 35 Caso de Uso: Ingreso de Perfil

Elaborado por: Los Autores

## 2.2.3.34 MODIFICAR PERFIL:

Roles: Administrador de la Página

- 1. El Administrador de la Página ingresa con un usuario y una contraseña a un perfil predefinido.
- 2. Ingresa a la página "Catálogos" y luego en Utilidades.

- 3. Seleccionar el Perfil a modificar.
- 4 Presiona Modificar y se Actualiza el Perfil en la base de datos de la empresa.

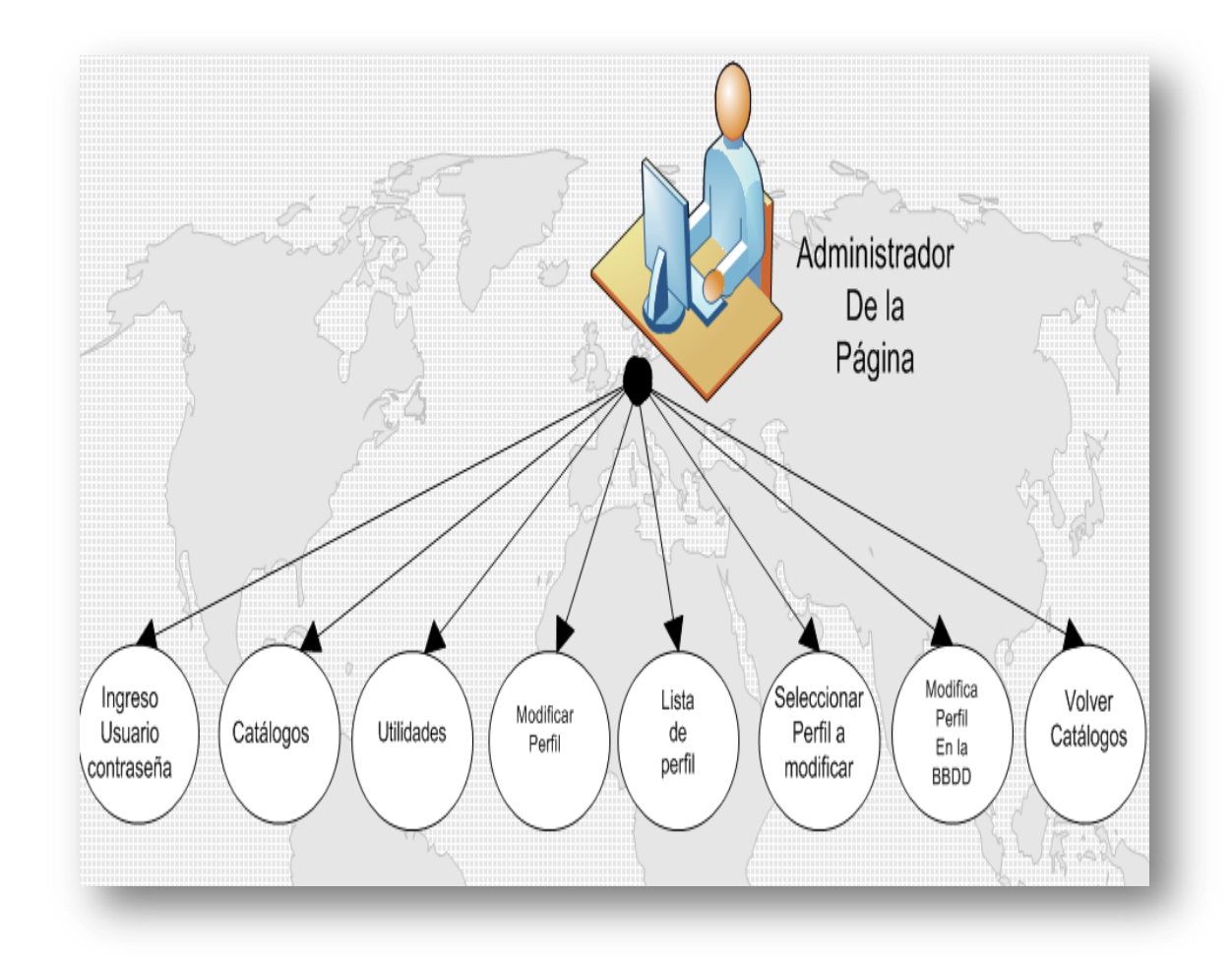

# Figura Nº 36 Caso de Uso: Modificar el Perfil

Elaborado por: Los Autores

# 2.2.3.35 ELIMINAR PERFIL:

Roles: Administrador de la Página

- 1. El Administrador de la Página ingresa con un usuario y una contraseña a un perfil predefinido.
- 2. Ingresa a la página "Catálogos" y luego en Utilidades.
- 3. Seleccionar el Perfil a Eliminar.
- 4 Presiona Eliminar y se borra el Perfil de la base de datos de la empresa.

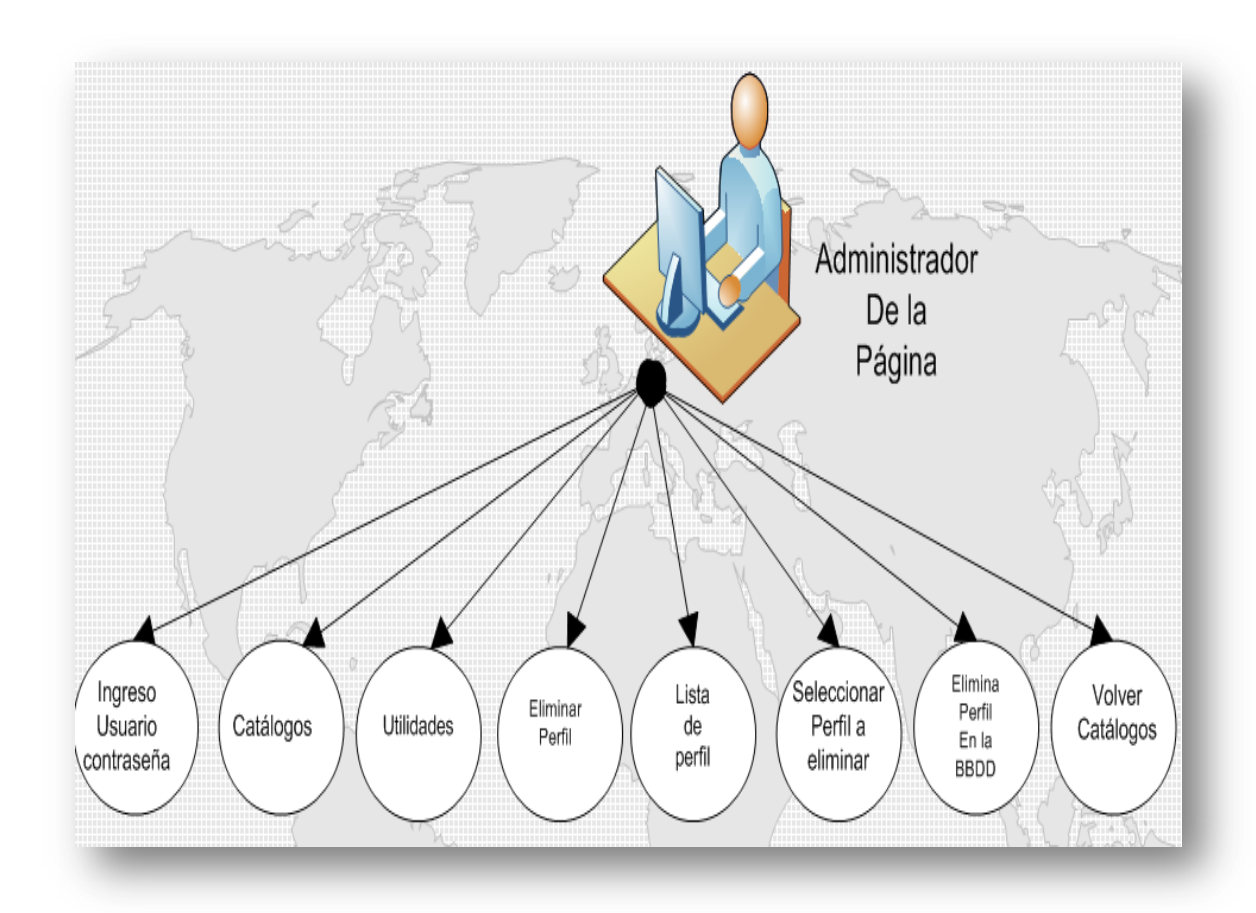

Figura Nº 37 Caso de Uso: Eliminar el Perfil

Elaborado por: Los Autores

## 2.2.3.36 INGRESO DE PREGUNTA SECRETA:

Roles: Administrador de la Página

# Descripción:

- 1. El Administrador de la Página ingresa con un usuario y una contraseña a un perfil predefinido.
- 2. Ingresa a la página "Catálogos" y luego en Utilidades.
- Ingresa los datos de la pregunta secreta tales como: Código Pregunta y la Pregunta.
- 4 Presiona Ingresar y se envían a la base de datos la nueva Pregunta Secreta.

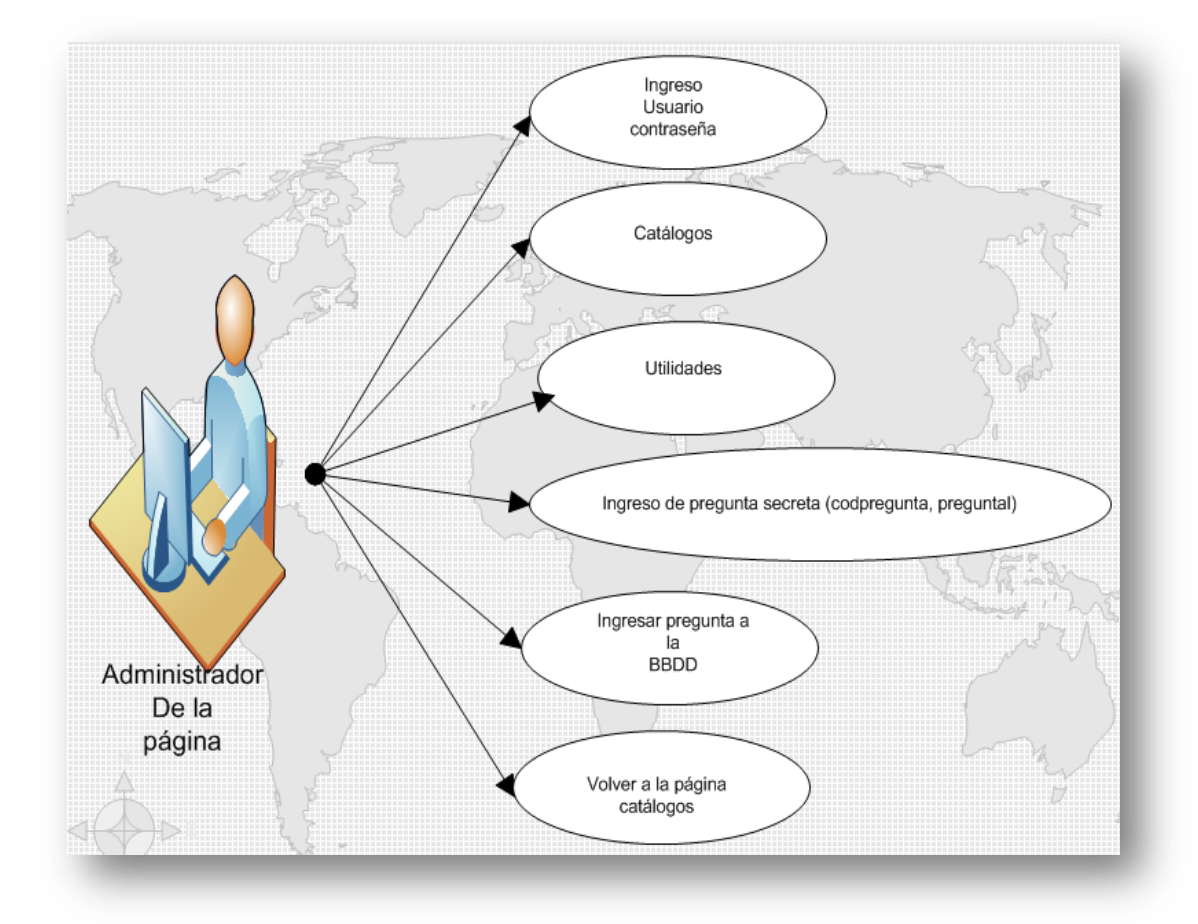

# Figura Nº 38 Caso de Uso: Ingreso de Pregunta Secreta
### 2.2.3.37 MODIFICAR PREGUNTA SECRETA:

### Roles: Administrador de la Página

### Descripción:

- 1. El Administrador de la Página ingresa con un usuario y una contraseña a un perfil predefinido.
- 2. Ingresa a la página "Catálogos" y luego en Utilidades.
- 3. Seleccionar la Pregunta Secreta a modificar.
- 4 Presiona Modificar y se Actualiza la Pregunta Secreta en la base de datos.

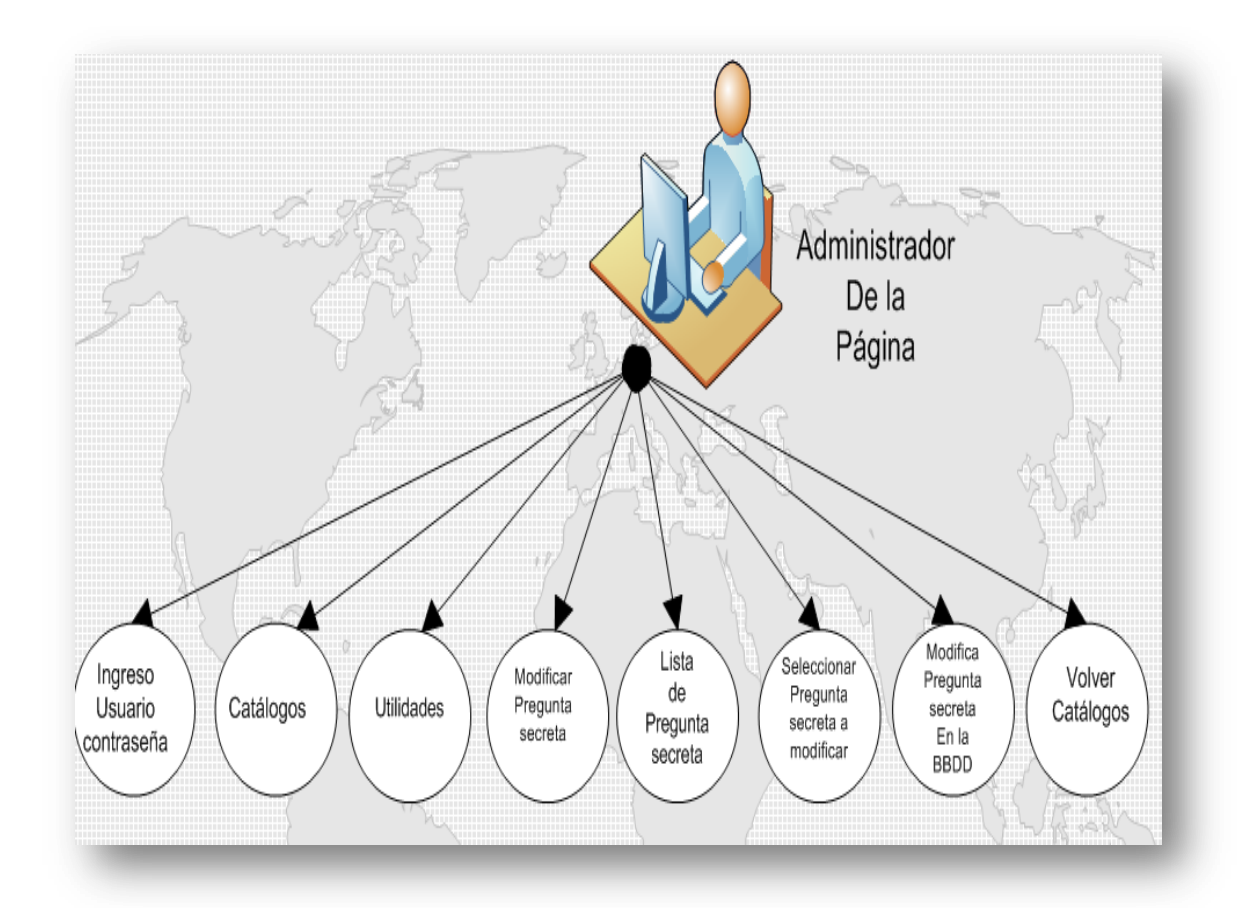

Figura Nº 39 Caso de Uso: Modificar Pregunta Secreta

### 2.2.3.38 ELIMINAR PREGUNTA SECRETA:

### Roles: Administrador de la Página

#### Descripción:

- 1. El Administrador de la Página ingresa con un usuario y una contraseña a un perfil predefinido.
- 2. Ingresa a la página "Catálogos" y luego en Utilidades.
- 3. Seleccionar la Pregunta Secreta a Eliminar.

4 Presiona Eliminar y se Borra la Pregunta Secreta de la base de datos de la empresa.

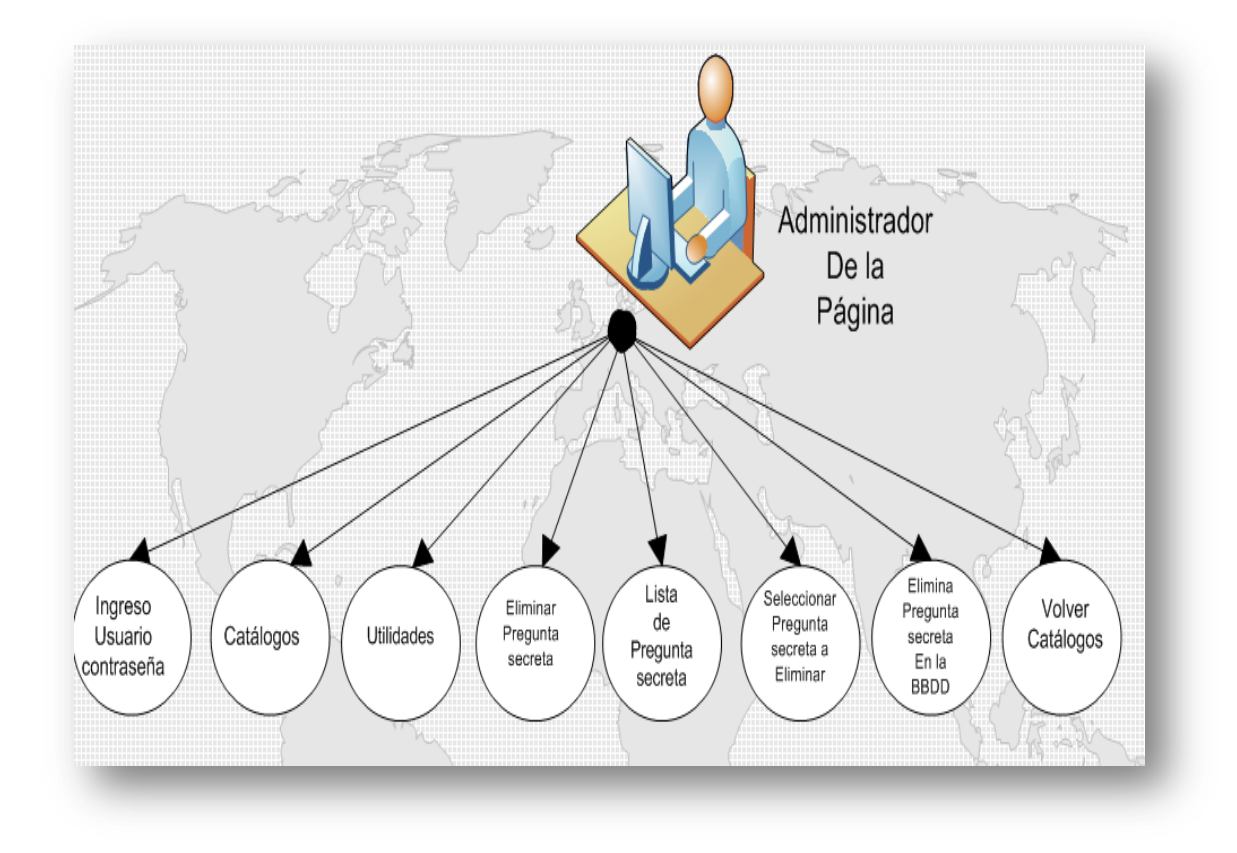

Figura Nº 40 Caso de Uso: Eliminar Pregunta Secreta

### 2.2.3.39 INGRESO DE ESTADO DEL SERVICIO:

### Roles: Administrador de la Página

### Descripción:

- 1. El Administrador de la Página ingresa con un usuario y una contraseña a un perfil predefinido.
- 2. Ingresa a la página "Catálogos" y luego en Utilidades.
- Ingresa los datos del Estado del Servicio tales como: Código Estado del Servicio y Descripción Estado.
- 4 Presiona Ingresar y se envían a la base de datos el nuevo estado del Servicio.

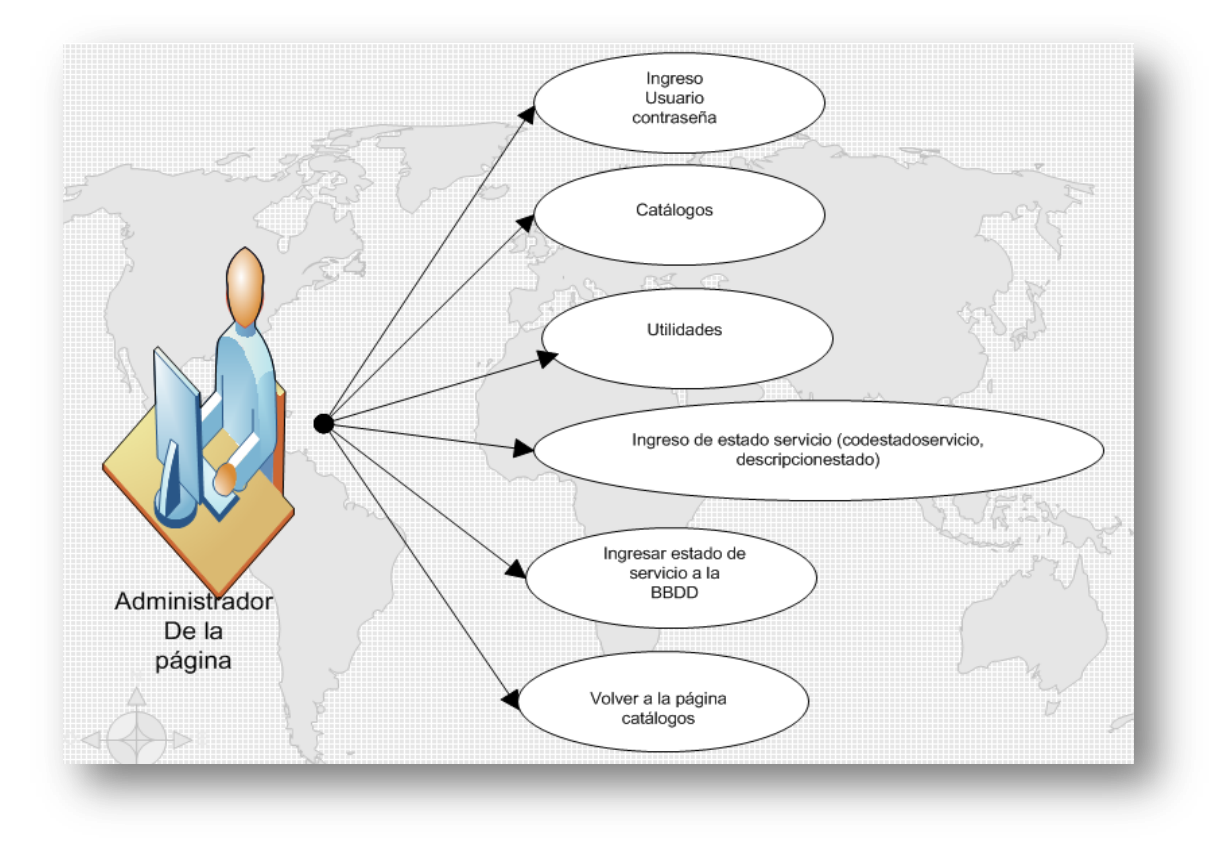

Figura Nº 41 Caso de Uso: Ingreso de Estado del Servicio

### 2.2.3.40 MODIFICAR ESTADO DEL SERVICIO:

### Roles: Administrador de la Página

#### Descripción:

- 1. El Administrador de la Página ingresa con un usuario y una contraseña a un perfil predefinido.
- 2. Ingresa a la página "Catálogos" y luego en Utilidades.
- 3. Seleccionar el Estado de Servicio a modificar.
- 4 Presiona Modificar y se Actualiza el Estado de Servicio en la base de datos.

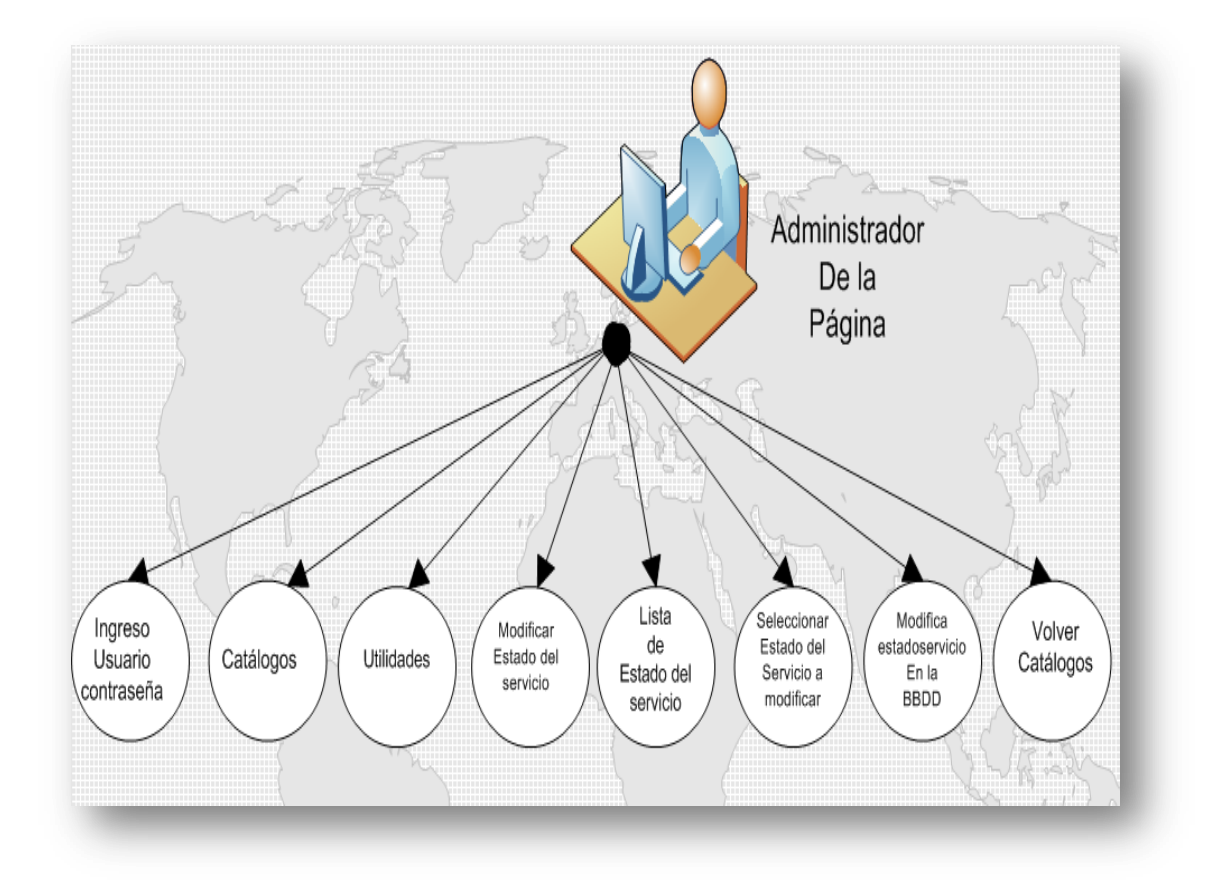

Figura Nº 42 Caso de Uso: Modificar el Estado de Servicio

### 2.2.3.41 ELIMINAR ESTADO DE SERVICIO:

#### Roles: Administrador de la Página

#### Descripción:

- 1. El Administrador de la Página ingresa con un usuario y una contraseña a un perfil predefinido.
- 2. Ingresa a la página "Catálogos" y luego en Utilidades.
- 3. Seleccionar el Estado de Servicio a Eliminar.

4 Presiona Eliminar y se Borra el Estado de Servicio de la base de datos de la empresa.

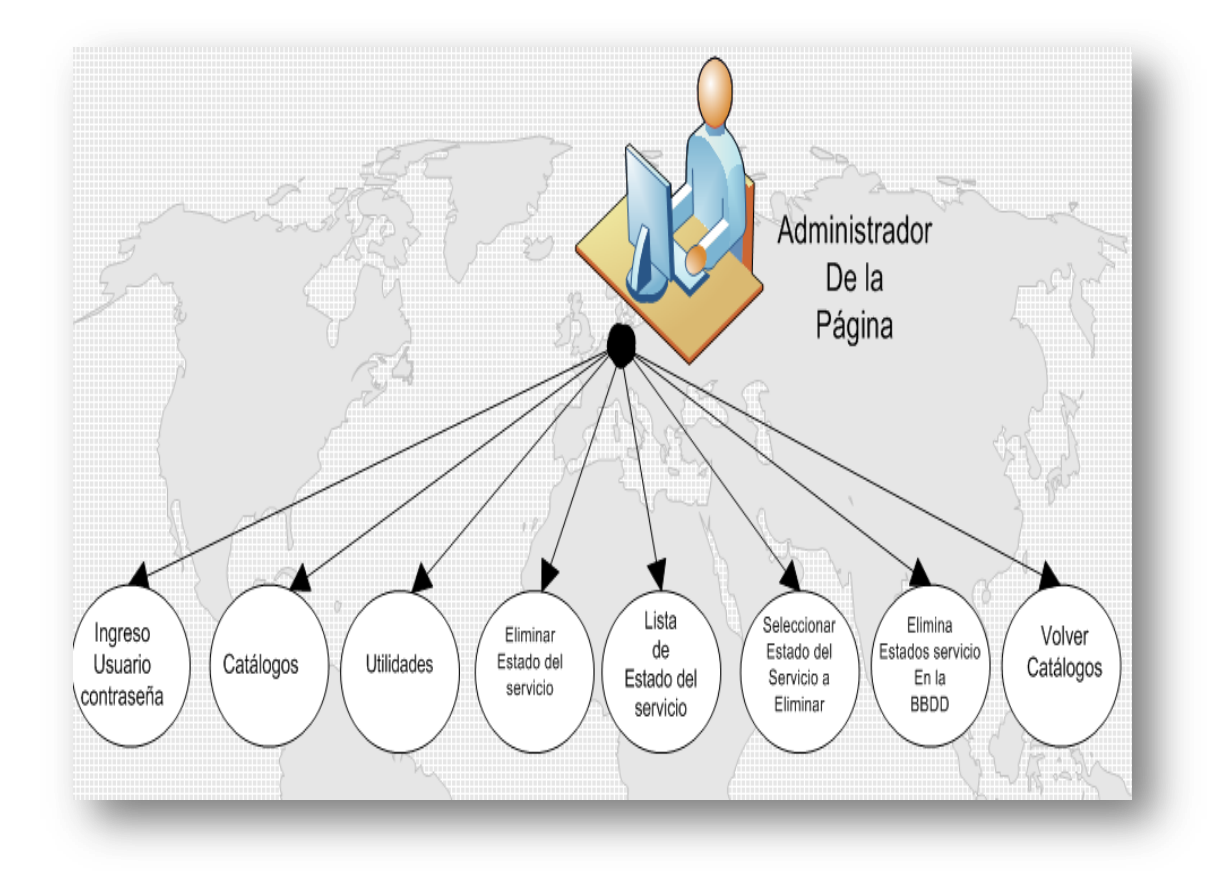

Figura Nº 43 Caso de Uso: Eliminar el Estado de Servicio

### 2.2.3.42 INGRESO DE SERVICIO:

### Roles: Administrador de la Página

### Descripción:

- 1. El Administrador de la Página ingresa con un usuario y una contraseña a un perfil predefinido.
- 2. Ingresa a la página "Catálogos" y luego en Utilidades.
- Ingresa los datos del Servicio tales como: Código Servicio y Descripción del Servicio.
- 4 Presiona Ingresar y se envían a la base de datos el nuevo Servicio.

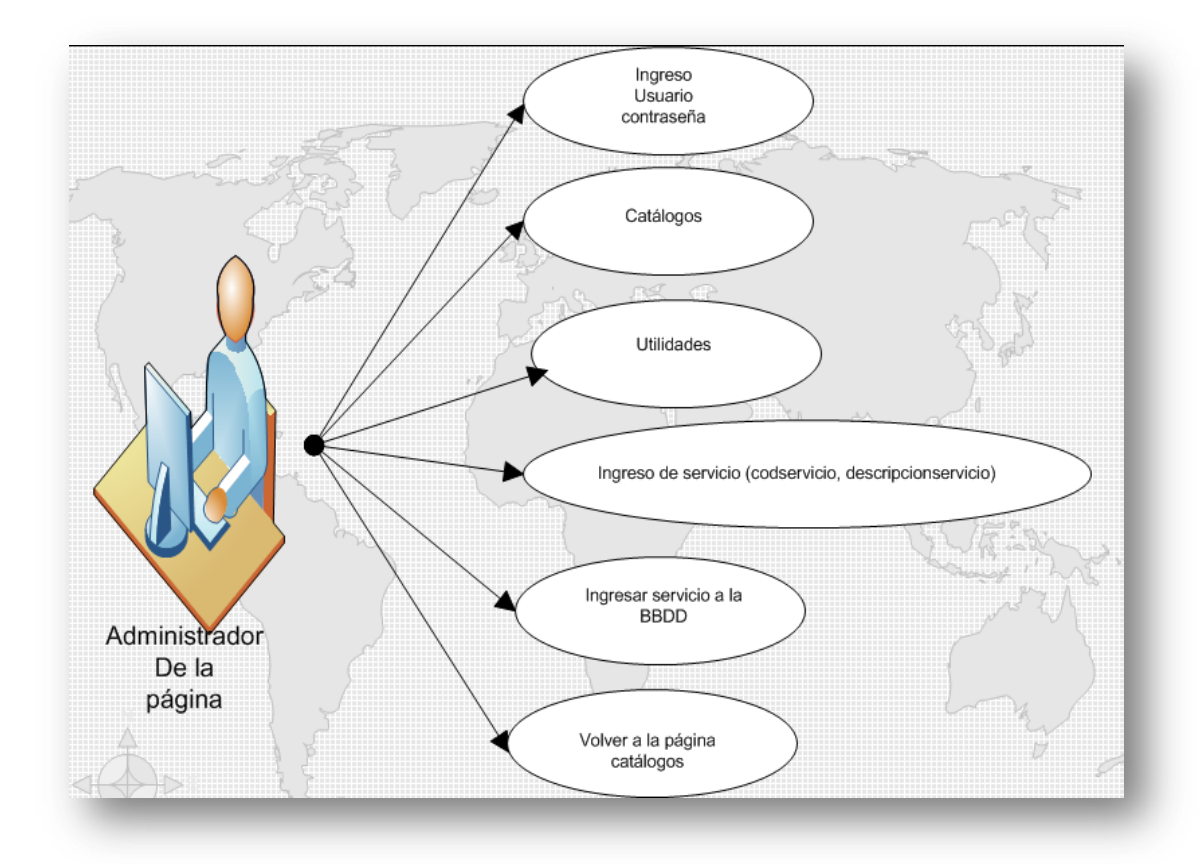

Figura Nº 44 Caso de Uso: Ingreso del Servicio

### 2.2.3.43 MODIFICAR SERVICIO:

### Roles: Administrador de la Página

### Descripción:

- 1. El Administrador de la Página ingresa con un usuario y una contraseña a un perfil predefinido.
- 2. Ingresa a la página "Catálogos" y luego en Utilidades.
- 3. Seleccionar el Servicio a modificar.

4 Presiona Modificar y se Actualiza el Servicio en la base de datos de la empresa.

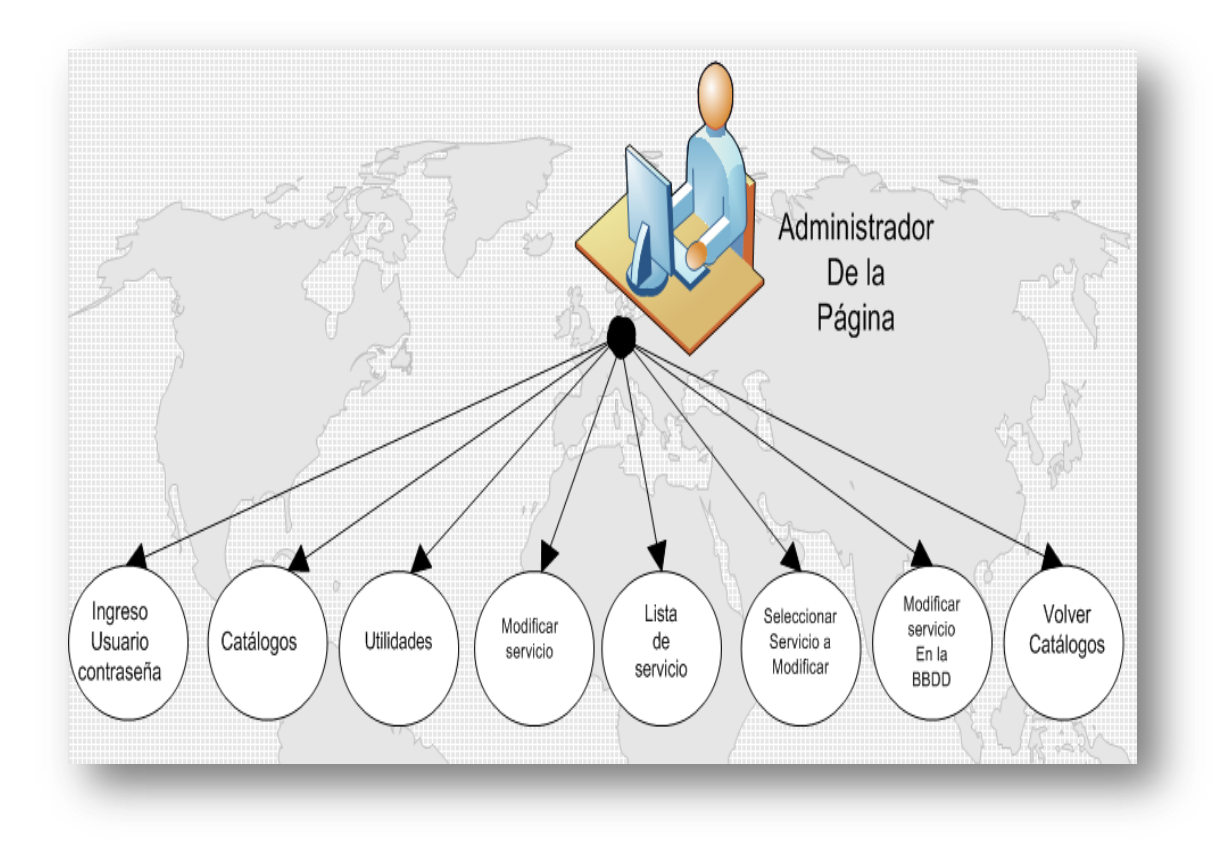

Figura Nº 45 Caso de Uso: Modificar el Servicio

### 2.2.3.44 ELIMINAR SERVICIO:

### Roles: Administrador de la Página

### Descripción:

- 1. El Administrador de la Página ingresa con un usuario y una contraseña a un perfil predefinido.
- 2. Ingresa a la página "Catálogos" y luego en Utilidades.
- 3. Seleccionar el Servicio a Eliminar.
- 4 Presiona Eliminar y se Borra el Servicio de la base de datos de la empresa.

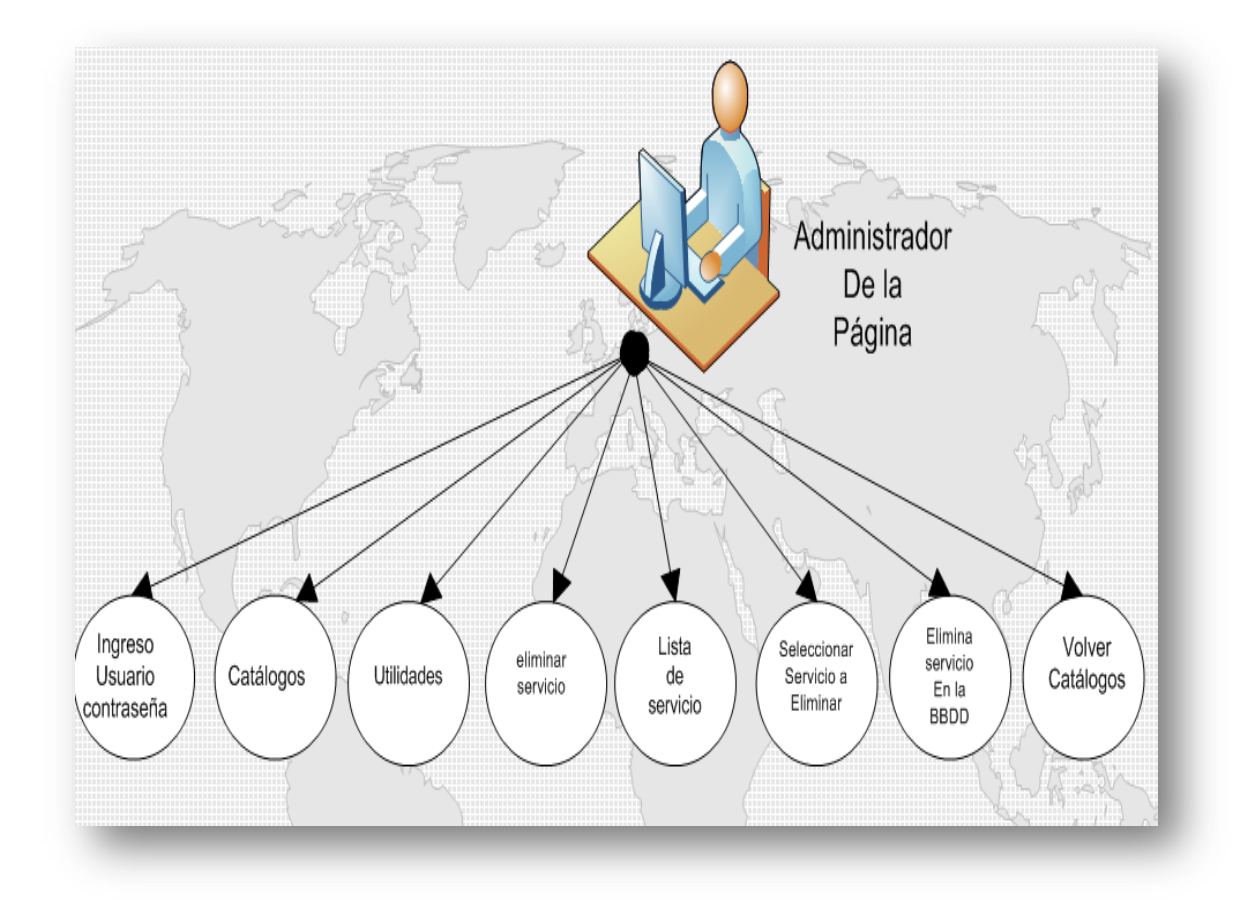

Figura Nº 46 Caso de Uso: Eliminar el Servicio

# CAPÍTULO III: ANÁLISIS Y DISEÑO

### **3.1 DISEÑO CONCEPTUAL**

Para la construcción del diseño conceptual del presente proyecto de tesis, se establecen los actores<sup>3</sup> y tareas que cada uno realiza, en el transcurso de este capítulo se detallarán los accesos de todos los actores a cada una de las funcionalidades del portal que desde aquí en adelante se llamarán clases. Cada actor tiene una relación con determinada clase.

Cliente tiene acceso a:

- Registro de Usuarios al portal.
- Información general de la empresa.
- Acceso a las páginas oficiales de los canales.
- Información general y detallada de las oficinas de CABLEUNION S.A.
- Enlaces a páginas relacionadas.
- Reportar daños.
- Reportar sugerencias.
- Reportar quejas.
- Pedir cobros a domicilio.
- Consultar el saldo de la cuenta.
- Ver programación grabada del canal local CNC.

<sup>&</sup>lt;sup>3</sup> El actor es el usuario en sí de la página, cada actor tiene sus propios permisos y características.

Posible cliente tiene acceso a:

- Registro de Usuarios al portal.
- Información general de la empresa.
- Acceso a las páginas oficiales de los canales.
- Información general y detallada de las oficinas de CABLEUNION S.A.
- Enlaces a páginas relacionadas.
- Ver programación grabada del canal local.

### Administrador tiene acceso a:

- Información general de la empresa.
- Acceso a las páginas oficiales de los canales.
- Información general y detallada de las oficinas de CABLEUNION S.A.
- Enlaces a páginas relacionadas.
- Administrar las imágenes y animaciones del portal.
- Observar y auditar todos los servicios generados por los clientes y el seguimiento y solución a estos por parte del jefe comercial.
- Ingresar, actualizar, eliminar (cargo, ciudad, empleado, estado civil, oficina, perfil de usuario, registro de usuarios, estado del servicio, servicios)

Gerente tiene acceso a:

- Información general de la empresa.
- Acceso a las páginas oficiales de los canales.
- Información general y detallada de las oficinas de CABLEUNION S.A.

- Enlaces a páginas relacionadas.
- Ver programación grabada del canal local.
- Ver e imprimir servicios reportados por clientes de todas las oficinas
- Observar y auditar todos los servicios generados por los clientes y el seguimiento y solución a estos por parte del jefe comercial.
- Acceso a la página del web mail.

Jefe comercial tiene acceso a:

- Información general de la empresa.
- Acceso a las páginas oficiales de los canales.
- Información general y detallada de las oficinas de CABLEUNION S.A.
- Enlaces a páginas relacionadas.
- Ver programación grabada del canal local.
- Ver e imprimir servicios reportados por clientes de todas las oficinas
- Acceso a la página del web mail.

Director del canal tiene acceso a:

- Información general de la empresa.
- Acceso a las páginas oficiales de los canales.
- Información general y detallada de las oficinas de CABLEUNION S.A.
- Enlaces a páginas relacionadas.
- Acceso a la página del web mail.

- Subir la programación grabada del canal local al portal

### 3.2 DISEÑO NAVEGACIONAL

"En OOHDM, La navegación es considerada un paso crítico en el diseño de una aplicación hipermedia, un modelo de navegación se construye como una vista del modelo conceptual y permite la construcción de modelos diferentes según los diferentes perfiles de los usuarios." (es.wikipedia.org).

Por lo que en el presente proyecto de tesis es parte del diseño conceptual del capítulo anterior para desarrollar un diseño navegacional en donde se expresa de una manera gráfica la forma en que cada uno de los actores puede desplazarse dentro del portal.

Para la elaboración del diseño navegacional se utilizan clases y diagramas de contexto.

### 3.2.1 CLASES NAVEGACIONALES

Aquí se define los elementos que van a intervenir en el sitio cableunion.com.ec, es decir se elabora los caminos o enlaces por las que los actores o usuarios del portal navegaran o tendrán acceso.

Cada clase en el transcurso del desarrollo del proyecto se convertirá en una página del sitio web.

### 3.2.1.1 CLASES NAVEGACIONALES DE LA PÁGINA PRINCIPAL

A esta página tienen acceso todos los actores y consta de los siguientes elementos:

- CABLEUNION
- Oficinas

- Oficina detallada
- Servicio al cliente
  - Reporte de daños
  - Sugerencias
  - Quejas
  - Cobros a domicilio
- Consulta el saldo
  - Ingrese su cédula
  - Estado de cuanta
- Contrata el servicio
- Nuestros canales
- Usuarios registrados
  - Usuario
  - Contraseña
- Registrate
  - Nombres
  - Apellidos
  - Dirección
  - Teléfono
  - Usuario
  - Contraseña

- Confirme la contraseña
- Correo electrónico
- Pregunta secreta
- Respuesta
- Olvidaste tu contraseña
- Organismos de control (Superintendencia de Telecomunicaciones)

En las tablas desarrolladas a continuación se describe los elementos que posee cada nodo del diseño.

| Nombre:       | Nodo página principal                                           |
|---------------|-----------------------------------------------------------------|
| Clases        |                                                                 |
| Conceptuales: | Portal usuario                                                  |
| Atributos:    | Este es el nodo padre de todo el sitio web                      |
|               | Aquí se encuentra el acceso a casi todos los aspectos del       |
|               | portal como regístrate, menú, ingreso usuario registrado, logo  |
|               | animado, el contenido en sí que consta de un diseño atractivo   |
| Descripción:  | con imágenes de canales destacados y animaciones                |
|               | llamativas. La idea es formar un entorno atractivo a la primera |
|               | vista del navegante, capaz de presentar la a la empresa como    |
|               | una entidad seria y ordenada.                                   |
|               | regístrate, empresa, oficinas, servicio al cliente, consulta el |
|               | saldo, contrata el servicio, cobros a domicilio, sugerencias,   |
| Enlaces:      | reporte de daños, quejas, SUPTEL, canales                       |

### • Nodo Página principal

### Figura Nº 47 Clase Navegacional: Nodo Página principal

• Nodo Empresa (CABLEUNION)

| Nombre:       | Nodo Empresa (CABLEUNION)                               |
|---------------|---------------------------------------------------------|
| Clases        |                                                         |
| Conceptuales: | Texto información                                       |
| Atributos:    | Información                                             |
|               | Nodo que permite ver la información general de la       |
|               | empresa del portal como la misión y visión, ya que es   |
|               | importante que el navegador del sitio tenga clara la    |
| Descripción:  | funcionalidad de la empresa. Este nodo informativo no   |
|               | tiene ningún enlace pero en la parte superior tiene el  |
|               | menú principal para poder entrar en los nodos restantes |
|               | según la necesidad.                                     |
|               |                                                         |
| Enlaces:      | Sin en laces                                            |

## Figura Nº 48 Clase Navegacional: Nodo Empresa

• Nodo Oficinas

| Nombre:       | Nodo Oficinas                                                |
|---------------|--------------------------------------------------------------|
| Clases        |                                                              |
| Conceptuales: | Texto información                                            |
| Atributos:    | Información                                                  |
|               | Nodo que permite ver la información de cada oficina o        |
|               | sucursal que tenemos como dirección, teléfono, horario       |
|               | de atención, fotografía, ya que es vital que en el portal se |
| Descripción:  | muestre tanto al personal como las oficinas donde se         |
|               | atiende a los clientes, dotando así al portal de un nodo     |
|               | informativo capaz de dar información, y además tiene un      |
|               | enlace que permite ampliar los datos.                        |
|               |                                                              |
| Enlaces:      | Oficina detallada                                            |

## Figura Nº 49 Clase Navegacional: Nodo Oficinas

• Nodo Oficina detallada

| Nombre:       | Nodo Oficina detallada                                                                                                    |
|---------------|----------------------------------------------------------------------------------------------------|
| Clases        |                                                                                                    |
| Conceptuales: | Texto información                                                                                                    |
| Atributos:    | Información                                                                                                    |
| Descripción:  | Nodo que permite ver la información detallada de cada<br>oficina o sucursal que tenemos como dirección, teléfono,<br>horario de atención, fotografía ampliada, y cada<br>empleado que trabaja en ella, porque la gerencia<br>comercial busca por medio del portal dar a conocer a los<br>usuarios de la empresa, toda la información del personal<br>autorizado tanto para cobrar como para realizar servicios<br>en cada barrio donde se vende televisión por cable. |
|               |                                                                                                    |
| Enlaces:      | Sin enlaces                                                                                                    |

## Figura Nº 50 Clase Navegacional: Nodo Oficina detallada

• Nodo Servicio al cliente

| Nombre:       | Nodo Servicio al cliente                                     |
|---------------|--------------------------------------------------------------|
| Clases        |                                                              |
| Conceptuales: | Servicios                                                    |
| Atributos:    | Envío de información de usuario a empresa                    |
|               | Nodo que permite reportar diferentes servicios que brinda    |
|               | la empresa por la web, ya que el portal tiene que tener la   |
|               | cualidad de facilitar la información entre el usuario y la   |
| Docoringián   | empresa, formando un medio de comunicación diferente         |
| Descripcion:  | al del teléfono o al de la visita personal, mejorando así el |
|               | departamento de servicio al cliente, este nodo se enlaza a   |
|               | cuatro fases cruciales del portal, ya que representan en sí  |
|               | la esencia misma de su organización.                         |
|               | Reporte de daños, sugerencias, quejas, cobros a              |
| Enlaces:      | domicilio                                                    |

## Figura Nº 51 Clase Navegacional: Nodo Servicio al cliente

• Nodo Reporte de daños

| Nombre:       | Nodo Reporte de daños                                     |
|---------------|-----------------------------------------------------------|
| Clases        |                                                           |
| Conceptuales: | Reporte de daños                                          |
|               | Oficina, nombre, apellido, descripción del daño,          |
|               | dirección(calle principal, numero de casa, calle          |
| Atributos:    | secundaria), teléfono, fecha del reporte                  |
|               | Nodo que permite reportar daños en la red troncal o       |
|               | domiciliaria para poder enviar personal calificado de la  |
|               | oficina o sucursal más cercana al sitio del daño. Al ser  |
| Doscrinción   | CABLEUNION S.A. una empresa de servicios tiene que        |
| Descripcion:  | procurar que estos sean resueltos eficientemente, por eso |
|               | este nodo tiene la función principal poder informar al    |
|               | personal técnico, por medio del internet, daños en las    |
|               | redes de televisión por cable.                            |
|               |                                                           |
| Enlaces:      | Impresión de solicitud                                    |

## Figura Nº 52 Clase Navegacional: Nodo Reporte de daños

### • Nodo Sugerencias

| Nombre:       | Nodo Sugerencias                                                                                                    |
|---------------|----------------------------------------------------------------------------------------------------|
| Clases        |                                                                                                    |
| Conceptuales: | Envío de sugerencias                                                                                                    |
|               | Oficina, nombre, apellido, descripción de la sugerencia,                                                                                                    |
|               | dirección(calle principal, numero de casa, calle                                                                                                    |
| Atributos:    | secundaria), teléfono, fecha                                                                                                    |
| Descripción:  | Nodo que permite enviar sugerencias en temas relacionados con la empresa. Al ser CABLEUNION S.A. una empresa de servicios tiene que procurar estar siempre escuchando al usuario y para esto el portal tiene un nodo exclusivo para ello, la gerencia comercial vio esta parte como esencial para la estructuración del sitio web. |
| Enlaces:      | Impresión de solicitud                                                                                                    |

## Figura Nº 53 Clase Navegacional: Nodo Sugerencias

### • Nodo Quejas

| Nombre:       | Nodo Quejas                                               |
|---------------|-----------------------------------------------------------|
| Clases        |                                                           |
| Conceptuales: | Envío de quejas                                           |
|               | Oficina, nombre, apellido, descripción de la queja,       |
|               | dirección(calle principal, numero de casa, calle          |
| Atributos:    | secundaria), teléfono, fecha                              |
|               | Nodo que permite enviar quejas a la base de datos.        |
|               | La gerencia pensó en la necesidad de rectificar en las    |
|               | actuaciones negativas de la empresa y por eso se creó     |
|               | un nodo exclusivo para ello, ya que el usuario después de |
| Descripción:  | llenar los datos pertinentes puede expresar sus           |
|               | necesidades, para que el personal de CABLEUNION S.A.      |
|               | pueda innovar y mejorar el servicio que se brinda a los   |
|               | usuarios.                                                 |
|               |                                                           |
|               |                                                           |
| Enlaces:      | Impresión de solicitud                                    |

## Figura Nº 54 Clase Navegacional: Nodo Quejas

• Nodo Cobros a domicilio

| Nombre:       | Nodo Cobros a domicilio                                       |
|---------------|---------------------------------------------------------------|
| Clases        |                                                               |
| Conceptuales: | Pedido de cobros a domicilio                                  |
|               | Oficina, nombre, apellido, descripción de la solicitud del    |
|               | cobro, dirección(calle principal, numero de casa, calle       |
| Atributos:    | secundaria), teléfono, fecha                                  |
|               | Nodo que permite enviar solicitudes de cobros a domicilio     |
|               | es decir pedir la visita de un cobrador. Si se analiza la     |
|               | esencia del negocio de la empresa CABLEUNION S.A. es          |
|               | vender y cobrar el servicio que se brinda, por lo que uno     |
| Descripción:  | de los objetivos del portal es dar al cliente la mayor de las |
|               | comodidades para el pago de la televisión por cable, y así    |
|               | mejorar el recaudo de cada una de las sucursales,             |
|               | aportando de esta manera al departamento financiero y         |
|               | comercial de la empresa.                                      |
|               |                                                               |
| Enlaces:      | Impresión de solicitud                                        |

Figura Nº 55 Clase Navegacional: Nodo Cobros a domicilio

• Nodo Impresión de solicitud

| Nombre:       | Nodo impresión de solicitud                                                                                                    |
|---------------|----------------------------------------------------------------------------------------------------|
| Clases        |                                                                                                    |
| Conceptuales: | Texto informativo                                                                                                    |
| Atributos:    | Información                                                                                                    |
|               | Nodo que permite imprimir por pantalla o impresora el formulario de la solicitud o servicio realizado por el cliente con sus respectivos datos, esto se lo realizó con el |
| Descripción:  | objetivo de respaldar al cliente, ya que existen entes<br>gubernamentales que amparan al usuario y aseguran su<br>satisfacción.                                           |
| Enlaces:      | Sin enlaces                                                                                                    |

Figura Nº 56 Clase Navegacional: Nodo impresión solicitud

• Nodo Consulta el saldo

| Nombre:       | Nodo Consulta el saldo                                    |
|---------------|-----------------------------------------------------------|
| Clases        |                                                           |
| Conceptuales: | Texto informativo                                         |
| Atributos:    | Información                                               |
|               | Nodo que permite leer la información sobre los requisitos |
|               | del cliente para poder consultar el saldo.                |
|               | Una de las principales funcionalidades de la página web   |
|               | de la empresa CABLEUNION S.A., es la de permitir a sus    |
| Docoringián   | usuarios conocer el saldo de su cuenta, en cualquier      |
| Descripcion.  | ubicación del mundo por medio del internet, por lo tanto  |
|               | este nodo se enlaza al que pide el ingreso de la cédula   |
|               | para poder imprimir el estado de cuenta, si el cliente no |
|               | ha leído las respectivas instrucciones el portal no le    |
|               | dejará ingresar al siguiente nodo.                        |
|               |                                                           |
| Enlaces:      | Ingrese su cedula                                         |

## Figura Nº 57 Clase Navegacional: Nodo Consulta el saldo

• Nodo Ingrese su cédula

| Nombre:       | Nodo Ingrese su cédula                                                                                                    |
|---------------|----------------------------------------------------------------------------------------------------|
| Clases        |                                                                                                    |
| Conceptuales: | Ingresa numero identificación del usuario                                                                                                    |
| Atributos:    | Cedula                                                                                                    |
| Descripción:  | Nodo que permite ingresar la cédula del usuario para<br>poder consultar el saldo, ya que como único dato que<br>permite identificar un usuario, este campo está totalmente<br>validado para el ingreso correcto del mismo, si no está<br>bien ingresada la cédula el nodo tiene un botón que le<br>permite ir hacia el nodo anterior dónde están los<br>requisitos de uso de esta sección. |
|               |                                                                                                    |
| Enlaces:      | Estado de cuanta                                                                                                    |

Figura Nº 58 Clase Navegacional: Nodo Ingrese su cédula

• Nodo Estado de cuenta

| Nombre:       | Nodo Estado de cuenta                                   |
|---------------|---------------------------------------------------------|
| Clases        |                                                         |
| Conceptuales: | Texto Informativo                                       |
| Atributos:    | Información                                             |
| Descripción:  | Nodo que despliega datos del usuario como nombre,       |
|               | estado, saldo, teléfono, código, entre ortos, ya que es |
|               | importante poder desplegar un formulario con esta       |
|               | información, para poder imprimirla si el cliente así lo |
|               | requiere, además se puede utilizar este documento para  |
|               | diferentes promociones que la empresa brinde para       |
|               | quienes realicen su pago presentando este escrito.      |
|               |                                                         |
| Enlaces:      | Sin enlaces                                             |

Figura Nº 59 Clase Navegacional: Nodo Estado de cuenta

• Nodo Contrata el servicio

| Nombre:       | Nodo contrata el servicio                                  |
|---------------|------------------------------------------------------------|
| Clases        |                                                            |
| Conceptuales: | Envía pedido de servicio                                   |
|               | Oficina, nombre, apellido, descripción de la solicitud del |
|               | precontrato, dirección(calle principal, numero de casa,    |
| Atributos:    | calle secundaria), teléfono, fecha                         |
|               | Nodo que permite enviar una solicitud de precontrato para  |
|               | la visita de asesores comerciales. Ya que si se toma en    |
|               | cuenta el eslogan de "vender y cobrar", uno de los         |
| Decerinción   | objetivos del portal es el de poder generar nuevos o       |
| Descripcion:  | potenciales clientes a CABLEUNION S.A., y con este         |
|               | nodo el portal aporta al departamento de ventas de la      |
|               | organización.                                              |
|               |                                                            |
|               |                                                            |
| Enlaces:      | Impresión de solicitud                                     |

## Figura Nº 60 Clase Navegacional: Nodo Contrata el servicio

• Nodo nuestros canales

| Nombre:       | Nodo nuestros canales                                                                                                    |
|---------------|----------------------------------------------------------------------------------------------------|
| Clases        |                                                                                                    |
| Conceptuales: | Texto enlaces                                                                                                    |
| Atributos:    | Enlaces                                                                                                    |
| Descripción:  | Nodo que permite enlazar el portal a las páginas oficiales<br>de los canales que se ofrece, tomando en cuenta que el<br>servicio que da la empresa es televisión por cable, la idea<br>de la elaboración de este nodo es permitirle al posible<br>usuario conocer los canales que se brinda, e incluso<br>tratando de satisfacer al que ya es cliente, este nodo le<br>permitiría conocer información valiosa de los canales<br>como la programación de estos. |
| Enlaces:      | Páginas oficiales de los canales                                                                                                    |

## Figura Nº 61 Clase Navegacional: Nodo nuestros canales

• Nodo usuarios registrados

| Nombre:       | Nodo usuarios registrados                                  |
|---------------|------------------------------------------------------------|
| Clases        |                                                            |
| Conceptuales: | ingreso de usuarios                                        |
| Atributos:    | Usuario y contraseña                                       |
| Descripción:  | Nodo que permite ingresar como usuario registrado, esta    |
|               | funcionalidad del portal permite al navegador común        |
|               | ingresar a sitios dedicados que le permitirían participar  |
|               | en múltiples promociones que puede brindar el              |
|               | departamento comercial de la empresa, así mismo este       |
|               | nodo está estructurado para que empleados de cargos        |
|               | competentes puedan acceder a información de las            |
|               | diferentes solicitudes que los clientes hayan ingresado al |
|               | portal.                                                    |
|               | Según el perfil del empleado se añaden funcionalidades     |
|               | al mismo                                                   |
|               |                                                            |
| Enlaces:      | Sin enlaces                                                |

Figura Nº 62 Clase Navegacional: Nodo Usuarios Registrados

### • Nodo Registrate

| Nombre:       | Nodo regístrate                                            |
|---------------|------------------------------------------------------------|
| Clases        |                                                            |
| Conceptuales: | Registro de usuarios                                       |
|               | Nombres, apellidos, dirección, teléfono, usuario,          |
|               | contraseña, confirme la contraseña, correo electrónico,    |
| Atributos:    | pregunta secreta, respuesta                                |
|               | Nodo que permite registrarse en el portal al navegador     |
|               | común, obteniendo información valiosa de posibles          |
|               | clientes o clientes para el departamento comercial, ya que |
| Descrinción:  | para obtener el acceso al portal como usuario registrado   |
| Descripcion:  | tiene que ingresar en la base de datos información         |
|               | personal del navegador, todos los campos de texto están    |
|               | cuidadosamente validados para evitar el ingreso de datos   |
|               | falsos al sistema.                                         |
|               |                                                            |
| Enlaces:      | Sin enlaces                                                |

## Figura Nº 63 Clase Navegacional: Nodo Registrate

• Nodo Olvidaste tu contraseña

| Nombre:       | Nodo olvidaste tu contraseña                             |
|---------------|----------------------------------------------------------|
| Clases        |                                                          |
| Conceptuales: | Recuperar claves                                         |
| Atributos:    | Usuario, pregunta secreta, respuesta                     |
| Descripción:  | Nodo que permite recuperar claves de usuarios que la     |
|               | olvidaron, se lo hace mediante un mecanismo de           |
|               | preguntas secretas que el interesado ingresó en el       |
|               | momento del registro, cabe recalcar que las claves están |
|               | ingresadas en la base de datos mediante un algoritmo de  |
|               | encriptación para mayor seguridad de los clientes.       |
|               |                                                          |
|               |                                                          |
| Enlaces:      | Sin enlaces                                              |

Figura Nº 64 Clase Navegacional: Nodo Olvidaste tu contraseña

• Nodo Organismos de control

| Nombre:       | Nodo organismos de control                                                                                                    |
|---------------|----------------------------------------------------------------------------------------------------|
| Clases        |                                                                                                    |
| Conceptuales: | Enlaces                                                                                                    |
| Atributos:    | Imagen de enlace                                                                                                    |
| Descripción:  | Nodo que permite ir a páginas oficiales de los organismos<br>de gobierno que regula a la televisión por<br>cable(SUPERTEL)Superintendencia de<br>Telecomunicaciones |
| Enlaces:      | Enlace.                                                                                                    |

### Figura Nº 65 Clase Navegacional: Nodo Organismos de control

• Nodo Programación canal local

| Nombre:       | Nodo Programación del canal local                                                                                                    |
|---------------|----------------------------------------------------------------------------------------------------|
| Clases        |                                                                                                    |
| Conceptuales: | Videos                                                                                                    |
| Atributos:    | Videos informativos                                                                                                    |
| Descripción:  | Nodo que permite ver la programación pregrabada del canal local de propiedad de la empresa. La empresa tiene un canal de producción propia llamado CANAL DE NOTICIAS CABLEUNION CNC, el cual tiene programas que son grabados y levantados al portal para que el usuario pueda disfrutar de los mejores momentos de estos. |
| Enlaces:      | Sin enlaces                                                                                                    |

Figura Nº 66 Clase Navegacional: Nodo Programación canal local

Elaborado por: Los Autores

### 3.2.1.2 CLASES NAVEGACIONALES DE LA PÁGINA CLIENTE

El cliente tiene los siguientes elementos dentro del sitio web

- CABLEUNION
- Oficinas
  - Oficina detallada
- Servicio al cliente

- Reporte de daños
- Sugerencias
- Quejas
- Cobros a domicilio
- Consulta el saldo
  - Ingrese su cédula
  - Estado de cuanta
- Nuestros canales

Los nodos descritos a continuación están ya definidos y graficados en la página principal.

- Nodo Página principal
- Nodo Empresa (CABLEUNION)
- Nodo Oficinas
- Nodo Oficina detallada
- Nodo Servicio al cliente
- Nodo Reporte de daños
- Nodo Sugerencias
- Nodo Quejas
- Nodo Cobros a domicilio
- Nodo Impresión de solicitud

- Nodo Consulta el saldo
- Nodo Ingrese su cédula
- Nodo Estado de cuenta
- Nodo nuestros canales
- Nodo Programación canal local

### 3.2.1.3 CLASES NAVEGACIONALES DE LA PÁGINA POSIBLE CLIENTE

El posible cliente tiene los siguientes elementos dentro del sitio web.

- CABLEUNION
- Oficinas
  - Oficina detallada
- Contrata el servicio
- Nuestros canales

Los nodos descritos a continuación están ya definidos y graficados en la página principal.

- Nodo Página principal
- Nodo Empresa (CABLEUNION)
- Nodo Oficinas
- Nodo Oficina detallada
- Nodo Contrata el servicio

- Nodo Impresión de solicitud
- Nodo nuestros canales
- Nodo Programación canal local

### 3.2.1.4 CLASES NAVEGACIONALES DE LA PÁGINA ADMINISTRADOR

El administrador cuenta con los siguientes elementos dentro del sitio web.

- CABLEUNION
- Oficinas
  - Oficina detallada
- Nuestros canales
- Catálogos
  - Administrar imágenes
  - Seguimiento servicios todas las oficinas
  - Ingresar, actualizar, eliminar (cargo, ciudad, empleados, oficinas, perfiles de usuarios, registro de usuarios, estados de servicios, servicios).

En las tablas desarrolladas a continuación se describe los elementos que posee cada nodo del diseño.

Los nodos descritos a continuación están ya definidos y graficados en la página principal.

• Nodo Página principal
- Nodo Empresa (CABLEUNION)
- Nodo Oficinas
- Nodo Oficina detallada
- Nodo nuestros canales

Los nodos descritos a continuación son propios de este actor del portal

| Nombre:       | Nodo Catálogos                                              |
|---------------|-------------------------------------------------------------|
| Clases        |                                                             |
| Conceptuales: | Administración del portal                                   |
| Atributos:    | Enlaces                                                     |
|               | Nodo que permite ir a páginas de administración de la       |
| Descripción:  | página web, al ser el objetivo del portal lograr una        |
|               | comunicación oportuna y satisfactoria entre el usuario y la |
|               | empresa es necesario tener un nodo de administración, el    |
|               | cual tendrá enlaces diferentes según sea el cargo del       |
|               | empleado de la empresa que va a ingresar al sitio web.      |
|               |                                                             |
|               | Administrar imágenes, seguimiento de servicios, ingresar-   |
| Enlaces:      | actualizar-eliminar                                         |

• Nodo catálogos

# Figura Nº 67 Clase Navegacional: Nodo Catálogos

• Nodo Administrar imágenes

| Nombre:       | Nodo Administrar imágenes                                                                                                    |
|---------------|----------------------------------------------------------------------------------------------------|
| Clases        |                                                                                                    |
| Conceptuales: | Administración del portal                                                                                                    |
| Atributos:    | Administrar                                                                                                    |
| Descripción:  | Nodo que permite subir y bajar imágenes al servidor de tal manera que se actualice la página desde cualquier computador del mundo, ya que por cuestiones comerciales se puede cambiar fotos animaciones e imágenes del sitio, con promociones o información brindada por el departamento comercial de la empresa, sin necesidad de entrar en el código fuente del portal o que necesariamente lo tenga que hacer personal especializado, sino cualquier empleado con los permisos para hacerlo. |
| Enlaces:      | Sin enlaces                                                                                                    |

Figura Nº 68 Clase Navegacional: Nodo Administrar imágenes

• Nodo Seguimiento de servicios

| Nombre:       | Nodo Seguimiento de servicios                             |
|---------------|-----------------------------------------------------------|
| Clases        |                                                           |
| Conceptuales: | Administración del portal                                 |
| Atributos:    | Administrar                                               |
| Descripción:  | Nodo que permite verificar si los servicios como reporte  |
|               | de daños, sugerencias, quejas, o peticiones de cobros,    |
|               | estén siendo atendidos por los responsables de esa área,  |
|               | ya que de no ser así se dañaría la imagen del servicio al |
|               | cliente de la empresa.                                    |
|               | Este nodo es para que el administrador o el gerente       |
|               | puedan auditar de una manera eficaz y productiva al       |
|               | personal comercial encargado de este trabajo.             |
|               |                                                           |
| Enlaces:      | Sin enlaces                                               |

Figura Nº 69 Clase Navegacional: Nodo Seguimiento de servicios

• Nodo Ingresar-actualizar-eliminar

| Nombre:       | Nodo Ingresar-actualizar-eliminar                                                                                                    |
|---------------|----------------------------------------------------------------------------------------------------|
| Clases        |                                                                                                    |
| Conceptuales: | Administración del portal                                                                                                    |
| Atributos:    | Administrar                                                                                                    |
| Descripción:  | Nodo que permite Ingresar, actualizar o eliminar<br>información de la base de datos correspondiente a<br>(cargo, ciudad, empleado, estado civil, oficina, perfil de<br>usuario, registro de usuario, estado de servicios,<br>servicios). Este nodo por lo delicado de su manejo está<br>orientado y dedicado tan solo al administrador de la<br>página web. |
|               |                                                                                                    |
| Enlaces:      | Sin enlaces                                                                                                    |

Figura Nº 70 Clase Navegacional: Nodo Ingresar-actualizar-eliminar

Elaborado por: Los Autores

# 3.2.1.5 CLASES NAVEGACIONALES DE LA PÁGINA GERENTE

El gerente cuenta con los siguientes elementos dentro del sitio web.

- CABLEUNION
- Oficinas
  - Oficina detallada
- Nuestros canales

- Programación del canal local
- Administrar servicios
- Acceso al web mail.

En las tablas desarrolladas a continuación se describe los elementos que posee cada nodo del diseño.

Los nodos descritos a continuación están ya definidos y graficados en la página principal.

- Nodo Página principal
- Nodo Empresa (CABLEUNION)
- Nodo Oficinas
- Nodo Oficina detallada
- Nodo nuestros canales
- Nodo Programación canal local

El nodo descrito a continuación está ya definido y graficado en la página Administrador.

• Nodo Seguimiento de servicios

El nodo descrito a continuación es propio de este actor del portal

• Nodo web mail

| Nombre:       | Nodo web mail                                                                                          |
|---------------|----------------------------------------------------------------------------------------------------|
| Clases        |                                                                                                    |
| Conceptuales: | Enlace correo electrónico                                                                              |
| Atributos:    | Enlace                                                                                                 |
| Descripción:  | Nodo que da un enlace para poder ingresar al correo electrónico corporativo del personal que lo posea. |
| Enlaces:      | Web mail                                                                                               |

## Figura Nº 71 Clase Navegacional: Nodo Web Mail

Elaborado por: Los Autores

# 3.2.1.6 CLASES NAVEGACIONALES DE LA PÁGINA JEFE COMERCIAL

El Jefe comercial es el encargado de cada oficina o sucursal de la empresa su jefe inmediato es el gerente por lo que para la elaboración de los elementos de su perfil se tomo en cuenta los siguientes aspectos.

- CABLEUNION
- Oficinas
  - Oficina detallada
- Nuestros canales
- Programación del canal local

- Administrar servicios
- Acceso al web mail.

En las tablas desarrolladas a continuación se describe los elementos que posee cada nodo del diseño.

Los nodos descritos a continuación están ya definidos y graficados en la página principal.

- Nodo Página principal
- Nodo Empresa (CABLEUNION)
- Nodo Oficinas
- Nodo Oficina detallada
- Nodo nuestros canales
- Nodo Programación canal local

El nodo descrito a continuación está ya definido y graficado en la página Gerente.

• Nodo web mail

El nodo descrito a continuación es propio de este actor del portal

• Nodo Administración de servicios

| Nombre:       | Nodo Administración de servicios                        |
|---------------|---------------------------------------------------------|
| Clases        |                                                         |
| Conceptuales: | Ejecución de servicios                                  |
| Atributos:    | Información y ejecución de servicios                    |
|               | Nodo que permite ejecutar servicios como reporte de     |
| Descripción:  | daños, sugerencias, quejas, o peticiones de cobros, ya  |
|               | que la responsabilidad del cargo de este empleado de la |
|               | empresa es encargarse de la contestación y resolución   |
|               | de problemas que los usuarios de CABLEUNION S.A.        |
|               | hayan ingresado a la base de datos.                     |
|               |                                                         |
|               |                                                         |
| Enlaces:      | Sin enlaces                                             |

Figura Nº 72 Clase Navegacional: Nodo Administración de servicios

Elaborado por: Los Autores

# 3.2.1.7 CLASES NAVEGACIONALES DE LA PÁGINA DIRECTOR DEL CANAL

El director es el encargado de producir la programación del canal de propiedad de la empresa, y este tendrá que subir los videos de las programaciones grabadas, para la elaboración de los elementos de su perfil se tomó en cuenta los siguientes aspectos.

- CABLEUNION
- Oficinas

- Oficina detallada
- Nuestros canales
- Subir la programación grabada del canal al portal.
- Acceso al web mail.

En las tablas desarrolladas a continuación se describe los elementos que posee cada nodo del diseño.

Los nodos descritos a continuación están ya definidos y graficados en la página principal.

- Nodo Página principal
- Nodo Empresa (CABLEUNION)
- Nodo Oficinas
- Nodo Oficina detallada
- Nodo nuestros canales

El nodo descrito a continuación está ya definido y graficado en la página Gerente.

• Nodo web mail

El nodo descrito a continuación es propio de este actor del portal

• Nodo Administrar programación canal local

| Nombre:       | Nodo Administrar programación del canal local                                                                                                    |
|---------------|----------------------------------------------------------------------------------------------------|
| Clases        |                                                                                                    |
| Conceptuales: | Videos                                                                                                    |
| Atributos:    | Videos informativos                                                                                                    |
| Descripción:  | Nodo que permite actualizar los videos grabados del<br>canal en el portal. Ya que la principal labor del director del<br>canal de la empresa es producir programas de<br>programación variada para el usuario de CABLEUNION<br>S.A., y en el portal el tendrá en el acceso para poder<br>actualizar esta información según el departamento<br>comercial lo solicite y autorice. |
| Enlaces:      | Sin enlaces                                                                                                    |

Figura Nº 73 Clase Navegacional: Nodo Administrar programación canal local

Elaborado por: Los Autores

#### 3.2.2 DIAGRAMAS DE CONTEXTO

"También llamado flujo de datos, es el modelo de procesos más general que puede utilizarse en un sistema o aplicación. El sistema o aplicación se representa como un único proceso. Sus interacciones con la empresa, otros sistemas y el mundo exterior se dibujan como flujos de datos de entradas y salidas" (www.virtual.unal.edu.co).

A continuación se detalla las distintas maneras en que el usuario puede acceder a su elemento, los cuadros se encuentran catalogados según el usuario.

## **3.2.2.1. DIAGRAMAS DE CONTEXTO DEL CLIENTE**

En este usuario se encuentra estructuras de acceso simple, ya que solo realiza un desplazamiento básico en el sitio web y accede a la principal información que ofrece el sitio web.

Aunque uno de los objetivos del portal es buscar nuevos clientes interesados en el servicio de televisión por cable, la infraestructura del portal está diseñada en su mayor parte a satisfacer las necesidades del cliente que ya es parte de CABLEUNION S.A.

En los gráficos descritos a continuación se propone la siguiente estrategia para ver los accesos que tiene el cliente a sitio web.

## • Información de la empresa

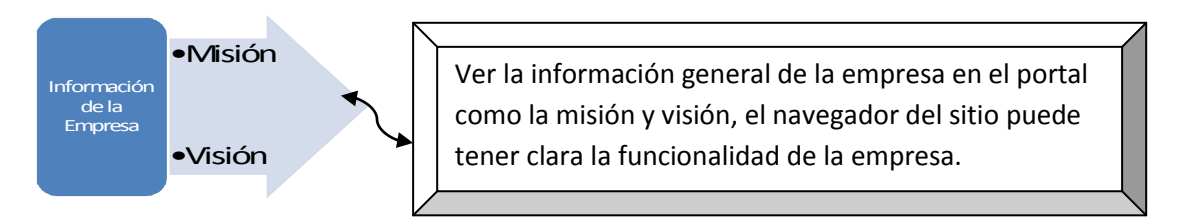

Figura Nº 74 Diagrama de contexto: Información de la empresa

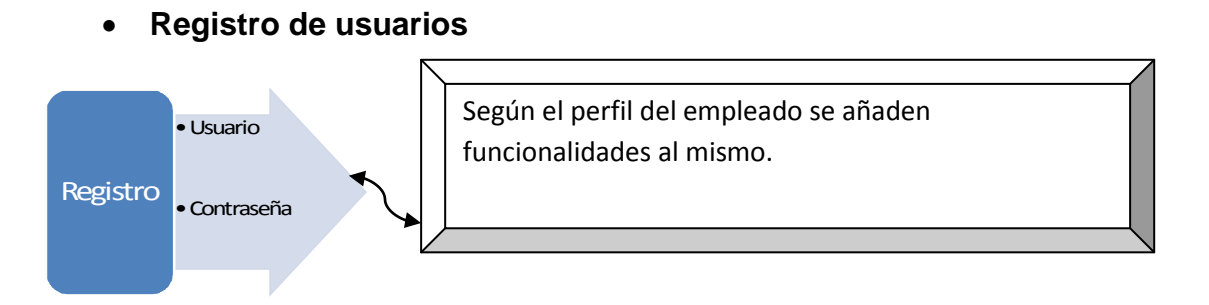

Figura Nº 75 Diagrama de contexto: Registro de usuarios

Elaborado por: Los Autores

• Acceso a páginas oficiales de los canales

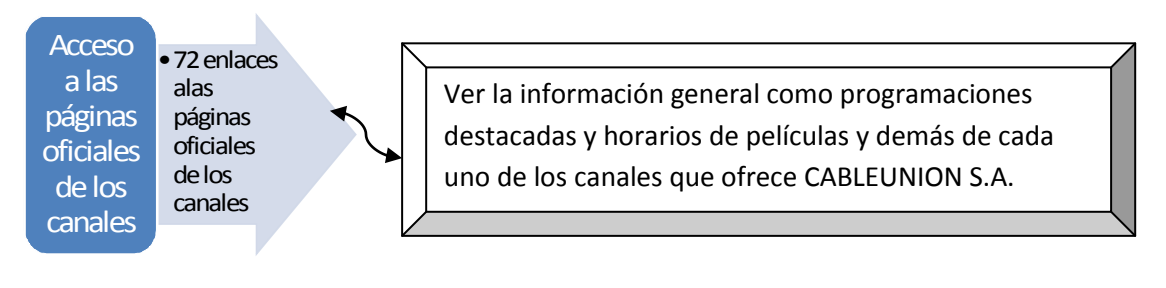

Figura Nº 76 Diagrama de contexto: acceso a páginas de canales

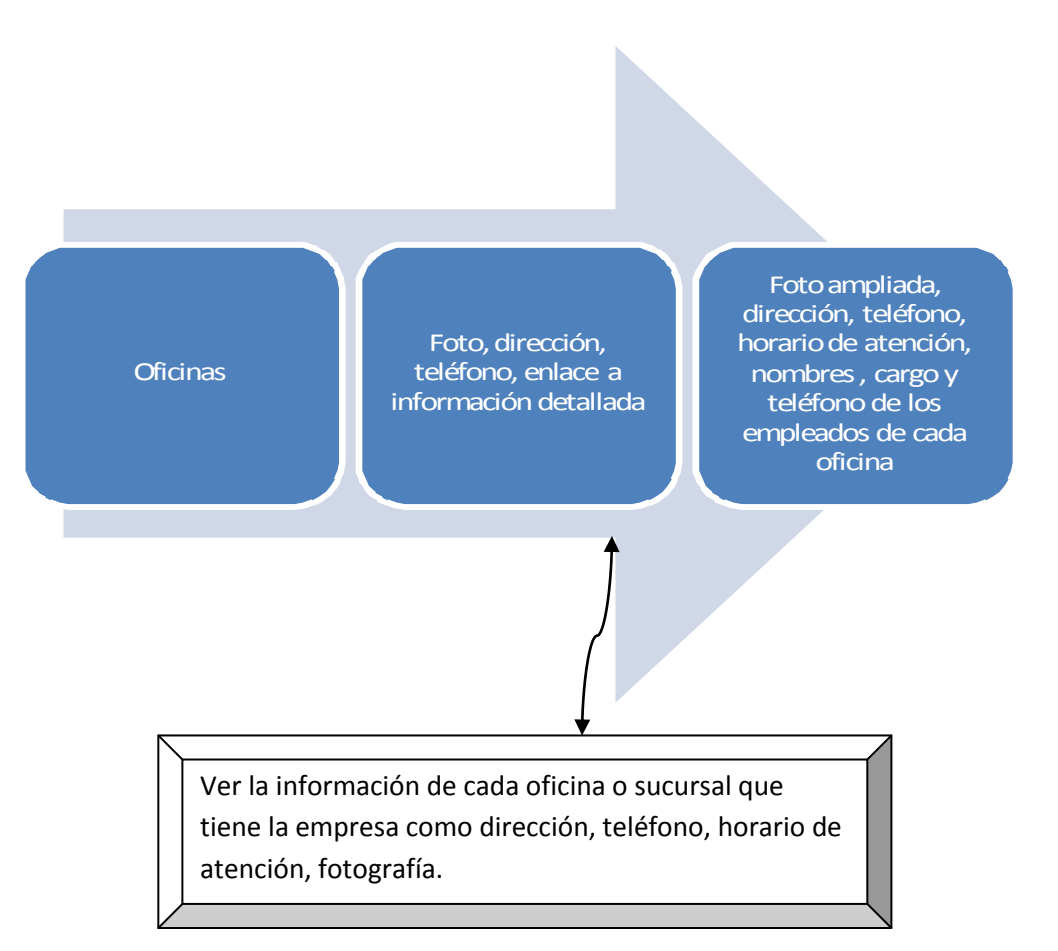

• Información general y detallada de las oficinas de CABLEUNION S.A.

Figura Nº 77 Diagrama de contexto: Información de las oficinas

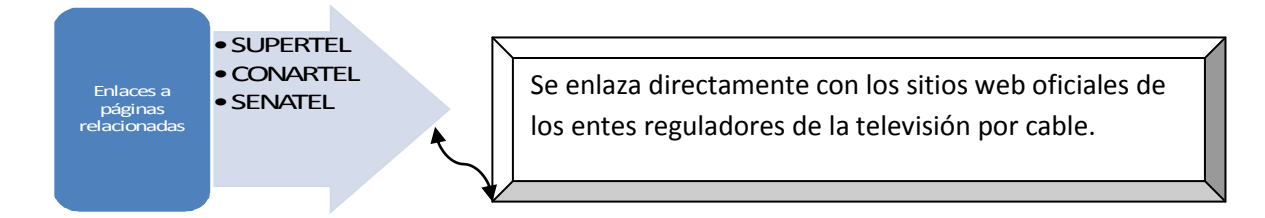

#### Enlaces a páginas relacionadas y organismos de control

Figura Nº 78 Diagrama de contexto: Enlace a páginas relacionadas

Elaborado por: Los Autores<sup>4</sup>

#### • Reporte de daños

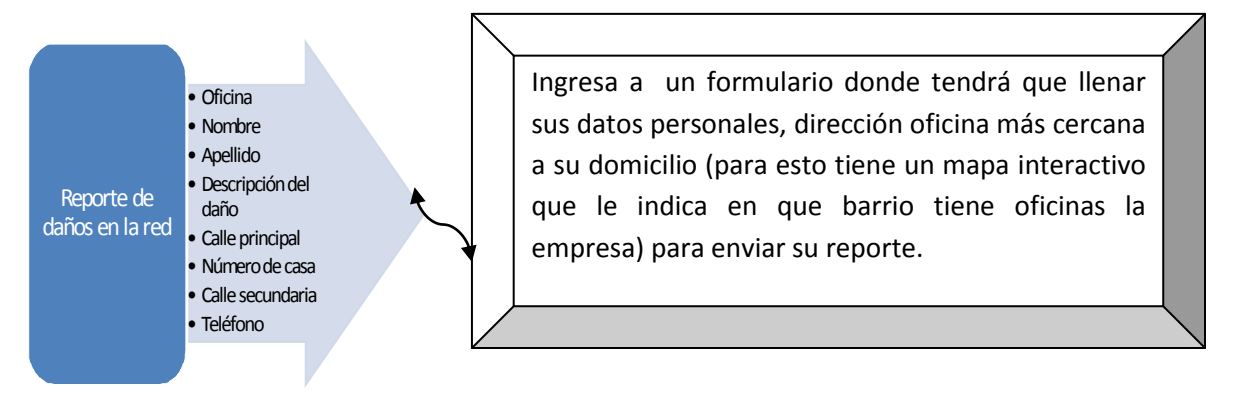

Figura Nº 79 Diagrama de contexto: Reporte de daños

Elaborado por: Los Autores

<sup>4</sup> SUPERTEL (SUPERINTENDENCIA DE TELECOMUNICACIONES) CONARTEL (CONCEJO NACIONAL DE TELECOMUNICACIONES)

SENATEL (SECRETARIA NACIONAL DE TELECOMUNICACIONES)

#### Reporte de sugerencias

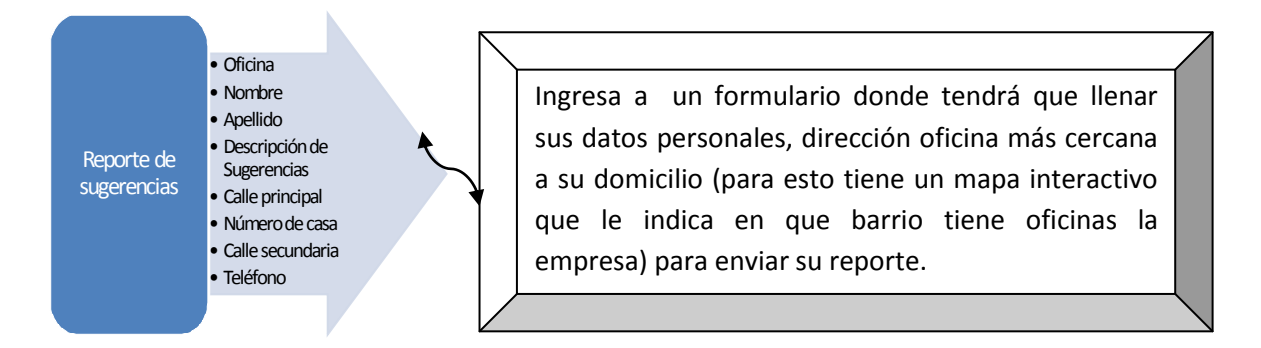

Figura Nº 80 Diagrama de contexto: Reporte de sugerencias

Elaborado por: Los Autores

• Reporte de Quejas

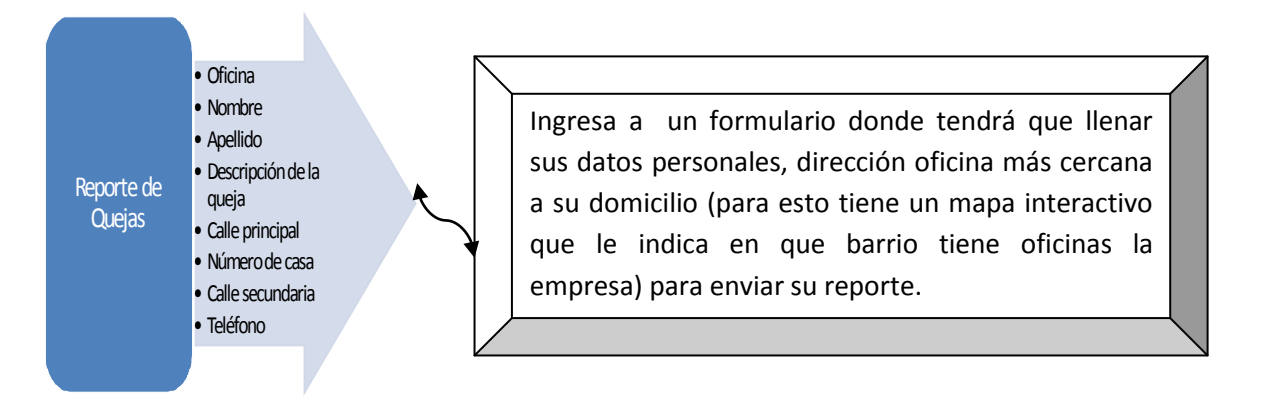

Figura Nº 81 Diagrama de contexto: Reporte de quejas

#### • Pedir cobros a domicilio

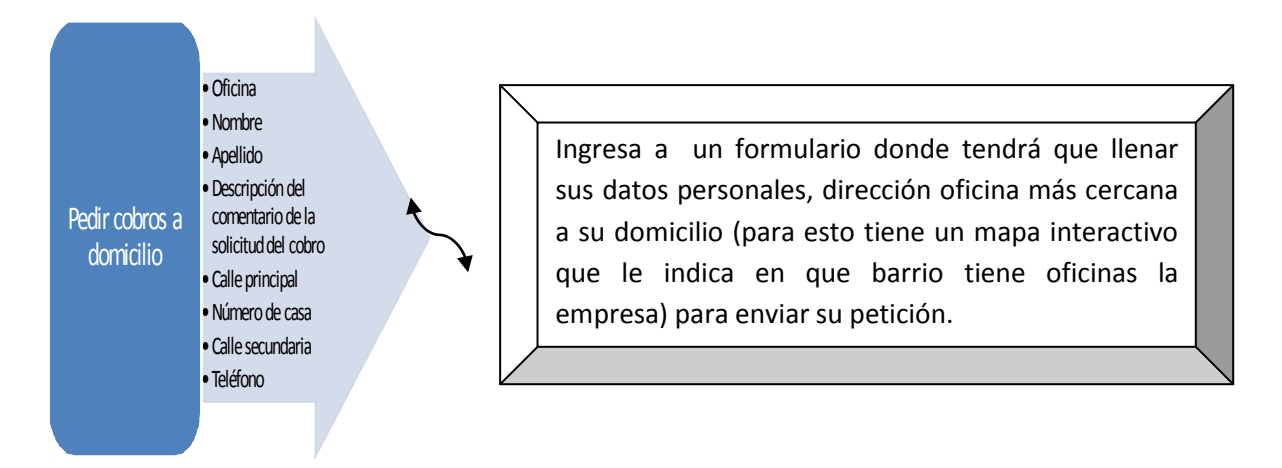

#### Figura Nº 82 Diagrama de contexto: Cobros a domicilio

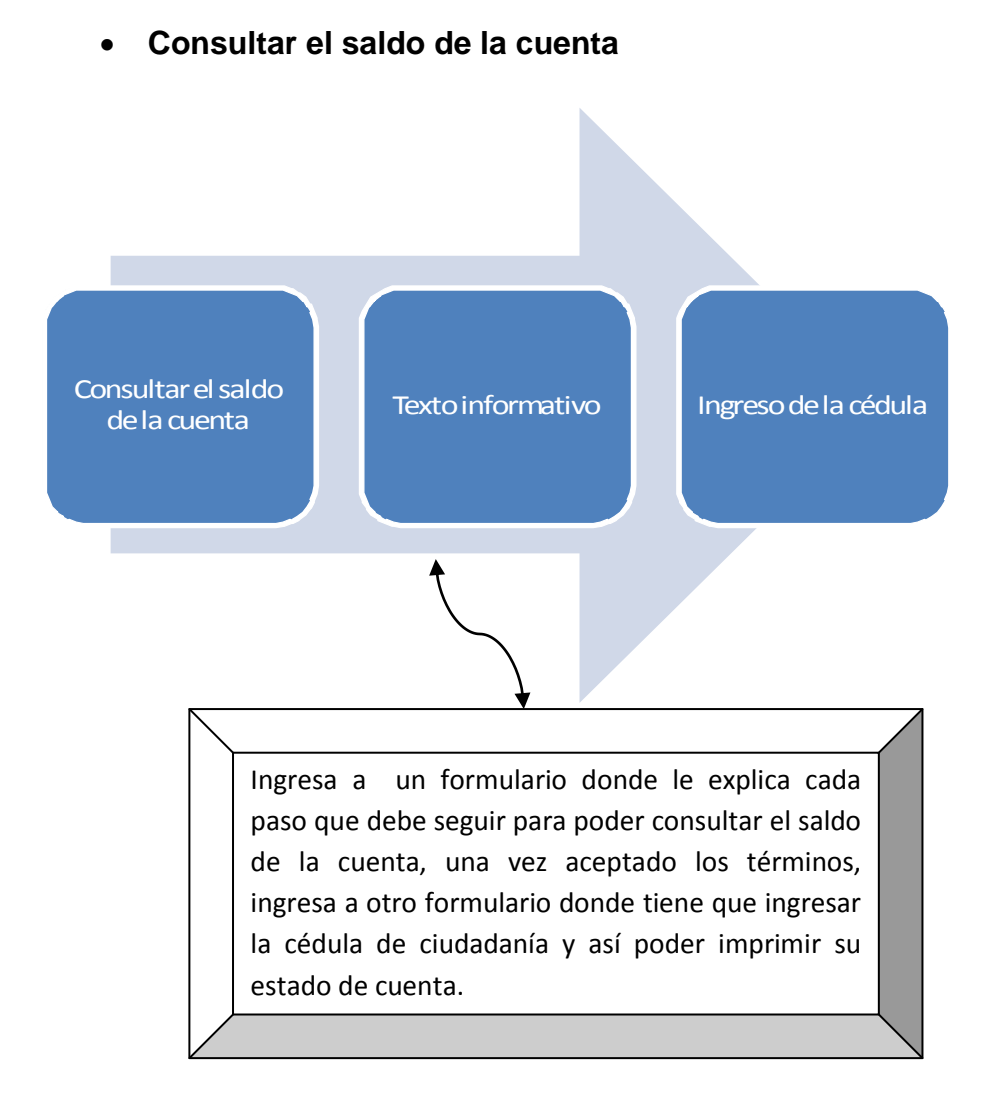

Figura Nº 83 Diagrama de contexto: Consulta el saldo de tu cuenta

## • Ver programación grabada del canal local

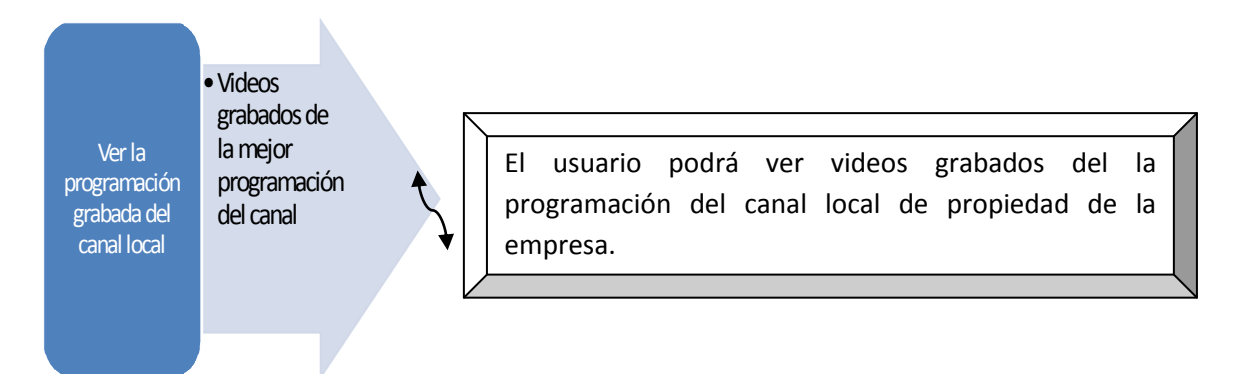

Figura Nº 84 Diagrama de contexto: Ver programación canal Local

Elaborado por: Los Autores

# **3.2.2.2 DIAGRAMAS DE CONTEXTO DEL POSIBLE CLIENTE**

En este usuario también se encuentra estructuras de acceso simple, ya que solo realiza un desplazamiento básico en el sitio web, el principal acceso de este usuario es la realización de precontratos.

En los gráficos descritos a continuación se propone la siguiente estrategia para ver los accesos que tiene el posible cliente a sitio web.

Los gráficos de los enlaces mostrados a continuación están ya definidos en los diagramas de contexto del cliente.

- Información de la empresa
- Registro de usuarios
- Acceso a páginas oficiales de los canales
- Información general y detallada de las oficinas de CABLEUNION S.A.

- Enlaces a páginas relacionadas y organismos de control
- Ver programación grabada del canal local

El siguiente gráfico es propio del actor Posible cliente.

**Realizar Precontratos** 

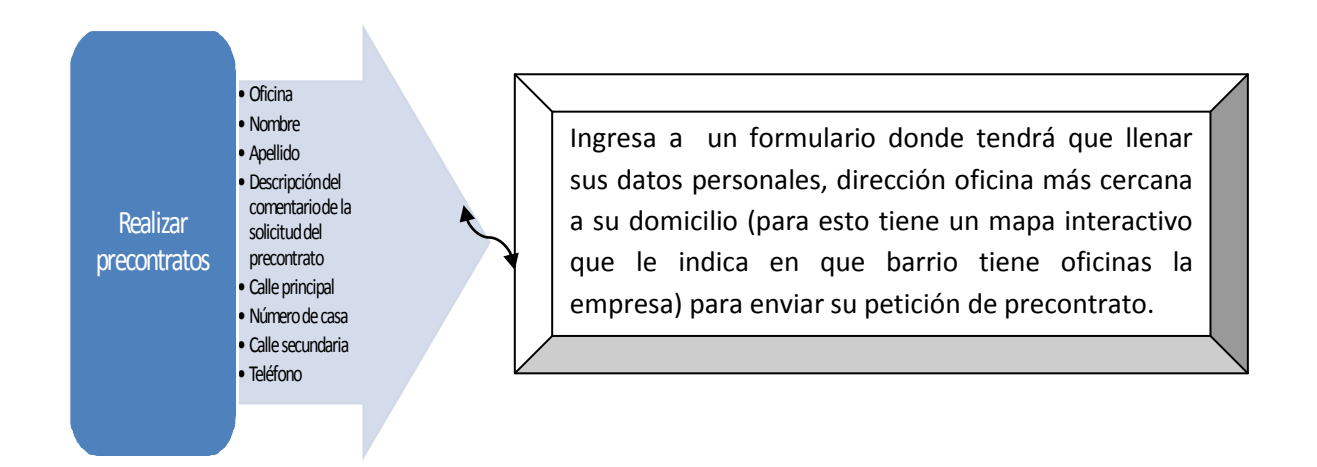

# Figura Nº 85 Diagrama de contexto: Realizar Precontratos

Elaborado por: Los Autores

# **3.2.2.3 DIAGRAMAS DE CONTEXTO DEL ADMINISTRADOR**

Este usuario tiene la facultad de administrar el portal es decir puede cambiar imágenes, auditar la ejecución de las peticiones de los clientes, ingresar actualizar o eliminar información de la base de datos.

En los gráficos descritos a continuación se propone la siguiente estrategia para ver los accesos que tiene el administrador al sitio web. Los gráficos de los enlaces mostrados a continuación están ya definidos en los diagramas de contexto del cliente.

- Información de la empresa
- Registro de usuarios
- Acceso a páginas oficiales de los canales
- Información general y detallada de las oficinas de CABLEUNION S.A.
- Enlaces a páginas relacionadas y organismos de control

Los siguientes gráficos son propios del actor Administrador.

• Administrar imágenes y animaciones del portal

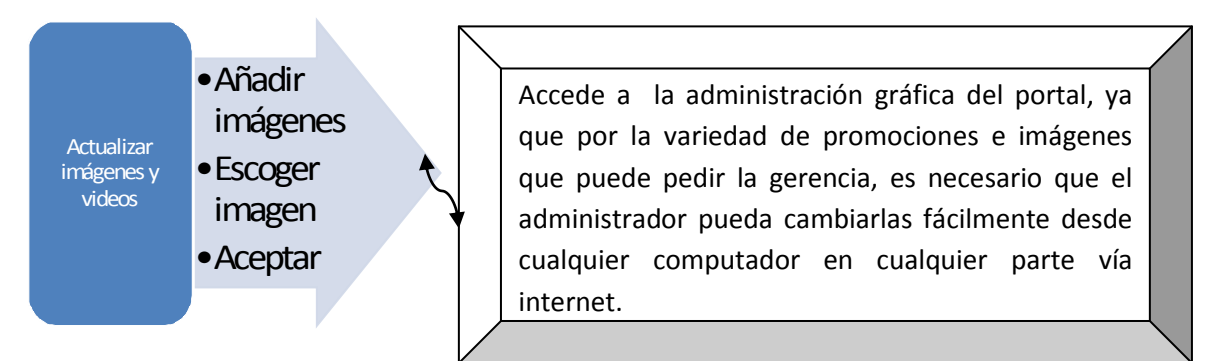

Figura Nº 86 Diagrama de contexto: Administrar imágenes

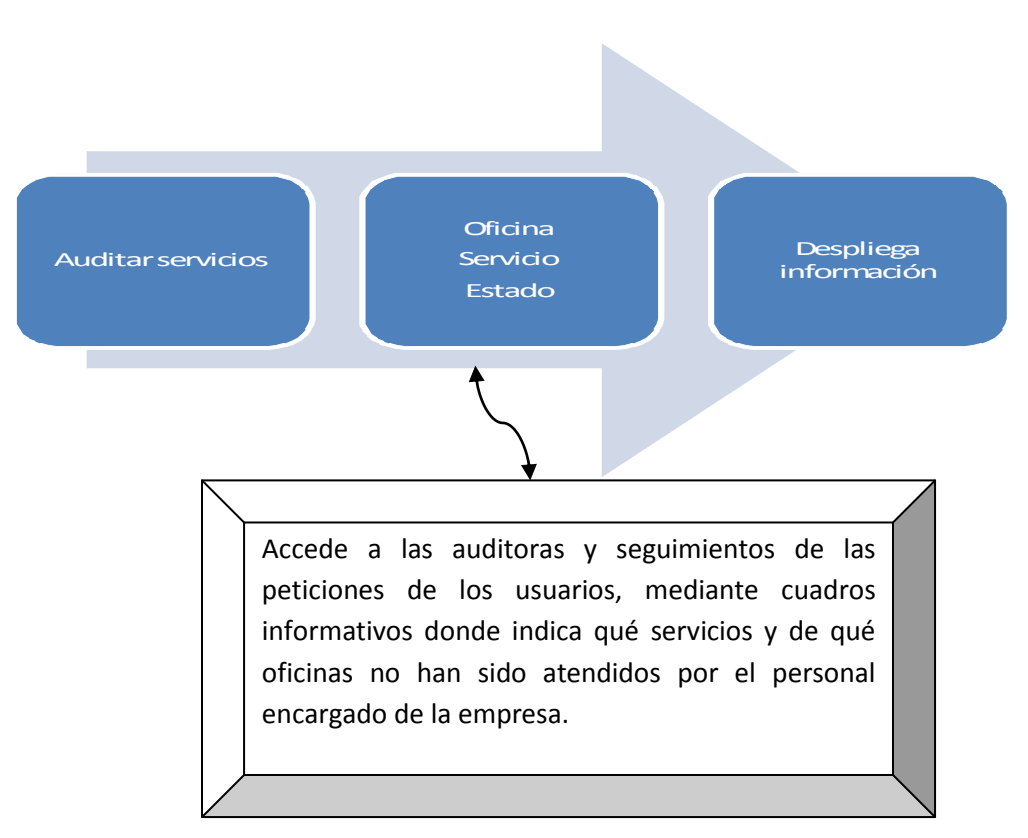

## • Observar y auditar peticiones de clientes

#### Figura Nº 87 Diagrama de contexto: Auditar peticiones

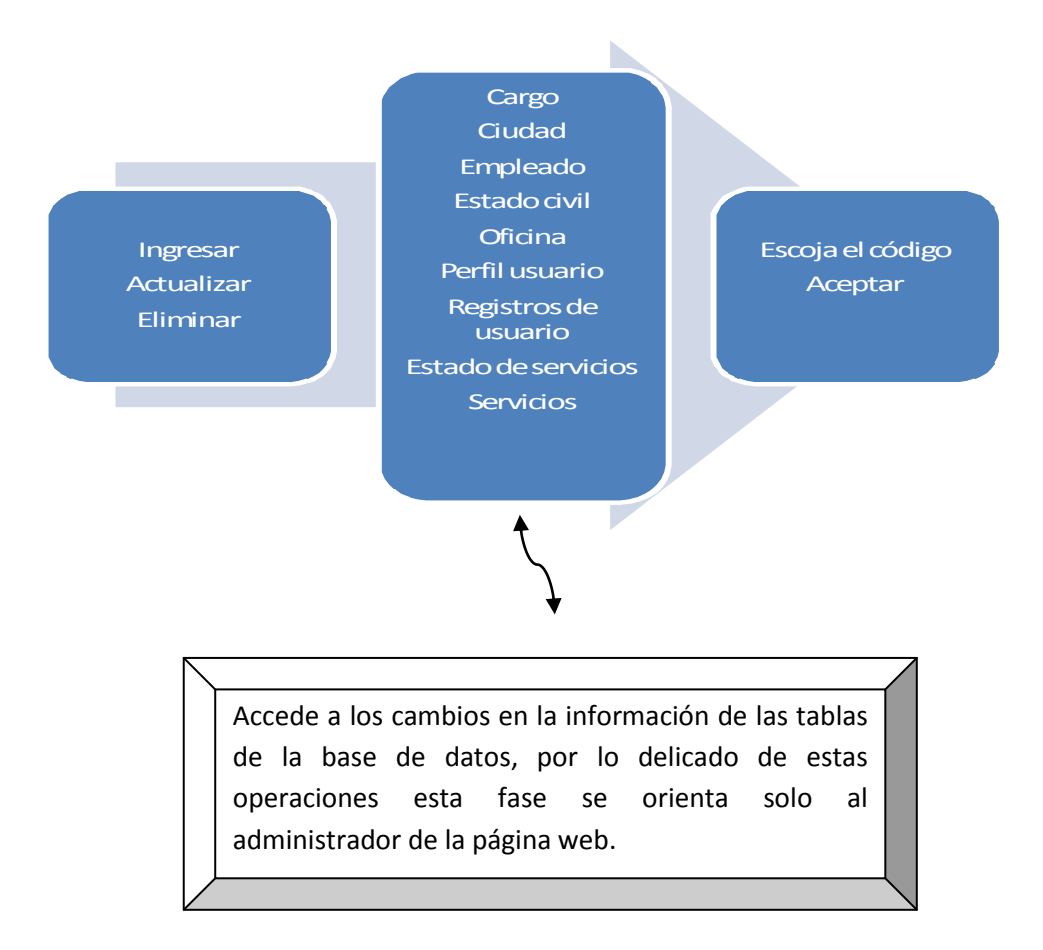

• Ingresar, actualizar, eliminar información de la base de datos

Figura Nº 88 Diagrama de contexto: Ingresar, actualizar, eliminar información

Elaborado por: Los Autores

## **3.2.2.4 DIAGRAMAS DE CONTEXTO DEL GERENTE**

Este usuario tiene por objetivo auditar las tareas pendientes de lectura de servicios de los Jefes Comerciales, aunque también realiza un desplazamiento básico en el sitio web,

En los gráficos descritos a continuación se propone la siguiente estrategia para ver los accesos que tiene el posible cliente a sitio web. Los gráficos de los enlaces mostrados a continuación están ya definidos en los diagramas de contexto del cliente.

- Información de la empresa
- Registro de usuarios
- Acceso a páginas oficiales de los canales
- Información general y detallada de las oficinas de CABLEUNION S.A.
- Enlaces a páginas relacionadas y organismos de control
- Ver programación grabada del canal local

El gráfico del enlace mostrado a continuación está ya definido en el diagrama de contexto del administrador.

## • Observar y auditar peticiones de clientes

El gráfico del enlace mostrado a continuación es propio del actor Gerente.

• Acceder al web mail

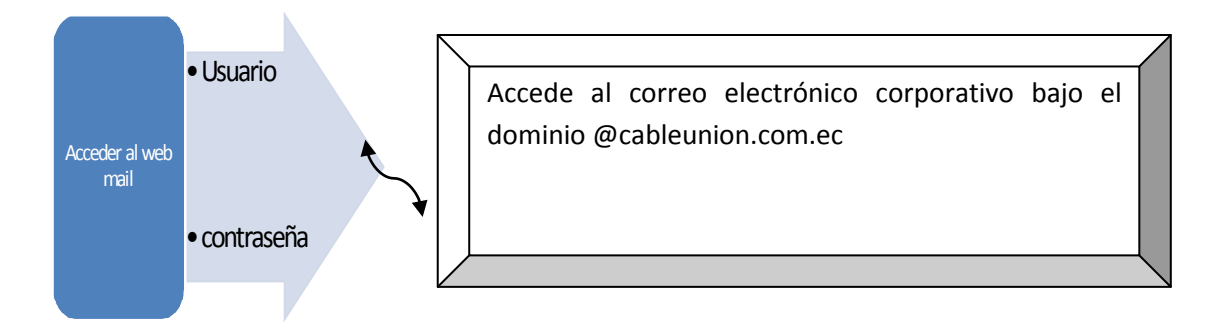

## Figura Nº 89 Diagrama de contexto: Acceder al web mail

## 3.2.2.5 DIAGRAMAS DE CONTEXTO DEL JEFE COMERCIAL

Este usuario tiene por objetivo estar pendiente de los servicios reportados por parte de los usuarios del portal aunque también realiza un desplazamiento básico en el sitio web,

En los gráficos descritos a continuación se propone la siguiente estrategia para ver los accesos que tiene el posible cliente a sitio web.

Los gráficos de los enlaces mostrados a continuación están ya definidos en los diagramas de contexto del cliente.

- Información de la empresa
- Registro de usuarios
- Acceso a páginas oficiales de los canales
- Información general y detallada de las oficinas de CABLEUNION S.A.
- Enlaces a páginas relacionadas y organismos de control
- Ver programación grabada del canal local

El gráfico del enlace mostrado a continuación está ya definido en el diagrama de contexto del Gerente.

• Acceder al web mail

El gráfico del enlace mostrado a continuación es propio del actor Jefe Comercial.

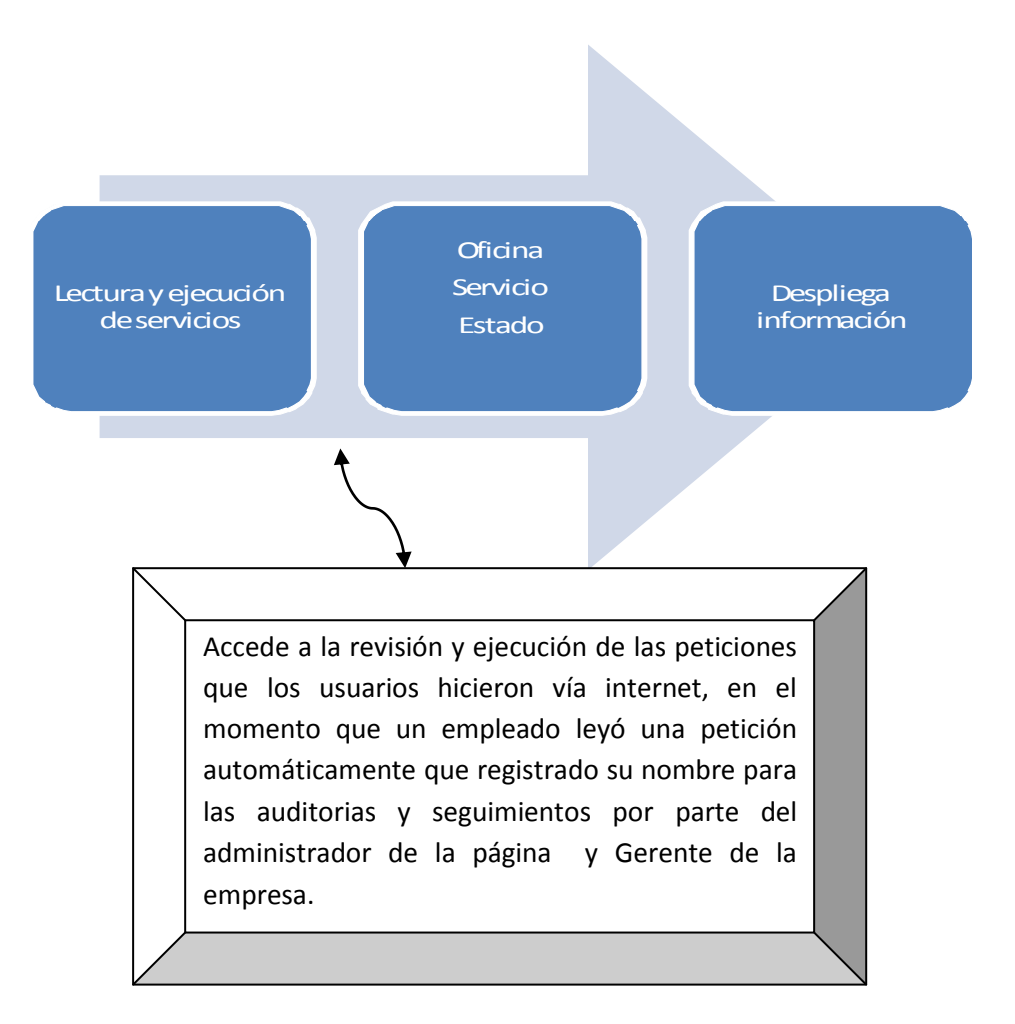

## • Lectura y ejecución de servicios reportados en el portal

## Figura Nº 90 Diagrama de contexto: lectura y ejecución de servicios

Elaborado por: Los Autores

#### 3.2.2.6 DIAGRAMAS DE CONTEXTO DEL DIRECTOR DEL CANAL

Este usuario tiene por objetivo tener actualizado el video que se muestra en el portal sobre la programación pregrabada del canal local, aunque también realiza un desplazamiento básico en el sitio web, En los gráficos descritos a continuación se propone la siguiente estrategia para ver los accesos que tiene el posible cliente a sitio web.

Los gráficos de los enlaces mostrados a continuación están ya definidos en los diagramas de contexto del cliente.

- Información de la empresa
- Registro de usuarios
- Acceso a páginas oficiales de los canales
- Información general y detallada de las oficinas de CABLEUNION S.A.
- Enlaces a páginas relacionadas y organismos de control

El gráfico del enlace mostrado a continuación está ya definido en el diagrama de contexto del Gerente.

#### • Acceder al web mail

El gráfico del enlace mostrado a continuación es propio del actor director del canal.

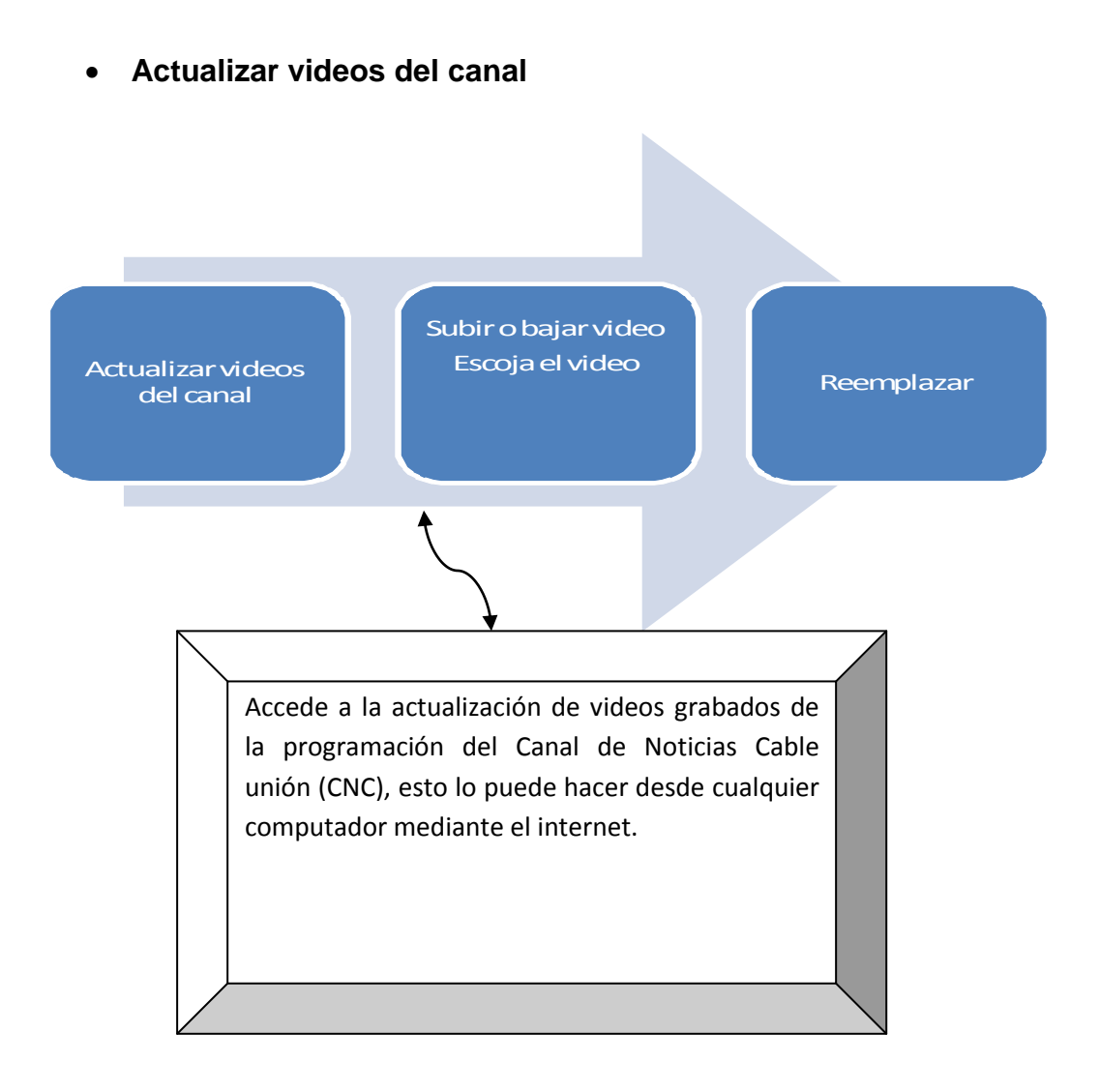

#### Figura Nº 91 Diagrama de contexto: Actualizar videos canal local

Elaborado por: Los Autores

## 3.2.3 DISEÑO NAVEGACIONAL DEL CLIENTE

Se parte de que un cliente es la persona que ya pertenece a la empresa; es decir, cancela una cantidad de dinero mensual para tener el servicio de televisión por

cable, y esto quiere decir que este cliente va a tener necesidades que se van a convertir en servicios que se los puede solicitar ya sea telefónicamente, personalmente, o por internet. Por lo que el portal tiene que ofrecer al usuario que ya es un cliente de CABLEUNION S.A., el respaldo en este aspecto.

Para la realización del diseño navegacional del cliente se basa en los diagramas de contexto realizados anteriormente. El esquema que se muestra a continuación indica la manera en que el cliente se desarrolla en las diferentes páginas del portal.

Un cliente tiene la opción de registrarse, para poder acceder a ciertos beneficios como promociones e información específica de la empresa pero su navegación por el portal lo puede hacer sin registrarse.

En el nodo CABLEUNION se encuentra información sobre la empresa es decir la misión y la visión.

En el nodo de acceso a las páginas oficiales de los canales, el portal ofrece al cliente el rápido acceso al sitio web de cada canal que tiene contratado CABLEUNION S.A.

El nodo de acceso a páginas relacionas da la oportunidad al usuario de entrar a los sitios web relacionados con la empresa es decir entidades como la Superintendencia de Telecomunicaciones, Concejo Nacional de telecomunicaciones, Instituto Ecuatoriano de Seguridad social, entre otros.

El nodo Oficinas muestra un listado con la información básica de cada oficina o sucursal de la empresa es decir datos como la dirección, teléfono, foto minimizada y la ciudad a la que pertenece, este nodo tiene un subnivel ya que aparte de la información antes mencionada cada sucursal tiene un hipervínculo<sup>5</sup> que lleva a un nodo de cada oficina detallada con información como la foto ampliada, horario de atención y el nombre, cargo y teléfono de cada empleado de la sucursal.

<sup>&</sup>lt;sup>5</sup> Es un enlace, es una referencia a una página o a un archivo que se encuentra en el internet(www.proyectosfindecarrera.com/hipervinculo.htm)

En el nodo de servicio al cliente se encuentra cuatro hipervínculos que llevan al acceso de ingreso de sugerencias, quejas, reporte de daños, peticiones de cobros a domicilio. Cuando el cliente se encuentra navegando en esta parte del portal la interfaz de la solicitud de datos es la misma, es decir cada vez que un cliente va a pedir un servicio tiene que ingresar la oficina, el nombre, apellido, descripción de la solicitud, dirección, teléfono, una vez que el cliente ha ingresado esta información a la base de datos puede imprimir su pedido.

En el nodo consultar el saldo, el cliente tiene un cuadro informativo sobre las condiciones de uso de esta sección del portal ya que se tiene que cumplir ciertos requisitos para que la información desplegada por el portal sea la correcta. Cuando uno lee y acepta la información se le abre la opción para ingresar la cedula de identidad y si el dato es correcto después de dar clic en consultar se abre el formulario donde esta un estado de cuenta de cada usuario.

El último nodo del cliente es por el cual puede ver programación pregrabada del canal local.

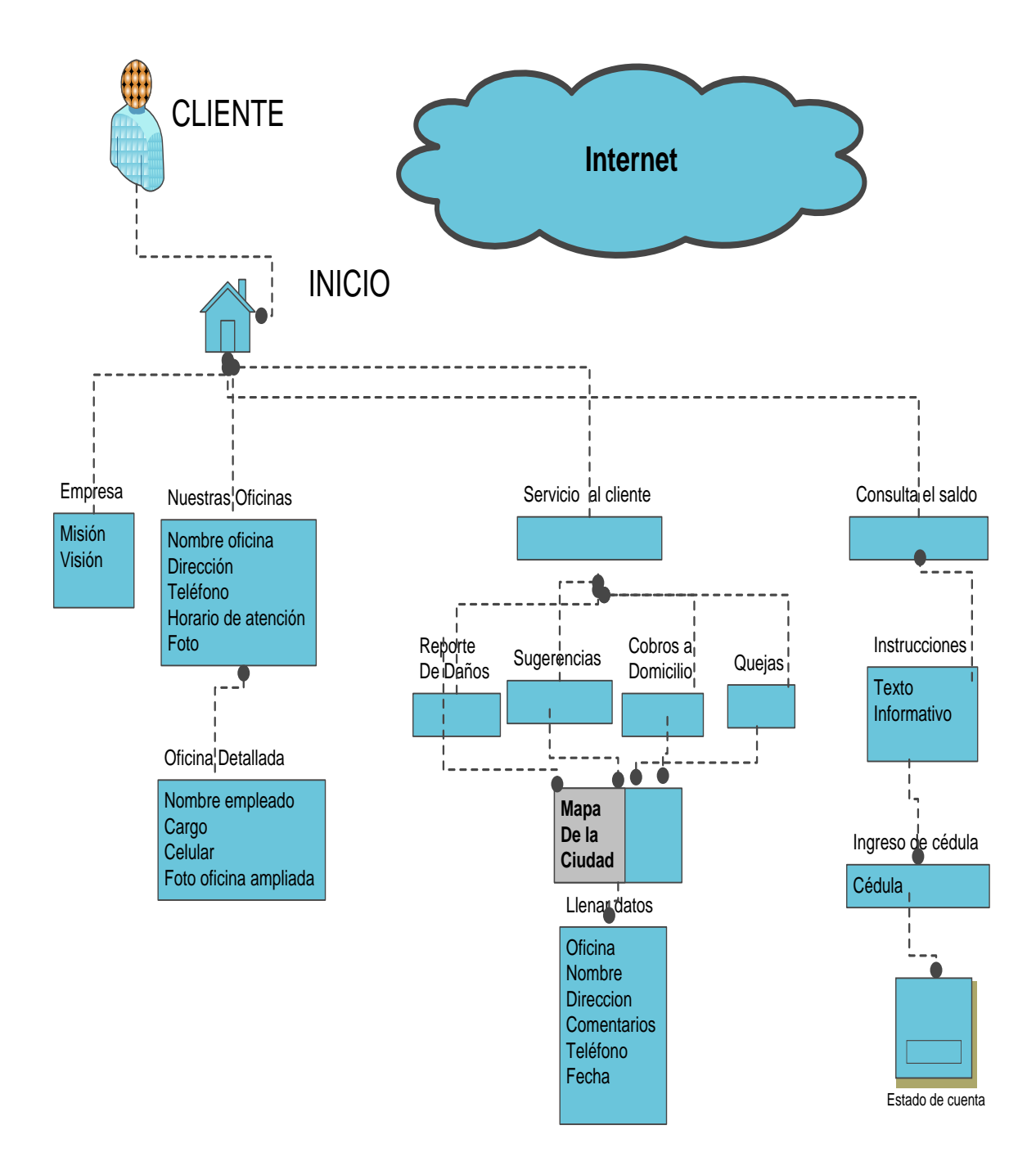

# Figura Nº 92 Diseño Navegacional: Cliente

#### 3.2.4 DISEÑO NAVEGACIONAL DEL POSIBLE CLIENTE

Concibiendo la idea que un posible cliente es la persona a la cual quiere llegar la empresa para que se convierta en un cliente y éste genere rentabilidad a la misma, el portal tiene que ofrecer a este usuario un acceso claro donde puede dejar un mensaje demostrando su interés para pertenecer a CABLEUNION S.A.

Para la realización del diseño navegacional del posible cliente se fundamenta en los diagramas de contexto realizados anteriormente. El esquema que se muestra a continuación indica la manera en que el posible cliente se desarrolla en las diferentes páginas del portal.

Un posible cliente tiene la opción de registrarse, para poder acceder a ciertos beneficios como promociones e información específica de la empresa pero su navegación por el portal lo puede hacer sin registrarse.

En el nodo CABLEUNION se encuentra información sobre la empresa es decir la misión y la visión.

En el nodo de acceso a las páginas oficiales de los canales, el portal ofrece al cliente el rápido acceso al sitio web de cada canal que tiene contratado CABLEUNION S.A.

El nodo de acceso a páginas relacionas da la oportunidad al usuario de entrar a los sitios web relacionados con la empresa es decir entidades como la Superintendencia de Telecomunicaciones, Concejo Nacional de telecomunicaciones, entre otros.

El nodo Oficinas muestra un listado con la información básica de cada oficina o sucursal de la empresa es decir datos como la dirección, teléfono, foto minimizada y la ciudad a la que pertenece, este nodo tiene un subnivel ya que aparte de la información antes mencionada cada sucursal tiene un hipervínculo que lleva a un nodo de cada oficina detallada con información como la foto ampliada, horario de atención y el nombre, cargo y teléfono de cada empleado de la sucursal.

El nodo de precontratos es el objetivo vital del portal hacia el posible cliente ya que como se mencionaba anteriormente este actor se convierte en la meta de la empresa

y del departamento comercial, por lo que el posible cliente accede a un formulario donde tiene que llenar datos como la oficina, el nombre, apellido, descripción de la solicitud, dirección, teléfono, una vez que el cliente ha ingresado esta información a la base de datos puede imprimir su pedido de precontrato todo esto para que un asesor comercial llegue a su domicilio para darle la información respectiva del servicio de televisión por cable.

El último nodo del posible cliente es por el cual puede ver programación pregrabada del canal local.

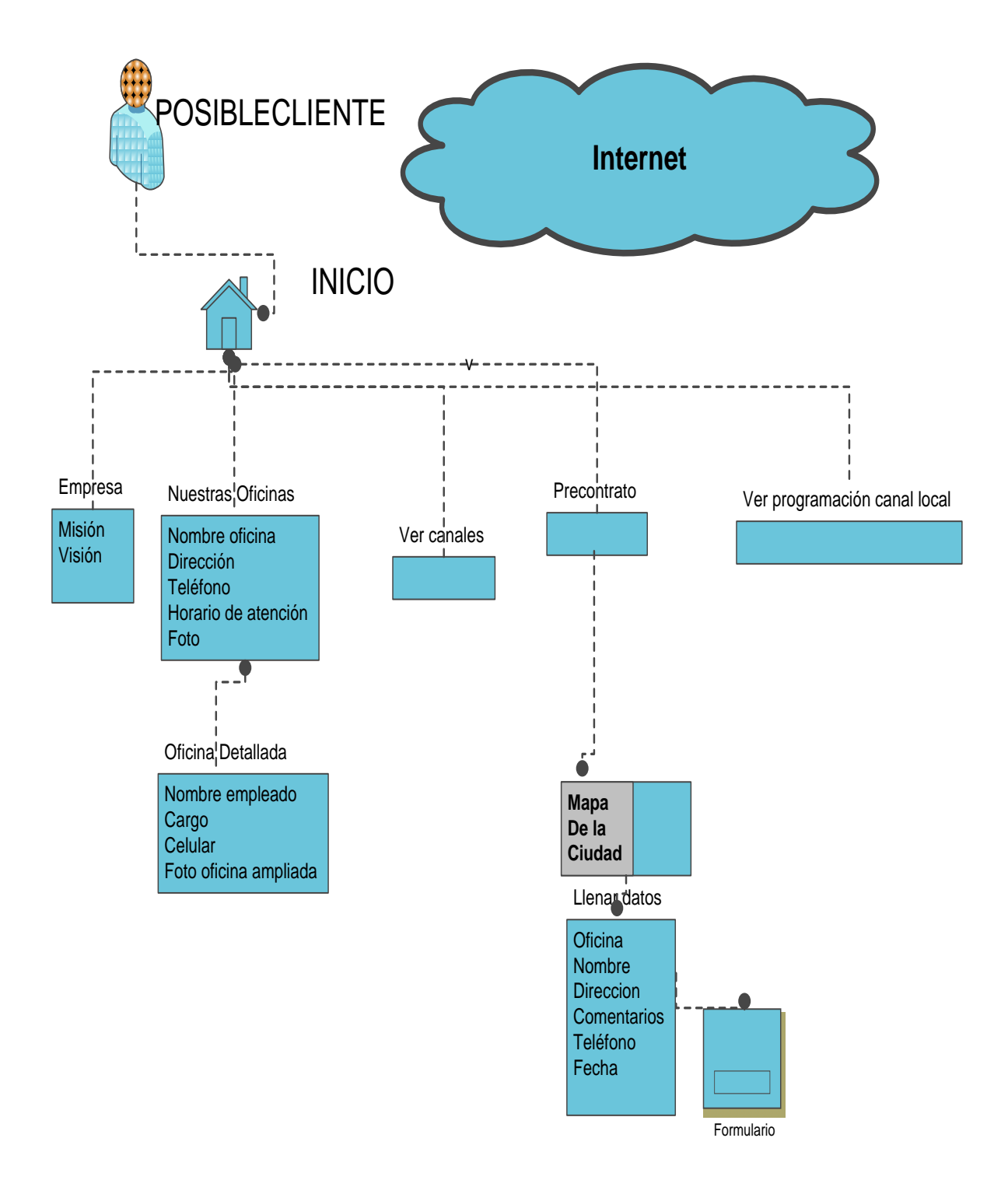

Figura Nº 93 Diseño Navegacional: Posible Cliente

#### 3.2.5 DISEÑO NAVEGACIONAL DEL ADMINISTRADOR

Forjando la idea que el administrador es la persona que se encargará de la gestión del portal, ya que es quien cuenta con los permisos administrativos más importantes, por lo tanto es necesario que tenga conocimientos básicos para trabajar con páginas web, porque tendrá acceso directo a la base de datos y los cambios mal realizados pueden causar daños e incluso pérdida de información valiosa para la empresa.

Para la realización del diseño navegacional del administrador nos basamos en los diagramas de contexto realizados anteriormente. El esquema que se muestra a continuación indica la manera en que el administrador se desarrolla en las diferentes páginas del portal.

El administrador aparte de realizar una navegación simple por el portal ingresando a páginas como Información de la empresa

- Registro de usuarios
- Acceso a páginas oficiales de los canales
- Información general y detallada de las oficinas de CABLEUNION S.A.
- Enlaces a páginas relacionadas y organismos de control

Todos estos nodos están ya detallados en el diseño navegacional del cliente.

El nodo catálogos es la esencia en sí de este actor ya que su trabajo primordial como se ha dicho anterior mente es el de gestionar correctamente el portal de tal forma que los otros actores tengan capacidad de sacar la mayor cantidad de información comercial del sitio web, y por eso el mediante este nodo puede acceder a los siguientes aspectos dependientes.

Administrar imágenes, su función es la de tener actualizado el portal en lo que se refiere a imágenes, diseños, fotos promocionales, colores, en fin todo el aspecto

visual, esto es posible mediante una interfaz sencilla de subida y bajada de archivos desde cualquier computador hacia el servidor, ya que por lo general este paso es realizado vía ftp y modificando las url<sup>6</sup> en el código fuente de los programas, en este proyecto se ha pensado en dar una funcionalidad mucho más sencilla de manejar para el administrador del portal.

Seguimiento de servicios, su función exclusivamente es la de auditar el trabajo que están realizando los actores del portal encargados de leer y ejecutar las peticiones de los usuarios, se busca con esto mejorar el servicio al cliente, ya que si existe información en la base de datos, que no se está leyendo puede causar mucho daño a la imagen de la empresa, por eso mediante una interface visual sencilla el administrador puede saber que oficina tiene retardo en peticiones.

Ingresar, actualizar, eliminar información de la base de datos, esta función es la más delicada de la administración ya que como se mencionaba anteriormente un cambio mal realizado puede causar pérdida de información vital para la empresa. El administrador mediante una interface visual amigable puede acceder a formularios que le permiten ingresar, cambiar o eliminar información en aspectos como cargo del empleados, ciudades, oficinas, perfiles de usuarios, registro de usuarios y servicios.

<sup>&</sup>lt;sup>6</sup> Localizador Uniforme de Recursos, es una dirección que permite acceder a un archivo o recurso

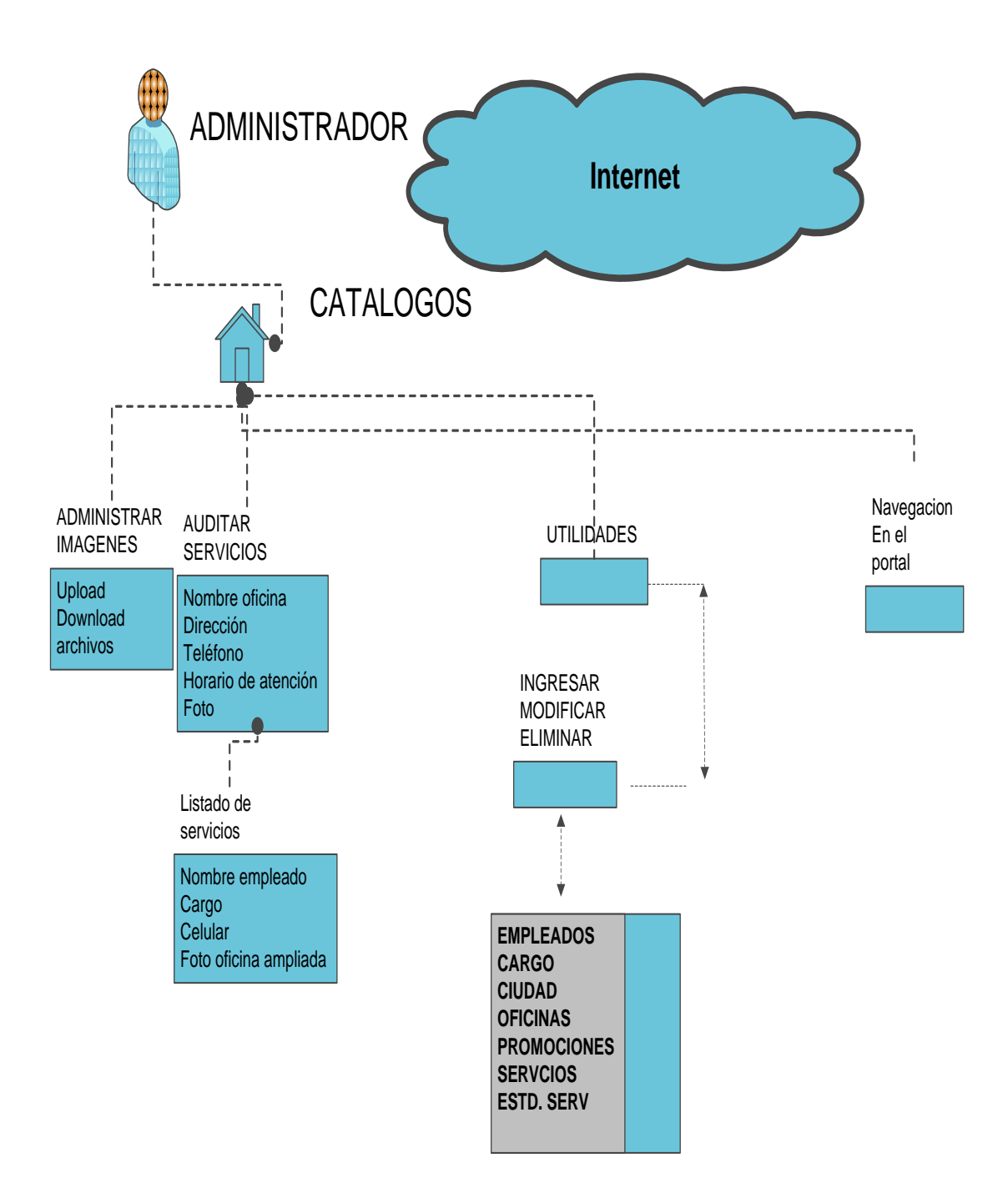

## Figura Nº 94 Diseño Navegacional: Administrador
### 3.2.6 DISEÑO NAVEGACIONAL DEL GERENTE

Es importante saber que el Gerente es la persona de más alto rango en la empresa después del Presidente de la misma, y su principal labor es dirigir el departamento comercial de la misma, es por eso que en el portal su principal misión es la de auditar los el trabajo de los Jefes Comerciales.

Para la realización del diseño navegacional del Gerente se apoya en los diagramas de contexto realizados anteriormente. La representación que se muestra a continuación indica la manera en que el gerente se desarrolla en las diferentes páginas del portal.

El Gerente aparte de realizar una navegación simple por el portal ingresando a páginas como Información de la empresa y otras como:

- Acceso a páginas oficiales de los canales
- Información general y detallada de las oficinas de CABLEUNION S.A.
- Enlaces a páginas relacionadas y organismos de control
- Ver programación grabada del canal local

Aspectos que ya están explicados en el diseño navegacional del cliente, a estos se une la funcionalidad de Observar y auditar peticiones de clientes que está descrita en el diseño del administrador.

El nodo Acceder al web mail, es un acceso otorgado al Gerente para que pueda ingresar al correo electrónico corporativo de la empresa.

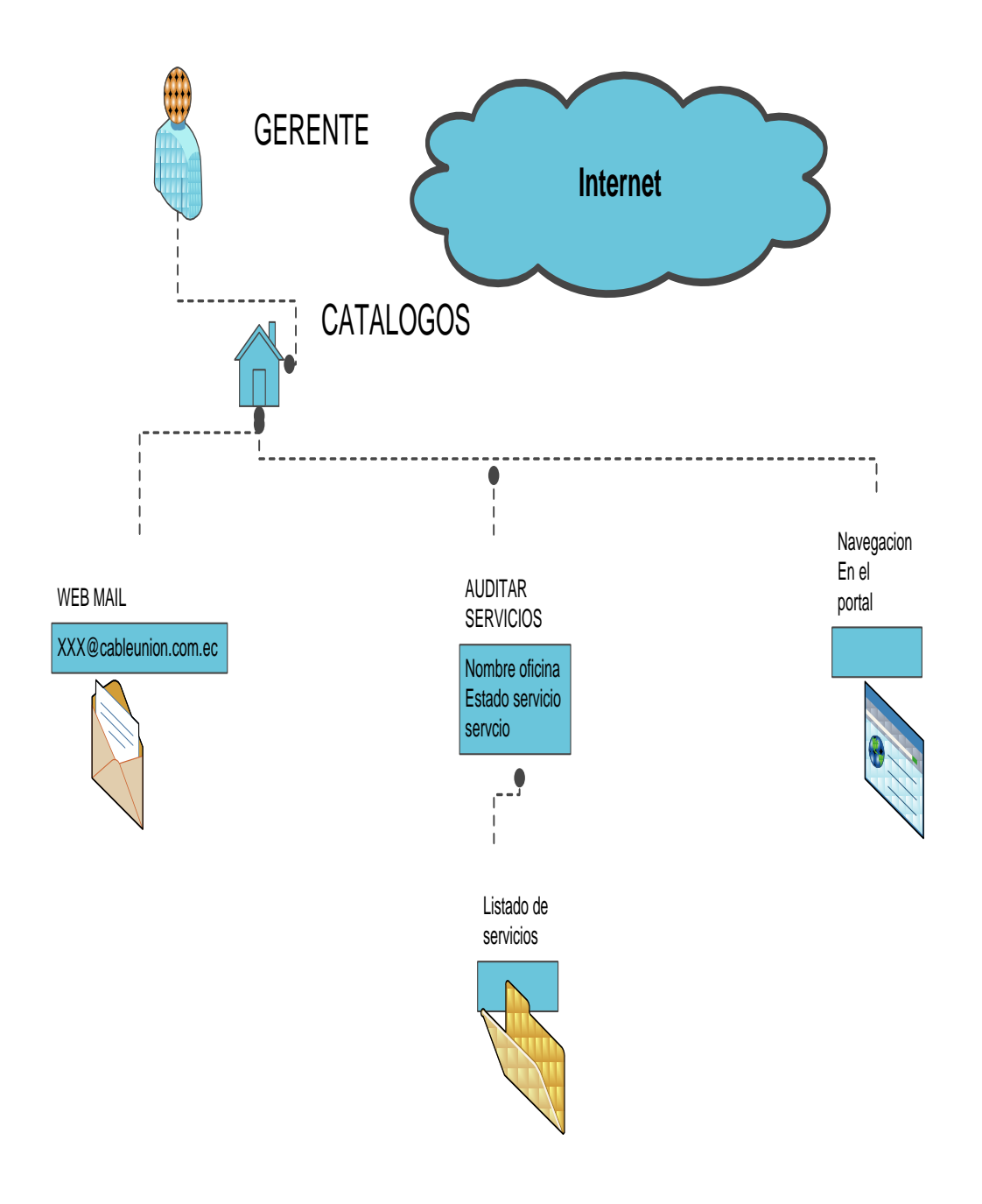

## Figura Nº 95 Diseño Navegacional: Gerente

Elaborado por: Los Autores

### 3.2.7 DISEÑO NAVEGACIONAL DEL JEFE COMERCIAL

El Jefe Comercial cumple un papel importante en la empresa ya que al estar a cargo de la sucursal en sí tiene que encargarse que el servicio al cliente orientado a los usuarios de dicha oficina sea totalmente eficiente, por lo que el portal le brinda la oportunidad de leer y ejecutar peticiones ingresados a la base de datos mediante internet.

Para la realización del diseño navegacional del Jefe Comercial se apoya en los diagramas de contexto realizados anteriormente. La representación que se muestra a continuación indica la manera en que el jefe comercial se desarrolla en las diferentes páginas del portal.

El Jefe Comercial aparte de realizar una navegación simple por el portal ingresando a páginas informativas de la empresa, entre otras como:

- Acceso a páginas oficiales de los canales
- Información general y detallada de las oficinas de CABLEUNION S.A.
- Enlaces a páginas relacionadas y organismos de control
- Ver programación grabada del canal local

Aspectos que ya están explicados en el diseño navegacional del cliente, a estos se une la funcionalidad de acceder al web mail que está descrita en el diseño del Gerente.

El nodo Leer y ejecutar servicios, mediante una interface amigable le ayuda al Jefe Comercial a dar un buen servicio al cliente en la sucursal, desplegando la información necesaria sobre las peticiones ingresadas al portal por parte de clientes, y su misión es entregar al personal pertinente de la empresa para su posterior ejecución.

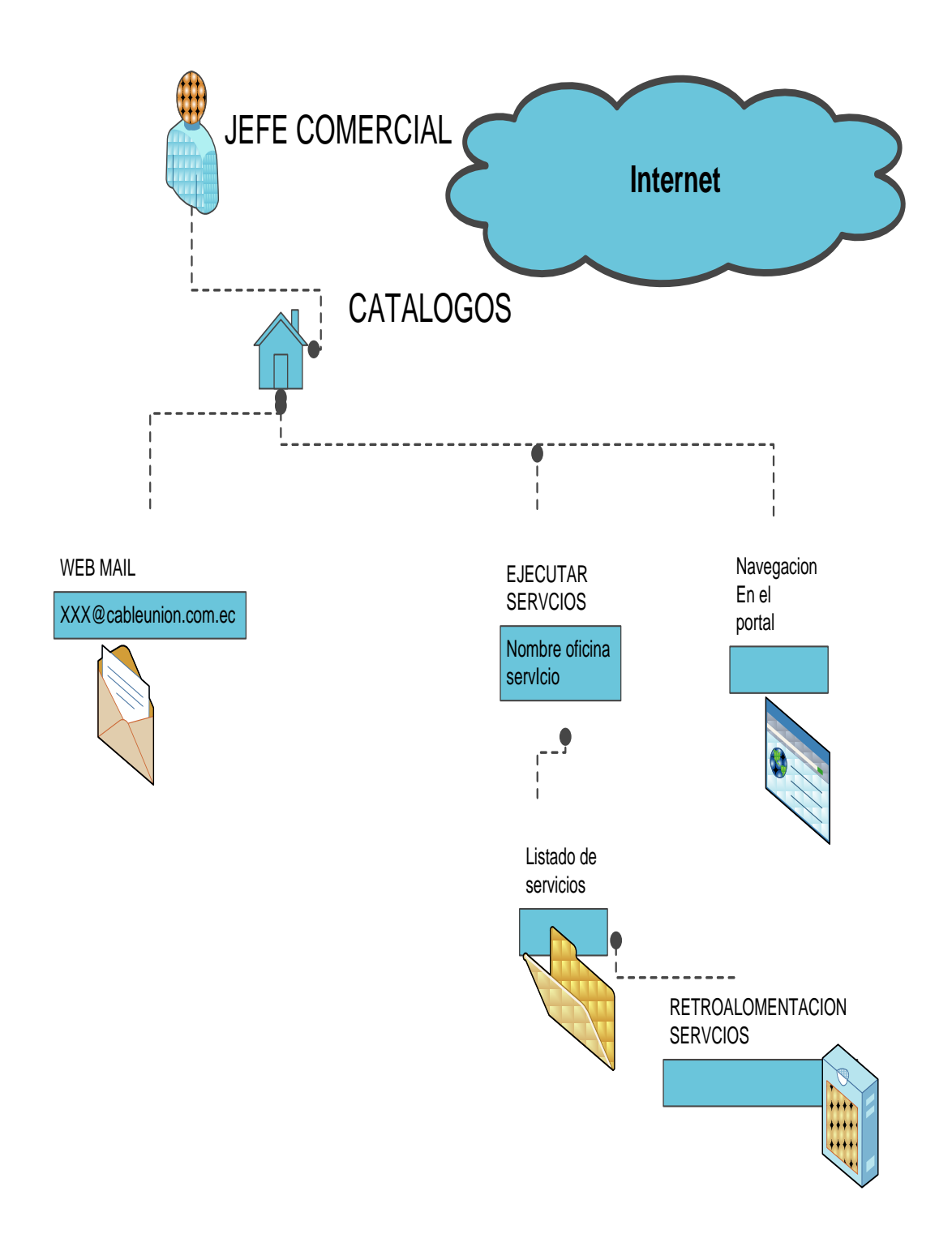

### Figura Nº 96 Diseño Navegacional: Jefe Comercial

Elaborado por: Los Autores

### 3.2.8 DISEÑO NAVEGACIONAL DEL DIRECTOR DEL CANAL

La principal función del director del canal en la empresa es la de producir programación propia de CABLEUNION S.A., y el portal le ofrece la oportunidad de subir estos videos al servidor para su reproducción en internet.

Para la realización del diseño navegacional del director del canal nos apoyamos en los diagramas de contexto realizados anteriormente. La representación que se muestra a continuación indica la manera en que el director del canal se desarrolla en las diferentes páginas del portal.

El director del canal aparte de realizar una navegación simple por el portal ingresando a páginas informativas de la empresa, entre otras como:

- Acceso a páginas oficiales de los canales
- Información general y detallada de las oficinas de CABLEUNION S.A.
- Enlaces a páginas relacionadas y organismos de control

Aspectos que ya están explicados en el diseño navegacional del cliente, a estos se une la funcionalidad de acceder al web mail que está descrita en el diseño del gerente.

El nodo principal de este actor es el que le permite subir videos de programaciones grabadas del canal CNC al internet, mediante una interface visual práctica de subida y baja de archivos desde cualquier computador hacia el servidor, sin necesidad de ingrear al ftp<sup>7</sup> del portal.

<sup>160</sup> 

<sup>&</sup>lt;sup>7</sup> (FTP: *File Transfer Protocol, Protocolo de Transferencia de Ficheros*)

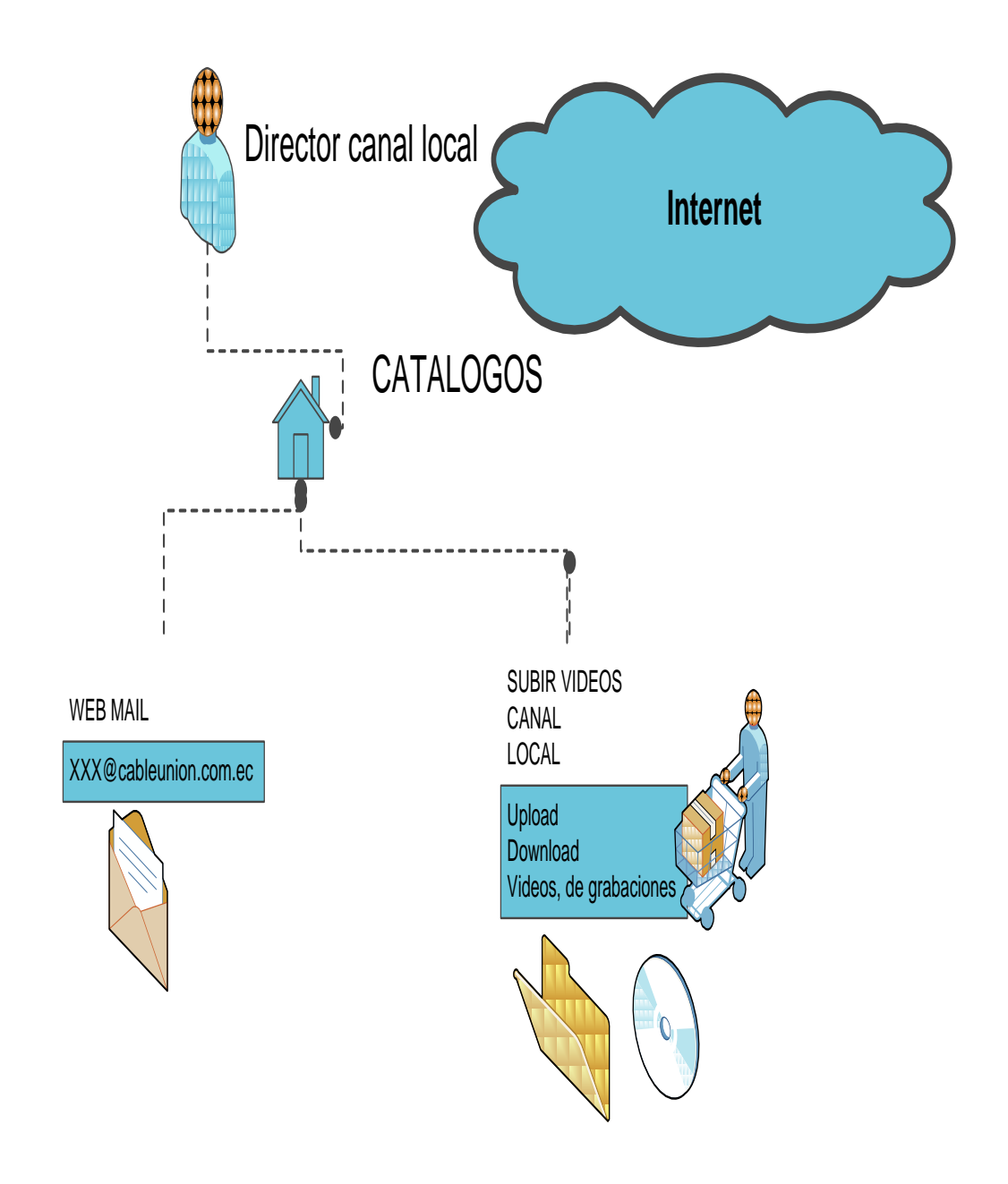

## Figura Nº 97 Diseño Navegacional: Director Canal Local

Elaborado por: Los Autores

## 3.3 DISEÑO DE VISTAS ABSTRACTAS

Esta etapa de la metodología que se utiliza para la elaboración del proyecto, se empieza a estructurar cada una de las páginas que serán visibles para los diferentes actores que intervienen en el portal, es decir se muestra la ubicación de cada acceso mencionado en las etapas anteriores.

### 3.3.1 DISEÑO DE VISTAS ABSTRACTAS DEL CLIENTE

Cuando el cliente de CABLEUNION S.A. ingresa al portal la primera pantalla que verá es la siguiente:

| VISTA ABSTRACTA PAGINA PRINCIPAL |                  |             |                     |                      |                         |  |
|----------------------------------|------------------|-------------|---------------------|----------------------|-------------------------|--|
| Registrate                       |                  |             |                     |                      | Olvidaste tu contraseña |  |
| Inicio                           | CABLEUNION       | Oficinas    | Servicio al cliente | Consulta el saldo    | Contrata el servicio    |  |
|                                  | 1                | 1           |                     | -1                   |                         |  |
|                                  |                  |             | Mi cuenta           |                      |                         |  |
|                                  | Usuario          |             | Contraseña          |                      |                         |  |
|                                  |                  |             |                     |                      | -                       |  |
|                                  |                  |             |                     |                      |                         |  |
|                                  |                  |             | Logo                |                      |                         |  |
|                                  |                  |             |                     |                      |                         |  |
| Servicios                        |                  |             |                     |                      |                         |  |
|                                  | -                |             | Animación           |                      | 7                       |  |
| Imagen                           |                  |             | Sobre los           |                      |                         |  |
| Servicios                        |                  |             | servicios           |                      |                         |  |
|                                  |                  |             | de la               |                      |                         |  |
|                                  |                  |             | Empresa             |                      |                         |  |
| Cobros a domicilio               |                  |             |                     |                      |                         |  |
| Contrata el servicio             |                  |             |                     |                      |                         |  |
| Sugerencias                      |                  |             |                     |                      |                         |  |
| Reporte de Daños                 |                  |             |                     |                      |                         |  |
| Quejas y reclamos                |                  |             |                     |                      |                         |  |
| Consulte el saldo                |                  |             |                     |                      | _                       |  |
|                                  | Ver nuestros can | ales        |                     |                      |                         |  |
| SUPERTEL                         |                  |             |                     | _                    |                         |  |
|                                  |                  |             |                     |                      |                         |  |
|                                  | Información bási | ca de canal | es                  | Información básica c | le canales              |  |
| Imagen                           | Películas        |             |                     | Deportes             |                         |  |
| De                               |                  |             |                     |                      |                         |  |
| Publicidad                       |                  |             |                     |                      |                         |  |
|                                  | Información bási | ca de canal | es                  | Información básica d | le canales              |  |
| Acceso a web mail                | Musicales        |             |                     | Infantiles           |                         |  |
|                                  |                  |             |                     |                      |                         |  |
|                                  |                  |             |                     |                      |                         |  |
|                                  | Información bási | ca de canal | es                  | Canal de Noticias CA | ABLEUNION               |  |
|                                  | Documentales     |             |                     |                      |                         |  |
|                                  |                  |             | 1                   |                      |                         |  |
| Acerca de CABLEUNI               | JN S.A.          |             |                     |                      |                         |  |

## Figura Nº 98 Vista abstracta: Página principal

Elaborado por: Los Autores

En esta página se muestra todos los accesos donde el cliente puede ingresar, la funcionalidad que cada uno le brinde depende las autorizaciones que el administrador de la página le faculte.

Los colores utilizados en esta sección son propios de una interface corporativa, siendo los predominantes el plata y blanco. Las animaciones son llamativas tratando de revelar seriedad y eficiencia hacia el cliente.

En la parte superior se muestra el menú principal de la página, después está la cuenta donde el cliente puede ingresar su usuario y contraseña, en la parte izquierda se tiene un submenú propio de esta página dónde se encuentra accesos a las principales necesidades del cliente, imágenes publicitarias y el acceso al web mail del empleado, en la parte inferior luego de dos animaciones se encuentra el acceso a la lista de los canales que ofrece la empresa así como un pequeño resumen de cada una de sus categorías.

En toda la navegación que el cliente va a tener sobre el portal se va a desplegar el menú principal, el logo y la cuenta, variando solo la parte inferior donde se mostrará la información solicitada por el cliente.

Con este esquema se busca que el usuario, tenga una idea clara de la empresa, ya que en su misión y visión se ve reflejado todos sus alcances.

| Vista abs | tracta     |          |             |             |                      |
|-----------|------------|----------|-------------|-------------|----------------------|
|           |            |          |             |             | Olvidaste tu         |
|           |            |          |             |             | contraseña           |
|           |            |          | Servicio al | Consulta el |                      |
| Inicio    | CABLEUNION | Oficinas | cliente     | saldo       | Contrata el servicio |
|           | ·          |          | Mi cuenta   |             |                      |
|           | Usuario    |          | Contraseña  |             |                      |
|           |            |          | Logo        |             |                      |
|           |            |          |             |             | _                    |
|           |            |          |             |             |                      |
|           |            | MISIÓN   |             |             |                      |
|           |            |          |             |             |                      |
|           |            |          |             |             |                      |
|           |            | VISIÓN   |             |             |                      |
|           |            |          |             |             |                      |
|           |            |          |             |             |                      |
|           |            |          |             |             |                      |
|           |            |          |             |             |                      |
|           |            |          |             |             |                      |
|           |            |          |             |             |                      |

### Figura Nº 99 Vista abstracta: Página Información de la empresa

Elaborado por: Los Autores

| VISTA ABSTRACTA PAGINA OFICINAS |            |           |                     |             |                      |  |  |
|---------------------------------|------------|-----------|---------------------|-------------|----------------------|--|--|
|                                 |            |           |                     |             | Olvidaste tu         |  |  |
| Regístrate                      |            |           |                     |             | contraseña           |  |  |
|                                 |            |           |                     | Consulta el |                      |  |  |
| Inicio                          | CABLEUNION | Oficinas  | Servicio al cliente | saldo       | Contrata el servicio |  |  |
|                                 |            |           |                     |             |                      |  |  |
|                                 | Usuario    |           | Contraseña          |             |                      |  |  |
|                                 |            |           |                     |             |                      |  |  |
|                                 | Oficinas   |           |                     |             | I                    |  |  |
| N°                              | Oficina    | Dirección | Teléfono            | Foto        | Ciudad               |  |  |
|                                 |            |           |                     |             |                      |  |  |
|                                 |            |           |                     |             |                      |  |  |
|                                 |            |           |                     |             |                      |  |  |

### Figura Nº 100: VISTA ABSTRACTA PAGINA OFICINAS.

Elaborado por: Los Autores

Con estos esquemas se busca que el portal ofrezca al usuario una forma segura y confiable de conocer tanto las sucursales como los empleados que trabajan en ella.

| PAGINA OFIC | INA DETALLADA      |               |             |             |                      |
|-------------|--------------------|---------------|-------------|-------------|----------------------|
|             |                    |               |             |             | Olvidaste tu         |
| Registrate  |                    |               |             |             | contraseña           |
|             |                    |               | Servicio al | Consulta el |                      |
| Inicio      | CABLEUNION         | Oficinas      | cliente     | saldo       | Contrata el servicio |
|             |                    | I             | Mi cuenta   |             |                      |
|             | Usuario            |               | Contraseña  |             |                      |
|             |                    |               |             |             |                      |
|             |                    |               | Logo        |             |                      |
|             |                    |               |             |             |                      |
|             | Oficinas detallada |               | Volver      |             | 1                    |
|             |                    | <b>-</b>      |             |             |                      |
|             |                    | Fotografia ar | mpliada     |             |                      |
|             |                    | de la oficina |             |             |                      |
|             |                    |               |             |             |                      |
|             |                    | I.u           | 1           | 1 -         |                      |
|             | Oficina            | dirección     | Teléfono    | Foto        | Ciudad               |
|             |                    |               |             |             |                      |
|             |                    |               |             |             |                      |
|             |                    |               |             |             |                      |
|             | nombre empleado    |               | Cargo       | teléfono    |                      |

### Figura Nº 101: VISTA ABSTRACTA PAGINA OFICINA DETALLADA.

Elaborado por: Los Autores

En la página de servicio al cliente se busca brindar al navegador del sitio una idea clara de lo que la empresa puede hacer por él, es decir consta cuatro imágenes centrales de tamaño considerable para que se pueda enviar correctamente la información a la base de datos.

| VISTA ABS  | A ABSTRACTA PAGINA SERVICIO AL CLIENTE |          |                     |             |                      |  |  |
|------------|----------------------------------------|----------|---------------------|-------------|----------------------|--|--|
|            |                                        |          |                     |             | Olvidaste tu         |  |  |
| Regístrate |                                        |          |                     |             | contraseña           |  |  |
|            |                                        |          |                     | Consulta el |                      |  |  |
| Inicio     | CABLEUNION                             | Oficinas | Servicio al cliente | saldo       | Contrata el servicio |  |  |
|            |                                        |          | Mi cuenta           |             |                      |  |  |
|            | Usuario                                |          | Contraseña          |             |                      |  |  |
|            |                                        |          | Logo                |             |                      |  |  |
|            | SERVICO AL C                           | LIENTE   |                     |             | _                    |  |  |
|            | Reporte de dañ                         | os       | Sugerencias         |             |                      |  |  |
|            | Quejas                                 |          | Cobros a domicilio  |             |                      |  |  |
|            |                                        |          | ·                   |             |                      |  |  |

### Figura Nº 102 VISTA ABSTRACTA PAGINA SERVICIO AL CLIENTE

Elaborado por Los Autores

Cuando el usuario da clic en cualquiera de los accesos que ofrece la página de servicio al cliente, se le despliega la una página que consta de un mapa interactivo para que el cliente de CABLEUNION S.A. pueda tener una clara idea donde se ubica la oficina más cercana a su domicilio.

| VISTA ABS  | STRACTA PAGII | NA REPOR   | TE DE DAÑOS         |             |                      |
|------------|---------------|------------|---------------------|-------------|----------------------|
|            |               |            |                     |             | Olvidaste tu         |
| Regístrate |               |            |                     |             | contraseña           |
|            |               |            |                     | Consulta el |                      |
| Inicio     | CABLEUNION    | Oficinas   | Servicio al cliente | saldo       | Contrata el servicio |
|            | L             |            | Mi cuenta           | I           |                      |
|            | Usuario       |            | Contraseña          |             |                      |
|            |               |            |                     |             |                      |
|            |               |            | Logo                |             |                      |
|            | REPORTE DE I  | DAÑOS      |                     |             | ]                    |
|            | Volver        |            |                     |             |                      |
|            |               |            |                     |             | 1                    |
|            |               | Mapa inter | activo              |             |                      |
|            |               | de la      |                     |             |                      |
|            |               | ciudad de  |                     |             |                      |
|            |               | Quito      |                     |             |                      |
|            |               |            |                     |             |                      |
|            | Oficina       |            | Dirección           |             |                      |
|            | Nombre        |            | Teléfono            |             |                      |
|            | Apellido      |            | Fecha               |             |                      |
|            | Reporte Daño  |            |                     |             |                      |
|            |               |            | Reportar            | Imprimir    |                      |
|            |               |            |                     |             | _                    |
|            |               |            |                     |             |                      |
|            |               |            |                     |             |                      |

## FiguraNº 103 VISTA ABSTRACTA PAGINA REPORTE DE DAÑOS

Elaborado por Los Autores

En la página de envío de sugerencias también costa del mapa y de un formulario para el ingreso de datos al portal.

| VISTA ABSTRACTA PAGINA SUGERENCIAS |             |           |                     |             |                      |  |
|------------------------------------|-------------|-----------|---------------------|-------------|----------------------|--|
|                                    |             |           |                     |             | Olvidaste tu         |  |
| Regístrate                         |             |           |                     |             | contraseña           |  |
|                                    |             |           |                     | Consulta el |                      |  |
| Inicio                             | CABLEUNION  | Oficinas  | Servicio al cliente | saldo       | Contrata el servicio |  |
|                                    | L           |           | Mi cuenta           | L           | I                    |  |
|                                    | Usuario     |           | Contraseña          |             |                      |  |
|                                    |             |           | Logo                | L           |                      |  |
|                                    | SUGERENCIAS |           |                     |             | I                    |  |
|                                    | Volver      |           |                     |             |                      |  |
|                                    |             |           |                     |             |                      |  |
|                                    |             | Mapa inte | ractivo             |             |                      |  |
|                                    |             | de la     |                     |             |                      |  |
|                                    |             | ciudad    |                     |             |                      |  |
|                                    |             | de        |                     |             |                      |  |
|                                    |             | Quito     |                     |             |                      |  |
|                                    |             |           |                     |             |                      |  |
|                                    | Oficina     |           | dirección           |             |                      |  |
|                                    | Nombre      |           | Teléfono            |             | 1                    |  |
|                                    | Apellido    |           | Fecha               |             |                      |  |
|                                    | Sugerencia  |           |                     |             |                      |  |
|                                    |             |           | Reportar            | Imprimir    |                      |  |

Figura Nº 104 VISTA ABSTRACTA PAGINA SUGERENCIAS

Elaborado por Los Autores

El usuario en una interface amigable y muy parecida a las anteriores de servicio al cliente puede enviar quejas para ser receptadas por el personal de la empresa para su pronta solución.

| VISTA ABS  | STA ABSTRACTA PAGINA QUEJAS |           |                     |             |                      |  |  |
|------------|-----------------------------|-----------|---------------------|-------------|----------------------|--|--|
|            |                             |           |                     |             | Olvidaste tu         |  |  |
| Regístrate |                             |           |                     |             | contraseña           |  |  |
|            |                             |           |                     | Consulta el |                      |  |  |
| Inicio     | CABLEUNION                  | Oficinas  | Servicio al cliente | saldo       | Contrata el servicio |  |  |
|            |                             |           | Mi cuenta           |             |                      |  |  |
|            | Usuario                     |           | Contraseña          |             |                      |  |  |
|            |                             |           | Logo                |             |                      |  |  |
|            | QUEJAS                      |           |                     |             | '                    |  |  |
|            | Volver                      |           |                     |             |                      |  |  |
|            |                             |           |                     |             |                      |  |  |
|            |                             | Mapa inte | ractivo             |             |                      |  |  |
|            |                             | de la     |                     |             |                      |  |  |
|            |                             | ciudad    |                     |             |                      |  |  |
|            |                             | de        |                     |             |                      |  |  |
|            |                             | Quito     |                     |             |                      |  |  |
|            |                             |           |                     |             |                      |  |  |
|            | Oficina                     |           | dirección           |             |                      |  |  |
|            | Nombre                      |           | teléfono            |             |                      |  |  |
|            | Apellido                    |           | fecha               |             |                      |  |  |
|            | Queja                       |           |                     |             |                      |  |  |
|            |                             |           | Reportar            | Imprimir    |                      |  |  |

### Figura Nº 105 VISTA ABSTRACTA PAGINA QUEJAS

Elaborado por Los Autores

Se tratará de formar una sección entendible para que el usuario pueda consultar su saldo y se informe sobre el uso correcto de esta sección para evitar que los datos desplegados por el sitio web no sean de su satisfacción.

| VISTA ABSTRACTA PAGINA CONSULTA EL SALDO |             |          |                     |             |                      |  |  |
|------------------------------------------|-------------|----------|---------------------|-------------|----------------------|--|--|
|                                          |             |          |                     |             | Olvidaste tu         |  |  |
| Regístrate                               |             |          |                     |             | contraseña           |  |  |
|                                          |             |          |                     | Consulta el |                      |  |  |
| Inicio                                   | CABLEUNION  | Oficinas | Servicio al cliente | saldo       | Contrata el servicio |  |  |
|                                          |             |          |                     |             |                      |  |  |
|                                          | Usuario     |          | Contraseña          |             |                      |  |  |
|                                          |             |          |                     |             |                      |  |  |
|                                          | CONSULTA EL | SALDO    |                     |             |                      |  |  |
|                                          |             |          |                     |             |                      |  |  |
|                                          |             |          |                     |             |                      |  |  |
|                                          | INSTRUCCION |          |                     |             |                      |  |  |
|                                          | USO         |          |                     |             |                      |  |  |
|                                          |             |          |                     |             |                      |  |  |
|                                          |             |          | Siguiente           | Cancelar    |                      |  |  |

### Figura Nº 107 VISTA ABSTRACTA PAGINA CONSULTA EL SALDO

### Elaborado por Los Autores

La página donde el usuario puede ingresar su cédula está totalmente validada, para que no se pueda enviar información basura a la base de datos.

| VISTA ABS  | VISTA ABSTRACTA PAGINA INGRESE LA CÉDULA |          |                     |                   |                      |  |  |  |
|------------|------------------------------------------|----------|---------------------|-------------------|----------------------|--|--|--|
|            |                                          |          |                     |                   | Olvidaste tu         |  |  |  |
| Regístrate |                                          |          |                     |                   | contraseña           |  |  |  |
| Inicio     | CABLEUNION                               | Oficinas | Servicio al cliente | Consulta el saldo | Contrata el servicio |  |  |  |
|            |                                          |          | Mi cuenta           |                   |                      |  |  |  |
|            | Usuario                                  |          | Contraseña          |                   |                      |  |  |  |
|            |                                          |          |                     |                   |                      |  |  |  |
|            | CONSULTA EL                              | SALDO    |                     |                   | 2                    |  |  |  |
|            |                                          |          |                     |                   |                      |  |  |  |
|            |                                          |          |                     |                   |                      |  |  |  |
|            | INGRESE SU C                             |          |                     |                   |                      |  |  |  |
|            |                                          |          |                     |                   |                      |  |  |  |
|            |                                          |          |                     | Regresar a        |                      |  |  |  |
|            |                                          |          | Consultar           | instrucciones     |                      |  |  |  |

## Figura Nº 108 VISTA ABSTRACTA PAGINA INGRESE LA CÉDULA

### Elaborado por Los Autores

Cuando se envió el número de cédula correcto la página devuelve un estado de cuenta con la información solicitada.

| VISTA ABSTRACT | A PAGINA E | STADO DE CUENTA  |  |
|----------------|------------|------------------|--|
| Imprimir       | Volver     |                  |  |
|                |            | ESTADO DE CUENTA |  |
| LOGO           |            |                  |  |
|                |            |                  |  |
| Suscriptor     |            | _                |  |
| Estado         |            | _                |  |
| Dirección      |            | _                |  |
|                |            | 7                |  |
| Teléfono       |            |                  |  |
|                |            |                  |  |
| Código         |            | total a pagar    |  |
|                |            |                  |  |

### Figura Nº 109 VISTA ABSTRACTA PÁGINA ESTADO DE CUENTA

Elaborado por Los Autores

Se busca crear una interface donde claramente el usuario pueda disfrutar de la programación del canal local de Cable unión.

| VISTA ABSTR | /ISTA ABSTRACTA PAGINA VER PROGRAMACION DEL CANAL LOCAL |           |                     |                   |                         |  |  |
|-------------|---------------------------------------------------------|-----------|---------------------|-------------------|-------------------------|--|--|
| Regístrate  |                                                         |           |                     |                   | Olvidaste tu contraseña |  |  |
| Inicio      | CABLEUNION                                              | Oficinas  | Servicio al cliente | Consulta el saldo | Contrata el servicio    |  |  |
|             |                                                         |           | Mi cuenta           |                   |                         |  |  |
|             | Usuario                                                 |           | Contraseña          |                   |                         |  |  |
|             |                                                         |           |                     |                   |                         |  |  |
|             | PROGRAMACIÓN                                            | CANAL CNC |                     |                   | <u>-</u>                |  |  |
|             |                                                         |           |                     |                   |                         |  |  |
|             |                                                         |           |                     |                   |                         |  |  |
|             | video de programa                                       |           |                     |                   |                         |  |  |
|             | del canal local                                         |           |                     |                   |                         |  |  |
|             |                                                         |           | SALIR               |                   |                         |  |  |

## Figura Nº 110 VISTA ABSTRACTA PAGINA VER PROGRAMACION DEL CANAL LOCAL

Elaborado por Los Autores

El diseño de esta página está enfocado en tener enlaces a la página oficial de cada canal del paquete de programación que ofrece la empresa.

| VISTA ABSTRACTA PAGINA ENLACES A LAS<br>PÁGINAS DE LOS CANALES |              |          |                     |             |                      |  |  |  |
|----------------------------------------------------------------|--------------|----------|---------------------|-------------|----------------------|--|--|--|
|                                                                |              |          |                     |             | Olvidaste tu         |  |  |  |
| Regístrate                                                     |              |          |                     |             | contraseña           |  |  |  |
|                                                                |              |          |                     | Consulta el |                      |  |  |  |
| Inicio                                                         | CABLEUNION   | Oficinas | Servicio al cliente | saldo       | Contrata el servicio |  |  |  |
|                                                                |              |          | Mi cuenta           | •           |                      |  |  |  |
|                                                                | Usuario      |          | Contraseña          |             |                      |  |  |  |
|                                                                |              |          |                     |             |                      |  |  |  |
|                                                                | CANALES      |          |                     |             |                      |  |  |  |
|                                                                |              |          |                     |             |                      |  |  |  |
|                                                                |              |          |                     |             |                      |  |  |  |
|                                                                | ENLACES A LA |          |                     |             |                      |  |  |  |
|                                                                |              |          |                     |             |                      |  |  |  |
|                                                                |              |          |                     |             |                      |  |  |  |

# Figura Nº 111 VISTA ABSTRACTA PAGINA ENLACES A LAS PÁGINAS DE LOS

LOCALES Elaborado por Los Autores

### 3.3.2 DISEÑO DE VISTAS ABSTRACTAS DEL POSIBLE CLIENTE

En este diseño se presenta todos los accesos donde el posible cliente puede ingresar y navegar.

En toda la navegación que el posible cliente va a tener sobre el portal se va a desplegar el menú principal, el logo y la cuenta, variando solo la parte inferior donde se mostrará la información solicitada por el posible cliente.

Las vistas abstractas de las páginas como:

- Principal
- CABLEUNION
- CANALES
- OFICINAS
- CANAL LOCAL DE CABLEUNION

Están graficadas y representadas en los diseños de vistas abstractas del cliente.

La propiedad principal que tiene el posible cliente es la de mandar una solicitud de precontrato para que la empresa envíe a su domicilio asesores comerciales, por lo que la página que le permitirá realizar esta acción tiene la siguiente vista abstracta.

| VISTA ABSTRACTA PAGINA PRECONTRATO |              |            |                     |                   |                      |  |  |  |
|------------------------------------|--------------|------------|---------------------|-------------------|----------------------|--|--|--|
|                                    |              |            |                     |                   | Olvidaste tu         |  |  |  |
| Regístrate                         |              |            |                     |                   | contraseña           |  |  |  |
| Inicio                             | CABLEUNION   | Oficinas   | Servicio al cliente | Consulta el saldo | Contrata el servicio |  |  |  |
|                                    |              |            | Mi cuenta           |                   |                      |  |  |  |
|                                    | Usuario      |            | Contraseña          |                   |                      |  |  |  |
|                                    |              |            | Logo                | ·                 |                      |  |  |  |
|                                    | SOLICITUD DE | PRECONT    | TRATO               |                   | •                    |  |  |  |
|                                    |              |            |                     |                   |                      |  |  |  |
|                                    |              |            |                     |                   |                      |  |  |  |
|                                    |              | Mapa inter | activo              |                   |                      |  |  |  |
|                                    |              | de la      |                     |                   |                      |  |  |  |
|                                    |              | ciudad     |                     |                   |                      |  |  |  |
|                                    |              | de         |                     |                   |                      |  |  |  |
|                                    |              | Quito      |                     |                   |                      |  |  |  |
|                                    |              |            |                     |                   |                      |  |  |  |
|                                    | Oficina      |            | Dirección           |                   |                      |  |  |  |
|                                    | nombre       |            | Teléfono            |                   |                      |  |  |  |
|                                    | apellido     |            | Fecha               |                   |                      |  |  |  |
|                                    | Mensaje      |            |                     |                   |                      |  |  |  |
|                                    |              |            | Enviar solicitud    | Imprimir          |                      |  |  |  |

### Figura Nº 112 VISTA ABSTRACTA PAGINA PRECONTRATO

Elaborado por Los Autores

### 3.3.3 DISEÑO DE VISTAS ABSTRACTAS DEL ADMINISTRADOR

En este diseño se presenta todos los accesos donde el administrador puede ingresar y navegar.

En toda la navegación que el administrador va a tener sobre el portal se va a desplegar el menú principal, el logo y la cuenta, variando solo la parte inferior donde se mostrará la información solicitada por el administrador.

Las vistas abstractas de las páginas como:

- Principal
- CABLEUNION
- CANALES
- OFICINAS
- CANAL LOCAL DE CABLEUNION

Están graficadas y representadas en los diseños de vistas abstractas del cliente.

Los atributos principales que tiene el administrador son la de auditar ejecución de servicios y manipular información de la base de datos, por lo que las páginas que le permitirá realizar estas acciones tienen las siguientes vistas abstractas.

| VISTA ABSTRACTA PAGINA CATALOGOS |            |          |                     |             |                      |  |  |
|----------------------------------|------------|----------|---------------------|-------------|----------------------|--|--|
|                                  |            |          |                     |             | Olvidaste tu         |  |  |
| Regístrate                       |            |          |                     |             | contraseña           |  |  |
|                                  |            |          |                     | Consulta el |                      |  |  |
| Inicio                           | CABLEUNION | Oficinas | Servicio al cliente | saldo       | Contrata el servicio |  |  |
|                                  |            | •        | Mi cuenta           |             |                      |  |  |
|                                  | Usuario    |          | Contraseña          |             |                      |  |  |
|                                  | Bienvenido | username | Catálogos           |             |                      |  |  |
|                                  |            |          | Logo                |             |                      |  |  |
|                                  |            |          |                     |             |                      |  |  |
|                                  |            |          |                     |             |                      |  |  |
|                                  | catálogos  | ADMINIST | RADOR               |             | _                    |  |  |
|                                  |            |          |                     |             |                      |  |  |
|                                  | ACTUALIZAR |          |                     |             |                      |  |  |
|                                  | IMÁGENES   |          | SERVICIOS           |             |                      |  |  |
|                                  |            |          |                     |             |                      |  |  |
|                                  |            |          |                     |             |                      |  |  |
|                                  | UTILIDADES |          |                     |             |                      |  |  |
|                                  |            |          |                     |             |                      |  |  |
|                                  |            |          |                     |             |                      |  |  |
|                                  |            |          |                     |             |                      |  |  |

### Figura Nº 113 VISTA ABSTRACTA PAGINA CATALOGOS

Elaborado por Los Autores

Para la actualización de imágenes del portal se crea una interface sencilla donde se lista las imágenes que están en el servidor y cuáles son las que se van a cambiar.

| VISTA ABSTRACTA PAGINA ACTUALIZAR IMÁGENES |               |          |                     |             |                      |  |  |  |
|--------------------------------------------|---------------|----------|---------------------|-------------|----------------------|--|--|--|
|                                            |               |          |                     |             | Olvidaste tu         |  |  |  |
| Regístrate                                 |               |          |                     |             | contraseña           |  |  |  |
|                                            |               |          |                     | Consulta el | İ                    |  |  |  |
| Inicio                                     | CABLEUNION    | Oficinas | Servicio al cliente | saldo       | Contrata el servicio |  |  |  |
|                                            |               |          | Mi cuenta           |             |                      |  |  |  |
|                                            | Usuario       |          | Contraseña          |             |                      |  |  |  |
|                                            | Bienvenido    | username | Catálogos           |             |                      |  |  |  |
|                                            |               |          | Logo                |             |                      |  |  |  |
|                                            |               |          |                     |             |                      |  |  |  |
|                                            |               |          |                     |             |                      |  |  |  |
|                                            | ACTUALIZAR    |          |                     |             |                      |  |  |  |
|                                            | IMÁGENES      |          |                     |             |                      |  |  |  |
|                                            |               |          |                     |             |                      |  |  |  |
|                                            |               |          |                     |             |                      |  |  |  |
|                                            | LISTADO DE IN | MÁGENES  |                     |             |                      |  |  |  |
|                                            | DEL PORTAL    |          |                     |             |                      |  |  |  |
|                                            |               |          |                     |             |                      |  |  |  |
|                                            |               |          |                     |             |                      |  |  |  |
|                                            | Subir         | Bajar    |                     |             |                      |  |  |  |
|                                            |               |          |                     |             |                      |  |  |  |

## Figura Nº 114 VISTA ABSTRACTA PAGINA ACTUALIZAR IMÁGENES

Elaborado por Los Autores

Se crea en el portal la página para auditar los servicios enviados por los clientes y recibidos por los empleados.

| VISTA ABSTRACTA PAGINA VER SERVICIOS DE LAS OFICINAS |                    |               |                     |             |                      |  |  |
|------------------------------------------------------|--------------------|---------------|---------------------|-------------|----------------------|--|--|
|                                                      |                    |               |                     |             | Olvidaste tu         |  |  |
| Regístrate                                           |                    |               |                     |             | contraseña           |  |  |
|                                                      |                    |               |                     | Consulta el |                      |  |  |
| Inicio                                               | CABLEUNION         | Oficinas      | Servicio al cliente | saldo       | Contrata el servicio |  |  |
|                                                      |                    |               | Mi cuenta           |             |                      |  |  |
|                                                      | Usuario            |               | Contraseña          |             |                      |  |  |
|                                                      | Bienvenido         | username      | Catálogos           |             |                      |  |  |
|                                                      |                    |               | Logo                |             |                      |  |  |
|                                                      |                    |               |                     |             |                      |  |  |
|                                                      |                    |               |                     |             | -                    |  |  |
|                                                      | VER SERVICIOS DE   | E LAS OFICINA | AS                  |             |                      |  |  |
|                                                      |                    |               | ]                   |             |                      |  |  |
|                                                      |                    |               |                     |             |                      |  |  |
|                                                      | OFICINA            |               |                     |             |                      |  |  |
|                                                      | TIPO DE            |               |                     |             |                      |  |  |
|                                                      | SERVICIO           |               |                     |             |                      |  |  |
|                                                      | Estado de servicio |               |                     |             |                      |  |  |
|                                                      |                    | I             |                     |             |                      |  |  |
|                                                      | CONSULTAR          | VOLVER        | 1                   |             |                      |  |  |
|                                                      |                    | 1             | 1                   |             |                      |  |  |

## Figura Nº 115 VISTA ABSTRACTA PAGINA VER SERVICIOS DE LAS OFICINAS

Elaborado por Los Autores

Una vez seleccionados los datos, el portal despliega el listado de servicios y estados de estos.

| VISTA ABSTRACTA PAGINA AUDITAR SERVICOS |                  |                  |                     |             |                      |  |  |  |
|-----------------------------------------|------------------|------------------|---------------------|-------------|----------------------|--|--|--|
|                                         |                  |                  |                     |             | Olvidaste tu         |  |  |  |
| Regístrate                              |                  |                  |                     |             | contraseña           |  |  |  |
|                                         |                  |                  |                     | Consulta el |                      |  |  |  |
| Inicio                                  | CABLEUNION       | Oficinas         | Servicio al cliente | saldo       | Contrata el servicio |  |  |  |
|                                         |                  | L                | Mi cuenta           |             |                      |  |  |  |
|                                         | Usuario          |                  | Contraseña          |             |                      |  |  |  |
|                                         | Bienvenido       | Username         | Catálogos           |             |                      |  |  |  |
|                                         |                  |                  | Logo                |             |                      |  |  |  |
|                                         |                  |                  |                     |             |                      |  |  |  |
|                                         |                  |                  |                     | Imprimir    | Cerrar               |  |  |  |
|                                         | listado de servi | cios solicitados |                     |             |                      |  |  |  |
| Fecha                                   | Nombre           | comentario       | Dirección           | Teléfono    | fecha de lectura     |  |  |  |
| usuario que                             | e leyó           | comentario de    | retroalimentación   |             |                      |  |  |  |
|                                         |                  |                  |                     |             |                      |  |  |  |
|                                         |                  |                  |                     |             |                      |  |  |  |
|                                         |                  |                  |                     |             |                      |  |  |  |
|                                         |                  |                  |                     |             |                      |  |  |  |

### Figura Nº 116 VISTA ABSTRACTA PAGINA AUDITAR SERVICOS

Elaborado por Los Autores

La página utilidades tiene la administración de la información del portal por lo que permite tanto insertar eliminar o actualizar datos.

| VISTA ABSTRACTA PAGINA UTILIDADES |            |          |              |             |                      |  |  |  |
|-----------------------------------|------------|----------|--------------|-------------|----------------------|--|--|--|
|                                   |            |          |              |             | Olvidaste tu         |  |  |  |
| Regístrate                        |            |          |              |             | contraseña           |  |  |  |
|                                   |            |          | Servicio al  | Consulta el |                      |  |  |  |
| Inicio                            | CABLEUNION | Oficinas | cliente      | saldo       | Contrata el servicio |  |  |  |
|                                   |            |          | Mi cuenta    |             |                      |  |  |  |
|                                   | Usuario    |          | Contraseña   |             |                      |  |  |  |
|                                   | Bienvenido | Username | Catálogos    |             |                      |  |  |  |
|                                   |            |          | Logo         |             |                      |  |  |  |
|                                   |            |          |              |             |                      |  |  |  |
| INGRESAF                          | R          |          |              |             | •                    |  |  |  |
| Cargo                             | Ciudad     | empleado | estado civil | Oficina     | perfil de usuario    |  |  |  |
|                                   | estados de |          |              | ·           |                      |  |  |  |
| Registro                          | servicio   |          |              |             |                      |  |  |  |
|                                   |            |          | -            |             |                      |  |  |  |
| ELIMINAR                          |            |          |              |             |                      |  |  |  |
| Cargo                             | Ciudad     | empleado | estado civil | Oficina     | perfil de usuario    |  |  |  |
|                                   | estados de |          |              |             |                      |  |  |  |
| Registro                          | servicio   |          |              |             |                      |  |  |  |
|                                   |            |          |              |             |                      |  |  |  |
| ACTUALIZ                          | AR         |          |              |             |                      |  |  |  |
| Cargo                             | Ciudad     | empleado | estado civil | Oficina     | perfil de usuario    |  |  |  |
|                                   | estados de |          |              |             |                      |  |  |  |
| Registro                          | servicio   |          |              |             |                      |  |  |  |
|                                   |            |          |              |             |                      |  |  |  |

## Figura Nº 117 VISTA ABSTRACTA PAGINA UTILIDADES

Elaborado por Los Autores

| VISTA ABSTRACTA FORMULARIOS UTILIDADES |            |          |                     |             |                      |  |  |  |  |
|----------------------------------------|------------|----------|---------------------|-------------|----------------------|--|--|--|--|
|                                        |            |          |                     |             | Olvidaste tu         |  |  |  |  |
| Regístrate                             |            |          |                     |             | contraseña           |  |  |  |  |
|                                        |            |          |                     | Consulta el |                      |  |  |  |  |
| Inicio                                 | CABLEUNION | Oficinas | Servicio al cliente | saldo       | Contrata el servicio |  |  |  |  |
|                                        |            |          |                     |             |                      |  |  |  |  |
|                                        | Usuario    |          | Contraseña          |             |                      |  |  |  |  |
|                                        | Bienvenido | Username | Catálogos           |             |                      |  |  |  |  |
|                                        |            |          | Logo                |             |                      |  |  |  |  |
|                                        | I          | CONSULTA | R                   |             | I                    |  |  |  |  |
|                                        | COD        |          |                     |             |                      |  |  |  |  |
|                                        | DESCRPCION |          |                     |             |                      |  |  |  |  |
|                                        |            |          | 1                   |             |                      |  |  |  |  |
|                                        | ACTUALIZAR | ELIMINAR | INGRESAR            |             |                      |  |  |  |  |

### Figura Nº 118 VISTA ABSTRACTA FORMULARIOS UTILIDADES

Elaborado por Los Autores

### 3.3.4 DISEÑO DE VISTAS ABSTRACTAS DEL GERENTE

En este diseño se expone todos los accesos donde el gerente puede ingresar y navegar.

En toda la navegación que el gerente va a tener sobre el portal se va a desplegar el menú principal, el logo y la cuenta, variando solo la parte inferior donde se mostrará la información solicitada por el gerente.

Las vistas abstractas de las páginas como:

- Principal
- CABLEUNION
- CANALES
- OFICINAS

Están graficadas y representadas en los diseños de vistas abstractas del cliente.

Las vistas abstractas de la página auditar servicios esta graficada y representada en los diseños de vistas abstractas del administrador.

### 3.3.5 DISEÑO DE VISTAS ABSTRACTAS DEL JEFE COMERCIAL

En este diseño se expone todos los accesos donde el jefe comercial puede ingresar y navegar en el portal.

En toda la navegación que el Jefe Comercial va a tener sobre el portal se va a desplegar el menú principal, el logo y la cuenta, variando solo la parte inferior donde se mostrará la información solicitada por el jefe comercial.

Las vistas abstractas de las páginas como:

- Principal
- CABLEUNION
- CANALES
- OFICINAS

Están graficadas y representadas en los diseños de vistas abstractas del cliente.

El atributo principal que tiene el Jefe Comercial es la lectura y ejecución de servicios enviados por los clientes y posibles clientes en la base de datos del portal, por lo que las páginas que le permitirá realizar estas acciones tienen las siguientes vistas abstractas.

En esta página se puede leer todas las peticiones que los clientes de la empresa han realizado vía web.

| VISTA ABSTRACTA PAGINA LECTURA Y EJECUCIÓN DE SERVICIOS |              |             |             |             |                      |  |  |  |
|---------------------------------------------------------|--------------|-------------|-------------|-------------|----------------------|--|--|--|
|                                                         |              |             |             |             | Olvidaste tu         |  |  |  |
| Regístrate                                              |              |             |             |             | contraseña           |  |  |  |
|                                                         |              |             | Servicio al | Consulta el |                      |  |  |  |
| Inicio                                                  | CABLEUNION   | Oficinas    | cliente     | saldo       | Contrata el servicio |  |  |  |
|                                                         |              |             | Mi cuenta   |             |                      |  |  |  |
|                                                         | Usuario      |             | Contraseña  |             | ]                    |  |  |  |
|                                                         | Bienvenido   | username    | Catálogos   |             |                      |  |  |  |
|                                                         |              |             | Logo        |             |                      |  |  |  |
|                                                         |              |             |             |             |                      |  |  |  |
|                                                         |              |             |             |             | -                    |  |  |  |
|                                                         | VER SERVICIO | DS DE LAS ( | OFICINAS    |             |                      |  |  |  |
|                                                         |              |             |             |             |                      |  |  |  |
|                                                         |              |             |             |             |                      |  |  |  |
|                                                         | OFICINA      |             |             |             |                      |  |  |  |
|                                                         | TIPO DE      |             |             |             |                      |  |  |  |
|                                                         | SERVICIO     |             |             |             |                      |  |  |  |
|                                                         |              |             |             |             |                      |  |  |  |
|                                                         |              |             |             |             |                      |  |  |  |
|                                                         | CONSULTAR    | VOLVER      |             |             |                      |  |  |  |
|                                                         |              | •           |             |             |                      |  |  |  |

## Figura Nº 119 VISTA ABSTRACTA PAGINA LECTURA Y EJECUCIÓN DE SERVICIOS

Elaborado por Los Autores

| VISTA ABSTRACTA PAG | INA VER SERVICIO     | S             |             |             |                      |
|---------------------|----------------------|---------------|-------------|-------------|----------------------|
|                     |                      |               |             |             | Olvidaste tu         |
| Regístrate          |                      |               |             |             | contraseña           |
|                     |                      |               | Servicio al | Consulta el |                      |
| Inicio              | CABLEUNION           | Oficinas      | cliente     | saldo       | Contrata el servicio |
|                     |                      |               | Mi cuenta   |             |                      |
|                     | Usuario              |               | Contraseña  |             | ]                    |
|                     | Bienvenido           | Username      | Catálogos   |             |                      |
|                     |                      |               | Logo        |             |                      |
|                     |                      |               |             |             |                      |
|                     | listado de servicios | s solicitados |             |             |                      |
| IMPRIMIR            |                      | fecha         | Nombre      | comentario  | ]                    |
| CLIC AQUÍ PARA      |                      |               |             |             | -                    |
| INMPRIMIR           |                      |               |             |             |                      |
| CLIC AQUÍ PARA      |                      |               |             |             | -                    |
| INMPRIMIR           |                      |               |             |             |                      |

### Figura Nº 120 VISTA ABSTRACTA PAGINA VER SERVICIOS

Elaborado por Los Autores

Cuando se ingresan los datos de que servicios y de qué oficinas quiere el listado, este se despliega en una página como se muestra en la figura 120, y si da clic en imprimir se le abrirá la página formulario la cual tiene todos los datos de la solicitud, y lleva un formato así:

| VISTA ABSTRACTA PAGINA FORMULARIO PARA VER<br>SERVICIOS |  |        |          |          |  |  |  |  |  |
|---------------------------------------------------------|--|--------|----------|----------|--|--|--|--|--|
| LOGO                                                    |  |        |          | CONTRATO |  |  |  |  |  |
|                                                         |  |        |          |          |  |  |  |  |  |
| CIUDAD                                                  |  | FECHA  |          |          |  |  |  |  |  |
|                                                         |  |        |          |          |  |  |  |  |  |
| NOMBRES                                                 |  |        |          |          |  |  |  |  |  |
| APELLIDOS                                               |  |        |          |          |  |  |  |  |  |
| DIRECCION                                               |  |        |          |          |  |  |  |  |  |
| BARRIO                                                  |  |        |          |          |  |  |  |  |  |
| TELEFONO                                                |  |        |          |          |  |  |  |  |  |
|                                                         |  |        |          |          |  |  |  |  |  |
|                                                         |  | COMENT | ARIO     |          |  |  |  |  |  |
|                                                         |  |        | IMPRIMIR | VOLVER   |  |  |  |  |  |

## Figura Nº 121 VISTA ABSTRACTA PAGINA FORMULARIO PARA VER SERVICIOS

Elaborado por Los Autores

### 3.3.6 DISEÑO DE VISTAS ABSTRACTAS DEL DIRECTOR DEL CANAL

En este diseño se expone todos los accesos donde el director del canal puede ingresar y navegar en el portal.

En toda la navegación que el Director del Canal va a tener sobre el portal se va a desplegar el menú principal, el logo y la cuenta, variando solo la parte inferior donde se mostrará la información solicitada por el Director del Canal.

Las vistas abstractas de las páginas como:

- Principal
- CABLEUNION

- CANALES
- OFICINAS

Están graficadas y representadas en los diseños de vistas abstractas del cliente.

El atributo principal que tiene el director del canal es la actualización de videos grabados de la programación del canal que él dirige en la empresa, por lo que la página que le permitirá realizar esta acción tiene las siguientes vistas abstractas.

| VISTA ABS  | ISTA ABSTRACTA PAGINA ACTUALIZAR VIDEOS DEL CANAL LOCAL |          |                     |                   |                      |  |  |  |  |
|------------|---------------------------------------------------------|----------|---------------------|-------------------|----------------------|--|--|--|--|
|            |                                                         |          |                     |                   | Olvidaste tu         |  |  |  |  |
| Regístrate |                                                         |          |                     |                   | contraseña           |  |  |  |  |
| Inicio     | CABLEUNION                                              | Oficinas | Servicio al cliente | Consulta el saldo | Contrata el servicio |  |  |  |  |
|            |                                                         |          | Mi cuenta           |                   |                      |  |  |  |  |
|            | Usuario                                                 |          | Contraseña          |                   |                      |  |  |  |  |
|            | Bienvenido                                              | Username | catálogos           |                   |                      |  |  |  |  |
|            |                                                         |          | Logo                |                   |                      |  |  |  |  |
|            |                                                         |          |                     |                   |                      |  |  |  |  |
|            |                                                         |          |                     |                   |                      |  |  |  |  |
|            | ACTUALIZAR                                              | VIDEOS   |                     |                   |                      |  |  |  |  |
|            |                                                         |          |                     |                   |                      |  |  |  |  |
|            |                                                         |          |                     |                   |                      |  |  |  |  |
|            | LISTADO DE V                                            | IDEOS    |                     |                   |                      |  |  |  |  |
|            |                                                         |          |                     |                   |                      |  |  |  |  |
|            |                                                         |          |                     |                   |                      |  |  |  |  |
|            | Subir                                                   | Bajar    | 1                   |                   |                      |  |  |  |  |
|            |                                                         |          |                     |                   |                      |  |  |  |  |

## Figura Nº 122 VISTA ABSTRACTA PAGINA ACTUALIZAR VIDEOS DEL CANAL

LOCAL CNC Elaborado por Los Autores

## 3.4 DISEÑO DE LA BASE DATOS

Es uno de los pasos cruciales para la elaboración de este proyecto, ya que se tiene que considerar algunos aspectos que nos orientarán en la modelación, construcción y levantamiento de una base de datos eficiente, como la velocidad y cantidad de datos, facilidad de acceso.

El sitio web maneja una parte peculiar en este aspecto ya que la función de consultar el saldo depende netamente del los datos proporcionados por la base de datos SQL Server instalada en el servidor del programa de facturación propio de la empresa, por lo que en el servidor web tiene que haber dos bases de datos, la elaborada para el manejo de la información neta del portal, y la que tendrá los datos migrados de la base de datos ajena al portal.

Por lo que en el presente capítulo se mencionara tanto la construcción de la base de datos del portal, como el proceso de migración utilizado para obtener información de la base de datos de SQL Server y pasarlos a la base de datos en Mysql.

#### 3.4.1 MIGRACIÓN DE DATOS ENTRE SQL SERVER Y MYSQL

Como lo mencionó anteriormente, es fundamental buscar una vía de comunicación de la información del programa de facturación de la empresa con el portal web.

Se debe tomar en cuenta que la base de datos SQL Server, tiene una estructura compleja de 200 tablas en su fase de funcionamiento inicial, pero luego de un análisis realizado a ésta, solo se migrarán 4 tablas que contienen los datos necesarios para que el cliente de la empresa pueda consultar su saldo por internet.

A continuación se describe cada una de ellas:

• TABLA GACARTER: Es la tabla donde se almacena la información de los documentos de cada usuario como facturas, descuentos, cargos.
| _ | hdvcodigo |   |
|---|-----------|---|
|   | caranulad |   |
|   | cardocume |   |
|   | cartotal  | - |

Figura Nº 123 Tabla de la base de datos SQL Server

El campo hdvcodigo (código del usuario)

El campo caranulad (Indica si el documento esta anulado)

El campo cardocume (indica el tipo de documento

FM Factura

LQ Cargos o deudas

DC Descuentos

El campo cartotal (indica el valor del documento)

• TABLA GHHOJVID: Es la tabla donde se almacena la información de los clientes

| 9° | bdypomext                                                                                                    |   |
|----|----------------------------------------------------------------------------------------------------|---|
|    | I definition de la companya de la companya de | _ |
|    | hdvidenti                                                                                                    |   |
|    | hdvcodigo                                                                                                    |   |
|    | hdvtelefo                                                                                                    |   |
|    |                                                                                                    |   |

#### Figura Nº 124 Tabla de la base de datos SQL Server

El campo hdvcodigo (código del cliente)

El campo hdvnomext (Indica el nombre del cliente)

El campo hdvidenti (indica la cédula de identidad del cliente)

El campo hdvtelefo (indica el teléfono del cliente)

• TABLA GCCONTR1: Es la tabla donde se almacena la información del contrato y el estado del cliente.

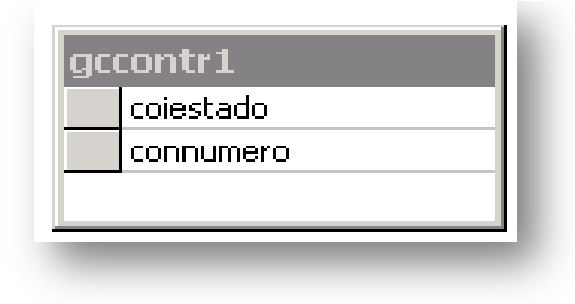

### Figura Nº 125 Tabla de la base de datos SQL Server

El campo coiestado (estado del contrato del cliente)

CON CONECTADO

| [ | DES DESCONECTADO               |
|---|--------------------------------|
| ١ | NQS NO QUIERE SEÑAL            |
| [ | OPS DESCONECTADO POR SOLICITUD |

El campo connumero (Indica el número del contrato del cliente)

 TABLA GCCONTRA: Con esta tabla se asocia el número del contrato del cliente con su código respectivo.

| connumero |  |
|-----------|--|
| hdvcodigo |  |
| -         |  |

### Figura Nº 126 Tabla de la base de datos SQL Server

Una vez explicado cada uno de los datos de las tablas del la Base de datos SQL Server, paso a exponer el proceso en si para la migración a Mysql. Este consta de 2 pasos:

#### Paso 1.

Para poder pasar los datos entre las bases de datos se utiliza el software propio de Mysql mostrado en el siguiente gráfico.

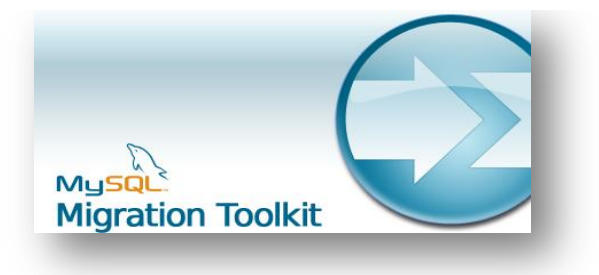

# Figura Nº 127: Inicio del programa para la migración de datos

La primera pantalla que presenta el programa es la siguiente:

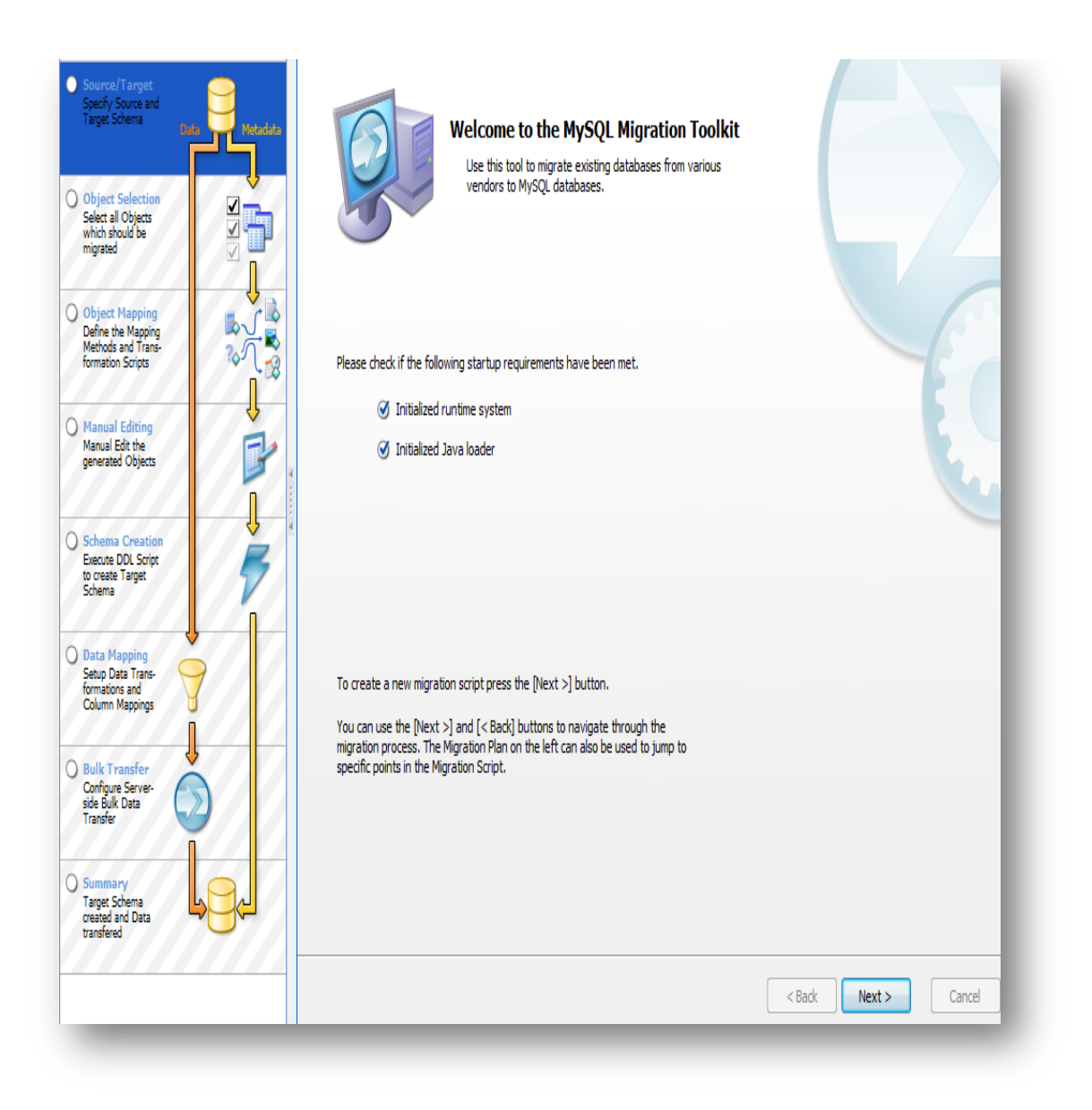

Figura Nº 128: Migración de datos

En el gráfico se tiene un resumen de todos y cada uno de los procesos que va a realizar el software para lograr la migración.

Si le se presiona sobre el botón en siguiente, aparece la siguiente pantalla:

| Database Connectio | n                                                                                                    |                                                          |
|--------------------|----------------------------------------------------------------------------------------------------|----------------------------------------------------------|
| Database System:   | MS SQL Server 👻                                                                                      | Select a RDBMS from the list of supported systems        |
| Driver:            | MS SQL JDBC Driver                                                                                   | Choose from the list of available drivers for this RDBMS |
| nection Parameters |                                                                                                    |                                                          |
| <u>_</u> =>        | Source Connection Parameter<br>Please enter the connection parameters to<br>connect to the database. |                                                          |
| tored Connection:  | - + -                                                                                                |                                                          |
| Hostname:          | 200.107.11.5 Port: 1433                                                                              | Name or IP address of the server machine - TCP/IP port   |
| Username:          | sa                                                                                                   | Name of the user to connect with.                        |
| Password:          | *****                                                                                                | The user's password.                                     |
| Database:          | ecuador                                                                                              | Name of the database, e.g. Northwind.                    |
| Domain:            |                                                                                                    | If specificed, NTLM authentication is used.              |
| anced Settings     |                                                                                                    |                                                          |
| Connection String: |                                                                                                    | Jdbc Connection String                                   |
|                    |                                                                                                    |                                                          |
|                    |                                                                                                    |                                                          |
|                    |                                                                                                    |                                                          |
|                    |                                                                                                    |                                                          |
|                    |                                                                                                    |                                                          |

Figura Nº 129: Migración de datos

En este gráfico el software pide el tipo de base de datos original, en este caso MS SQL Server, hostname dónde se coloca la dirección IP o nombre del servidor, usrename se digita el nombre del usuario de la base de datos, password se escribe clave del usuario de la base de datos, y por último se digita el nombre de la base de datos que se va a migrar a Mysql, si se da clic en siguiente aparecerá la siguiente pantalla:

| arget Database Connection | n                                                                                                    |                                                          |
|---------------------------|----------------------------------------------------------------------------------------------------|----------------------------------------------------------|
| Database System:          | MySQL Server 💌                                                                                       | Select a RDBMS from the list of supported systems        |
| Driver:                   | MySQL JDBC Driver 5.0 👻                                                                              | Choose from the list of available drivers for this RDBMS |
| Connection Parameters     |                                                                                                    |                                                          |
| <b>₽</b>                  | Target Connection Parameter<br>Please enter the connection parameters to<br>connect to the database. |                                                          |
| Stored Connection:        | - + -                                                                                                |                                                          |
| Hostname:                 | lodahost Port: 3306                                                                                  | Name or IP address of the server machine - TCP/IP port   |
| Username:                 | root                                                                                                 | Name of the user to connect with.                        |
| Password:                 | *****                                                                                                | The user's password.                                     |
|                           |                                                                                                    |                                                          |
| Advanced Settings         |                                                                                                    |                                                          |
| Connection String:        |                                                                                                    | Jdbc Connection String                                   |
|                           |                                                                                                    |                                                          |
|                           |                                                                                                    |                                                          |

Figura Nº 130: Migración de datos

En este gráfico el software pide el tipo de base de datos destino, en este caso MySql Server, hostname dónde se coloca la dirección IP o nombre del servidor, usrename se digita el nombre del usuario de la base de datos, password se escribe clave del usuario de la base de datos, si se da clic en siguiente aparecerá la siguiente pantalla:

| nnection Prog               | gress                                                                                              |             |        |
|-----------------------------|----------------------------------------------------------------------------------------------------|-------------|--------|
| Taeke to                    | evecute                                                                                            |             |        |
| The followin<br>progress. P | ing tasks will now be executed. Please monitor the execution<br>ress [Advanced >>] to see the log. |             |        |
| ۲                           | Connecting to source database system                                                               |             |        |
| 3                           | Retrieve schema information from source database system                                            |             |        |
| 3                           | Test connection to target database system                                                          |             |        |
|                             | Execution completed successfully.                                                                  |             |        |
|                             |                                                                                                    |             |        |
|                             |                                                                                                    |             |        |
|                             |                                                                                                    |             |        |
|                             |                                                                                                    |             |        |
|                             |                                                                                                    |             |        |
|                             |                                                                                                    |             |        |
|                             |                                                                                                    |             |        |
|                             |                                                                                                    |             |        |
| . )                         |                                                                                                    | Rack Next > | Cancel |

#### Figura Nº 131: Migración de datos

En este gráfico el software indica que las conexiones tanto de SQL como MySQL fueron abiertas correctamente paso crucial para poder continuar. Si le se da clic en siguiente aparecerá la siguiente pantalla:

| verse Engine | ering Progress                                  |                        |                |        |
|--------------|-------------------------------------------------|------------------------|----------------|--------|
| Tasks to e   | xecute                                          |                        |                |        |
| The followin | g tasks will now be executed. Please monitor th | e execution            |                |        |
| progress. Pi | ess [Auvanceu >>] to see the log.               |                        |                |        |
| 0            | Reverse Engineering                             |                        |                |        |
| 0            | Check Result                                    |                        |                |        |
| 0            | Get Available Migration Methods                 |                        |                |        |
|              | -                                               |                        |                |        |
|              | Executing                                       |                        |                |        |
|              | Fetching 223 table(s) of the schema dbo.        |                        |                |        |
|              |                                                 | Processing table GAINT | IPA.           |        |
|              |                                                 |                        |                |        |
|              |                                                 |                        |                |        |
|              |                                                 |                        |                |        |
|              |                                                 |                        |                |        |
|              |                                                 |                        |                |        |
|              |                                                 |                        |                |        |
|              |                                                 |                        |                |        |
|              |                                                 |                        |                |        |
|              |                                                 |                        |                |        |
|              |                                                 |                        |                |        |
|              |                                                 |                        |                |        |
|              |                                                 |                        |                |        |
|              |                                                 |                        | Rack           | Cancel |
| vanced >>    |                                                 |                        | < DALK IVEXT > | Cancer |

Figura Nº 132: Migración de datos

En este gráfico el software empieza a ver cuántas tablas tiene la base de datos original una vez terminado este paso aparece el siguiente cuadro:

| Number to migrate: 4 / 223                                                        | Use the [Detailed Selection] to put objects on the ignore list.                                                                                                    |
|-----------------------------------------------------------------------------------|----------------------------------------------------------------------------------------------------|
| Disc to Migrate<br>do. GACARTER<br>do. GCCONTR 1<br>do. GCCONTRA<br>do. GCHHOJVID | Ignored Objects         dbo.dtproperties         dbo.EDAD_ANT         dbo.EDAD_CO1         dbo.EDAD_CON         dbo.EDAD_INA         dbo.EDAD_RAB         dbo.EDAD_SUS         dbo.EDAD_SUS |
| Objects of type: MSSQL View<br>Number to migrate: 0 / 3                           | Use the [Detailed Selection] to put objects on the ignore list.                                                                                                    |
|                                                                                   |                                                                                                    |

Figura Nº 133: Migración de datos

En esta pantalla se puede seleccionar las tablas que se migraran, si se da clic en siguiente aparece la siguiente pantalla:

| bject Ma<br>Please d | pping<br>efine how to map the           | database objects.                                                                                    |
|----------------------|-----------------------------------------|----------------------------------------------------------------------------------------------------|
| Migration            | of type MSSQL Schen                     | la                                                                                                   |
| <b>F</b>             | Migration method:                       | MS SQL Default   Default method to migrate an MS SQL schema to MySQL.                                |
|                      | Parameter:                              | ○ Latin1<br>Use this parameter group to use Latin1 as default character set for the schema.          |
|                      |                                         | Multilanguage     Use this parameter group to use UTF8 as default character set for the schema.      |
|                      |                                         | User defined                                                                                         |
|                      |                                         | << Hide Details                                                                                      |
| Migration            | of type MSSQL Table                     |                                                                                                    |
|                      | Migration method:                       | MS SQL Default         Default method to migrate a MS SQL table to MySQL.           Set Parameter >> |
| Aigration            | of type MSSQL View<br>Migration method: | MS SQL Default   Default method to migrate an MS SQL view to MySQL.                                  |
|                      |                                         | Set Parameter >>                                                                                     |
|                      |                                         |                                                                                                    |
| Advanced             | >>                                      | <back next=""> Cancel</back>                                                                         |
|                      |                                         |                                                                                                    |

#### Figura Nº 134: Migración de datos

En esta pantalla se tiene que seleccionar la opción de multilenguaje para la migración ya que hay caracteres que no reconoce Mysql y habrá que evitar la pérdida de información, cuando se da clic en siguiente aparecerá la siguiente pantalla:

| ılk Data Tra            | nsfer                                                                                                  |  |
|-------------------------|----------------------------------------------------------------------------------------------------|--|
| Tasks to                | o execute                                                                                              |  |
| The follov<br>progress. | ving tasks will now be executed. Please monitor the execution<br>. Press [Advanced >>] to see the log. |  |
| 6                       | ♂ Analyze Database Objects                                                                             |  |
| (                       | ) Execute Bulk Transfer                                                                                |  |
|                         | Executing                                                                                              |  |
|                         | Transfering data from table GACARTER (211011/211011 rows)<br>181300 rows transfered.                   |  |
|                         |                                                                                                    |  |
|                         |                                                                                                    |  |
|                         |                                                                                                    |  |
|                         |                                                                                                    |  |
|                         |                                                                                                    |  |
|                         |                                                                                                    |  |
|                         |                                                                                                    |  |
|                         |                                                                                                    |  |
|                         |                                                                                                    |  |
|                         |                                                                                                    |  |

Figura Nº 135: Migración de datos

El gráfico muestra como el programa empieza a pasar todas las filas de las tablas. Y por último da un resumen de las instrucciones realizadas al cual se puede generar un script<sup>8</sup> para guardar.

<sup>&</sup>lt;sup>8</sup> "Los scripts son un conjunto de instrucciones generalmente almacenadas en un archivo de texto que deben ser interpretados línea a línea en tiempo real para su ejecución, se distinguen de los programas, pues deben ser convertidos a un archivo binario ejecutable para correrlos." (http://www.alegsa.com.ar/Dic/script.php)

| Migration Completed                                                                                                    |                                                                       |                           |                     |   |
|----------------------------------------------------------------------------------------------------|-----------------------------------------------------------------------|---------------------------|---------------------|---|
| The migration process has been complet                                                                                                    | ed. Please see the following                                          |                           |                     |   |
| report for details. Click Finish to close th                                                                                                    | e application.                                                        |                           |                     |   |
|                                                                                                    |                                                                       |                           | -                   | • |
|                                                                                                    |                                                                       |                           | []                  |   |
| MySQL Migration Tool                                                                                                    | kit Report                                                            |                           |                     |   |
|                                                                                                    | The Minnesien Durant                                                  |                           | .                   |   |
| litle: Summary Of .                                                                                                    | 10.19                                                                 |                           |                     | - |
|                                                                                                    |                                                                       |                           |                     |   |
|                                                                                                    |                                                                       |                           |                     |   |
|                                                                                                    |                                                                       |                           |                     |   |
| <ol> <li>Schema Migration</li> </ol>                                                                                                    |                                                                       |                           |                     |   |
|                                                                                                    |                                                                       |                           |                     |   |
|                                                                                                    |                                                                       |                           |                     |   |
| Mumbers of advantaged and                                                                                                    |                                                                       |                           |                     |   |
| Number of migrated sch                                                                                                    | hemata: 1                                                             |                           |                     |   |
| Number of migrated sch<br>Schema Name:                                                                                                    | ecuador dbo                                                           |                           |                     |   |
| Number of migrated sch<br>Schema Name:<br>- Tables:                                                                                                    | nemata: 1<br>ecuador_dbo<br>4                                         |                           |                     |   |
| Number of migrated sch<br>Schema Name:<br>- Tables:<br>- Views:                                                                                           | hemata: 1<br>ecuador_dbo<br>4<br>0                                    |                           |                     |   |
| Number of migrated sch<br>Schema Name:<br>- Tables:<br>- Views:<br>- Routines:                                                                            | nemata: 1<br>ecuador_dbo<br>4<br>0<br>0                               |                           |                     |   |
| Number of migrated sch<br>Schema Name:<br>- Tables:<br>- Views:<br>- Routines:<br>- Routine Groups:                                                       | hemata: 1<br>ecuador_dbo<br>4<br>0<br>0                               |                           |                     |   |
| Number of migrated sc<br>Schema Name:<br>- Tables:<br>- Views:<br>- Routines:<br>- Routine Groups:<br>- Synonyms:                                         | hemata: 1<br>ecuador_dbo<br>4<br>0<br>0<br>0                          |                           |                     |   |
| Number of migrated sch<br>Schema Name:<br>- Tables:<br>- Views:<br>- Routines:<br>- Routine Groups:<br>- Synonyms:<br>- Structured Types:<br>- Seguences: | hemata: 1<br>ecuador_dbo<br>4<br>0<br>0<br>0<br>0<br>0<br>0           |                           |                     |   |
| Number of migrated sch<br>Schema Name:<br>- Tables:<br>- Routines:<br>- Routine Groups:<br>- Synonyms:<br>- Structured Types:<br>- Sequences:             | hemata: 1<br>ecuador_dbo<br>4<br>0<br>0<br>0<br>0<br>0<br>0<br>0<br>0 |                           |                     |   |
| Number of migrated sc<br>Schema Name:<br>- Tables:<br>- Views:<br>- Routines:<br>- Routine Groups:<br>- Synonyms:<br>- Structured Types:<br>- Sequences:  | hemata: 1<br>ecuador_dbo<br>4<br>0<br>0<br>0<br>0<br>0<br>0<br>0<br>0 |                           |                     | • |
| Number of migrated sci<br>Schema Name:<br>- Tables:<br>- Views:<br>- Routines:<br>- Routine Groups:<br>- Synonyms:<br>- Structured Types:<br>- Sequences: | hemata: 1<br>ecuador_dbo<br>4<br>0<br>0<br>0<br>0<br>0<br>0<br>0<br>0 | Generate Migration Script | Save Report to Disk | - |
| Number of migrated sc<br>Schema Name:<br>- Tables:<br>- Views:<br>- Routines:<br>- Routine Groups:<br>- Synonyms:<br>- Structured Types:<br>- Sequences:  | hemata: 1<br>ecuador_dbo<br>4<br>0<br>0<br>0<br>0<br>0<br>0<br>0      | Generate Migration Script | Save Report to Disk | - |
| Number of migrated sc<br>Schema Name:<br>- Tables:<br>- Views:<br>- Routines:<br>- Routine Groups:<br>- Synonyms:<br>- Structured Types:<br>- Sequences:  | hemata: 1<br>ecuador_dbo<br>4<br>0<br>0<br>0<br>0<br>0<br>0<br>0      | Generate Migration Script | Save Report to Disk | - |
| Number of migrated sci<br>Schema Name:<br>- Tables:<br>- Views:<br>- Routines:<br>- Routine Groups:<br>- Synonyms:<br>- Structured Types:<br>- Sequences: | hemata: 1<br>ecuador_dbo<br>4<br>0<br>0<br>0<br>0<br>0<br>0           | Generate Migration Script | Save Report to Disk | - |
| Number of migrated sci<br>Schema Name:<br>- Tables:<br>- Views:<br>- Routines:<br>- Routine Groups:<br>- Synonyms:<br>- Structured Types:<br>- Sequences: | hemata: 1<br>ecuador_dbo<br>4<br>0<br>0<br>0<br>0<br>0<br>0           | Generate Migration Script | Save Report to Disk |   |

#### Figura Nº 136: Migración de datos

#### Paso 2.

Una vez obtenido el archivo con los datos ya se puede restaurar en el servidor web para que los datos sean visibles para el cliente de CABLEUNION en el internet.

En el capitulo donde se habla de la implementación se tendrá los pasos para subir esta base de datos al servidor web.

#### 3.4.2 CONSTRUCCION DE LA BASE DE DATOS PROPIA DEL PORTAL

En esta parte del proyecto se tiene que diseñar un esquema de base datos propio del portal, donde se almacenará toda la información relevante al portal y a la empresa en sí, como nombre de usuarios, nombres de empleados, oficinas, ciudades, servicios, etc.

A continuación se muestra el gráfico del esquema de bases de datos con sus respectivas tablas, tipos de dato, parámetros, restricciones, campos y relaciones.

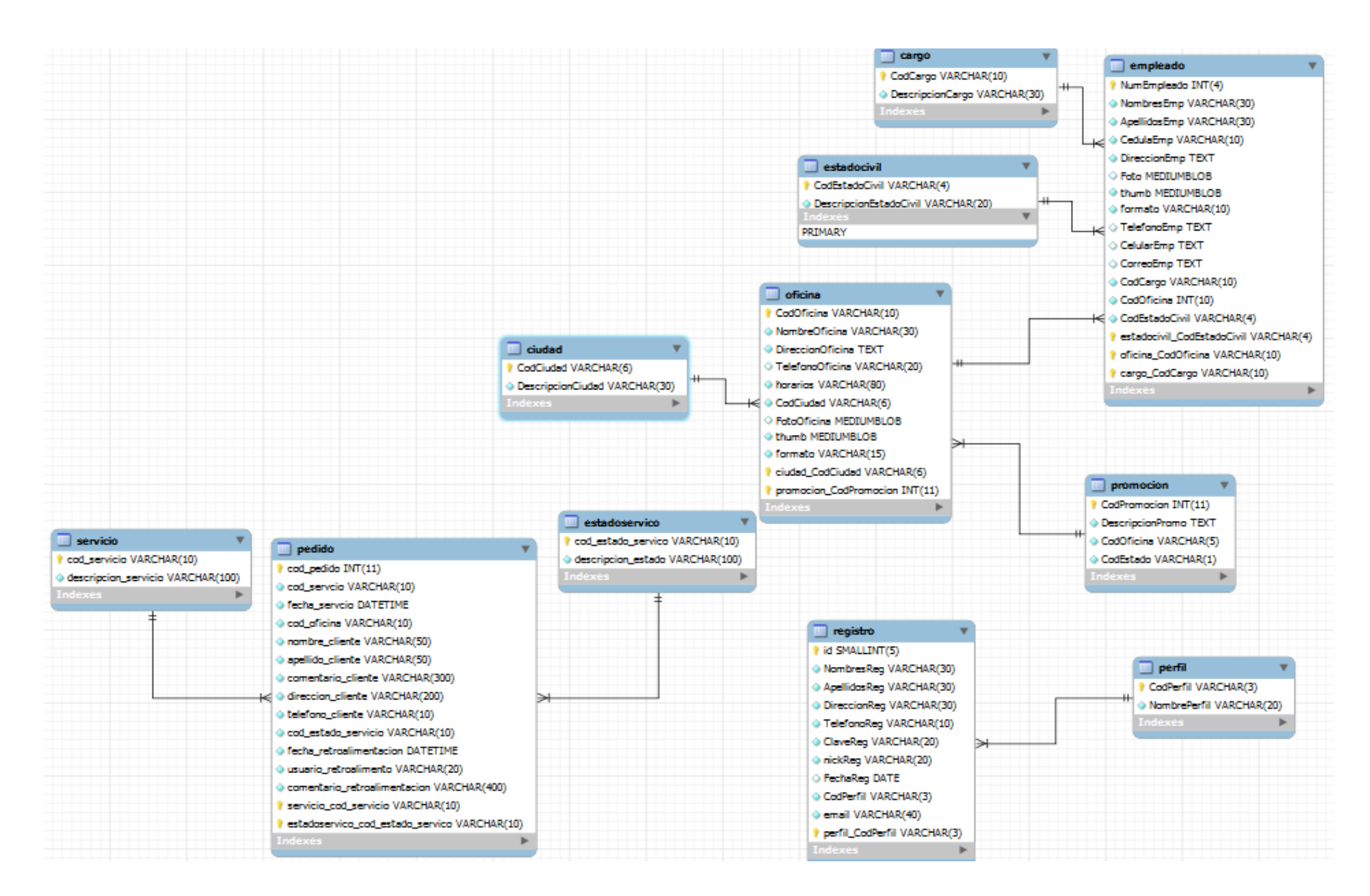

Figura Nº 137 BBDD del portal Elaborado por los autores

# **CAPÍTULO IV**

## **IMPLEMENTACIÓN**

## 4.1 CONFIGURACIÓN E IMPLEMENTACIÓN DEL PORTAL EN UN SERVIDOR WEB

Para el levantamiento del portal en un servidor web se tomaron en cuenta los siguientes pasos:

- Copia de archivos mediante FTP.
- Creaciones de bases de datos
- Creación de correos electrónicos corporativos para los empleados de CABLEUNION S.A.

#### 4.1.1 COPIA DE ARCHIVOS MEDIANTE FTP

Para poder subir todos los archivos necesarios como imágenes, animaciones, documentos HTML, PHP, etc. Se crea en el computador local un acceso FTP a las carpetas del portal. En Equipo se da clic derecho y se escoge la opción que dice Agregar un nuevo sitio de red:

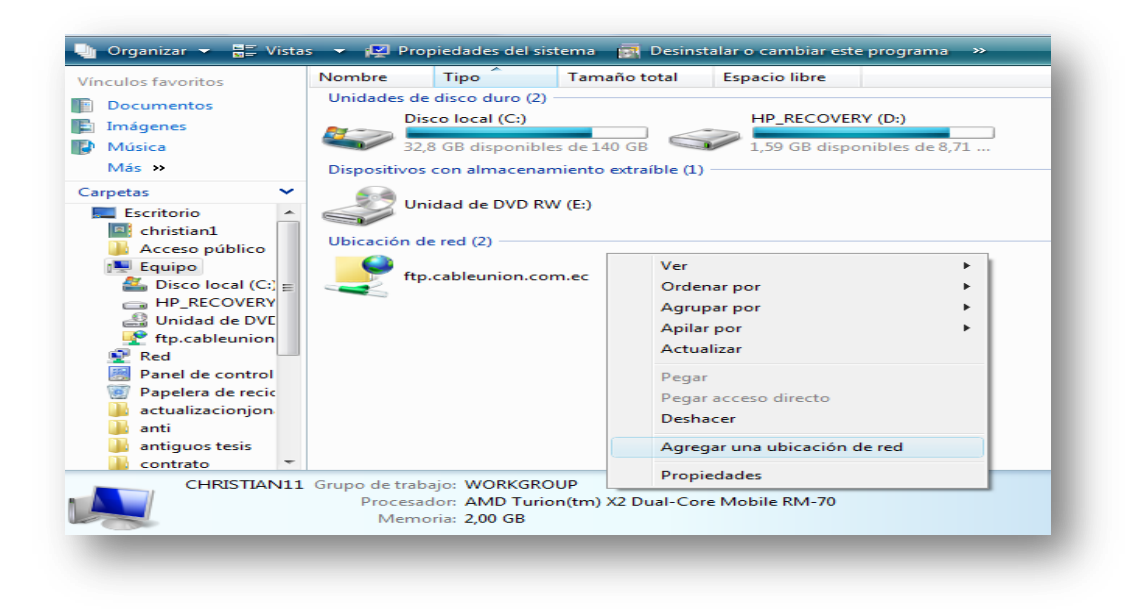

Figura Nº 138: Implementación de la aplicación

Se tiene la siguiente pantalla y se da clic en siguiente

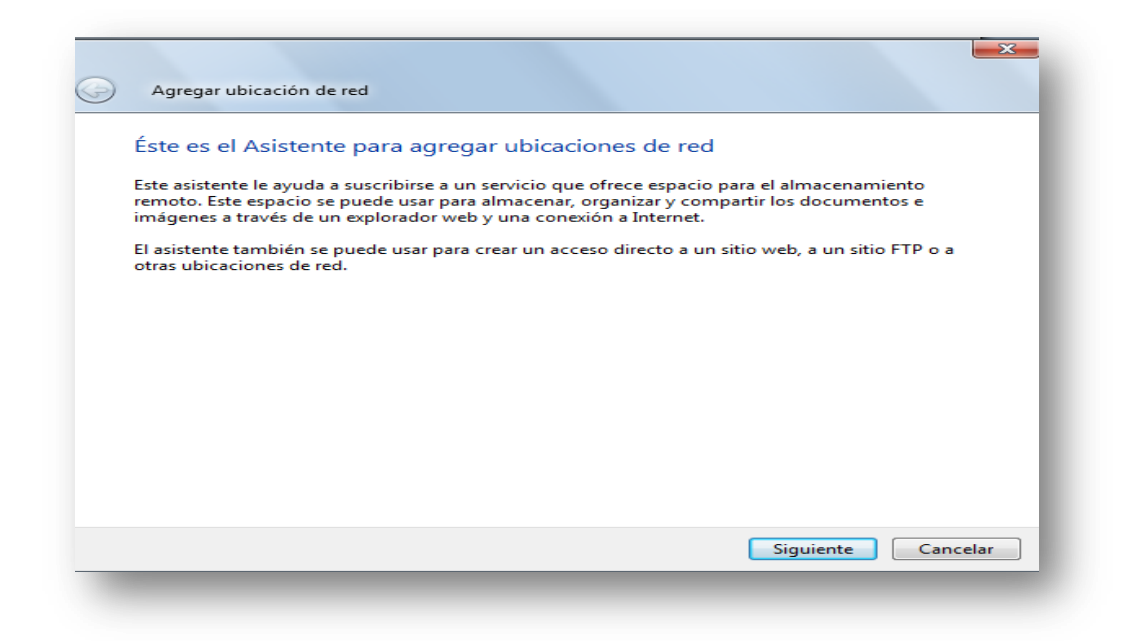

Figura Nº 139: Implementación de la aplicación

Se muestra la siguiente pantalla y le se da clic en siguiente

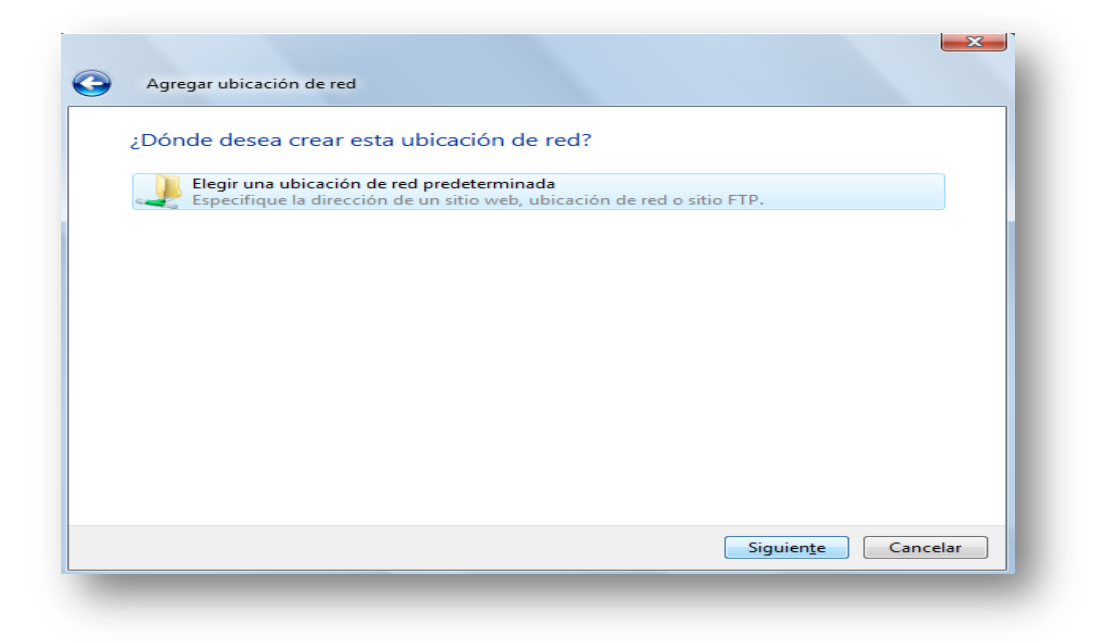

Figura Nº 140: Implementación de la aplicación

Se mostrará la siguiente pantalla, dónde pide la dirección donde está el servidor web y se debe escribir la siguiente dirección: <u>ftp://ftp.cableunion.com.ec</u> y le se da clic en siguiente:

| del sitio web, sitio F | TP o ubicación de red                              | que abrirá este acces                                                   | so directo.                                                                                  |
|------------------------|----------------------------------------------------|-------------------------------------------------------------------------|----------------------------------------------------------------------------------------------|
|                        |                                                    |                                                                         |                                                                                              |
| Internet:              |                                                    |                                                                         |                                                                                              |
| on.com.ec              |                                                    | •                                                                       | Examinar                                                                                     |
|                        | n del sitio web, sitio F<br>Internet:<br>on.com.ec | n del sitio web, sitio FTP o ubicación de red<br>Internet:<br>pn.com.ec | n del sitio web, sitio FTP o ubicación de red que abrirá este acce<br>Internet:<br>on.com.ec |

Figura Nº 141: Implementación de la aplicación

Aparecerá la siguiente pantalla, dónde se dirá que el ingreso es de forma anónima para proteger de esta manera el ingreso al sistema a personas no autorizadas:

| Agregar ubi                     | cación de red                                                                                                    |
|---------------------------------|----------------------------------------------------------------------------------------------------|
| Especifique                     | e un nombre de usuario y contraseña si se requiere                                                                                                 |
| La mayor part<br>acceso limitad | e de los servidores FTP permiten a los usuarios iniciar sesión de forma anónima con<br>lo al servidor. ¿Desea iniciar una sesión de forma anónima? |
| 📝 Iniciar sesió                 | in de forma anónima                                                                                                    |
| Nombre de<br>usuario:           | Anonymous                                                                                                    |
| _                               | Siguiente Cancelar                                                                                                    |

Figura Nº 142: Implementación de la aplicación

La última pantalla es la que se confirma que todos los procesos se realizaron correctamente.

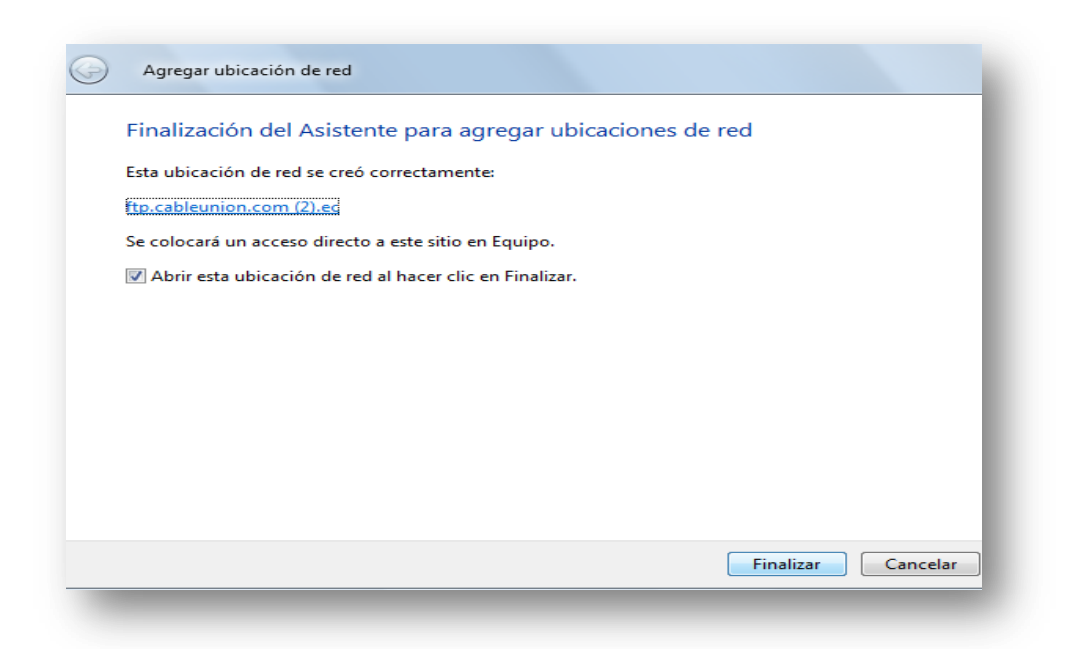

Figura Nº 143: Implementación de la aplicación

Automáticamente al dar clic en finalizar aparecerá la pantalla donde pide el nombre de usuario y la contraseña de acceso que les proporcionará el proveedor del servicio.

| El servidor no permite los inicios de sesión anónimos o no se aceptó la dirección de correo electrónico.         Servidor FTP:       ftp.cableunion.com.ec         Usuario:       ucableunion         Cgntraseña:       ••••••••         Una vez que inicie sesión, puede agregar este servidor a sus favoritos y volver a é fácilmente.         Image: Contraseñas o datos antes de enviarlos al servidor. Para proteger la seguridad de las contraseñas y datos, use WebDAV. | Iniciar ses | sión como                                                                                                |                                                                                                    |  |
|----------------------------------------------------------------------------------------------------|-------------|----------------------------------------------------------------------------------------------------|----------------------------------------------------------------------------------------------------|--|
| Servidor FTP:       ftp.cableunion.com.ec         Usuario:       ucableunion         Cgntraseña:       ••••••••         Una vez que inicie sesión, puede agregar este servidor a sus favoritos y volver a é fácilmente.         Image: FTP no cifra ni codifica contraseñas o datos antes de enviarlos al servidor. Para proteger la seguridad de las contraseñas y datos, use WebDAV.                                                                                         |             | El servidor no permite los inicios de sesión anónimos o no se aceptó la dirección de correo electrónico. |                                                                                                    |  |
| Usuario:       ucableunion         Contraseña:       •••••••         Una vez que inicie sesión, puede agregar este servidor a sus favoritos y volver a é fácilmente.         Image: Contraseña in codifica contraseñas o datos antes de enviarlos al servidor. Para proteger la seguridad de las contraseñas y datos, use WebDAV.                                                                                                    |             | Servidor FTP: ftp.cab                                                                                    | pleunion.com.ec                                                                                    |  |
| Contraseña:       ••••••••         Una vez que inicie sesión, puede agregar este servidor a sus favoritos y volver a é fácilmente.         Image: Contraseñas o datos antes de enviarlos al servidor.         Para proteger la seguridad de las contraseñas y datos, use WebDAV.                                                                                                    |             | <u>U</u> suario:                                                                                         | ucableunion 👻                                                                                      |  |
| Una vez que inicie sesión, puede agregar este servidor a sus favoritos y volver a é<br>fácilmente.<br>FTP no cifra ni codifica contraseñas o datos antes de enviarlos al servidor.<br>Para proteger la seguridad de las contraseñas y datos, use WebDAV.                                                                                                    |             | Contraseña:                                                                                              | ••••••                                                                                             |  |
| FTP no cifra ni codifica contraseñas o datos antes de enviarlos al servidor.<br>Para proteger la seguridad de las contraseñas y datos, use WebDAV.                                                                                                    |             | Una vez que inicie sesió<br>fácilmente.                                                                  | n, puede agregar este servidor a sus favoritos y volver a él                                       |  |
|                                                                                                    |             | FTP no cifra ni codifica o<br>Para proteger la segurio                                                   | contraseñas o datos antes de enviarlos al servidor.<br>dad de las contraseñas y datos, use WebDAV. |  |
| Inicio de sesión <u>a</u> nónimo <u>G</u> uardar contraseña<br>Iniciar <u>s</u> esión Cancelar                                                                                                    |             | 🔲 Inicio de sesión <u>a</u> nór                                                                          | nimo 📄 <u>G</u> uardar contraseña<br>Iniciar <u>s</u> esión Cancelar                               |  |

Figura Nº 144: Implementación de la aplicación

En la siguiente pantalla que se muestra después de haber digitado correctamente los datos de inicio de sesión, se tiene las carpetas del dominio <u>www.cableunion.com.ec</u>

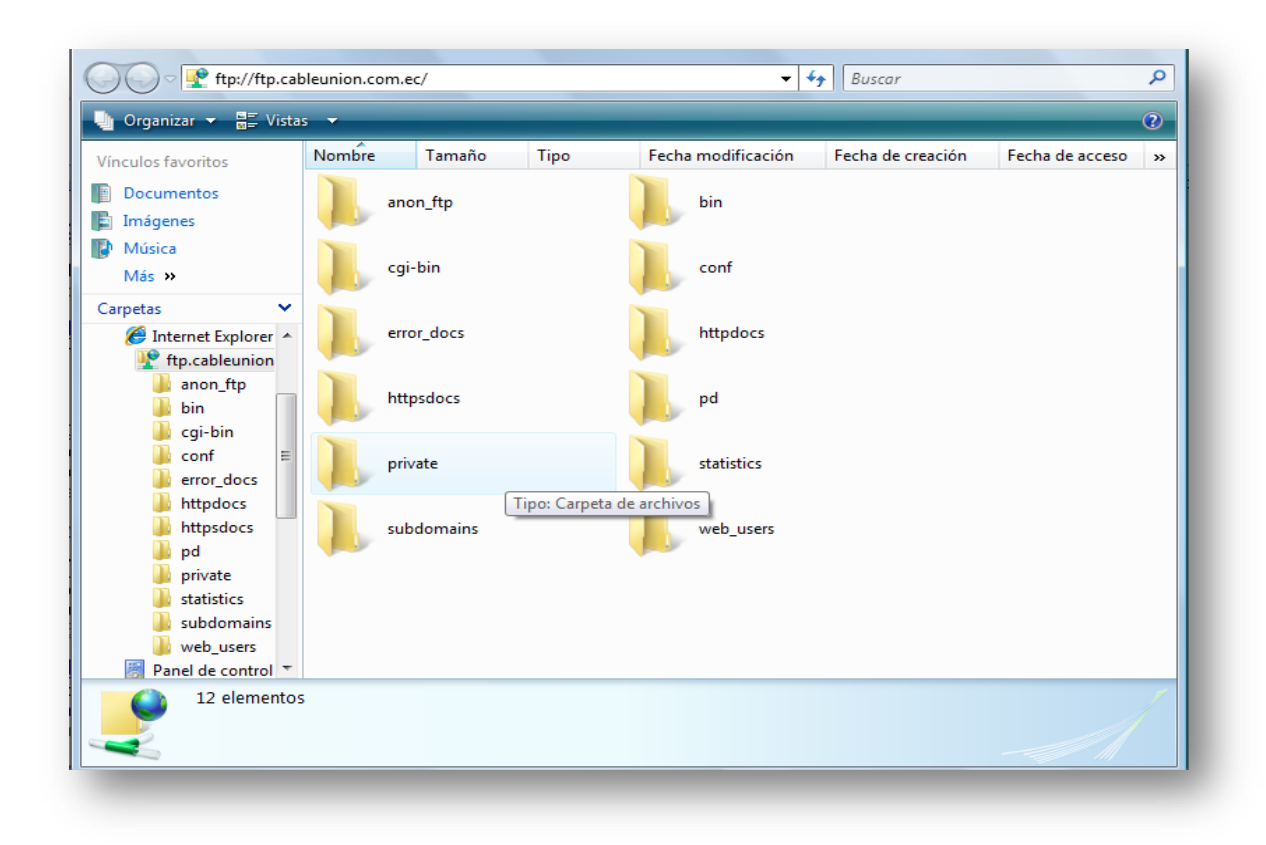

Figura Nº 145: Implementación de la aplicación

Los archivos del portal deben ser copiados en la carpeta httpdocs, como se muestra a continuación:

| nculos favoritos                                | Nomb  | e Tamaño           | Tipo        | Fecha       | a modificación     | Fecha de creación | Fecha de ac |
|-------------------------------------------------|-------|--------------------|-------------|-------------|--------------------|-------------------|-------------|
| Documentos<br>Imágenes<br>Música                | J     | oficinas.php       |             | 0           | oficinas2.php      |                   |             |
| Más »                                           |       | precontrato.php    | Copiando    | o<br>do 'B( | OLANTE 1.ipg       |                   |             |
| Internet Explore     ftp.cableunio     anon ftp | er î  | queja.php          | De 'C:\Us   | ers\chris   | tian1\Desktop' a ' | /httpdocs/'       |             |
| bin<br>bin<br>cgi-bin                           | J     | reportedanos.ph    | ¢           |             |                    |                   |             |
| Conf<br>cror_docs<br>httpdocs                   |       | retroalimentar2.p  |             |             |                    | Ca                | incelar     |
| httpsdocs                                       | 0     | saldo2.php         |             | J           | salir.php          |                   |             |
| statistics                                      | s 🥑   | servicio_retroalin | nentado.php | J           | serviciocliente.p  | hp                |             |
| subdomain                                       | n - 💦 | sugerencias nhn    |             | (A)         | Thumbs db          |                   |             |
| web_users<br>Panel de contro                    |       |                    |             |             |                    |                   |             |

Figura Nº 146: Implementación de la aplicación

### 4.1.2 CREACIÓN DE BASES DE DATOS

Para poder subir las bases de datos es necesario ingresar al menú de navegación del dominio, que proporciona la empresa a quien se paga por este servicio, y para esto solo basta digitar el Internet Explorer la siguiente dirección:

#### https://91.142.213.96:8443/

Y aparecerá la siguiente pantalla, donde pide el usuario y la contraseña dada por el proveedor del servicio.

| 🏉 VZPP Plesk - Acceder a Ple                                          | sk 8.6.0 - Windows Internet Explorer                      |                                    |  |  |  |  |
|-----------------------------------------------------------------------|-----------------------------------------------------------|------------------------------------|--|--|--|--|
|                                                                       | 42.213.96:8443/vz, 🔻 😵 Error de certifica.                | 🖹 🍫 🗙 🏷 Bing                       |  |  |  |  |
| 🚖 Favoritos 🛛 🖕 🏉 Sitio                                               | 🐈 Favoritos 🛛 👍 🏉 Sitios sugeridos 🔻 🖉 Más complementos 👻 |                                    |  |  |  |  |
| 📔 VZPP Plesk - Acceder a Plesk 8.6.0 🎽 🔻 📓 🔻 🖃 🖶 👻 Página 🔻 Seguridad |                                                           |                                    |  |  |  |  |
|                                                                       |                                                           |                                    |  |  |  |  |
|                                                                       |                                                           |                                    |  |  |  |  |
|                                                                       |                                                           |                                    |  |  |  |  |
|                                                                       | Acceder a Plesk 8.                                        | 6.0                                |  |  |  |  |
|                                                                       | Introduzca su información de acceso.                      |                                    |  |  |  |  |
|                                                                       | Nombre de usuario                                         | cableunion.com.ec                  |  |  |  |  |
|                                                                       | Contraseña                                                |                                    |  |  |  |  |
|                                                                       | Idionia del Interiaz                                      |                                    |  |  |  |  |
|                                                                       | Ha olvidado su contraseña?                                | Iniciar sesión                     |  |  |  |  |
|                                                                       |                                                           |                                    |  |  |  |  |
|                                                                       |                                                           | Copyright © 1999-2008 by Parallels |  |  |  |  |
|                                                                       |                                                           | Air rights reserved                |  |  |  |  |
|                                                                       |                                                           |                                    |  |  |  |  |

Figura Nº 147: Implementación de la aplicación

Si los datos de inicio de sesión son correctos aparecerá la siguiente pantalla:

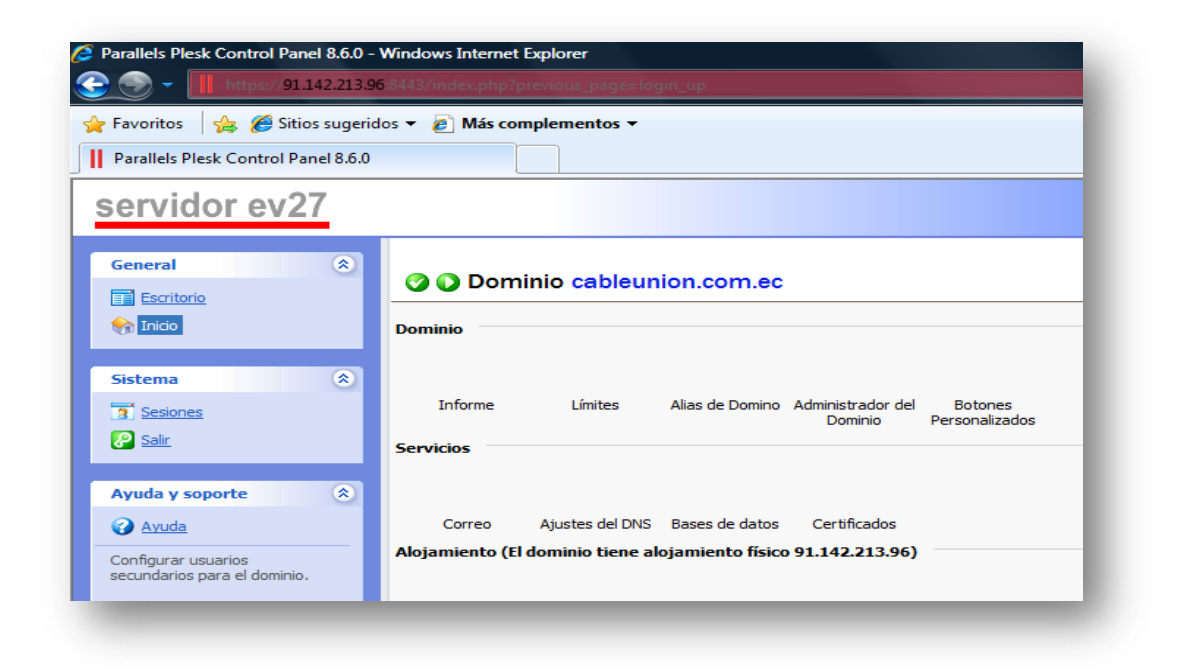

Figura Nº 148: Implementación de la aplicación

Como se puede ver en la figura ya están listas las dos bases de datos

Cableunion (base creada exclusivamente para almacenamiento de información del portal).

Ecuador\_dbo (base migrada de SQL Server)

| Parallels Plesk Control Panel 8.6.0 - • III https://91.142.213.9                                                                                                    | Windows Internet Explorer<br>6 8443/index.php?previous_page=login_up                                                                                                    |  |  |  |
|----------------------------------------------------------------------------------------------------|----------------------------------------------------------------------------------------------------|--|--|--|
| <ul> <li>☆ Favoritos</li> <li>☆ Sitios sugeridos ▼ </li> <li>➢ Más complementos ▼</li> <li>I Parallels Plesk Control Panel 8.6.0</li> </ul>                                                                                                    |                                                                                                    |  |  |  |
| servidor ev27                                                                                                    |                                                                                                    |  |  |  |
| General 🛞                                                                                                    | cableunion.com.ec ><br>Bases de datos para el dominio cableunion.com.ec<br>Herramientas                                                                                                    |  |  |  |
| Sistema (*)<br>Sesiones<br>Salir                                                                                                    | Bases de datos       Eliminar Seleccionados       Buscar                                                                                                    |  |  |  |
| Ayuda y soporte     Image: Constraint of the solution of the solution of the solutio | Total Bases de datos: 2<br>T Nombre ▲<br>Cableunion<br>Cableunion<br>Cabl |  |  |  |

#### Figura Nº 149: Implementación de la aplicación

Para poder ingresar a las bases de datos creadas se tiene que crear en cada una de ellas usuarios de administración, dando clic sobre cada base de datos, y posteriormente dando clic en el ícono (Añadir usuario).

Descubra Parallels Virtuozzo Containers 8 Salir servidor ev27 Parallels <u>cableunion.com.ec</u> > <u>Bases de datos</u> > <u>cableunion</u> > General ۲ Adición usuarioen la base de datos cableunion <u>Nivel Superior</u> Escritorio 🟫 Inicio Usuario de la base de datos Nombre usuario de la base de datos \* jbalseca Sistema \$ No definida Contraseña antigua Sesiones Contraseña nueva \* ••• 🦉 Salir Confirmar Contraseña \* ••• Ayuda y soporte ٢ 🕢 Aceptar 🖉 Cancelar \* Campos obligatorios Ayuda

Siguiendo estos pasos se despliega la siguiente pantalla:

Figura Nº 150: Implementación de la aplicación

Una vez creado el usuario, ya se puede acceder al phpMyAdmin del servidor, para restaurar las bases de datos.

Como se puede ver en la siguiente pantalla:

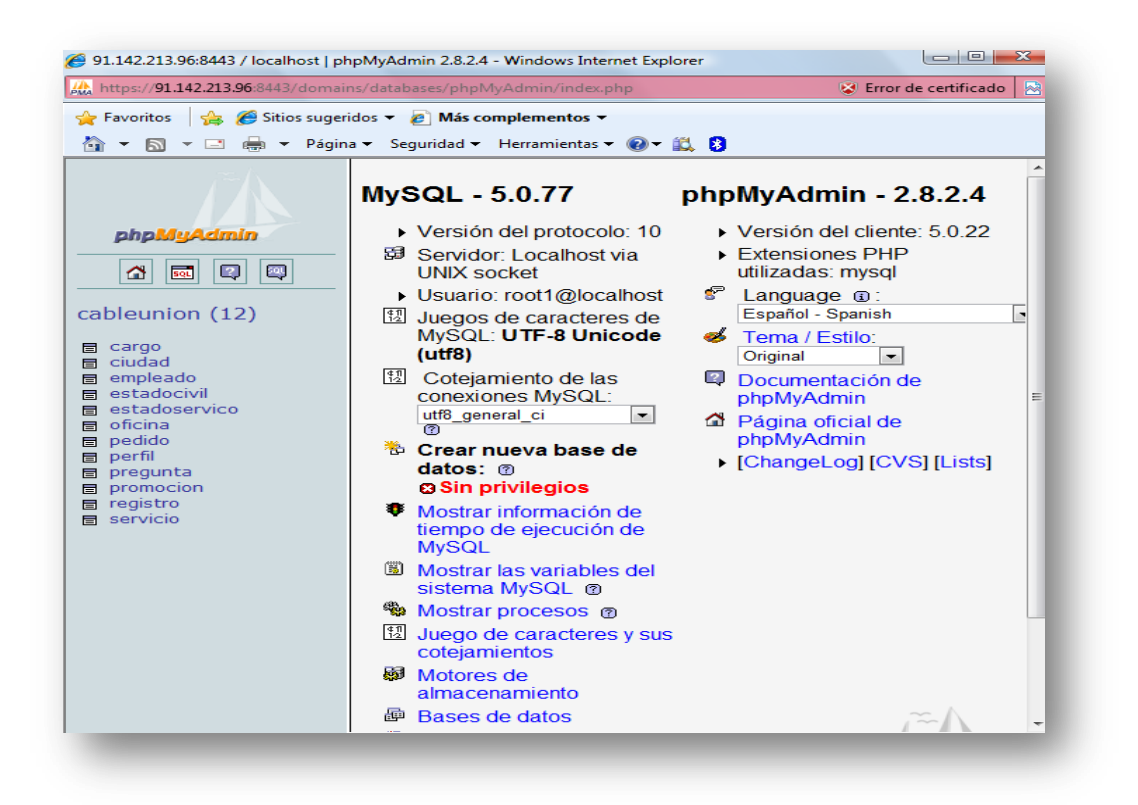

Figura Nº 151: Implementación de la aplicación

Para poder restaurar bases de datos basta con dar clic en el acceso que dice importar en el menú principal, para que aparezca la siguiente pantalla:

| Estructura                                                                                                    | 🚜 <mark>SQL</mark>                                                                                  | Buscar                                                                 | 🖟 Generar una cor                                                         | nsulta 🛛 🏦 Exporta                             | r Jahnportar            | % Operaciones          |                     |            |
|----------------------------------------------------------------------------------------------------|----------------------------------------------------------------------------------------------------|------------------------------------------------------------------------|---------------------------------------------------------------------------|------------------------------------------------|-------------------------|------------------------|---------------------|------------|
| nortar                                                                                                    |                                                                                                    |                                                                        |                                                                           |                                                |                         |                        |                     |            |
| iiportai                                                                                                    |                                                                                                    |                                                                        |                                                                           |                                                |                         |                        |                     |            |
| Archivo a impoi                                                                                                  | tar                                                                                                 | —                                                                      |                                                                           |                                                |                         |                        |                     |            |
| Localización de                                                                                                  | l archivo de                                                                                        | texto                                                                  | Exa                                                                       | aminar (Tamano r                               | maximo: 2,048M          | В)                     |                     |            |
| Juego de carac<br>La compresión                                                                                  | teres dei arc<br>escogida pa                                                                        | cnivo: utf8<br>ara el archivo                                          | ■<br>a importar se detect                                                 | ará automáticamente                            | e de: Ninguna ig        | zin zin                |                     |            |
| nportación par<br>Permita la ir<br>nétodo para im<br>lúmero de regi                                              | cial<br>Iterrupción d<br>Iportar archi<br>Istros (consi                                             | le la importa<br>vos grandes<br>iltas) a saltar                        | ción en el caso de qu<br>sin embargo, puede<br>se desde el inicio o       | e el script detecte qu<br>dañar las transaccio | e se ha acercad<br>nes. | lo a su límite de tiel | mpo. Esto podría se | er un buen |
| Importación par<br>Permita la ir<br>método para im<br>Número de regi                                             | cial<br>Iterrupción c<br>Iportar archi<br>stros (consu                                              | le la importa<br>vos grandes<br>ıltas) a saltaı                        | ción en el caso de qu<br>sin embargo, puede<br>se desde el inicio o       | e el script detecte qu<br>dañar las transaccio | e se ha acercad<br>nes. | lo a su límite de tie  | mpo. Esto podría se | er un buen |
| Importación par<br>Permita la ir<br>método para im<br>Número de regi<br>Formato del arc                          | cial<br>terrupción c<br>nportar archi<br>stros (consu<br>chivo importa                              | le la importa<br>vos grandes<br>ıltas) a saltaı<br>ado                 | ción en el caso de qu<br>sin embargo, puede<br>se desde el inicio o       | e el script detecte qu<br>dañar las transaccio | e se ha acercad<br>nes. | lo a su límite de tie  | mpo. Esto podría se | er un buen |
| Importación par<br>Permita la ir<br>método para irr<br>Número de regi<br>Formato del arc<br>© SQL<br>_ Opc       | cial<br>terrupción c<br>portar archi<br>stros (consu<br>chivo importa<br>iones SQL -                | le la importa<br>vos grandes<br>iltas) a saltar<br>ado                 | ción en el caso de qu<br>sin embargo, puede<br>se desde el inicio 0       | e el script detecte qu<br>dañar las transaccio | e se ha acercad<br>nes. | lo a su límite de tie  | mpo. Esto podría se | er un buen |
| Importación par<br>Permita la ir<br>método para im<br>Número de regi<br>Formato del arc<br>SQL<br>Opc<br>Este    | cial<br>terrupción c<br>sportar archi<br>stros (consu<br>chivo importa<br>iones SQL-<br>formato no  | de la importa<br>vos grandes<br>Iltas) a saltar<br>ado<br>tiene opcior | ción en el caso de qu<br>sin embargo, puede<br>se desde el inicio o<br>es | e el script detecte qu<br>dañar las transaccio | e se ha acercad<br>nes. | lo a su límite de tie  | mpo. Esto podría se | er un buen |
| Importación par<br>Permita la ir<br>método para im<br>Número de regi<br>Formato del arc<br>© SQL<br>COpc<br>Este | cial<br>terrupción c<br>portar archi<br>stros (consu<br>chivo importa<br>iones SQL-<br>formato no   | le la importa<br>vos grandes<br>litas) a saltar<br>ado<br>tiene opcior | ción en el caso de qu<br>sin embargo, puede<br>se desde el inicio o<br>es | e el script detecte qu<br>dañar las transaccio | e se ha acercad<br>nes. | lo a su límite de tie  | mpo. Esto podría se | er un buen |
| Importación par<br>Permita la ir<br>método para im<br>Número de regi<br>Formato del arc<br>SQL<br>Opc<br>Este    | cial<br>terrupción c<br>iportar archi<br>stros (consu<br>chivo importa<br>iones SQL –<br>formato no | de la importa<br>vos grandes<br>Iltas) a saltar<br>ado<br>tiene opcior | ción en el caso de qu<br>sin embargo, puede<br>se desde el inicio o<br>es | e el script detecte qu<br>dañar las transaccio | e se ha acercad<br>nes. | lo a su límite de tie  | mpo. Esto podría se | er un buen |

Figura Nº 152: Implementación de la aplicación

# 4.1.3 CREACIÓN DE CORREOS ELECTRÓNICOS CORPORATIVOS A LOS EMPLEADOS DE CABLEUNIÓN S.A.

Para la creación de los correos corporativos se tiene que ir al menú principal de la página de navegación proporcionada por el dominio contratado, como se hizo en el caso anterior para la creación de la base de datos y dar clic donde dice correo tal como se ve en la siguiente pantalla:

| The second second se |                                                                                                    |           |  |  |  |
|----------------------------------------------------------------------------------------------------|----------------------------------------------------------------------------------------------------|-----------|--|--|--|
| 🖕 Favoritos 🛛 🚖 🏉 Sitios sugeridos 🔻 🙋 Más complementos 👻                                                                                                    |                                                                                                    |           |  |  |  |
| Parallels Plesk Control Panel 8.6.0                                                                                                    |                                                                                                    |           |  |  |  |
| servidor ev27                                                                                                    |                                                                                                    |           |  |  |  |
| General 🔊                                                                                                    | Operation Comparison Compariso |           |  |  |  |
| Inicio 👔                                                                                                    | Dominio                                                                                                    |           |  |  |  |
| Sistema 🙁                                                                                                    |                                                                                                    |           |  |  |  |
| Sesiones                                                                                                    | Informe Límites Alias de Domino Ad                                                                                                    | mini<br>D |  |  |  |
| 2 Salir                                                                                                    | Servicios                                                                                                    |           |  |  |  |
| Ayuda y soporte 🙁                                                                                                    |                                                                                                    |           |  |  |  |
| Ayuda                                                                                                    | Correo Ajustes del DNS Bases de datos                                                                                                    | Cer       |  |  |  |
| Administrar cuentas de correo:<br>buzones POP3,                                                                                                    | Alojamiento (El dominio tiene alojamiento físico 91                                                                                                    | .14       |  |  |  |

## Figura Nº 153: Implementación de la aplicación

En donde se puede poner los datos de cada usuario que tendrá acceso a la cuenta de correo:

| - III https://91.142.213.           | 96:8443/index.php?previous_page=login_u                                                              | p                                                               |
|-------------------------------------|----------------------------------------------------------------------------------------------------|-----------------------------------------------------------------|
| - Favoritos 🛛 👍 🏉 Sitios suger      | idos 🔻 🔊 Más complementos 👻                                                                          |                                                                 |
| Parallels Plesk Control Panel 8.6.0 |                                                                                                    |                                                                 |
| servidor ev27                       |                                                                                                    |                                                                 |
| General (*)                         | <u>cableunion.com.ec</u> > <u>Correo</u> ><br>Crear una cuenta de corre                              | 90                                                              |
|                                     | Propiedades de la cuenta de correo                                                                   |                                                                 |
| Sistema 🙁                           | Cuenta de correo *<br>Contraseña antigua<br>Contraseña nueva<br>Confirmar Contraseña                 | jbalseca @ cableunion.com.ec<br>No definida                     |
| Ayuda y soporte 🏾 🍣                 | Acceso Panel Control                                                                                 |                                                                 |
| Ayuda                               | Longitud etiqueta botón                                                                              |                                                                 |
| Preferencias de la cuenta de        | Idioma del interfaz:                                                                                 | SPANISH (Spain)                                                 |
| correo.                             | interfaz de skin                                                                                     | WinXP Reloaded Compact                                          |
|                                     | Permitir múltiples sesiones                                                                          |                                                                 |
|                                     | Evitar que los usuarios trabajen con el<br>panel de control hasta que esté<br>completamente cargado. | V                                                               |
|                                     | Buzón                                                                                                |                                                                 |
|                                     | Buzón de correo                                                                                      |                                                                 |
|                                     | Cuota del buzón                                                                                      | <ul> <li>Valor por defecto para el dominio (50.0 MB)</li> </ul> |
|                                     |                                                                                                    | Inserte tamaño: kilobytes                                       |

Figura Nº 154: Implementación de la aplicación

A continuación se presenta la lista de empleados que tienen una cuenta de correo:

| 🖉 Parallels Plesk Control Panel 8.6.0 - | Windows Internet Explorer                                                                                                    |                                                                                                    |
|-----------------------------------------|----------------------------------------------------------------------------------------------------|----------------------------------------------------------------------------------------------------|
| 🚱 💽 🔻 📕 https://91.142.213.90           | 8443/index.php?previous_page=login_up                                                                                                    | 👻 😵 Error de certificado 🥈 🦘 🗱 💿 Bing 🖉 🗸                                                                                                    |
| 🐈 Favoritos 🛛 🖕 🏉 Sitios sugerid        | los 🔻 🖉 Más complementos 🔻                                                                                                    |                                                                                                    |
| Parallels Plesk Control Panel 8.6.0     |                                                                                                    | 🏠 🔻 🗟 🔻 🖃 🏶 Y Página 🔻 Seguridad 👻 Herramientas 💌 🖗 👻                                                                                                    |
| servidor ev27                           |                                                                                                    | Descubra Parallels<br>Virtuozzo Containers 🖉 Salir 🛛 🏼 🎝 Parallels`                                                                                                    |
| General (*)                             | Q Buscar 🗊 Mostrar Todo                                                                                                    | •                                                                                                    |
| Escritorio                              | Total Cuentas de correo: 21                                                                                                    | Líneas por Página: <u>10</u> 25 <u>100 Todos</u>                                                                                                    |
|                                         | □ L B R G A S AV Nombre ▲                                                                                                    |                                                                                                    |
|                                         | 🔲 🛱 🖂 🧠 🕃 💱 🍃 🎽 <u>afabara@cableunion.com.ec</u>                                                                                                    | 10 B                                                                                                    |
| Sistema 🌲                               | 🗇 🛱 🖂 🤴 💱 🚏 👹 aurrego@cableunion.com.ec                                                                                                    | 1                                                                                                    |
| 9 Sesiones                              | 🔲 🛱 🖂 🦗 💱 🚱 👹 cviteri 123@cableunion.com.ec                                                                                                    | V 🖓 🖓                                                                                                    |
| Costr                                   | 🔲 🛱 🖂 🤴 💱 🐩 🍹 💆 damarispalomino@cableunion.com.ec                                                                                                    | V 😼                                                                                                    |
|                                         | 🗇 🖼 🖂 🦗 💱 💱 👹 dandrade@cableunion.com.ec                                                                                                    | 1 1 1 1 1 1 1 1 1 1 1 1 1 1 1 1 1 1 1                                                                                                    |
| Avuda v conorte                         | 🗇 🛱 🖂 🥳 🕃 💱 🐐 💆 dcorrea@cableunion.com.ec                                                                                                    | No. 10                                                                                                    |
| Ayada y soporce                         | 🖸 🖬 🖂 🤴 💱 🚱 🦉 doutierrez@cableunion.com.ec                                                                                                    | 1                                                                                                    |
| V Avuda                                 | C C R R R R R R V to dvalejo@cableunion.com.ec                                                                                                    | 1                                                                                                    |
| Cuentas de correo (buzones,             | E A A A A A A A A A A A A A A A A A A A                                                                                                    |                                                                                                    |
| grupos de correo,                       | E H H H H H H H H H H                                                                                                    |                                                                                                    |
| autorespondedores.)                     | Image: Second second second                         | 100 - 100 - |
|                                         |                                                                                                    | 20 S                                                                                                    |
|                                         |                                                                                                    |                                                                                                    |
|                                         |                                                                                                    |                                                                                                    |
| © Copyright 1999-2008, Parallels        |                                                                                                    | © ♥<br>□                                                                                                    |
| All rights reserved                     | Reference in the second second s                                                                                                    | ·····································                                                                                                    |
|                                         | The second second secon |                                                                                                    |
|                                         | 🛛 🖬 🖂 🦓 💱 🐐 🔰 rchamba@cableurion.com.ec                                                                                                    |                                                                                                    |
|                                         | 🖸 🔐 🖂 🖗 🕼 🐐 💆 servicio diente@cableunion.com.ec                                                                                                    |                                                                                                    |
|                                         | 🔲 🖬 🖂 🧠 🕃 🌾 🐓 wcardenas@cableunion.com.ec                                                                                                    | v 2                                                                                                    |
|                                         | Total Cuentas de correo: 21                                                                                                    | Líneas por Página: <u>10</u> 25 <u>100 Todos</u> 🗸                                                                                                    |

Figura Nº 155: Implementación de la aplicación

# **CAPÍTULO V**

### **CONCLUSIONES Y RECOMENDACIONES**

#### **5.1 CONCLUSIONES**

Una vez finalizado la elaboración del presente proyecto que estuvo orientado a la creación de un portal web para la empresa CABLEUNION S.A, capaz de mejorar las vías de comunicación entre usuarios y la empresa o viceversa, se concluye lo siguiente:

- Para la elaboración de un proyecto web, se debe escoger muy bien la metodología que se va a seguir, ya que esto es fundamental, para poder interpretar la recopilación de datos, necesidades y sugerencias de la empresa a la cual se destina el portal, y plasmar esta información.
- Se logró migrar datos de SQL Server 7 a Mysql para tener datos en el internet, este proceso se logró con la ayuda del software propio de Mysql llamado "Migration Toolkit" esta herramienta es un sencillo aplicativo que indica paso a paso cómo lograr la migración entre distintas bases de datos.
- Para la configuración de los permisos de usuarios con claves y perfiles adecuados, se realizó la programación de las páginas del portal con la ayuda de herramientas como: Dreamweaver, Flash, Mysql, php.
- En el portal de la empresa CABLEUNION S.A. se logró dar de una forma económica a los usuarios, la mayor cantidad de información comercial y técnica, mediante notas informativas que están proyectadas en cada una de sus páginas, en la página inicial de la empresa el usuario podrá mirar las promociones, los descuentos o sorteos que se está realizando.

- Para poder realizar precontratos vía internet, se diseño una página dinámica en la cual el usuario mediante un mapa podrá situarse en la dirección más cercana a su domicilio, llenar un formulario y enviar una solicitud de precontrato vía internet. De esta manera se ayuda al usuario para que contrate el servicio de televisión por cable de una manera más rápida y ágil.
- Mediante herramientas de diseño de animación y de contenido interactivo como Flash, se logró crear un portal para la empresa CABLEUNION S.A en la cual el usuario tiene la posibilidad de registrar daños unitarios o múltiples, por medio del internet.
- El usuario tiene la posibilidad de consultar su estado de cuenta, en cualquier momento y en cualquier lugar del mundo vía internet; tan solo digitando su número de cedula, podrá saber el valor que tendrá que cancelar por el consumo del servicio de televisión por cable. Cabe indicar que esta información no es en tiempo real y tendrá un retraso no mayor a 24 horas.
- El portal de la empresa CABLEUNION S.A. es un sitio totalmente administrable, de esta forma cuando existan cambios en oficinas, empleados, números telefónicos, horarios de atención, o cuando se necesite insertar, actualizar o eliminar información de la base de datos, e incluso cuando sea necesario cambiar imágenes en el sitio, se pueden hacer desde el perfil del administrador. Este perfil permitirá realizar todo tipo de cambio en el portal sin la necesidad de recurrir al código fuente, logrando de esta manera, disminuir el tiempo de ejecución al momento de realizar cualquier cambio.
- En la página se implementó el servicio de consultar el saldo, de esta manera el usuario puede imprimir su estado de cuenta y acercarse a cualquier oficina a realizar su pago, este método servirá a CABLEUNION

S.A. podrá hacer ahorros en algunas de las publicaciones impresas de la empresa.

- Con la creación del portal, la empresa podrá tener un medio adicional para apoyar el mercadeo del servicio que se vende, ya que hoy en día el Internet es un medio masivo donde se puede publicitar un servicio de una manera muy eficiente y de forma económica.
- Para que el usuario pueda ingresar sugerencias y quejas sobre el servicio de televisión por cable, se creó el portal con la ayuda de herramientas de diseño y animación como flash, de esta manera se logró un ambiente más agradable de comunicación entre el cliente y la empresa.
- Mediante animaciones en Flash se diseñó una sección en la cual se enlaza la página a la programación oficial de los canales, de esta manera cuando los usuarios necesiten saber más información detallada de estos, lo pueden lograr tan solo presionado sobre el logo del canal y se conectarán directamente a dicha página.
- El Director del canal tiene su propia página en la cual podrá subir programaciones pregrabadas del canal local CNC (canal noticias Cable unión), de esta manera los usuarios podrán disfrutar de los mejores programas que son trasmitidos por este canal, cabe indicar que estos programas no serán transmitidos en directo.
- Este portal permite gestionar la información de la empresa en forma eficiente vía Web, lo cual facilita la labor de los Jefes Comerciales, Gerente, Director del Canal y el Administrador del portal, mejorando la eficiencia de los procesos de los Servicios, lo cual incide directamente en la calidad de atención al Cliente.

La metodología aplicada en este proyecto OOHDM, permitió llevar con buen desempeño y eficiencia la documentación y desarrollo del portal basado en parámetros de calidad de software.

#### 5.2 RECOMENDACIONES

- Dar capacitación técnica al personal que estará utilizando los servicios del portal dentro de la empresa, para que éste pueda sacar el mejor rendimiento de los servicios que éste presta y de esta manera, permita brindar un mejor soporte a los usuarios.
- Dar mantenimiento de manera frecuente al portal y los servicios que se está brindando en la página de la empresa, revisando los estados de los mismos cada cierto tiempo.
- El manejo por parte del administrador del Portal debe ser organizado de tal forma que pueda visualizar en tiempo real los posibles problemas que está ocurriendo en el portal y dar una solución rápida y oportuna.

# ANEXO 1

# MANUAL DE USUARIO

# MANUAL DE USUARIO

El portal diseñado para la empresa CABLEUNION S.A., está desarrollado con una interfaz atractiva e intuitiva, para que tanto el cliente, posible cliente o empleado de la empresa sepa claramente dónde puede encontrar sus necesidades.

A continuación se describe cada función del portal con sus respectivas formas de acceso, además se muestra la forma adecuada y correcta del uso del mismo.

El portal <u>www.cableunion.com.ec</u> consta de las siguientes partes:

- Página principal.
- Página informativa de la empresa.
- Pagina Oficinas.
- Página de servicio al cliente.
- Página para consultar el saldo.
- Página contrata el servicio.
- Página Regístrate
- Página Canales.
- Página Catálogos

#### PÁGINA PRINCIPAL

Es la primera página que se visualiza al ingresar al portal, contiene un resumen de todos los beneficios del portal y el acceso a estos.

En este caso la página principal se despliega verticalmente, siendo el primer pantallazo el siguiente:

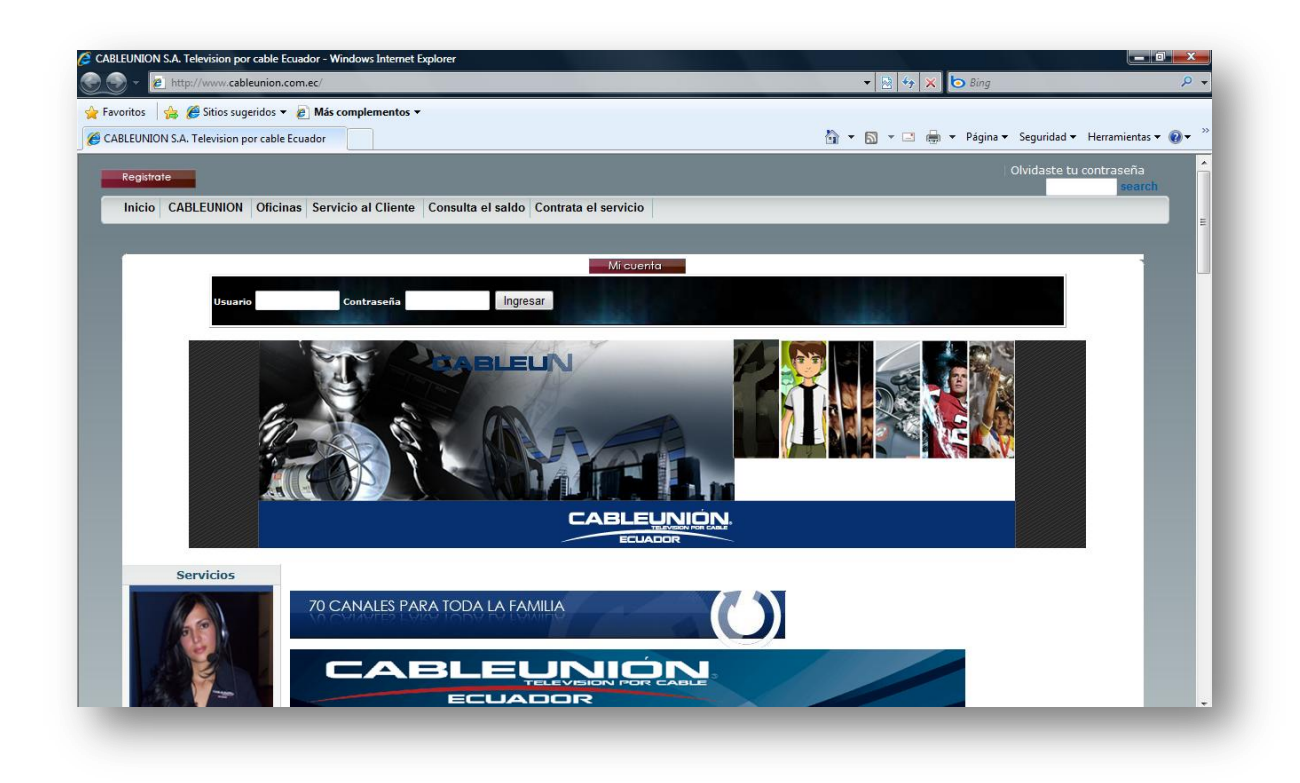

## Figura Nº 156: Página Principal

Donde se encuentra el menú principal, un recuadro para ingresar como usuario registrado al portal, el acceso a la página "Regístrate", este encabezado se muestra en todo el portal.

Si se continúa deslizando verticalmente por el portal se tiene el siguiente pantallazo:
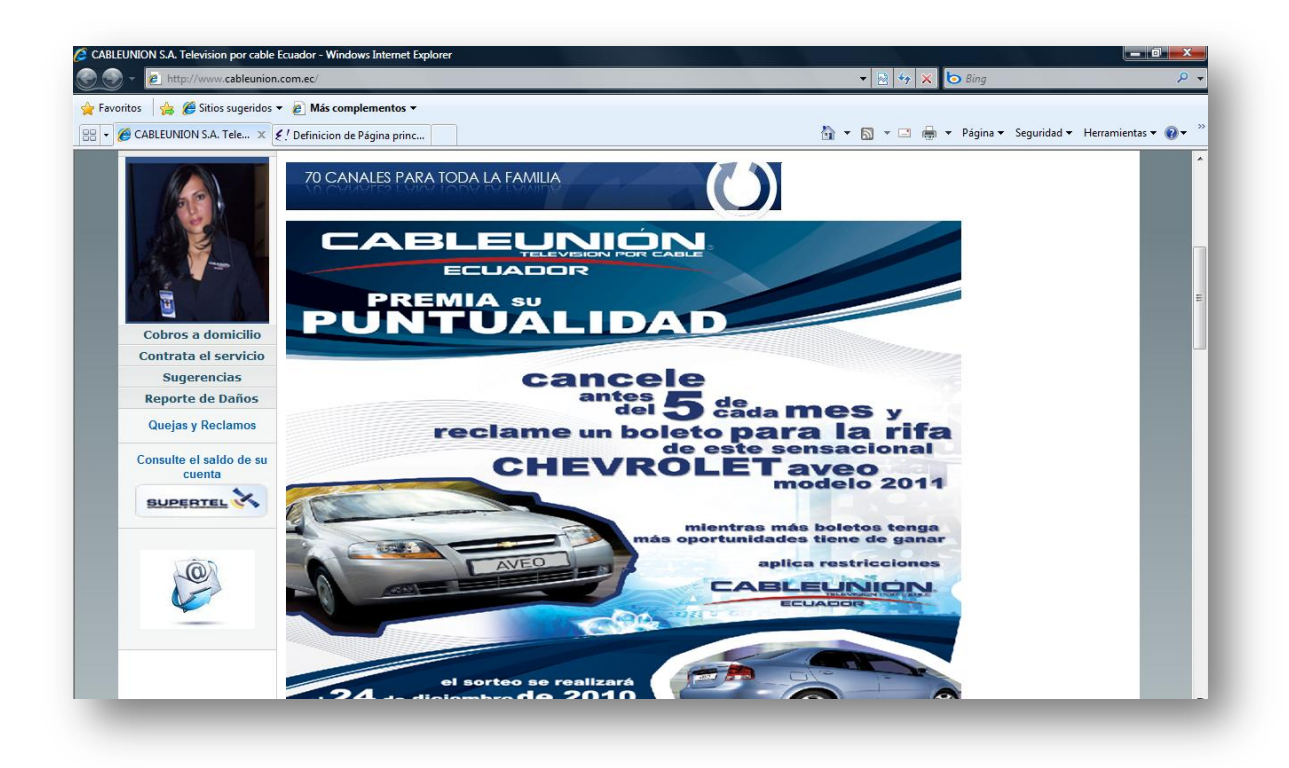

#### Figura Nº 157: Página Principal con hipervínculos

Donde se encuentra hipervínculos o accesos a los servicios del portal más utilizados por los usuarios como: cobros a domicilio, contrata el servicio, sugerencias, reporte de daños, quejas y reclamos, consulta el saldo, acceso a páginas de organismos de control, acceso al web mail de los empleados, así como se deja un espacio para la publicación de promociones que la empresa este realizando en ese momento. Si se sigue deslizando verticalmente por el portal se presentara el siguiente pantallazo, donde el usuario ve una animación realizada en flash.

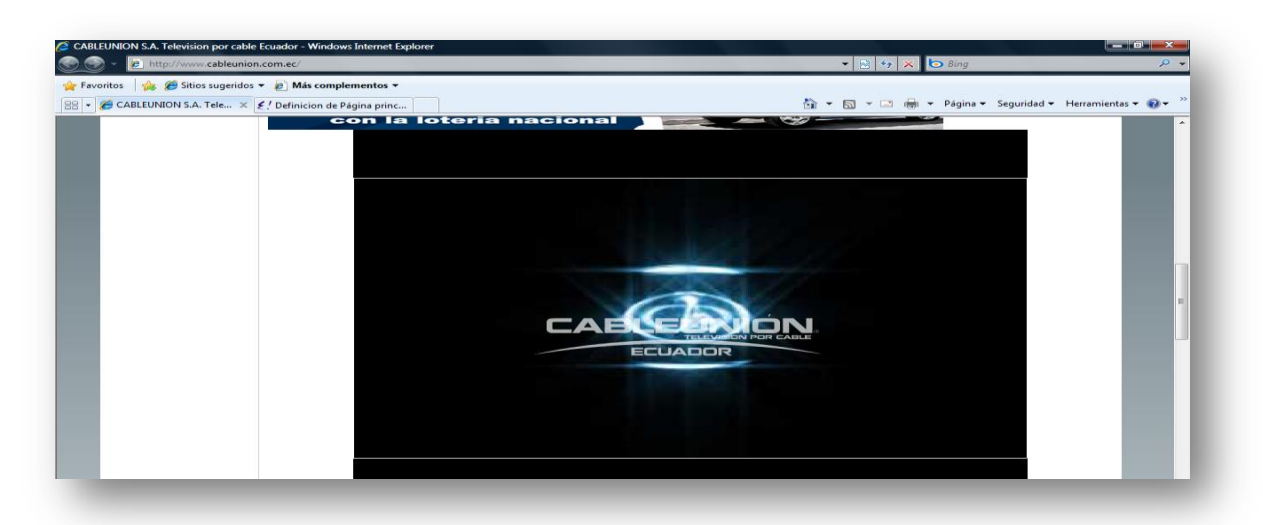

Figura Nº 158: Página Principal con animación en flash

Si se sigue deslizando verticalmente por el portal se tendrá el siguiente pantallazo:

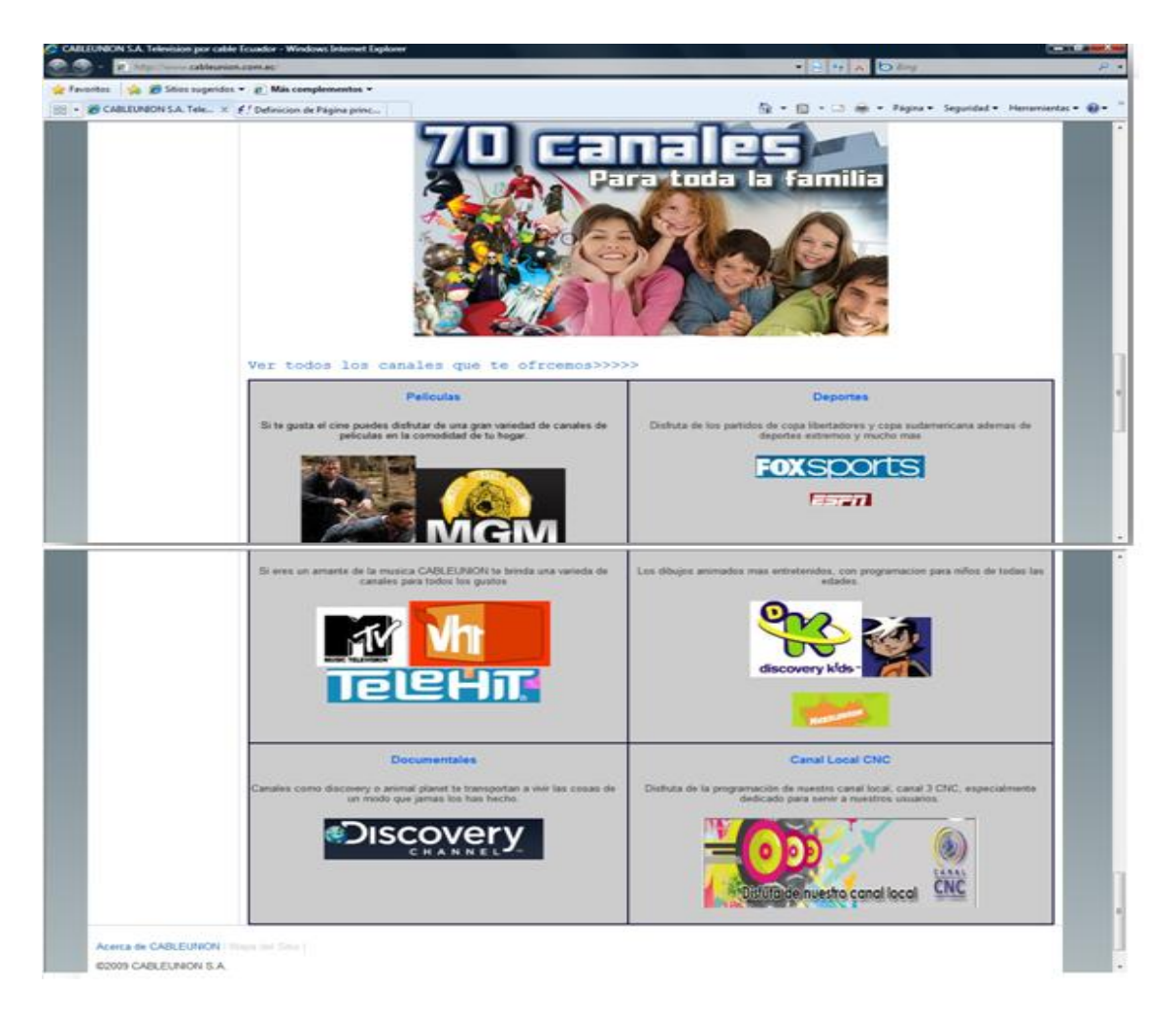

Figura Nº 159: Página Principal con los canales

Donde el portal muestra resúmenes de los diferentes géneros de los canales que ofrece la empresa al usuario, además del acceso a la página donde están los links a las páginas oficiales de los canales.

### PÁGINA INFORMATIVA DE LA EMPRESA

Para poder acceder a la información de la empresa como: misión y visión se debe presiona el link de "CABLEUNION" como se muestra en la siguiente pantalla:

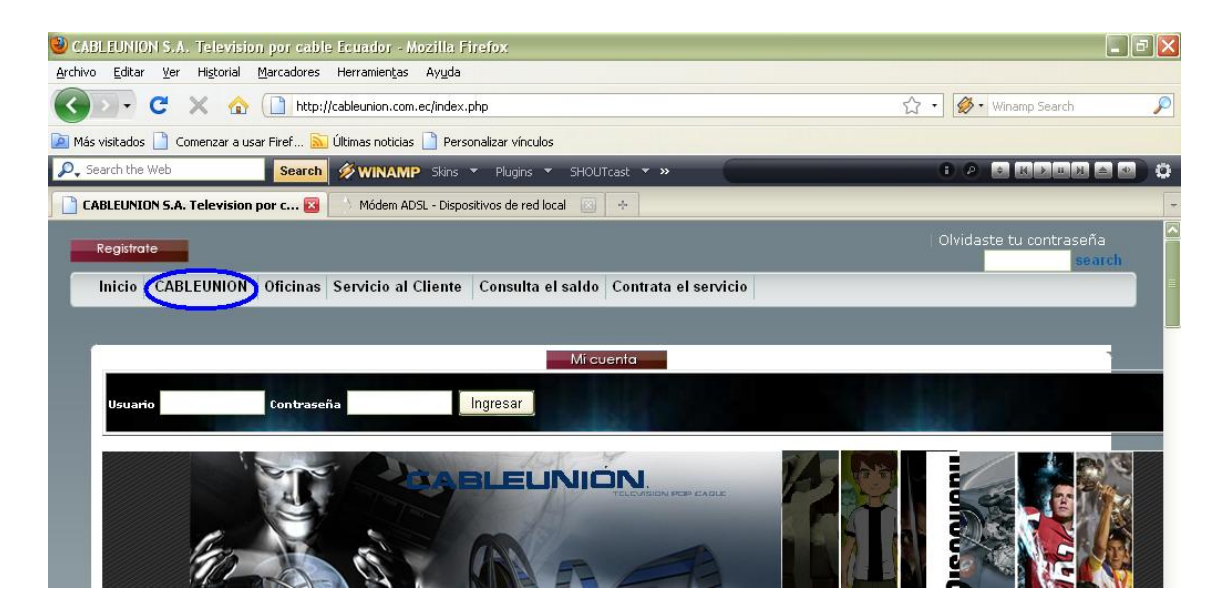

Figura Nº 160: Ingreso a la página Informativa de la empresa

En ésta página es donde se visualiza la información de la empresa como la visión y misión de la misma, tal como se muestra en el siguiente pantallazo:

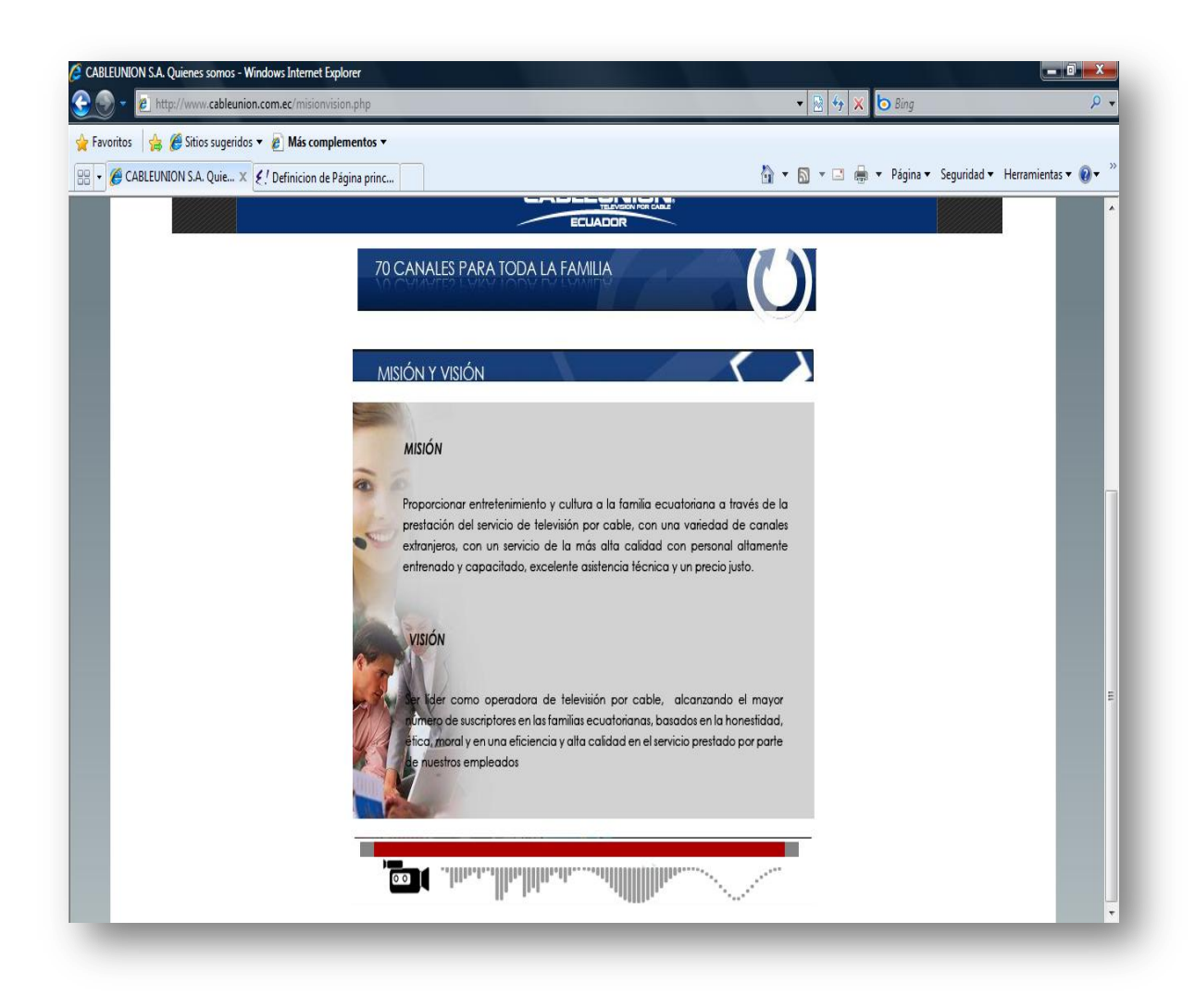

Figura Nº 161: Página misión y visión de la empresa

#### PÁGINA OFICINAS

Para ingresar a la página de las oficinas que posee la empresa se deberá presionar el link "Oficinas".

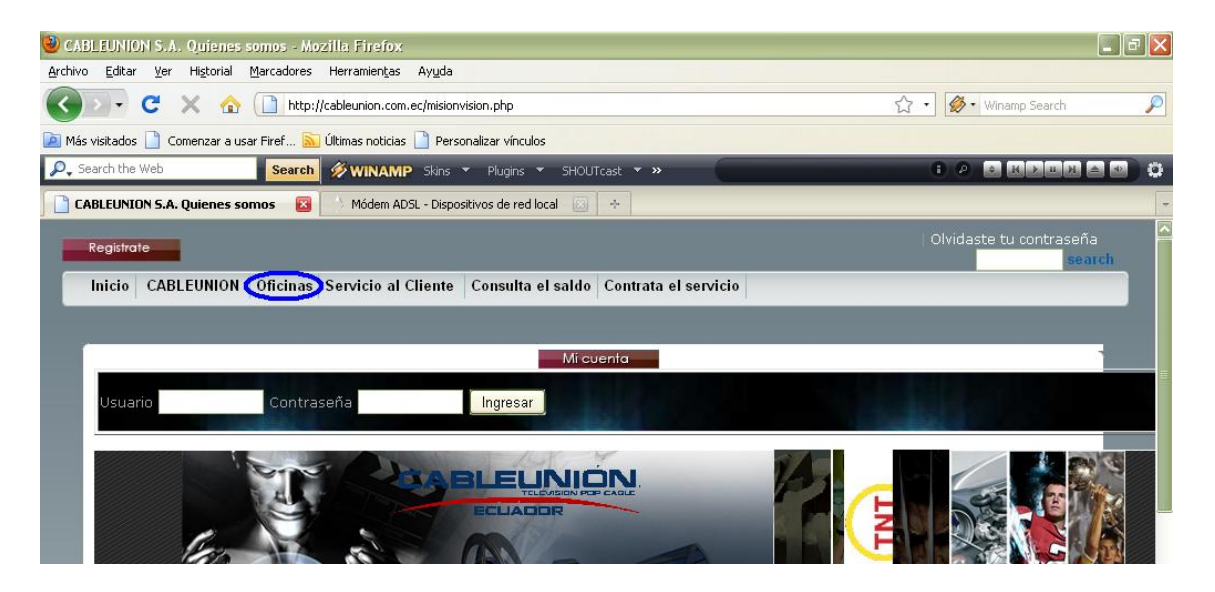

Figura Nº 162: Página ingreso Oficinas

En esta página el portal brinda al usuario la información de todas las oficinas de CABLEUNION S.A. donde se encuentra la siguiente información: Nombre de la oficina, dirección, teléfono, foto, ciudad. Además de un acceso para ver la oficina detallada.

A continuación se tiene el pantallazo referente a esta página:

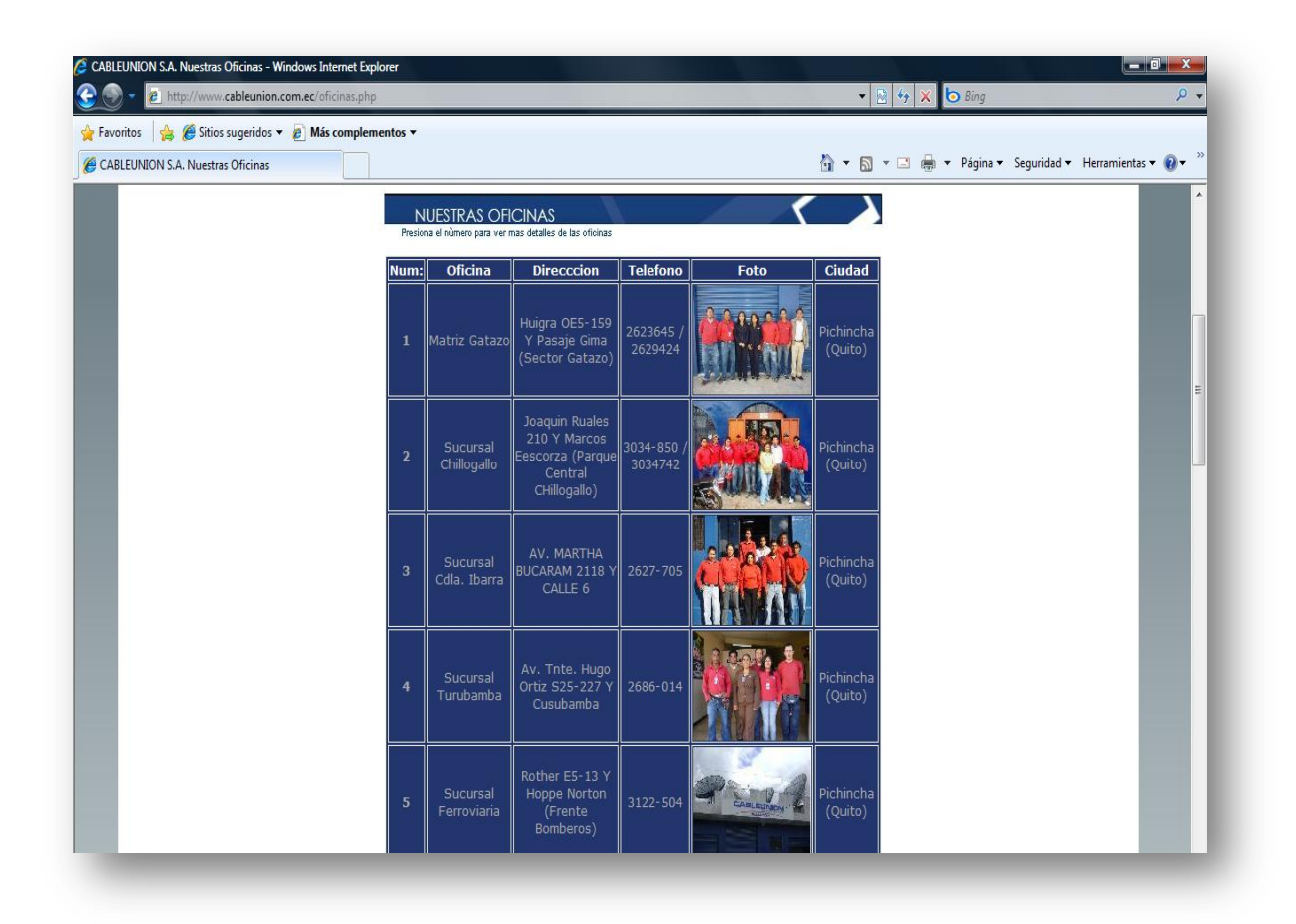

Figura Nº 163: Página Oficinas

Si el usuario da clic en el número correspondiente le aparece la siguiente página donde se muestra la información más detallada de la oficina con la fotografía ampliada, y además los nombres e información del personal que labora en esa sucursal.

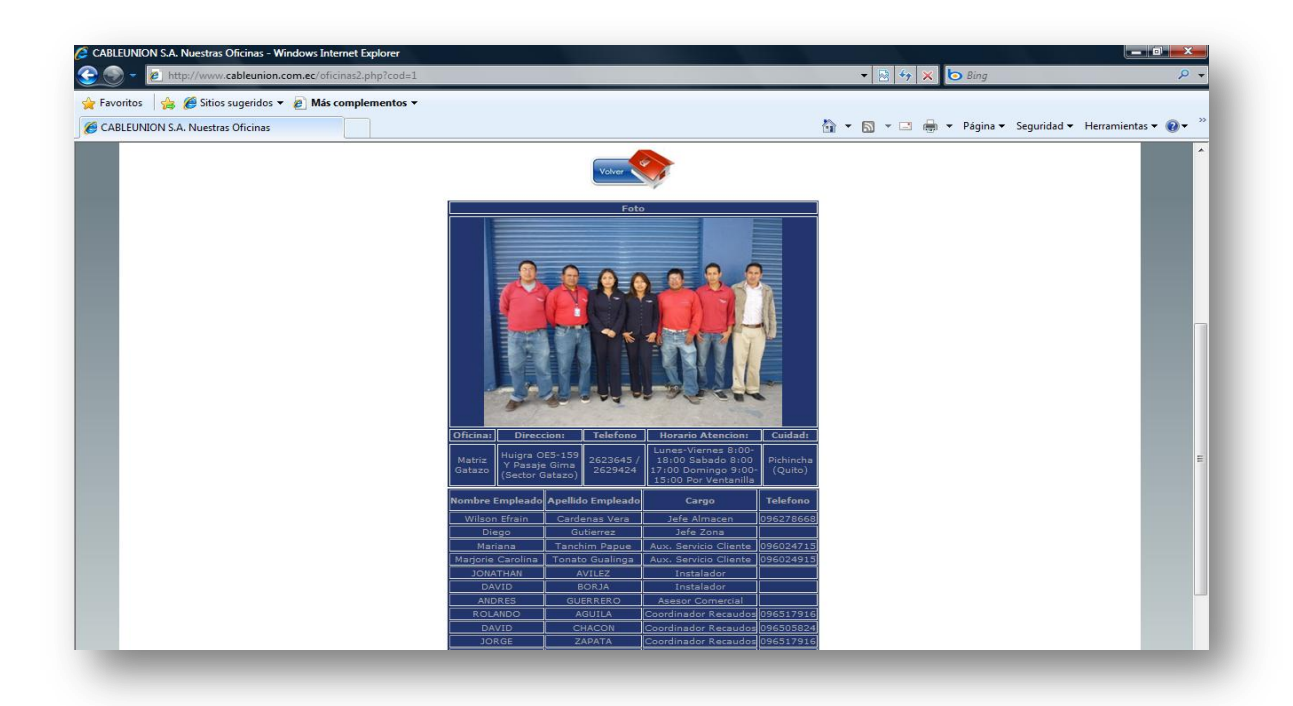

## Figura Nº 164: Página ingreso Oficinas

Para regresar a la página anterior o a la página que contiene todas las oficinas se debe presionar en el botón "**Volver**".

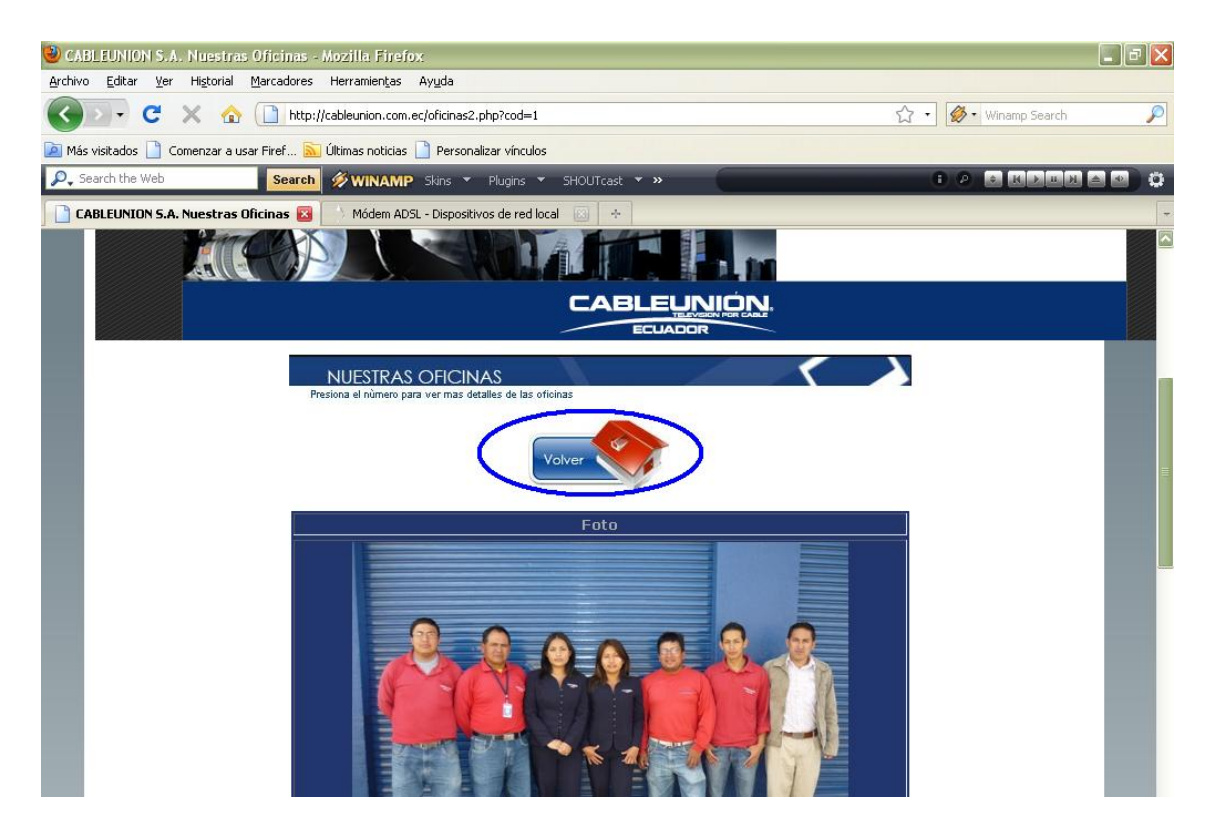

Figura Nº 165: Página volver Oficinas

Para regresar a la pantalla principal se deberá presionar en el link de "Inicio"

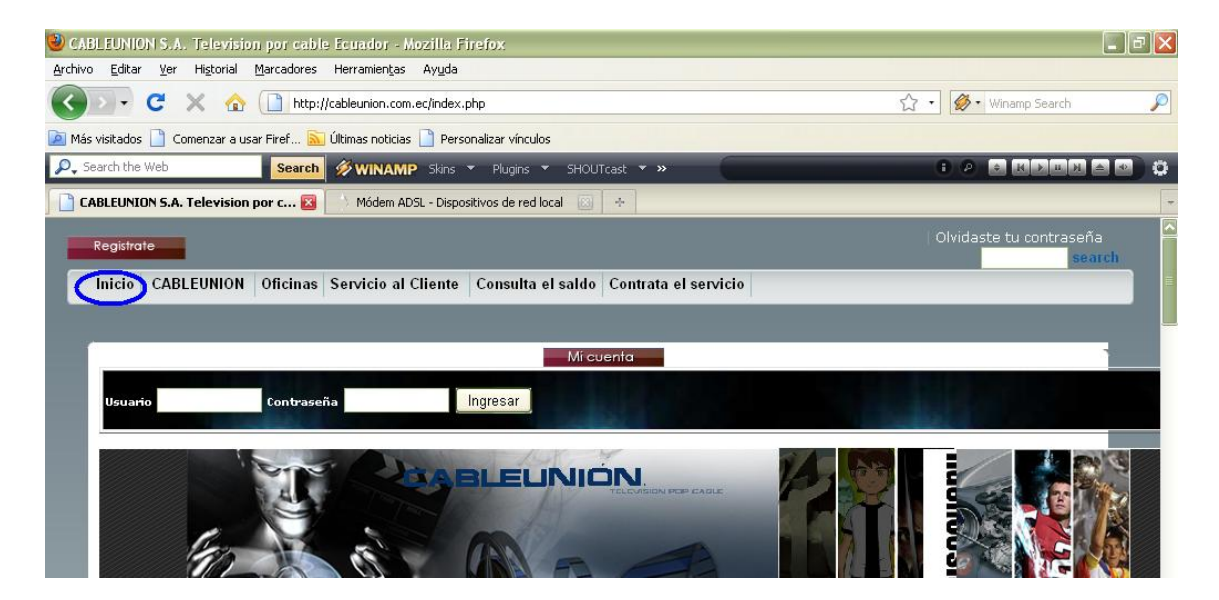

Figura Nº 166: Página regreso al Inicio

## PÁGINA SERVICIO AL CLIENTE

Para ingresar a los diversos servicios que posee la página se deberá presionar en el link "**Servicio al cliente**"

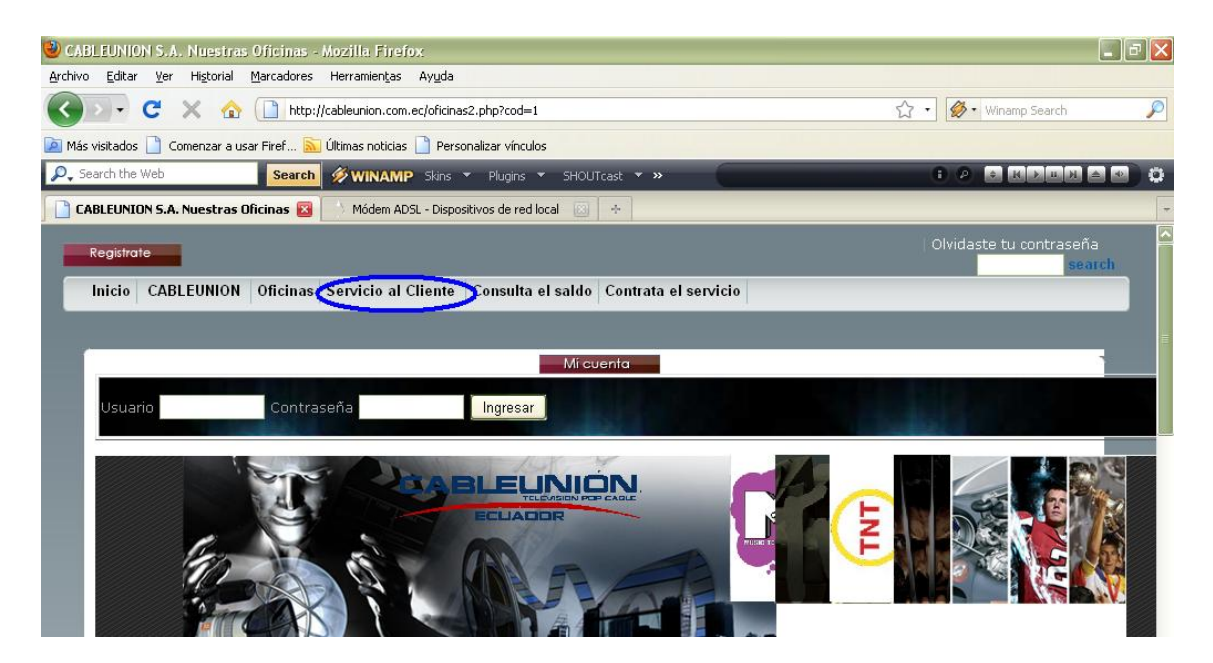

Figura Nº 167: Página ingreso Servicio al Cliente

Para poder ingresar en ésta sección el usuario deberá previamente estar registrado ya que de no ser así se le desplegara la una página en donde se le notificara que es una sección solo para usuarios registrados, también se desplegara un link donde al presionar se le enviara a la página de "**Regístrate**" donde podrá registrarse y acceder a nuestros servicios.

| 🕹 Mozilla Firefox                                                                  |                       |  |  |  |  |
|------------------------------------------------------------------------------------|-----------------------|--|--|--|--|
| Archivo Editar Ver Historial Marcadores Herramientas Ayuda                         |                       |  |  |  |  |
| C X 🟠 http://cableunion.com.ec/serviciocliente.php                                 | 🟠 🔹 🥙 Winamp Search 🔎 |  |  |  |  |
| 🙋 Más visitados 📋 Comenzar a usar Firef 🔝 Últimas noticias 🗋 Personalizar vínculos |                       |  |  |  |  |
| P., Search the Web Search ØWINAMP Skins ▼ Plugins ▼ SHOUTcast ▼ ≫                  | • P • Krux • • •      |  |  |  |  |
| http://cableunioviciocliente.php 🛛 🔿 Módem AD5L - Dispositivos de red local 🖂 🔶    | -                     |  |  |  |  |
| Esta sección es sólo para usuari@s registrad@s.                                    |                       |  |  |  |  |
| Por favor regresa a la pagina principal y registrate.                              |                       |  |  |  |  |

#### Figura Nº 168: Página valida usuarios registrados

En ésta página es donde el cliente de CABLEUNION S.A. visualiza las opciones que el portal le brinda para poder informar a la empresa sobre servicios como: cobros a domicilio, sugerencias, reporte de daños, quejas. Y la pantalla que muestra esta página es la siguiente:

| ttp://www.cableunion.com.ec/serviciocliente.php                                                                                         | 🔸 🗟 😚 🗶 🎦 Bing 🖉                                                                                                    |
|----------------------------------------------------------------------------------------------------|----------------------------------------------------------------------------------------------------|
| Favoritos 🌼 🍘 Sitios sugeridos 👻 🙋 Más complementos 👻                                                                                   | 🏠 💌 📉 👻 🖃 👼 💌 Página 🕶 Seguridad 👻 Herramientas 🕶 🔞 💌                                                                                   |
|                                                                                                    |                                                                                                    |
|                                                                                                    |                                                                                                    |
| Si tienes problemas con el servicio, es nuestra responsabilidad ayudario a resolver,<br>lo hacenos con mucho guato.<br>REPORTE DE DAÑOS | Todas sus sugerencias son valiosas para nosofros.                                                                                       |
| MII disculpas por los inonvenientes, vivimos mejorando para alcanzar su satisfacción                                                    | Todos tus pagos del servicio los puedes realizar deste la consolidad de tu hogar, solo<br>pide la visita de nuestro personal autorizado |

Figura Nº 169: Página menú de Servicio al Cliente

Se pasa a describir cada uno de los servicios mencionados, tanto los servicios de reposte de daños, sugerencias, quejas y cobros a domicilio tiene la misma forma de ser llenados y enviados, por tal razón solo se describirá uno que ellos, ya que el proceso es similar en los cuatro casos.

#### **REPORTE DE DAÑOS.**

Para tener acceso al reporte de daños del servicio de de televisión por cable, se deberá presionar en el link "**REPORTE DE DAÑOS**"

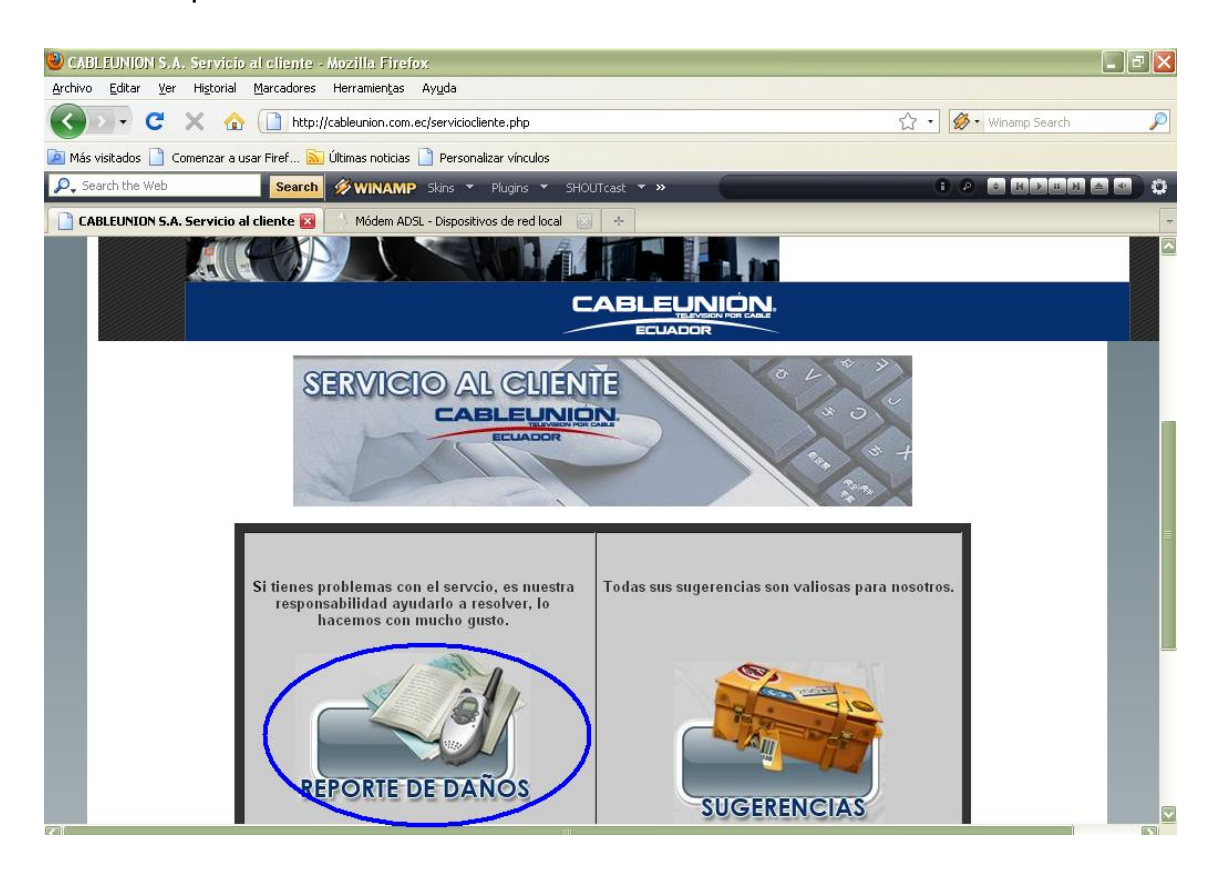

Figura Nº 170: Página ingreso Reporte de Daños

Como se puede ver en el siguiente gráfico el proceso consiste en llenar un formulario con los datos básicos, como nombre, apellido, descripción de la solicitud, dirección, que se subdivide en calle principal, calle secundaria, número de casa, teléfono.

El dato de la oficina se lo llena dando clic en el mapa interactivo señalando la oficina más cercana a la casa del suscriptor, la fecha se llena automáticamente al escoger la oficina en el mapa.

Como se ve en la siguiente imagen:

| 1  |                                                                                                    |     |
|----|----------------------------------------------------------------------------------------------------|-----|
|    | La Ecuatoriana<br>Cdl. Ibarra<br>Chillogallo<br>La Ferroviana<br>Chillogallo<br>La Ferroviana<br>Chillogallo<br>La Ferroviana<br>Chillogallo<br>La Libertad<br>San Juan<br>Chillogallo<br>E<br>San Juan<br>Centro<br>Belisario<br>Quevedo<br>Itchimbia<br>Puengasí<br>Mariscal<br>Sucre<br>Iñaquito |     |
|    | Oficina     LA GATAZO       ?     Nombre       ?     Apellido         Papellido                                                                                                    | 111 |
| <) | Reporte el<br>prohema<br>con la scial<br>con guto le<br>avuídaremes     Calle Secundaria<br>2 Teléfono       guto le<br>avuídaremes     ? Teléfono                                                                                                    |     |

## Figura Nº 171: Página mapa dinámico

Cuando el usuario le falta algún dato en el formulario el portal le informa sobre el error para corregirlo, con los siguientes cuadros:

| Atahualpa Miguel                                |  |
|-------------------------------------------------|--|
| Madgalena La Libertad                           |  |
| San Juan                                        |  |
| Chimbacalle Historico                           |  |
| Belisario<br>Quevedo Santa Anita                |  |
| Itchimbia                                       |  |
| Puengasi Error Page San Carlos                  |  |
| Revise sus datos estan incompletos              |  |
| Clic en la oficina m                            |  |
| earcana a su casa, y ller UK Jipijapa           |  |
| diffining de lie en el botin<br>REPORTAR EL DAÑ |  |
|                                                 |  |
| ? Oficina LA GATAZO ? Dirección                 |  |
| Nombre WILSON     Calle Principal CLL           |  |
| Numero de Casa #                                |  |
| Calle Secundaria                                |  |
| ? problema ? Teléfono                           |  |
| con la schill                                   |  |

Figura Nº 172: Página valida información

El formulario también consta de ayudas muy prácticas, presionando en el símbolo ayuda ? se desplegara un cuadro informativo que le servirá al momento de llenar dicha información.

| Guajaló                                                                          | Atahualpa Hermano Miguel                                             |
|----------------------------------------------------------------------------------|----------------------------------------------------------------------|
| 1 Matter                                                                         | Ayuda!!! La Liberta                                                  |
|                                                                                  | Escriba el daño con la señal para poder<br>Ir a corregir el problema |
| Clic en la ofici<br>cercana a su casa<br>los datos que la p<br>último de clic en | na<br>Nice<br>Nice                                                   |
| REPORTAR EL DAÑ                                                                  | Charles Puengasí                                                     |
| ? Oficina                                                                        | ? Dirección                                                          |
| ? Nombre                                                                         | Calle Principal CLL                                                  |
| 2 Apellido                                                                       | Numero de Casa #                                                     |
| Reporte el                                                                       | Calle Secundaria                                                     |
| Pro lema                                                                         | ? Teléfono                                                           |
| con gusto le                                                                     | Fecha de solicitud                                                   |
| ayuuarenios                                                                      | REPORTAR IMPRIMIR<br>EL DAÑO EL DAÑO                                 |

Figura Nº 173: Página formulario con ayudas

Una vez que se ha llenado toda la información se debe presionar el botón **"Reportar el Daño**" como se muestra en la siguiente pantalla.

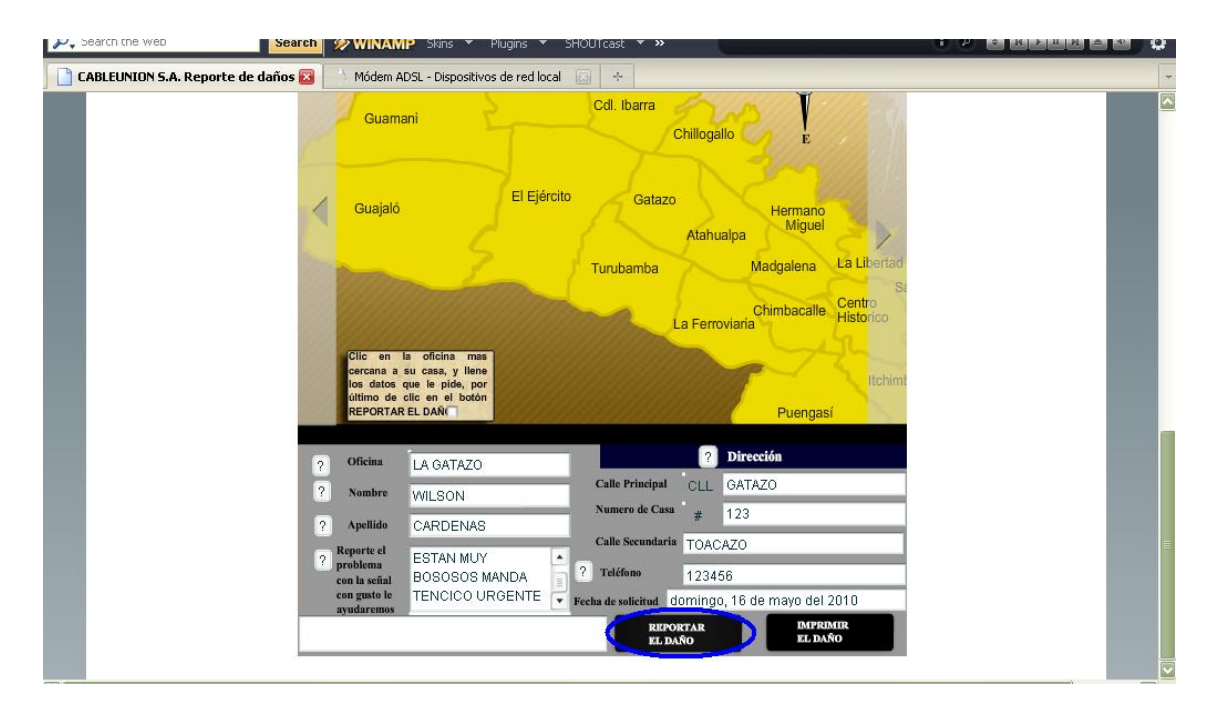

Figura Nº 174: Página envía información

Una vez que se ha reportado el daño ya se puede imprimir el reporte que se le abrirá en otra página como se ve en el siguiente pantallazo:

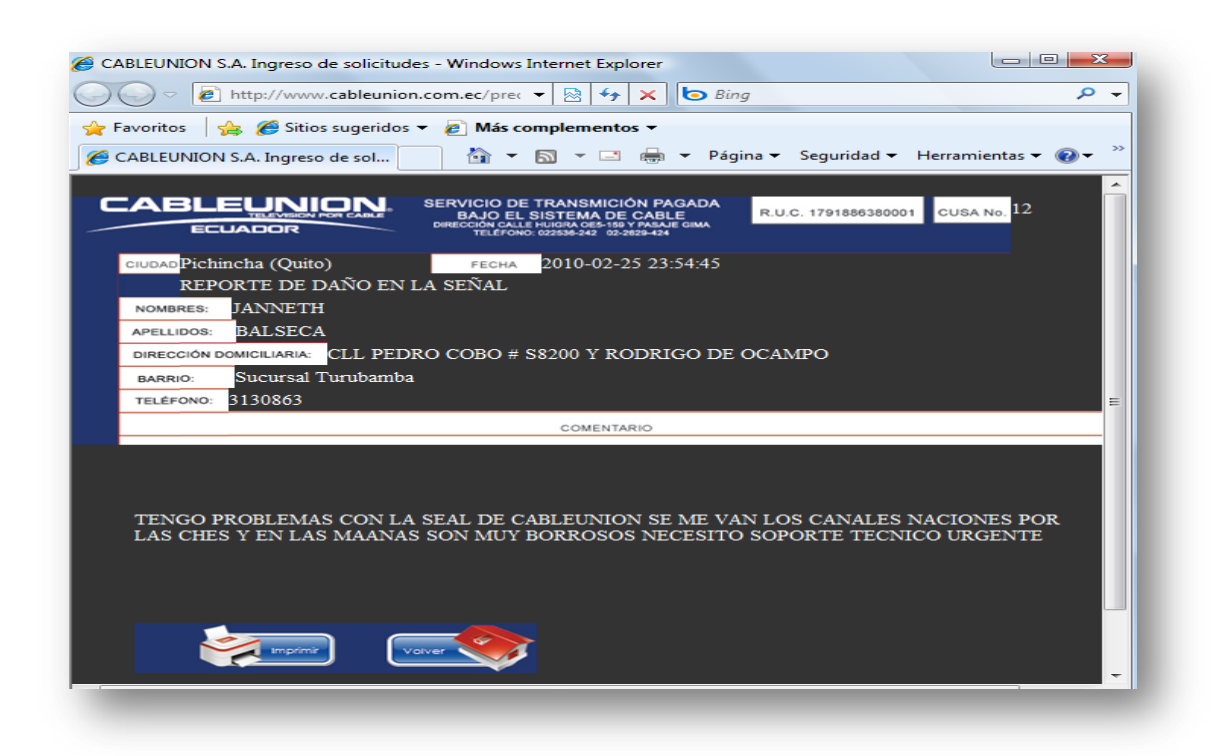

## Figura Nº 175: Página imprime información

En esta página se podrá imprimir el servicio para tener un soporte físico, para volver a la pantalla anterior se deberá presionar en el botón "**Volver**" y nuevamente se estar en la página de "reporte de daños".

Como se mencionó anteriormente, este proceso es similar en los cuatro casos como pueden ser: **"Reporte de Daños", "Sugerencias", "Quejas" y "Cobros a Domicilio"** y por tal motivo no es necesario detallara cada uno de ellos

#### PÁGINA CONSULTA EL SALDO

Para acceder a esta página se deberá presionar en el link "**Consulta el Saldo**" como se muestra en la siguiente pantalla.

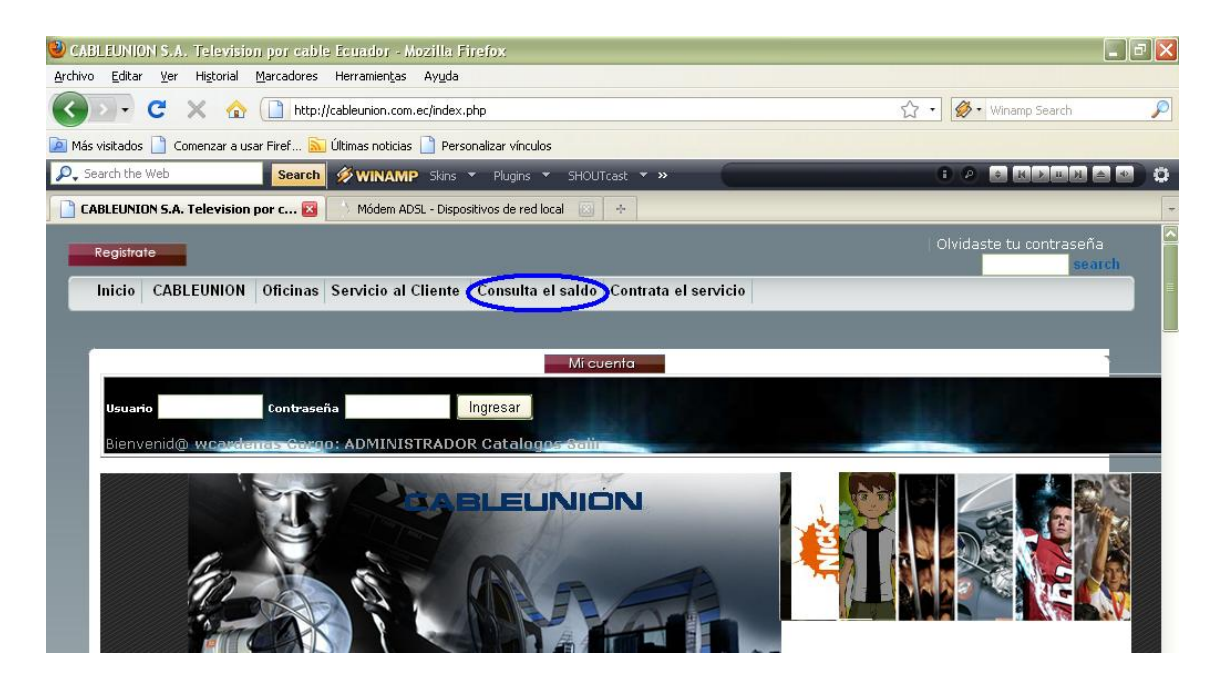

Figura Nº 176: Página ingreso consulta el saldo

En la página de "Consulta el Saldo" el usuario puede consultar el saldo de su cuenta, el cual tiene un retraso de 24h de actualización de la base de datos original.

En la primera pantalla de esta sección aparecerán las instrucciones de uso para que el usuario pueda ver el saldo de la cuenta, como se puede ver a continuación:

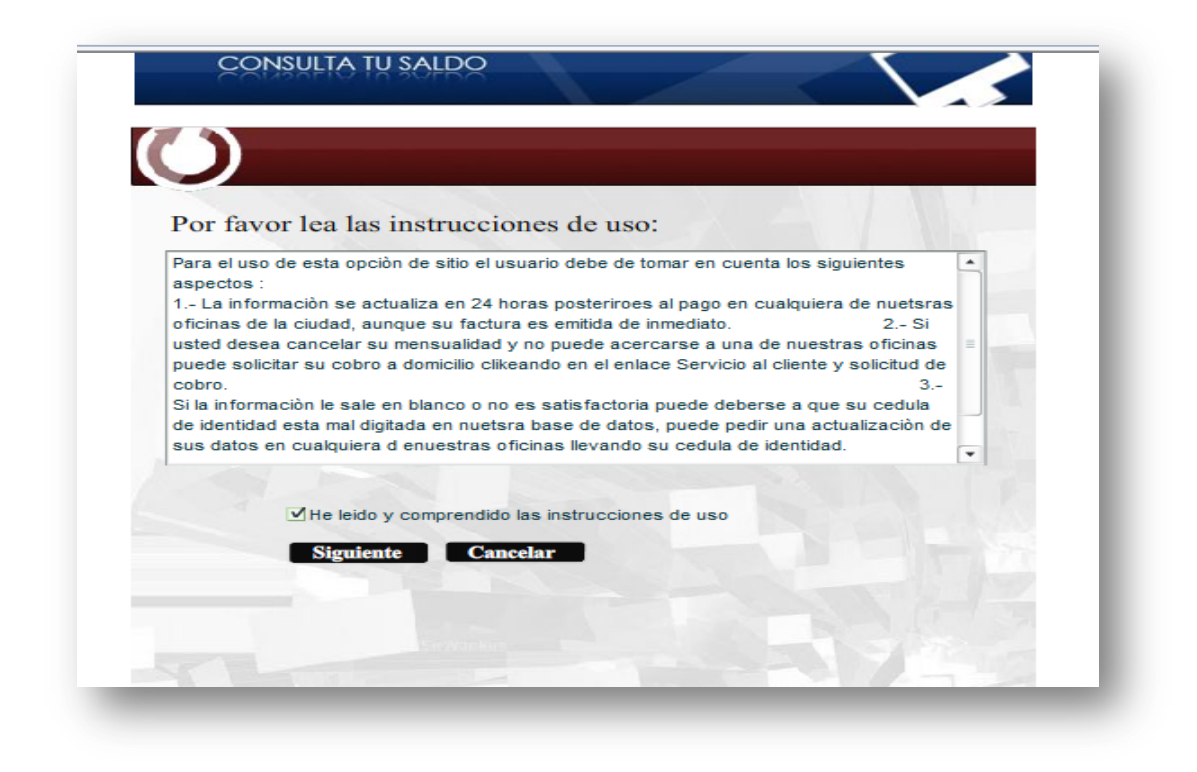

Figura Nº 177: Página instructivo para consulta de saldo

Si el usuario no da clic en la casilla de verificación, y da clic en el botón siguiente, se le desplegara un mensaje de información explicándole cual es el problema, tal como se muestra en la siguiente pantalla:

| 🥶 CABLEUNIUN S.A. Consulta el sald      | o - Mozilla Firefox                                                                                                    |                                                                                                    |                                                                                                    |                      |
|-----------------------------------------|----------------------------------------------------------------------------------------------------|----------------------------------------------------------------------------------------------------|----------------------------------------------------------------------------------------------------|----------------------|
| Archivo Editar Yer Historial Marcador   | res Herramienţas Ayyda                                                                                                    |                                                                                                    |                                                                                                    |                      |
| 🔇 🛛 • C 🗙 🏠 🗋 H                         | ttp://cableunion.com.ec/saldo.p                                                                                                    | shp                                                                                                    |                                                                                                    | 😭 🔹 👹 • Winanip Sear |
| 🚵 Más visitados 📄 Comenzar a usar Firef | 💫 Últimas noticias 🛄 Persi                                                                                                    | malizar vinculos                                                                                                    |                                                                                                    |                      |
| P., Search the Web Sear                 | th 🛷 WINAMP Size                                                                                                    | • Plugns • SHOUTcast • »                                                                                                    | 6                                                                                                    | 0 D R R R R          |
| CABLEUNION S.A. Consulta el saldo       | 👪 Mödem ADSL - Dispo                                                                                                    | strvos de red local 🔛 🔶                                                                                                    |                                                                                                    |                      |
|                                         | Por favor lea las in<br>Para el uso de esta opció<br>aspectos :<br>1 - La información se ach<br>nuetsras oficinas de la ci<br>2 - Si usted desea cance<br>oficinas puede solicitar s<br>solicitud de cobro.<br>3 - Si la información le si<br>cedula de identidad esta<br>actualización de sus dat | instrucciones de uso:<br>In de sitio el usuario debe de tomar en cu<br>uaiza en 24 horas posteriroes al pago en<br>udad, aunque su factura es emitida de inn<br>tar su mensualidad y no puede acercarse<br>u cobro a domicilio clikeando en el enlace<br>Pregunta:<br>Ha leido las instrucciones de uso?? si<br>ya lo ha hecho por favor de clic en el<br>casillero de amba y clic en siguiente<br>OK | enta los siguientes<br>cualquiera de<br>nediato.<br>a una de nuestras<br>Servicio al cliente y<br>perse a que su<br>de pedir una<br>to su cedula de |                      |

Figura Nº 178: Página validar que haya leído las instrucciones

Una vez que ha leído las instrucciones, ha presionado en la casilla de verificación y si presiona en el botón "**Siguiente**" se desplegara una pantalla similar a la siguiente:

| 🕹 CABLEUNION S.A. Ingrese su cedula de identidad - Mozilla Firefox                 | _ @ 🔀          |
|------------------------------------------------------------------------------------|----------------|
| Archivo Editar Ver Historial Marcadores Herramienčas Ayyda                         |                |
| 🔇 🔍 C 🗶 🏠 🗋 http://cableunion.com.ec/saldo2.php 🗘 🖓 Winamp Search                  | P              |
| 🔊 Más visitados 📋 Comenzar a usar Firef 🔝 Últimas noticias 🗋 Personalizar vínculos |                |
| P., Search the Web Search 🔗 WINAMP Skins 🔹 Plugins 🔹 SHOUTcast 🔹 »                 | <b>d ( e l</b> |
| CABLEUNION 5.A. Ingrese su cedu 🔀 🚽 Módem ADSL - Dispositivos de red local 💿 🔸     | -              |
|                                                                                    |                |
|                                                                                    |                |
| CONSULTA TU SALDO                                                                  |                |
|                                                                                    |                |
|                                                                                    |                |
|                                                                                    |                |
|                                                                                    |                |
| Consulta el saldo de tu cuenta                                                     |                |
|                                                                                    |                |
| Ingrado du codulo                                                                  | =              |
| ingrese sa cedua                                                                   |                |
| 0104087283                                                                         |                |
|                                                                                    |                |
| Consultar D Regresar a instrucciones                                               |                |
|                                                                                    |                |
|                                                                                    |                |

Figura Nº 179: Página digitar el número de cedula

Esta página le permite al usuario ingresar su número de cédula para consultar el saldo, si se tiene dudas en cuanto al uso o mal funcionamiento de la sección se puede también regresar al cuadro de instrucciones presionado el botón "**Regresar a Instrucciones**", pero si el usuario da clic en "**Consultar**", se hará la consulta a la base de datos y se desplegará en otra página el estado de cuenta del usuario tal como se muestra a continuación:

|                                                                                                    | ocuentaformulario.php?key=1715107668 |                               |
|----------------------------------------------------------------------------------------------------|--------------------------------------|-------------------------------|
| Favoritos   🚖 🏉 Sitios sugeridos 🔻 🙋 Más co                                                                                                    | mplementos 🔻                         |                               |
| CABLEUNION S.A. Estado de cuenta                                                                                                    |                                      |                               |
| Imprimir Volver                                                                                                    |                                      |                               |
|                                                                                                    | TOTAL A PAGAR                        |                               |
|                                                                                                    | ESTADO                               | DE CUENTA                     |
|                                                                                                    | CÒDIGO:                              | DE CUENTA                     |
| FECHA LÌMITE DE PAGO                                                                                                    | ESTADO<br>CÒDIGO:<br>DESCRIPCION     | DE CUENTA<br>Valor a<br>Pagar |
| FECHA LÌMITE DE PAGO                                                                                                    | ESTADO<br>CÒDIGO:<br>DESCRIPCION     | DE CUENTA<br>Valor a<br>Pagar |
| ECLADOR<br>FECHA LÌMITE DE PAGO<br>Suscriptor<br>LUIS OCTAVIO ALVARADO FLORES<br>Estado DES                                                                                                    | ESTADO<br>CÒDIGO:<br>DESCRIPCION     | Valor a<br>Pagar              |
| ECUADOR<br>FECHA LÌMITE DE PAGO<br>Suscriptor<br>LUIS OCTAVIO ALVARADO FLORES<br>Estado DES<br>Dirección                                                                                                | ESTADO<br>CÒDIGO:<br>DESCRIPCION     | Valor a<br>Pagar              |
| ECLADOR           FECHA LÌMITE DE PAGO           Suscriptor           LUIS OCTAVIO ALVARADO FLORES           Estado           DES           Dirección           Teléfono                                | ESTADO<br>CÒDIGO:<br>DESCRIPCION     | Valor a<br>Pagar              |
| ECLADOR           FECHA LÌMITE DE PAGO           Suscriptor           LUIS OCTAVIO ALVARADO FLORES           Estado           DES           Dirección           Teléfono           Código         45677 | ESTADO<br>CÒDIGO:<br>DESCRIPCION     | Valor a<br>Pagar              |

#### Figura Nº 180: Página estado de cuenta

En esta página se muestra los datos básicos del usuario como son el nombre, el estado, dirección, teléfono, código y el total a pagar por el servicio de televisión por cable, el usuario podrá imprimir su estado de cuenta, si presiona el botón **"Volver"** podrá regresar a la página anterior.

#### PÁGINA CONTRATA EL SERVICIO

Para ingresar a ésta página se debe presionar en el link "Contratar el Servicio" como se muestra en la siguiente pantalla:

| CABLEUNION S.A. Television por cable Ecuador - Mozilla Firefox                                    |                         |
|---------------------------------------------------------------------------------------------------|-------------------------|
| Archivo Editar Ver Historial Marcadores Herramientas Ayuda                                        |                         |
| C X 🏠 http://cableunion.com.ec/index.php                                                          | 🏠 🔹 🤣 🖓 Winamp Search 👂 |
| 🙍 Más visitados 📋 Comenzar a usar Firef 🔝 Últimas noticias 🗋 Personalizar vínculos                |                         |
| 🔎 Search the Web Search 🖉 WINAMP Skins 🔻 Plugins 👻 SHOUTcast 👻 »                                  | t / C Kons C () 🗘       |
| CABLEUNION S.A. Television por c 🔯 🚺 Módem ADSL - Dispositivos de red local 💿 🔸                   |                         |
| Registrate                                                                                        | Olvidaste tu contraseña |
| Inicio CABLEUNION Oficinas Servicio al Cliente Consulta el saldo Contrata el servicio             |                         |
|                                                                                                   | <u> </u>                |
| Micuenta                                                                                          | 1                       |
| Usuario Contraseña Ingresar<br>Bienvenid@ wcozdences Gozoo: ADMINISTRADOR Catalog <u>os Salin</u> |                         |
|                                                                                                   |                         |

Figura Nº 181: Página ingreso a contratar el servicio

Esta página da la oportunidad al posible cliente de mandar la solicitud a la empresa para que le visiten asesores comerciales para su posterior subscripción.

Su funcionamiento es igual al de los reportes de servicio al cliente, como muestra el siguiente pantallazo:

| Belisario             |                | 36                     | es l       |                       | N    |
|-----------------------|----------------|------------------------|------------|-----------------------|------|
| Quev <mark>edo</mark> | Santa /        | Anita                  |            | Carapungo             | 2018 |
| Rumi                  | pamba          | Ran                    | cho Grande |                       |      |
|                       | Sar            | n Carlos               |            |                       |      |
| Iñaquito              |                |                        | Cotocollao | 2                     |      |
| ~                     |                | Kennedy                |            | Calderán              |      |
|                       | Jipijapa List  | to!!!                  |            | Calderon              |      |
| 1 Contine             |                | oro colo imprime la co | ueb        | lo`ve 🚽               |      |
|                       | And            | ora solo imprima la so |            |                       |      |
| Clic en la            | oficina mas    | ОК                     |            |                       |      |
| los datos qu          | e le pide, por | Mana                   | and lit    |                       |      |
| ENVIAR SOLI           | CITUI          |                        |            |                       |      |
|                       |                |                        |            |                       |      |
| 2 Oficina             | FERROVIARIA    |                        | ?          | Dirección             |      |
| 2 Nombra              |                | Calle Princi           | pul CLL    | MACHALA               |      |
|                       | JANNETH        | Numero de              | Casa #     | S8 200                |      |
| ? Apellido            | BALSECA        | Culla Sacur            |            |                       |      |
| ? Comentario          | TELEVISION POR |                        | BARTO      | LOME RUIZ             |      |
|                       | CABLE PARA     | ? Teléfono             | 313086     | 34                    |      |
|                       | GUAJALO        | 💌 Fecha de solicitu    | iueves, 28 | 5 de febrero del 2010 |      |
|                       |                |                        | NVIAR      | IMPRIMIR              |      |
| Enviado con exito     |                |                        |            |                       |      |

Figura Nº 182: Página formulario para el precontrato

Una vez ingresados los datos correctamente solo queda imprimir el formulario que se abrirá en otra página web tal y como se muestra a continuación:

| CABLEUNION S.A. Ingreso de solicitudes - Windows Internet Explorer                                                       |      |
|----------------------------------------------------------------------------------------------------|------|
| 🖉 🐑 👻 🙋 http://www. <b>cableunion.com.ec</b> /precontrato.php?key=JANNETHNECESITO EL SERVICO DE TELEVISION POR I         | CABL |
| 🆕 Favoritos 🛛 👍 🏉 Sitios sugeridos 🔻 🔊 Más complementos 👻                                                                |      |
| CABLEUNION S.A. Ingreso de solicitudes                                                                                   |      |
|                                                                                                    |      |
| CABLEUNION.<br>BAJO EL SISTEMA DE CABLE<br>DIPECCIÓN CALE MICRA DES 100 FORMAUE GIMA<br>TELEFONO: 022538-242 92-3228-424 |      |
| CIUDADPichincha (Quito) FECHA 2010-02-26 02:07:45                                                                        |      |
| PRECONTRATO                                                                                                    |      |
| NOMBRES: JANNETH                                                                                                    |      |
| APELLIDOS: BALSECA                                                                                                    |      |
| DIRECCIÓN DOMICILIARIA: CLL MACHALA # S8 200 BARTOLOME RUIZ                                                              |      |
| BARRIO: Sucursal Ferroviaria                                                                                             |      |
| TELÉFONO: 3130864                                                                                                    |      |
| COMENTARIO                                                                                                    |      |
|                                                                                                    |      |
|                                                                                                    |      |
|                                                                                                    |      |
| NECESITO EL SERVICO DE TELEVISION POR CABLE PARA GUAJALO                                                                 |      |
|                                                                                                    |      |
|                                                                                                    |      |
|                                                                                                    |      |
|                                                                                                    |      |
|                                                                                                    |      |
|                                                                                                    |      |
|                                                                                                    |      |

Figura Nº 183: Página imprime solicitud de precontrato

## PÁGINA REGÍSTRATE

Para ingresar a ésta página se debe presionar en el link "**Regístrate**" como se muestra en la siguiente pantalla:

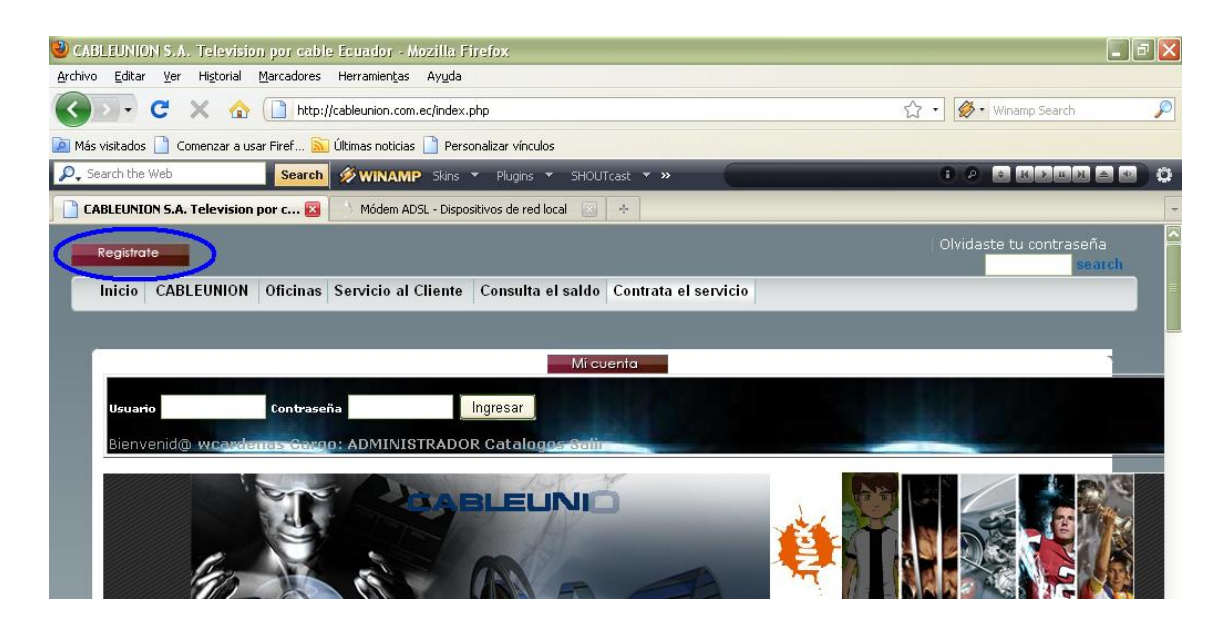

Figura Nº 184: Página ingreso a Regístrate

Esta página le permite al usuario enviar los datos personales a la base de datos del portal, para que tenga un usuario y una contraseña para acceder a más beneficios del portal.

Mediante este registro el empleado de la empresa es autorizado para ingresar a la página de catálogos, la cual es netamente administrativa.

Cuando se da clic en el enlace Regístrate la pantalla que despliega es:

| 🎱 CABLEUNION S.A. Registrate - Mozilla                                           | Firefox                                   | - 7 🗙                                 |
|----------------------------------------------------------------------------------|-------------------------------------------|---------------------------------------|
| <u>A</u> rchivo <u>E</u> ditar <u>V</u> er Hi <u>s</u> torial <u>M</u> arcadores | Herramientas Ayuda                        |                                       |
| 🔇 💽 - C 🗙 🏠 🗋 http:/                                                             | /cableunion.com.ec/registrate.php         | 🟠 🔹 🥙 Winamp Search 🔎                 |
| 🙍 Más visitados 📄 Comenzar a usar Firef 📐                                        | Últimas noticias 📄 Personalizar vínculos  |                                       |
| Search the Web Search                                                            | 🔗 WINAMP Skins 🔻 Plugins 👻 SHOUTcast 👻 »  | • • • • • • • • • • • • • • • • • • • |
| CABLEUNION S.A. Registrate 🛛 🛛                                                   | 🖒 Módem ADSL - Inicio 🛛 🖂 🕂               | -                                     |
|                                                                                  |                                           |                                       |
|                                                                                  | * Nombres:                                |                                       |
|                                                                                  | * Apellidos:                              |                                       |
|                                                                                  | Direccion:                                |                                       |
|                                                                                  | * Telefono:                               |                                       |
|                                                                                  | *usuario                                  |                                       |
|                                                                                  | * Contraseña: Minimo 6 caracteres         |                                       |
|                                                                                  | * Confirme<br>Contraseña:                 |                                       |
|                                                                                  | * Correo<br>Electronico:                  | <b>—</b>                              |
|                                                                                  | * Pregunta<br>Secreta: Escoja La Pregunta |                                       |
|                                                                                  | *<br>Respuesta:                           |                                       |
|                                                                                  | (*) Datos<br>Obligatorios                 |                                       |
|                                                                                  | "Para poder<br>recupera tu<br>contraseña  |                                       |
| ٢]                                                                               | Enviar Informacion B Borrar               |                                       |

Figura Nº 185: Página formulario Regístrate

Toda la información a ingresar está totalmente validada de tal forma que el usuario no pueda ingresar basura a la base de datos.

En caso que no se haya llenado algún campo se desplegara un cuadro de texto indicando donde está el error para poder ser corregido, en esta caso no se ha llenado el cuadro de "Apellido" y nos despliega el error como se muestra en la siguiente pantalla:

| CABLEUNION S.A. Registrate - Windows Internet    | Explorer                                                                              | l d X                                   |
|--------------------------------------------------|---------------------------------------------------------------------------------------|-----------------------------------------|
| 😋 🕞 👻 🙋 http://cableunion.com.ec/registrate.php  |                                                                                       | Winamp Search                           |
| Archivo Edición Ver Favoritos Herramientas Ayuda |                                                                                       |                                         |
| Search the Web <b>Search</b> WINAMP Skin         | ▼ Plugins ▼ SHOUTcast ▼ Video ≫                                                       | ■ ● ● ● ● ● ● ● ● ● ● ● ● ● ● ● ● ● ● ● |
| 😭 🏟 🏈 CABLEUNION S.A. Registrate                 |                                                                                       | 🛐 🔹 🔝 🔹 🖶 👻 Página 👻 🎯 Herramientas 🔹 🌺 |
|                                                  |                                                                                       |                                         |
|                                                  | * Nombres: Wilson Efrain                                                              |                                         |
|                                                  | * Apellidos:                                                                          |                                         |
|                                                  | Direccion:                                                                            |                                         |
|                                                  | * Telefono Windows Internet Explorer 🛛 🔀                                              |                                         |
|                                                  | •usuari         El campo Apellido es obligatorio           Contraseña         Aceptar | 3                                       |
|                                                  | * Confirme<br>Contraseña:                                                             |                                         |
|                                                  | * Correo<br>Electronico:                                                              |                                         |
|                                                  | * Pregunta<br>Secreta: Escoja La Pregunta                                             |                                         |
|                                                  | *<br>Respuesta:                                                                       |                                         |
|                                                  | (*) Datos<br>Obligatorios<br>"Para poder<br>recupera tu                               |                                         |
|                                                  | debes<br>guardar tu                                                                   |                                         |

Figura Nº 186: Página vaída formulario Regístrate

La pregunta secreta es muy importante ya que de esta manera el usuario podrá recuperar su clave, en caso que haya olvidado.

| Contraseña:                                             | •••••                                                                                                |
|---------------------------------------------------------|----------------------------------------------------------------------------------------------------|
| * Correo<br>Electronico:                                | c_cardenas79@hotmail.com                                                                             |
| * Pregunta<br>Secreta:<br>*<br>Respuesta:               | Escoja La Pregunta<br>– Escoja La Pregunta<br>Nombre de tu mejor amigo Infancia<br>Nombre de tu mama |
| (*) Datos<br>Obligatorios<br>"Para poder<br>recupera tu | Tu color favorito<br>Nombre de tu masco                                                              |
| contraseña<br>debes                                     | Enviar Informacion Borrar Datos                                                                      |

Figura Nº 187: Página escoger pregunta secreta

Una vez llenado toda la información requerida se presionara el botón "Enviar Información" para que el nuevo usuario sea creado.

| CABLEUNION S.A. Registrate - Windows Internet Explorer |                                 |                                    | đΧ         |
|--------------------------------------------------------|---------------------------------|------------------------------------|------------|
| 🚱 🕞 👻 http://cableunion.com.ec/registrate.php          |                                 | 💽 🗲 🗙 Winamp Search                | <b>P</b> • |
| Archivo Edición Ver Favoritos Herramientas Ayuda       |                                 |                                    |            |
| P → Search the Web ▼ Search ØWINAMP Skins ▼ Plugins ▼  | SHOUTcast 🗸 Video 🎇             | Wina 🗊 🖉 🗢 K 🕨 H 🔺 🔍               | 0          |
| 😭 🍄 🌈 CABLEUNION S.A. Registrate                       |                                 | 🟠 🔹 🔝 🝸 🖶 🝷 📴 Página 👻 🍈 Herramien | tas 🕶 🎽    |
|                                                        |                                 |                                    |            |
| * Nombres:                                             | Wilson                          |                                    |            |
| * Apellidos:                                           | Cardenas                        |                                    |            |
| Direccion:                                             | Loja                            |                                    |            |
| * Telefono:                                            | 123456                          |                                    |            |
| *usuario                                               | wcardenas                       |                                    |            |
| Contraseña:                                            | ••••••<br>Minimo 6 caracteres   |                                    |            |
| * Confirme<br>Contraseña:                              | •••••                           |                                    |            |
| * Correo<br>Electronico:                               | c_cardenas79@hotmail.com        |                                    |            |
| * Pregunta<br>Secreta:                                 | Tu color favorito               |                                    | Ē          |
| *<br>Respuesta:                                        | blanco                          |                                    |            |
| (*) Datos<br>Obligatorios<br>"Para poder               |                                 |                                    |            |
| contras ña<br>deb s<br>guardar tu                      | Enviar Informacion Borrar Datos |                                    |            |
|                                                        | III                             |                                    | N          |

Figura Nº 188: Página envía formulario Regístrate

En caso que el usuario ya existe en la base de datos el sistema devolverá un mensaje indicándole del problema, como se muestra en la siguiente pantalla:

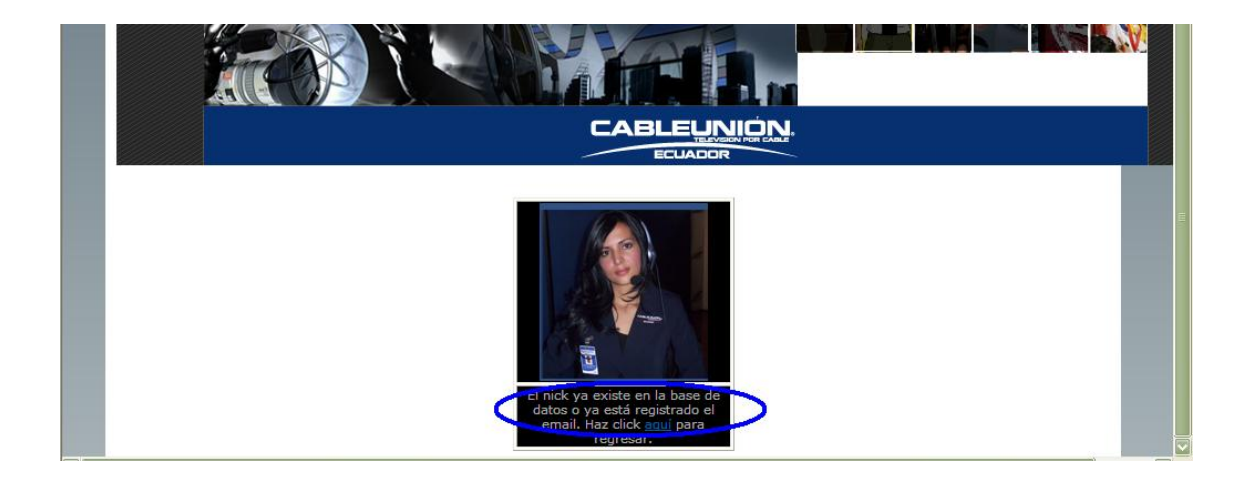

# Figura Nº 189: Página devuelve información en caso que ya existe el usuario

En este caso se presionara donde dice "Haga click aquí" para regresar a la página anterior y cambiar el nombre de usuario.

| CARLENNEN S.A. Registrate Windows Internet Evolutor    |                      |                                           |
|--------------------------------------------------------|----------------------|-------------------------------------------|
| CABLEONION S.A. Registrate - Windows Internet Explorer |                      |                                           |
| COOV                                                   |                      | Winamp Search                             |
| Archivo Edición Ver Favoritos Herramientas Ayuda       |                      |                                           |
| 🔎 🗸 Search the Web 🔽 Search 🔗 WINAMP Skins 👻 Plugins 👻 | SHOUTcast 👻 Video 🔉  | Winamp F 🔋 🖉 💌 K 🖉 📖 🖨 🔍 🔅                |
| 😪 🏟 🕥 CABLEUNION S.A. Registrate                       |                      | 🏠 🔹 🔝 🝸 🖶 🔹 🔂 Página 🔹 🏠 Herramientas 🔹 🎽 |
| * Nombres:                                             | Wilson Efrain        |                                           |
| * Apellidos:                                           | Cardenas             |                                           |
| Direccion:                                             | Loja                 |                                           |
| * Telefono:                                            | 123456               |                                           |
| *usuario                                               | wcardenas            |                                           |
| Contraseña:                                            | Minimo 6 caracteres  |                                           |
| * Confirme<br>Contraseña:                              |                      |                                           |
| * Correo<br>Electronico:                               | wiliscad@hotmail.com |                                           |
| * Pregunta<br>Secreta:                                 | Tu color favorito    |                                           |
| *<br>Respuesta:                                        | blanco               |                                           |
| (*) Dates                                              |                      |                                           |

Figura Nº 190: Página para cambiar el nombre de usuario

Si ya no ha existido ningún inconveniente el sistema le regresara a la página principal donde podrá ingresar su usuario y su contraseña

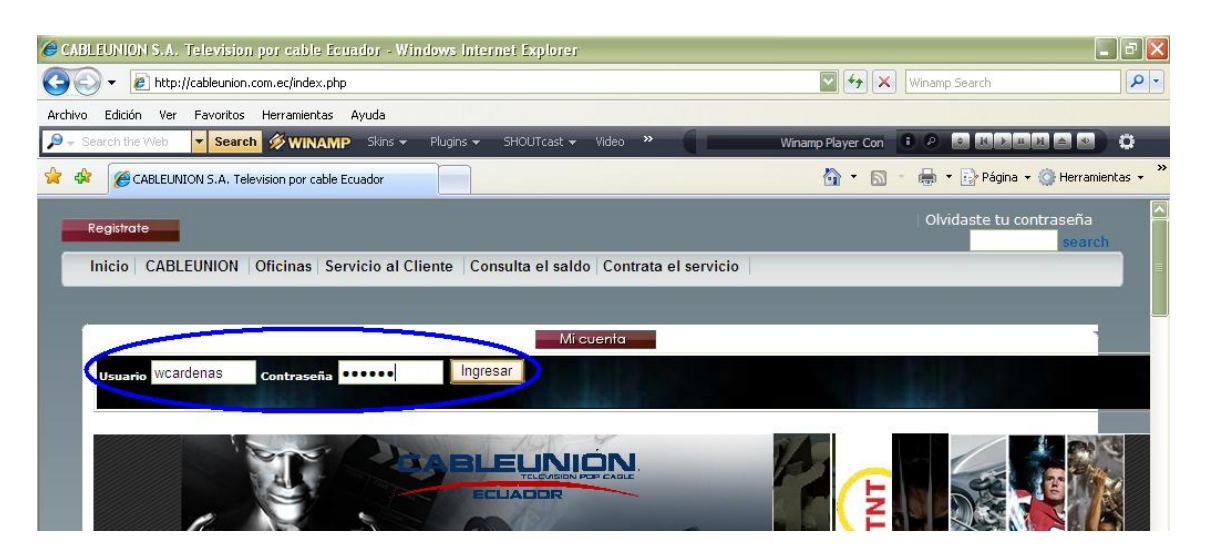

Figura Nº 191: Página ingresar el usuario y contraseña

En caso que haya digitado mal el nombre de usuario, le aparecerá una página indicando que no existe el usuario, si presiona donde dice "**aquí**" para regresar a la pantalla principal.

| Ø http://cableunion.com.ec/entrar.php − Windows Internet E | kplorer |                                         |
|------------------------------------------------------------|---------|-----------------------------------------|
| COO - E http://cableunion.com.ec/entrar.php                |         | Winamp Search                           |
| Archivo Edición Ver Favoritos Herramientas Ayuda           |         |                                         |
| Search the Web Search WINAMP Skins - Plugins               |         | • • • • • • • • • • • • • • •           |
| 😭 🍄 🎯 http://cableunion.com.ec/entrar.php                  |         | 🏠 🔹 🔝 🝸 🖶 👻 Página 🗸 🎯 Herramientas 🗸 🎽 |
| El nick no existe. Haz clict <u>aqui</u> para regresar.    |         |                                         |

Figura Nº 192: Página valida en caso que el usuario no exista

Digitando su usuario y su clave correctamente, ya podrá estar como usuario registrado, para terminar con la sesión basta con presionar en el botón de "**Salir**" como se muestra en la siguiente pantalla:

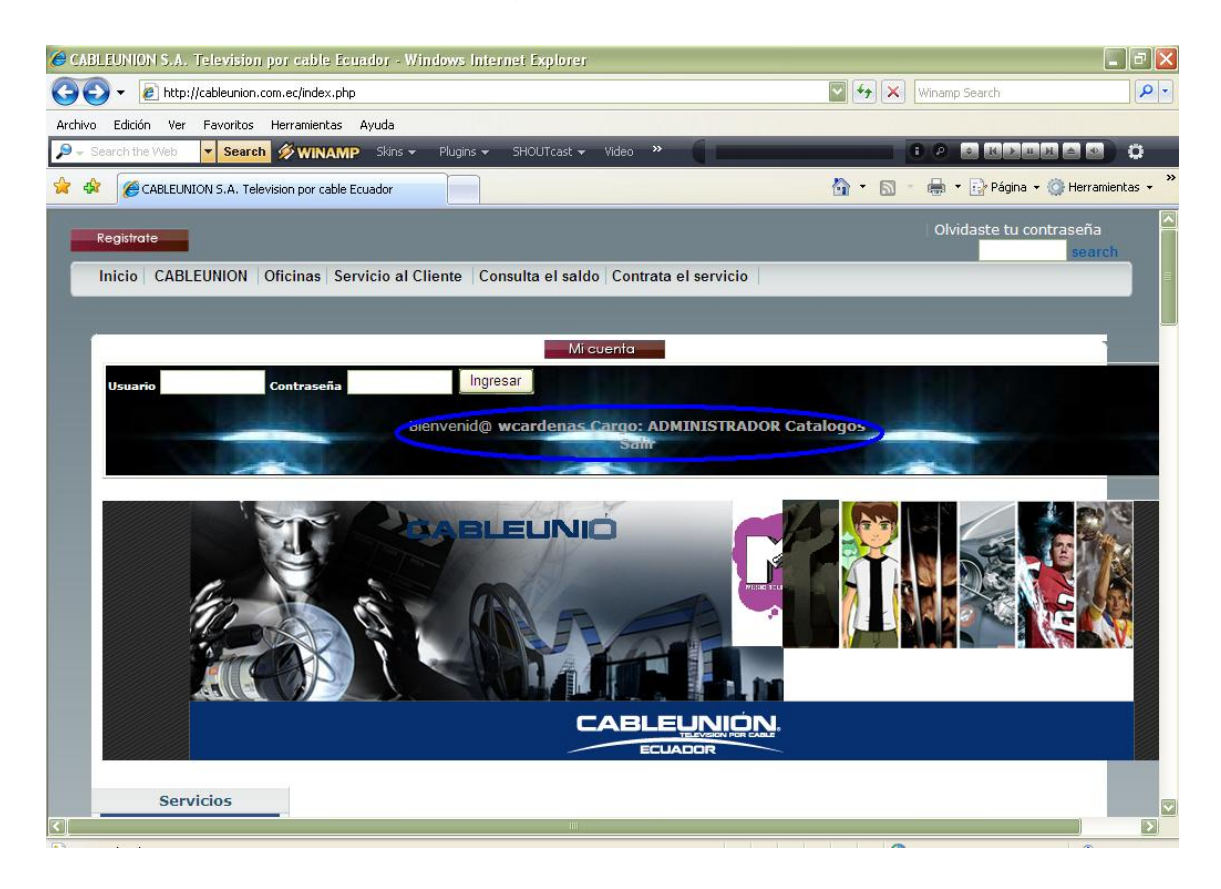

Figura Nº 193: Página Bienvenida usuario registrado

Si el usuario olvida su contraseña la puede recuperar dando clic en el botón "Olvidaste tu contraseña"

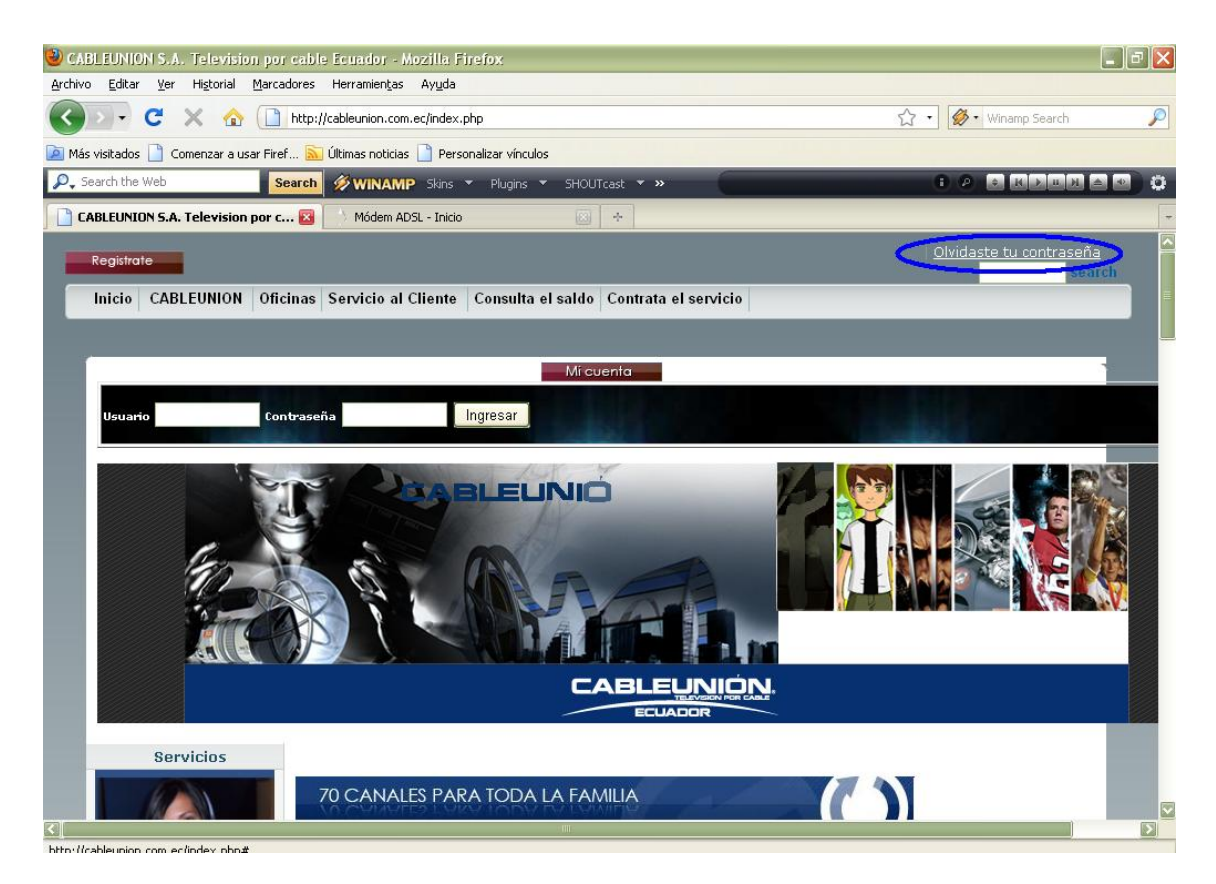

Figura Nº 194: Página ingreso a cambiar la contraseña

Le aparecerá el siguiente pantallazo:

| * Usuario:           |                    |             |        |              |   |
|----------------------|--------------------|-------------|--------|--------------|---|
| Pregunta<br>Secreta: | Escoja La Pregunta |             |        |              | - |
| *<br>espuesta:       |                    |             |        |              |   |
| (*) Datos            |                    |             |        |              |   |
| Obligatorios         |                    | Enviar Info | macion | Borrar Datos |   |

Figura Nº 195: Página ingreso pregunta y respuesta secreta

Donde el usuario, mediante la pregunta secreta que contestó en el formulario de registro, puede cambiar su clave por una nueva, ya que por motivos de seguridad, cuando un usuario ingresa una clave este se graba en la base de datos en forma encriptado, por lo que si el usuario responde bien la pregunta secreta le aparecerá un cuadro pidiéndole una nueva clave.

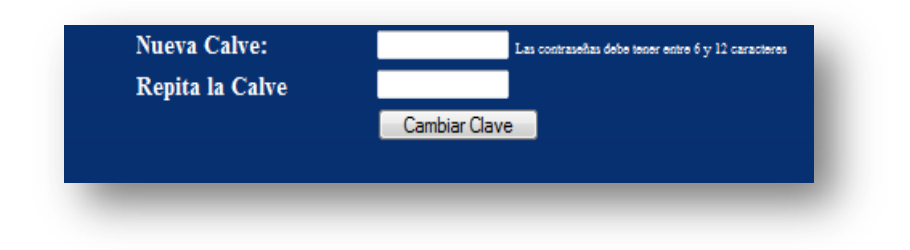

Figura Nº 196: Página ingreso nueva contraseña

## PÁGINA CANALES

Para ingresar a ésta página se debe presionar en el link **"Ver todo los canales que ofrecemos"** como se muestra en la siguiente pantalla:

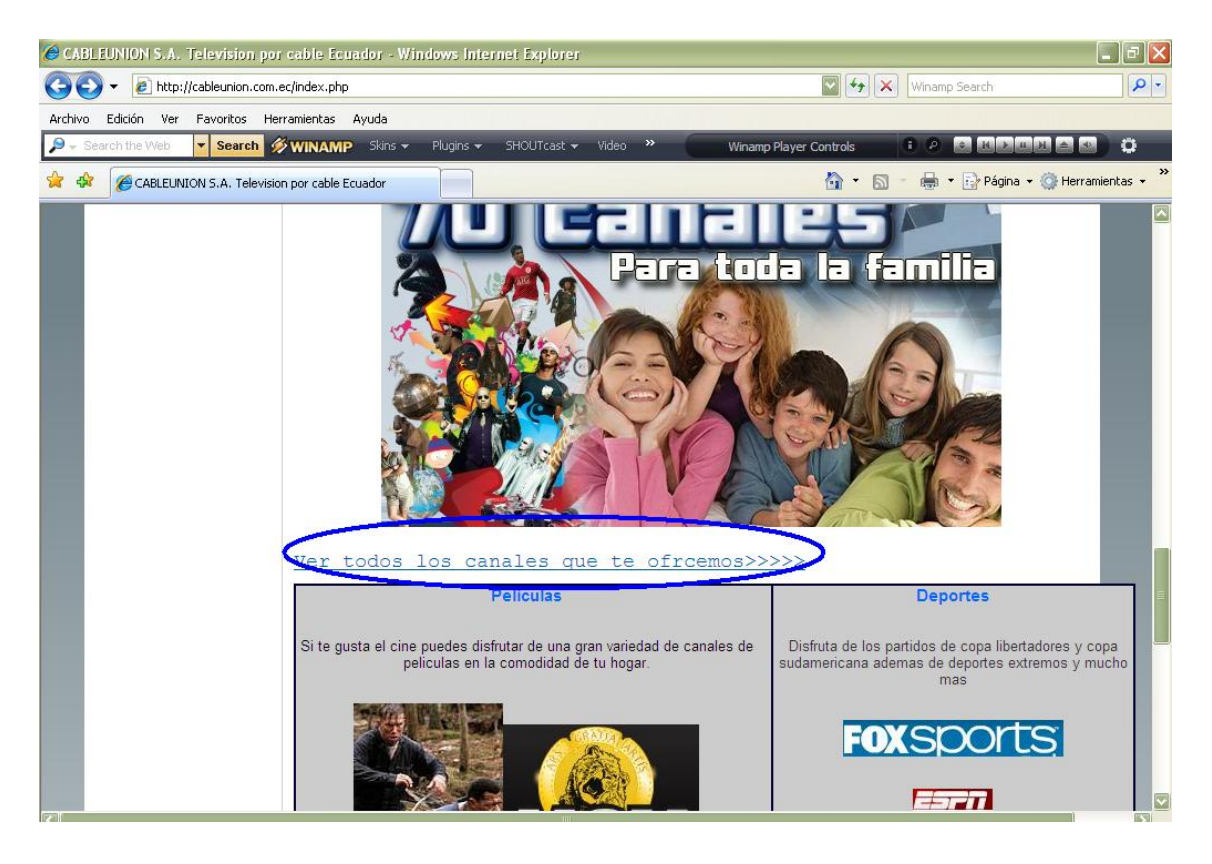

Figura Nº 197: Página ingreso a los canales

Esta página le permite al usuario tener un acceso directo a las páginas oficiales de los canales que ofrece la empresa de televisión por cable CABLEUNION S.A.

| REALITY | CNC    | <u></u>  | COSPIDATION | Streets.                                                                                                    | E-Frankling<br>to reserve | LeleSUR       | FØX      | N/C Sports | 257                    |
|---------|--------|----------|-------------|----------------------------------------------------------------------------------------------------|---------------------------|---------------|----------|------------|------------------------|
| UNO     | €gama  |          |             | ecuavisa                                                                                                    | TC                        | esen +        | 1        | both orung | (1-)                   |
|         | 20     | <b>B</b> | and the     |                                                                                                    | <u>On</u>                 | -             | <b>T</b> | Vit        | P                      |
| TRESHE  |        |          | <b>8</b>    | 50:3320 S                                                                                                    |                           | antertal-ment | State    | Je.        |                        |
|         |        | MGM      | RTU         | <b>ETETTETTTTTTTTTTTTT</b> | curse:                    | Hollow        | 0000000  | FLM.ARIS   | People+n               |
| ANDINA  | Manter | Mari .   | <b>.</b>    |                                                                                                    | -Onsopyery                |               |          | tve        | <b>(@)</b><br>Vol. 298 |
| Cillytv |        |          |             | C                                                                                                    | <b>C</b>                  | EWTING        | enlace   | C)         | W                      |
|         |        |          |             |                                                                                                    |                           |               | J.       |            | 7                      |
|         | A      |          |             |                                                                                                    |                           |               |          |            | -                      |

Figura Nº 198: Página todos los canales

Si presionamos en cualquier logo que aparece, automáticamente se abrirá una nueva pantalla con la página oficial del canal.

| CABLEUNION S.A. Nuestros Canales - Windows Interr | iet Explorer      |                                                                                          |
|---------------------------------------------------|-------------------|------------------------------------------------------------------------------------------|
| 🚱 🕤 🔻 🙋 http://cableunion.com.ec/canales.php      |                   | 💟 🐓 🗙 🕅 Winamp Search 🖉 🗸                                                                |
| Archivo Edición Ver Favoritos Herramientas Ayuda  |                   |                                                                                          |
| Search the Web Search 🔗 WINAMP Skins 🗸            | Plugins 👻 SHC     | DUTcast 👻 Video » np Player Controls 🔹 🖉 🖶 🕄 🖓 🖓 🖓 🖓                                     |
| 🚖 🏟 🌈 CABLEUNION S.A. Nuestros Canales            |                   | 🏉 Cosmopolitan: moda, belleza, salud, amor y sexo, lifestyle - Windows Internet Explorer |
| 107(3747)52                                       | International and | 🛛 💽 👻 🖉 http://www.cosmohispano.com/                                                     |
|                                                   | _                 | Archivo Edición Ver Favoritos Herramientas Ayuda                                         |
|                                                   |                   | 🥬 🚽 Search the Web 🔽 Search 🖉 WINAMP * Namp Player Controls                              |
|                                                   |                   | 🖌 🛠 🔘 Cosmopolitan: moda, belleza, salud, amor y sexo, life 🦳 🖄 🔹 🚺                      |
|                                                   |                   | 1                                                                                        |
|                                                   | 1                 |                                                                                          |
|                                                   |                   | Ĩ                                                                                        |
|                                                   |                   |                                                                                          |
|                                                   |                   |                                                                                          |
| Citytv                                            |                   | INICIO AMORY SEXO BELLEZA Y SALUD MODA BODY LOVE HOMBRES HORO                            |
| Cosmopoli                                         | tan<br>v          |                                                                                          |
|                                                   |                   | Esperando a http://www.cosmohispano.com/                                                 |

Figura Nº 199: Página enlaza a las direcciones oficiales de los canales

## PÁGINA CATÁLOGOS

La página catálogos es netamente administrativa, según el perfil del empleado se le abre un página diferente cada una con permisos y accesos especiales, para el caso se va a mostrar la del administrador ya que ésta contiene todos los permisos.

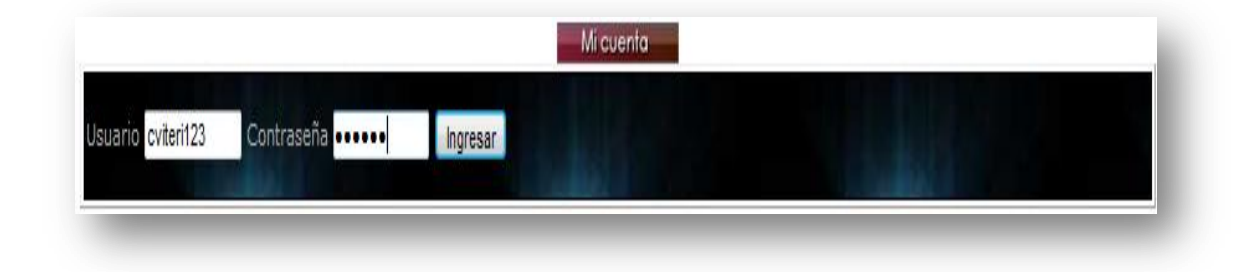

Figura Nº 200: Página ingreso como usuario registrado

Como se puede ver en esta sección el portal pide un usuario y una clave, una vez ingresado correctamente estos datos se actualizan un acceso, así como se muestra en el siguiente pantallazo:

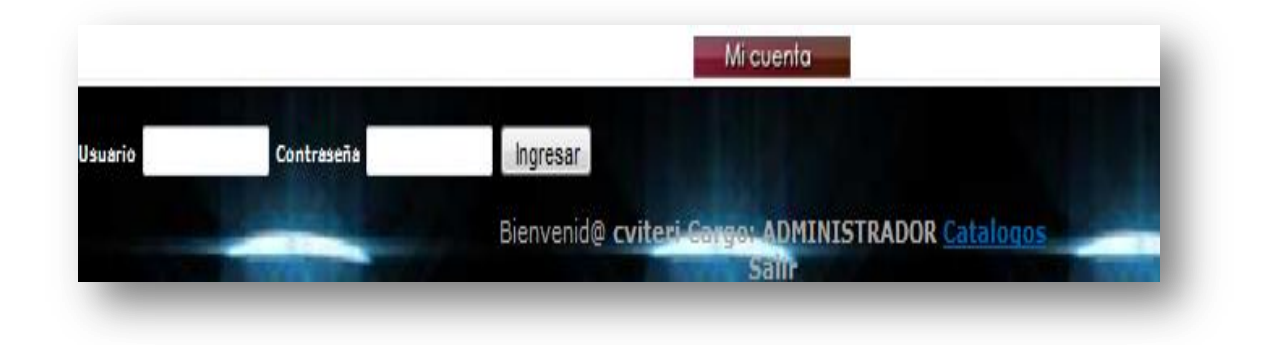

## Figura Nº 201: Página Bienvenida usuario registrado

Si se da clic en "Catálogos" se le abre la siguiente página:

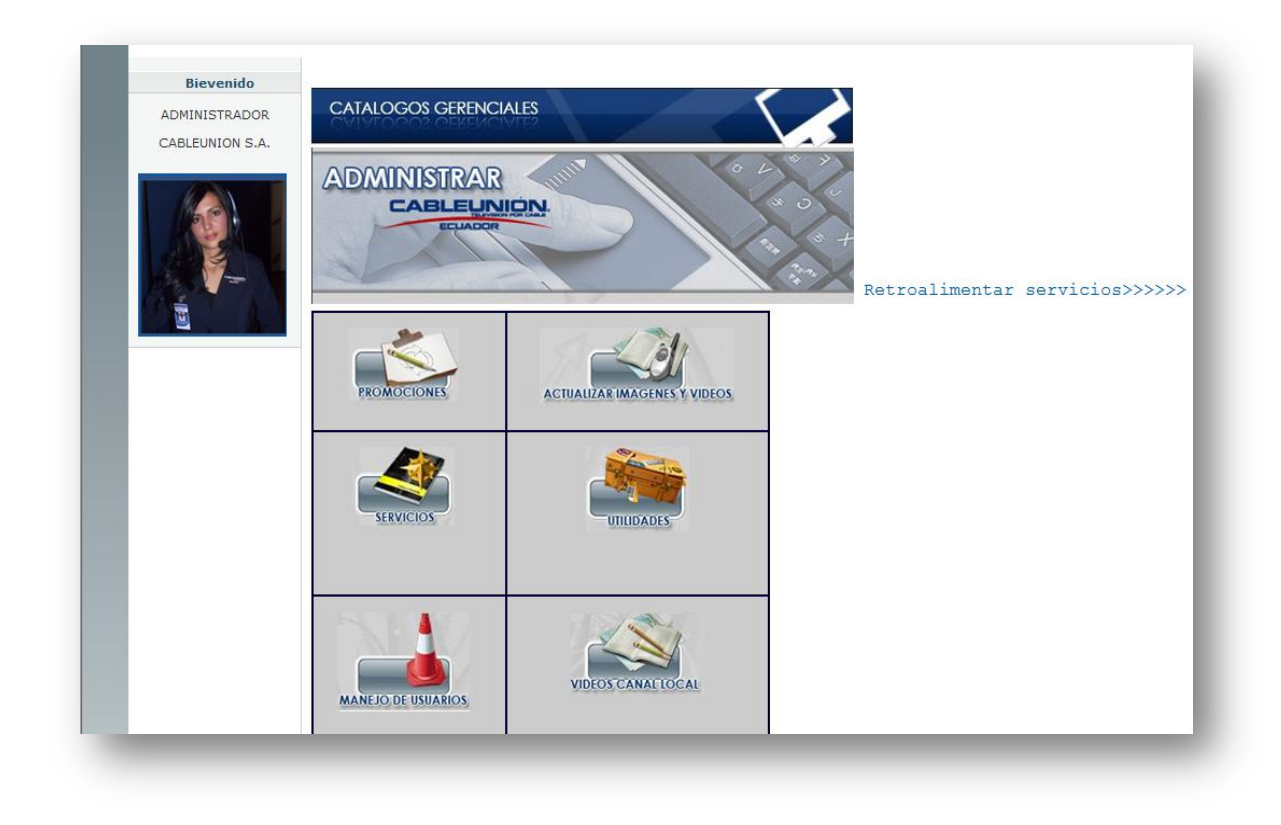

Figura Nº 202: Página menú catálogos

Acceso Retroalimentar servicios, a esta página puede acceder el Jefe Comercial y sirve para leer y ejecutar las solicitudes realizadas por los clientes su pantalla principal se muestra así.

| DMINISTR          | AR Jun          | 04* |
|-------------------|-----------------|-----|
| CABLE             | ADOR            |     |
| 1                 |                 |     |
|                   |                 |     |
| Oficina:          | Matriz Gatazo 🔹 |     |
|                   |                 |     |
| Tipo de servicio: | PRECONTRATO -   |     |

## Figura Nº 203: Página retroalimenta servicios

Donde puedo escoger tanto la sucursal como el servicio que voy a consultar, como se muestra en el siguiente pantallazo

|                   | AR JUNION                                   |   |
|-------------------|---------------------------------------------|---|
| Oficina:          | Sucursal Cdla. Ibarra 🔻                     | 3 |
| Tipo de servicio: | PRECONTRATO -                               | 1 |
|                   | REPORTE DE DAÑO EN LA SEÍ                   |   |
| Consultar         | INGRESO DE SUGERENCIAS<br>REPORTE DE QUEJAS |   |
|                   | CORROS & DOMICINO                           |   |

## Figura Nº 204: Página servicios a retroalimentar

Una vez seleccionado las opciones deseadas se da clic en consultar y aparecerá la lista de servicios por leer.

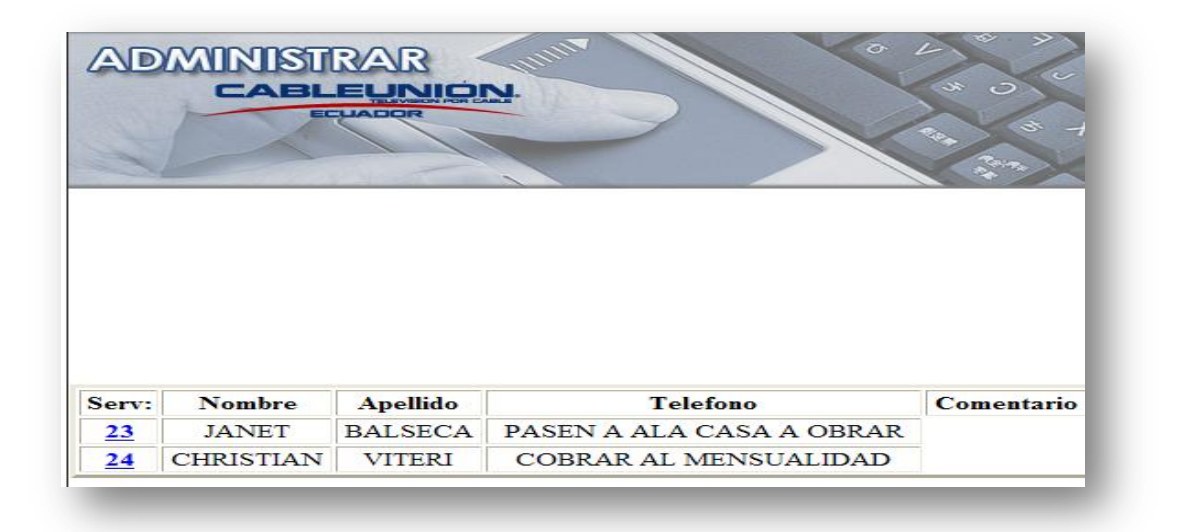

Figura Nº 205: Página servicios por leer

Como se puede observar en la lista solo aparecen los datos básicos del servicio como son nombres y comentario, pero es necesario dar clic en el número del servicio para poder imprimir toda la información de cada solicitud.

Cada formato de solicitud consta de tres partes, la primera donde están los datos básicos del cliente que solicitó el servicio, la segunda donde está el comentario del usuario que solicitó el servicio, y la tercera donde está el dato del empleado de CABLEUNION S.A. que leyó el servicio (Esto sirve como auditoria ya que se graba en la base de datos el nombre del empleado y permite a la parte Gerencial evaluar la eficacia de estos al momento de resolver problemas de los clientes.)

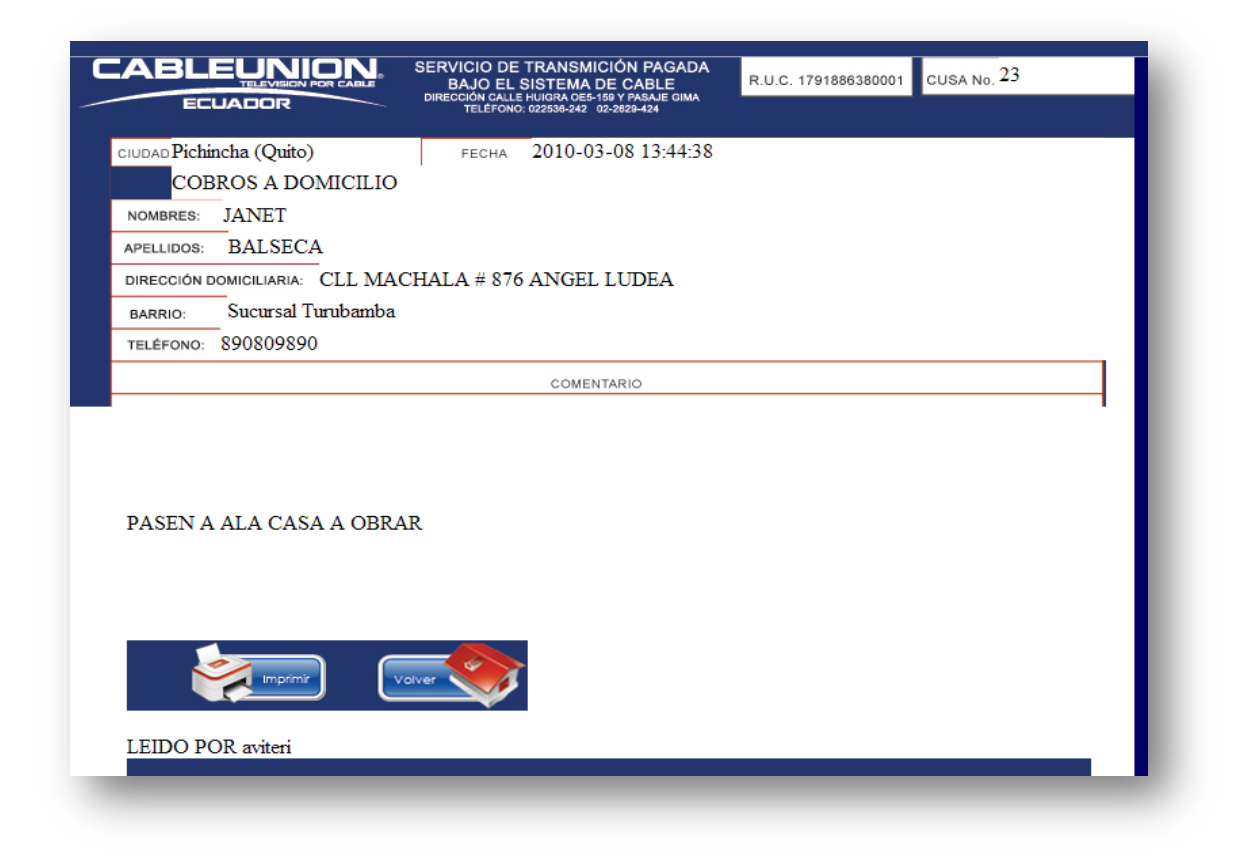

Figura Nº 206: Página servicio para imprimir

## ACCESO ACTUALIZA IMÁGENES Y VIDEOS

A esta parte tiene acceso el administrador y sirve para subir y bajar videos que estén en cualquier parte del portal, se realiza reemplazando las imágenes o videos en la carpeta del servidor, de tal manera que no sea necesario acceder al código fuente para cambiar estas características, su pantalla principal es:

|               | ECLIADOR | GENES DEL SITIO WEB |
|---------------|----------|---------------------|
| Nombre        | Tamaño   | *                   |
| VENTAS_82.jpg | 18 Kb    |                     |
| VENTAS_81.jpg | 5 Kb     |                     |
| VENTAS_80.jpg | 1 Kb     |                     |
| VENTAS_79.jpg | 4 Kb     |                     |
| VENTAS_78.jpg | 3 Kb     |                     |
| VENTAS_77.jpg | 1 Kb     |                     |
| VENTAS_76.jpg | 1 Kb     |                     |
| VENTAS_75.jpg | 1 Kb     |                     |
| VENTAS_74.jpg | 4 Kb     |                     |
| VENTAS_73.jpg | 1 Kb     |                     |
| VENTAS_72.jpg | 1 Kb     |                     |
| Upload File   | Download | File Volver         |

## Figura Nº 207: Página modifica imagen de la página

Como se puede ver aparece el listado de imágenes que están en la carpeta del servidor con sus respectivos nombres.

Por lo que si deseo actualizar alguna de estas imágenes basta con dar clic en el botón upload File y aparecerá siguiente pantalla:
|                                                                  | TALOGOS<br>DIFICAR IMAGENES DEL SITIO WEB                                                                                                    |
|------------------------------------------------------------------|----------------------------------------------------------------------------------------------------|
| Seleccione el a                                                  | rchivo que se cargará con localhost                                                                                                    |
| Documentos<br>recientes<br>Escritorio<br>Mis documentos<br>Mi PC | Control Control C |
| Mis sitios de red                                                | Nombre: 1                                                                                                    |
|                                                                  | Tip <u>o</u> : Archivos de Imagen  Cancelar                                                                                                    |
| Upload File                                                      | Download File                                                                                                    |
|                                                                  |                                                                                                    |

### Figura Nº 208: Página escoger la imagen para cargar

Entonces se tiene que colocar el nombre del archivo igual al que está en el servidor para que pueda reemplazarlo.

También esta sección tiene la facultad de bajar o copiar las imágenes o videos del portal, a cualquier computador donde se encuentre el administrador.

| Mis documentos<br>Mi PC<br>Acceso directo a L<br>Acceso directo a L<br>Anti Taurino<br>Acceso directo a L<br>Anti Taurino<br>Acceso directo a L<br>Anti Taurino<br>Acceso directo a L<br>Anti Taurino<br>Acceso directo a L<br>Anti Taurino<br>Catego<br>Acceso directo a L<br>Anti Taurino<br>Catego<br>Acceso directo a L<br>Anti Taurino<br>Catego<br>Acceso directo a L<br>Anti Taurino<br>Catego<br>Acceso directo a L<br>Anti Taurino<br>Catego<br>Acceso directo a L<br>Anti Taurino<br>Catego<br>Acceso directo a L<br>Anti Taurino<br>Catego<br>Acceso directo a L<br>Anti Taurino<br>Catego<br>Acceso directo a L<br>Anti Taurino<br>Catego<br>Acceso directo a L<br>Anti Taurino<br>Catego<br>Acceso directo a L<br>Anti Taurino<br>Catego<br>Acceso directo a L<br>Anti Taurino<br>Catego<br>Catego<br>Catego<br>Dibujo<br>Dibujo<br>Dib | Guardar en:                                            | Escritor                                                                                                    | io                                                      | searga readz           | G 🕸 🖻 | <del>ب</del> م                                                                              |                                                                                                    |
|----------------------------------------------------------------------------------------------------|--------------------------------------------------------|----------------------------------------------------------------------------------------------------|---------------------------------------------------------|------------------------|-------|---------------------------------------------------------------------------------------------|----------------------------------------------------------------------------------------------------|
| Mi PC Nombre: VENTAS_75                                                                                                    | Documentos<br>recientes<br>Escritorio<br>is documentos | Mis docui<br>Mi PC<br>Mis sitios<br>Adobe C<br>Cableunic<br>introflash<br>Nueva C<br>tablas<br>VIDEO_T<br>1<br>25 ENER. | mentos<br>de red<br>53<br>QL<br>yn<br>in<br>irpeta<br>S |                        |       | AC<br>Ac<br>Ac<br>Ar<br>Ar<br>Ar<br>Ca<br>CA<br>Ch<br>Dil<br>Dil<br>Dil<br>Dil<br>Dil<br>Ca | E_RunActiveCon<br>cceso directo a L<br>ht Taurino<br>ppserv-win32-2.<br>REGALAR ANAL<br>bleunion.sql<br>ATERA<br>i 20091022 121(<br>3400EN<br>bujo<br>BUJO MIGRA<br>uador 20091105 |
| Nombre: VENTAS_75                                                                                                    | Mi PC                                                  | <                                                                                                    |                                                         | ì                      |       |                                                                                             |                                                                                                    |
| Mis sitios de red Tipo: Todos los archivos (".")  Cancelar                                                                                                    | Ais sitios de red                                      | <u>N</u> ombre:<br>Tip <u>o</u> :                                                                                       | VENTAS                                                  | 75<br>s archivos (*.*) |       | -                                                                                           | <u>G</u> uardar<br>Cancelar                                                                                                    |

Figura Nº 209: Página con nombre del archivo a ser modificado

Entonces aparece la ventana para seleccionar en qué lugar se va a copiar la imagen.

#### **ACCESO SERVICIOS**

A esta parte tiene acceso el Administrador y el Gerente, su funcionalidad principal es la de auditar los servicios y qué empleado de la empresa los ha leído.

Su pantalla principal es:

| MINISTR                                              | AR AND                                |          | Y | 0 4 | ~ ~           |
|------------------------------------------------------|---------------------------------------|----------|---|-----|---------------|
| CABLE                                                |                                       |          |   | **  | 3             |
| ECU                                                  | ADOR                                  | -        |   | 204 | - 10          |
|                                                      |                                       |          |   |     | (21, P.)<br>* |
|                                                      |                                       |          |   |     |               |
|                                                      |                                       |          |   |     |               |
| Oficina:                                             | Matriz Gatazo                         | <b>•</b> |   |     |               |
| Oficina:<br>Estado del servcio:                      | Matriz Gatazo                         | •        |   |     |               |
| Oficina:<br>Estado del servcio:<br>Tipo de servicio: | Matriz Gatazo<br>leido<br>PRECONTRATO | •<br>•   |   |     |               |

## Figura Nº 210: Página acceso a servicios

Donde pide información para poder generar el listado deseado, la oficina, los servicios que ya se han leído y el tipo de servicio.

Por ejemplo si se quiere ver las peticiones de cobro no leídas de Turubamba:

| ADMINISTR                                | AR Current                                                                                                    |   | 6        |          |
|------------------------------------------|----------------------------------------------------------------------------------------------------|---|----------|----------|
| CABLE                                    | ADOR                                                                                                    |   |          | CK       |
|                                          |                                                                                                    | - |          | Rep. St. |
|                                          |                                                                                                    |   |          | ****/    |
|                                          |                                                                                                    |   |          |          |
| Ofician                                  | Sucursal Turubamba                                                                                                    | - | 4        |          |
| Olicina:                                 | Caracterization of the second second s |   |          |          |
| Estado del servcio:                      | no leido                                                                                                    | • | 02       |          |
| Estado del servcio:<br>Tipo de servicio: | no leido<br>COBROS A DOMICILIO                                                                                                    | • | 02<br>05 |          |

Figura Nº 211: Página escoger los servicios

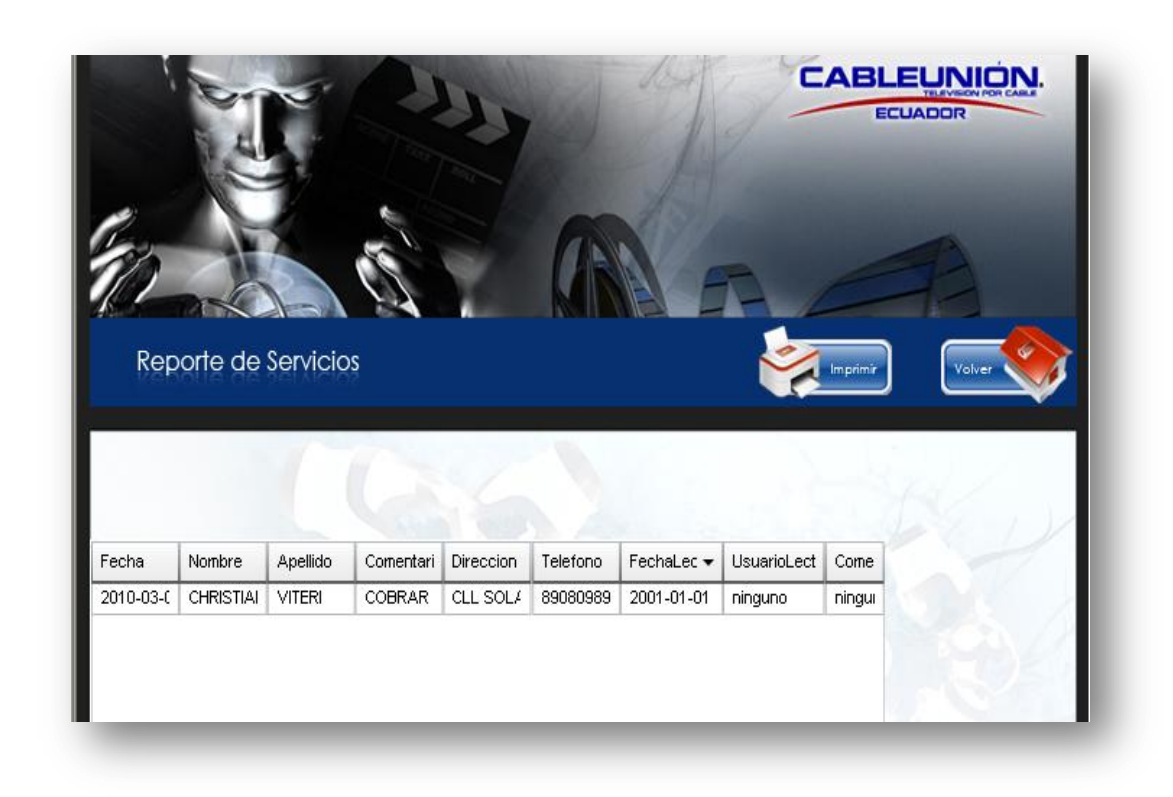

Se desplegará un listado como se muestra en la siguiente pantalla:

Figura Nº 212: Página reporte de servicios

Como se puede ver en la figura anterior, aparece toda la información del servicio, como fecha, nombres, comentarios, dirección, teléfono, y tanto la fecha de ejecución como el usuario que leyó el mensaje están sin datos que son servicios que todavía no son atendidos. Como en el siguiente caso que ya se leyeron los servicios por lo que aparecerá la siguiente información:

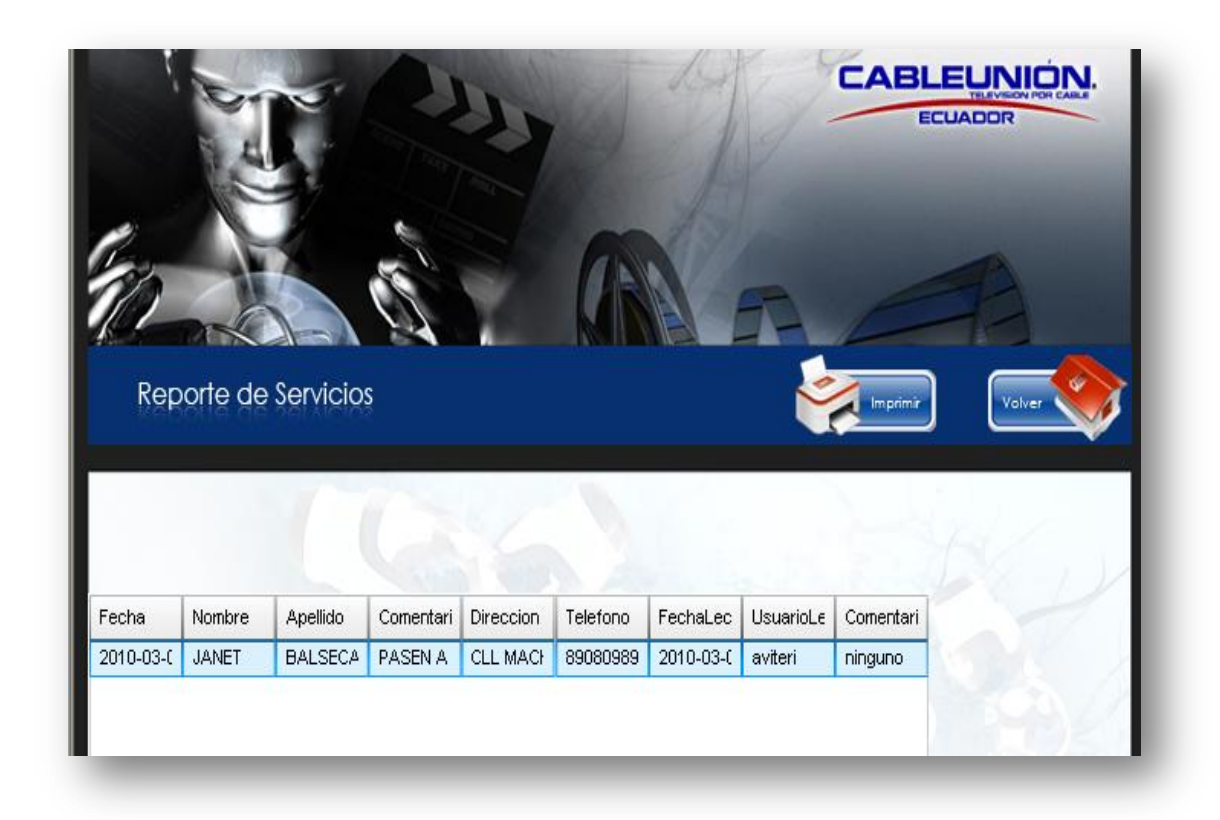

#### Figura Nº 213: Página servicios detallados

Como se ve en este listado aparte de dar la información del listado anterior, entrega la fecha de lectura y el empleado que ejecutó, para poder hacer auditoria de la eficiencia de servicio al cliente.

#### ACCESO UTILIDADES

A esta sección solo puede ingresar el administrador del portal, ya que por su conexión directa con cierta información de la base de datos lo tiene que usar personal capacitado en manejo de páginas web, su pantalla principal es:

| CATALOGO   | des utilidades    |                 |                          |       |
|------------|-------------------|-----------------|--------------------------|-------|
| ADMINI     | STRAR<br>BLEUNION |                 |                          | X + X |
| INGRESAR   |                   |                 |                          |       |
| CARGO      | CIUDAD            | EMPLEADO        | ESTADO CIVIL             |       |
| OFICINA    | PERFIL DE USUARIO | REGISTRO        | ESTADO DEL SERVICIO      |       |
| SERVICIO   |                   |                 |                          |       |
| ACTUALIZAR | 74                | . (3)           |                          |       |
| CARGO      | CIUDAD            | EMPLEADO        | ESTADO CIVIL             |       |
| OFICINA    | PERFIL DE USUARIO | REGISTRO        | ESTADO DEL SERVICIO      |       |
| SERVICIO   |                   |                 |                          |       |
| N.C.       | A REAL            | 11 64.          | Voler 💙                  |       |
| ELIMINAR   |                   |                 |                          |       |
| CARGO      | CIUDAD            | EMPLEADO        | ESTADO CIVIL             |       |
| OFICINA    | PERFIL DE USUARIO | REGISTRO        | ESTADO DEL SERVICIO      |       |
| SERVICIO   |                   |                 |                          |       |
|            | 100022            | The Association | the second states in the |       |

Figura Nº 214: Página acceso a utilidades

En esta pantalla aparecen los botones para ingresar, actualizar o eliminar los diferentes aspectos que hay en la base de datos, como ejemplo se va a trabajar con uno de ellos ya que el proceso es igual para todos.

Por ejemplo si se va a ingresar un nuevo cargo para los empleados de la empresa la pantalla que aparecerá es la siguiente:

|    | CATALOGOS<br>INGRESAR CARGOS DE EMPLEADOS                                                                                                    |
|----|----------------------------------------------------------------------------------------------------|
| AD | MINISTRAR<br>CABLEUNION<br>EELIADOR                                                                                                    |
|    | Consultar Adminidtrador Codigo Codigo Codigo Codigo Codigo Codigo Codigo Recuerde que para ingresar un nuevo cargo tienen que verificar el ultimo codigo ingresado por colocar el consecutivo siguiente en la parte de abajo, Recuerde que no tiene que repetir valores |
|    | Codigo Descripcion Ingresar nuevo cargo                                                                                                    |
|    | Volver Catalogos Utilidades                                                                                                    |

Figura Nº 215: Página Ingreso cargos

Lo primero que se debe hacer es consultar los cargos ingresados y con el dato del último código ingresar el siguiente:

| Consulta                    | Dir. Finaciera / 🔻                 |                                         |
|-----------------------------|------------------------------------|-----------------------------------------|
| Codig                       | 0 C11                              |                                         |
| Descripciò                  | n Dir. Finaciera Adır              |                                         |
|                             |                                    |                                         |
| ar el consecutivo           | siguiente en la parte de abajo, Ri | cuerde que no tiene que repetir valores |
| ar el consecutivo           | siguiente en la parte de abajo, Ro | cuerde que no tiene que repetir valores |
| ar el consecutivo<br>Codigo | siguiente en la parte de abajo, Ro | cuerde que no tiene que repetir valores |
| Codigo                      | C12                                | cuerde que no tiene que repetir valores |
| Codigo<br>Descripcion       | C12<br>C12<br>AUX SISTEMAS         | cuerde que no tiene que repetir valores |
| Codigo<br>Descripcion       | C12<br>C12<br>AUX SISTEMAS         | cuerde que no tiene que repetir valores |

Figura Nº 216: Página consulta de cargos existentes

Ahora suponiendo que la tarea a realizar es eliminar un cargo ya existente, la pantalla que le aparecerá es la siguiente:

|       | ELIMINAR                                                                                  | CARGOS DE EMP          | LEADOS                                                               |                              |
|-------|-------------------------------------------------------------------------------------------|------------------------|----------------------------------------------------------------------|------------------------------|
| ADM   |                                                                                           |                        |                                                                      |                              |
| Recue | Consultar<br>Codigo<br>Descripciòn<br>arde que para ingre<br>r el consecutiv <u>o sig</u> | Adminidtrador <b>*</b> | verificar el ultimo codigo ing<br>cuerde que no tiene <u>que r</u> e | jresedo por<br>petir valores |
|       |                                                                                           | Eliminar este Item     |                                                                      |                              |
|       |                                                                                           |                        | Volver Catalo                                                        | gos Utilidades               |

Figura Nº 217: Página elimina cargos

Y el proceso se repite, es decir cuando haya localizado al cargo que se va a eliminar, se da clic en el botón que dice "Eliminar este Ítem", y esta información se borra de la base de datos.

Tanto la página de promociones como de actualizar los videos del canal local son iguales a la de actualizar imágenes y videos del portal, por lo que no se la menciona en detalle.

# **GLOSARIO**

CABLEUNION S.A.: Es una empresa de televisión por suscripción con contrato de concesión para los países de Panamá, Colombia, Ecuador, Perú y Chile

TELEVISIÓN POR SUSCRIPCIÓN: Es el servicio de televisión cuya señal independientemente de la tecnología y el medio de transmisión utilizados y con sujeción a un mismo régimen jurídico de prestación, está destinado a ser recibido solamente por las personas autorizadas para ello por el operador o concesionario.

OPERADOR O CONCESIONARIO: Es la persona jurídica pública o privada, que en virtud de una concesión otorgada por la Comisión Nacional de Radio y Televisión (CONATEL), presta el servicio público de televisión por suscripción sobre un área determinada, independiente de la tecnología de transmisión. Operador y concesionario son una misma persona.

CONCESIÓN: Es el acto jurídico en virtud del cual la junta directiva de la Comisión Nacional Radio y Televisión (CONATEL) autoriza a las personas jurídicas, públicas o privadas, cuyo objeto social sea el de prestar servicios de telecomunicaciones, para operar y explotar el servicio de televisión por suscripción.

SUSCRIPCIÓN: Es el acto por medio del cual el suscriptor se compromete con el operador a pagar una suma determinada de dinero en forma periódica, con el objeto de recibir permanentemente el servicio contratado.

SUSCRIPTOR: Es la persona natural o jurídica, autorizada expresamente por el concesionario de televisión por suscripción para recibir la señal o señales que este transmite.

AFILIACIÓN: Es el acto en virtud del cual el suscriptor accede por primera vez al servicio de televisión por suscripción y como contraprestación de este debe cancelar una suma de dinero determinada por el operador. TELEVISION CABLEADA. Es aquella en la que la señal de televisión llega al usuario a través de un medio físico de distribución, destinado exclusivamente a esta transmisión, o compartido para la prestación de otros servicios de telecomunicaciones de conformidad con las respectivas concesiones y las normas especiales que regulan la materia.

SUPERTEL (Superintendencia de Telecomunicaciones), este órgano controla todo lo técnico de las empresas cable operadoras.

SERVICIO AL CLIENTE: Es toda acción que busca satisfacer al usuario más de lo esperado por él. Es hacer el trabajo adecuado para el cliente.

ESTADO CON: usuarios con contrato de la empresa, en estado activo físicamente conectado. Política: no debe tener cartera mayor de 2 mensualidades. Tiempo de permanencia hasta que el suscriptor decida y no tenga mensualidad en mora.

ESTADO DES: usuario físicamente desconectado por cartera morosa más de un mes. Tiempo de permanencia no debe ser mayor a 4 meses.

ESTADO DPS: usuario activo que ha solicitado la desconexión temporal, no tiene saldo. Tiempo de permanencia 4 meses. Debe estar al día en el momento de la solicitud.

ESTADO NI.: usuario afiliado que no ha sido instalado. Tiempo de permanencia en este estado 5 días máximo.

ESTADO HIS: usuario sin cable físico, pasó a este estado por morosidad en la cartera y no fue posible recuperarlo, es el último estado de un suscriptor. Continúa el suscriptor en la base de datos para control de posibles afiliaciones nuevas. (Suscriptor inactivo).

ESTADO TOS: es un suscriptor que solicita traslado a otra sucursal. (Suscriptor inactivo).

ESTADO DZN: solicitó un traslado o se afilió en una dirección en la que aún no tenemos redes. Tiempo de permanencia hasta que podamos cubrir la zona, se utiliza solo si el suscriptor espera que habiliten esa zona. Se realiza seguimiento por si se puede cablear el sector.

ESTADO PEN: usuario que se afilió y solicitó que aún no se le conectara.

ESTADO RPC: usuario que se retira para la competencia, deben quedar a paz y salvo con la empresa.

ESTADO DEV: usuario inactivo que se le ha devuelto el dinero de la afiliación.

ESTADO NQS: usuario que se retira definitivamente por no querer más la señal debe estar al día.

ESTADO COR: usuario con señal de cortesía, no se les cobra mensualidad, debe tener contrato.

# **REFRENCIAS BIBLIOGRÁFICAS**

www.lifia.info.unlp.edu.ar/papers/2001/Silva2001.pdf

http://www.hipertexto.info/documentos/oohdm.htm

http://es.wikipedia.org/wiki/Interfaz\_de\_usuario

http://bibliotecadigital.umsa.bo:8080/rddu/handle/123456789/858

www.eumed.net

http://www.eumed.net/libros/2009c/587/Ingenieria%20del%20software%20de% 20multimedia.htm

http://www.alegsa.com.ar/Dic/dreamweaver.php

http://www.alegsa.com.ar/Dic/flash.php

http://www.alegsa.com.ar/Dic/photoshop.php

http://es.wikipedia.org/wiki/HTML

http://www.yoreparo.com/nav/?url=http://www.hci.uniovi.es/Products/Cinemedia /manual\_usuario.pdf

http://www.alegsa.com.ar/Dic/servidor%20de%20aplicaciones.php

http://www.alegsa.com.ar/Dic/apache.php

http://www.manual-es.com/metodologia-RMM/2/

http://www.alegsa.com.ar/Dic/php.php

http://www.alegsa.com.ar/Dic/servidor%20de%20base%20de%20datos.php

http://www.alegsa.com.ar/Dic/mysql.php

www.lsi.us.es/docencia/get.php?id=2845